## Dokumentacja użytkownika systemu Asseco EBP

## Aplikacja WWW Klienta

## Spis treści

| 1.7. Zarządzanie ustawieniami                                                 | 43 |
|-------------------------------------------------------------------------------|----|
| 1.7.1. Zmiana hasła dostępu do systemu                                        | 45 |
| 1.7.2. Dane osobowe/Dane firmy                                                |    |
| 1.7.3. Ustawienia importu i eksportu                                          | 53 |
| 1.7.3.1. Import opisu struktury                                               | 55 |
| 1.7.4. Kanały dostępu do systemu                                              | 57 |
| 1.7.4.1. Zablokowanie kanału Internet (WWW) dla systemu                       | 57 |
| 1.7.5. Zmiana limitów dla kanału Internet (WWW)                               | 58 |
| 1.7.6. Kanały dostępu i limity do rachunków                                   | 59 |
| 1.7.6.1. Zablokowanie kanału Internet (WWW) dla rachunku                      | 60 |
| 1.7.6.2. Odblokowanie kanału Internet (WWW) dla rachunku                      | 61 |
| 1.7.6.3. Zmiana limitów dla kanału Internet (WWW)                             | 62 |
| 1.7.7. Kanały dostępu i limity dla upoważnionych do rachunków                 | 63 |
| 1.7.7.1. Zablokowanie kanału Internet (WWW) dla rachunku                      | 64 |
| 1.7.7.2. Odblokowanie kanału Internet (WWW) dla rachunku                      | 65 |
| 1.7.7.3. Zmiana limitów dla kanału Internet (WWW)                             | 66 |
| 1.7.8. Rejestr zdarzeń                                                        | 67 |
| 1.7.9. Rachunek domyślny                                                      | 68 |
| 1.7.10. Uprawnienia Użytkowników                                              | 68 |
| 1.7.10.1. Uprawnienia funkcjonalne                                            | 69 |
| 1.7.10.1.1. Uprawnienia dla Rachunków                                         | 70 |
| 1.7.10.1.2. Uprawnienia dla Przelewów                                         | 71 |
| 1.7.10.1.3. Uprawnienia dla Paczek                                            | 72 |
| 1.7.10.1.4. Uprawnienia dla Szablonów                                         | 72 |
| 1.7.10.1.6. Uprawnienia dla Wiadomości                                        | 73 |
| 1.7.10.1.7. Uprawnienia dla Ustawień                                          | 73 |
| 1.7.10.1.11. Uprawnienia dla Płatności masowych                               | 73 |
| 1.7.10.2. Uprawnienia do rachunków                                            | 73 |
| 1.7.11. Filtrowanie adresów IP                                                | 74 |
| 1.7.11.1. Edycja konfiguracji adresów IP                                      | 77 |
| 1.7.11.2. Usuniecie konfiguracji adresów IP                                   | 79 |
| 1.7.11.3. Włączenie funkcjonalności kontroli adresów IP na poziomie globalnym | 79 |
| 1.7.11.4. Zarządzaj konfiguracją dostępu                                      |    |
| 1.7.11.5. Nowa konfiguracja                                                   | 82 |
| 1.7.12. Historia logowań                                                      | 84 |
| 1.7.13. Konfiguracja powiadomień                                              | 85 |
| 1.7.13.1. Konfiguracja powiadomień dla rachunków                              |    |
| 1.7.13.2. Konfiguracja powiadomień dla logowania                              | 90 |
| 1.7.13.3. Konfiguracja powiadomień dla przelewów                              | 91 |

| 1.7.14. Zmiana hasła telefonicznego                                      | 93  |
|--------------------------------------------------------------------------|-----|
| 1.8. Konfiguracja listy rachunków                                        | 95  |
| 1.9. Zakończenie pracy z systemem                                        |     |
| 2. Rachunki                                                              |     |
| 2.1. Widżet Rachunki                                                     |     |
| 2.2. Przeglądanie listy rachunków                                        |     |
| 2.2.1. Akcje na wybranym rachunku                                        |     |
| 2.2.2. Modyfikacja nazwy własnej rachunku                                |     |
| 2.3. Podgląd szczegółów rachunku                                         |     |
| 2.4. Przeglądanie historii operacji na rachunku                          |     |
| 2.4.1. Akcje na wybranej operacji na rachunku                            | 111 |
| 2.4.2. Podgląd szczegółów transakcji                                     | 112 |
| 2.4.3. Przeglądanie historii operacji z wielu rachunków                  | 113 |
| 2.5. Wyciągi z rachunków                                                 | 115 |
| 2.6. Przeglądanie blokad na rachunku                                     | 117 |
| 3. Kredyty                                                               | 118 |
| 3.1. Widżet Kredyty                                                      | 119 |
| 3.2. Przeglądanie listy kredytów                                         | 120 |
| 3.3. Akcje na wybranym kredycie                                          |     |
| 3.4. Modyfikacja nazwy własnej kredytu                                   | 121 |
| 3.5. Przeglądanie szczegółów kredytu                                     | 122 |
| 3.6. Przeglądanie harmonogramu spłat kredytu                             |     |
| 3.7. Przeglądanie historii kredytu                                       |     |
| 4. Koszyk zleceń                                                         |     |
| 4.1. Koszyk – lista zleceń                                               |     |
| 4.2. Przeglądanie szczegółów płatności w koszyku                         |     |
| 4.3. Realizacja zleceń w koszyku                                         |     |
| 4.4. Wielopodpis                                                         |     |
| 5. Lista zleceń                                                          |     |
| 5.1. Lista przelewów                                                     |     |
| 5.2. Lista przelewów - podgląd listy                                     |     |
| 5.2.1. Możliwość zaznaczania przelewów na liście                         |     |
| 5.2.2. Możliwość zaznaczenia wszystkich przelewów na wszystkich stronach |     |
| 5.2.3. Lista przelewów - filtry                                          |     |
| 5.3. Lista przelewów - panel akcji pojedynczych dla przelewu             | 140 |
| 5.4. Lista przelewów - panel akcji zbiorczych                            | 141 |
| 5.5. Lista przelewów - opis wybranych akcji                              | 142 |
| 5.5.1. Dostępność akcji w zależności od statusu zlecenia                 | 142 |
| 5.5.2. Podgląd szczegółów przelewu                                       | 142 |
|                                                                          |     |

| 5.5.3. Edycja przelewu z Listy zleceń                                  | 143 |
|------------------------------------------------------------------------|-----|
| 5.5.4. Kopiowanie pojedynczego przelewu z Listy zleceń                 | 143 |
| 5.5.5. Kopiowanie zbiorcze przelewów z Listy zleceń                    | 144 |
| 5.5.6. Usuwanie pojedynczego przelewu z Listy zleceń                   | 144 |
| 5.5.7. Usuwanie zbiorcze przelewów z Listy zleceń                      | 145 |
| 5.5.8. Akceptacja pojedynczego przelewu z Listy zleceń                 | 145 |
| 5.5.9. Akceptacja zbiorcza wielu przelewów z Listy zleceń              | 146 |
| 5.5.10. Wycofanie akceptu                                              | 146 |
| 5.5.11. Przekazanie pojedynczego przelewu do realizacji z Listy zleceń | 147 |
| 5.5.12. Przekazanie zbiorcze przelewów do realizacji z Listy zleceń    | 147 |
| 5.6. Paczki przelewów                                                  | 148 |
| 5.7. Lista przelewów - tworzenie paczki przelewów                      | 148 |
| 5.7.1. Tworzenie paczki przelewów z Listy zleceń                       | 148 |
| 5.7.2. Tworzenie paczki przelewów z importu przelewów                  | 149 |
| 5.7.3. Dodawanie przelewu do paczki (istniejącej paczki)               | 150 |
| 5.8. Paczki przelewów - podgląd listy paczek                           | 150 |
| 5.8.1. Możliwość zaznaczania paczek na liście                          | 151 |
| 5.8.2. Filtry                                                          | 151 |
| 5.9. Paczki przelewów - panel akcji pojedynczych dla paczki            | 152 |
| 5.10. Paczki przelewów - panel akcji zbiorczych                        | 153 |
| 5.11. Paczki przelewów - opis wybranych akcji                          | 153 |
| 5.11.1. Dostępność akcji w zależności od statusu paczki                | 153 |
| 5.12. Podgląd szczegółów paczki                                        | 154 |
| 5.13. Edycja paczki przelewów                                          | 155 |
| 5.14. Kopiowanie paczki przelewów                                      | 156 |
| 5.15. Kopiowanie wszystkich przelewów z paczki                         | 156 |
| 5.16. Akceptacja paczek                                                | 157 |
| 5.16.1. Akceptacja pojedynczej paczki                                  | 157 |
| 5.16.2. Akceptacja wielu paczek pojedynczo                             | 157 |
| 5.16.3. Akceptacja zbiorcza wielu paczek                               | 158 |
| 5.17. Wycofanie akceptu                                                | 159 |
| 5.18. Przekazanie paczek                                               | 160 |
| 5.18.1. Przekazanie pojedynczej paczki do realizacji                   | 160 |
| 5.18.2. Przekazanie zbiorcze paczek do realizacji                      | 160 |
| 5.19. Informacja o dacie realizacji przelewów                          |     |
| 5.20. Lista przelewów w paczce                                         | 161 |
| 5.20.1. Lista przelewów w paczce - podgląd listy                       | 161 |
| 5.20.2. Lista przelewów w paczce - filtry                              | 163 |
| 5.21. Lista przelewów w paczce - panel akcji pojedynczych dla przelewu | 163 |
|                                                                        |     |

|    | 5.22. Lista przelewów w paczce - panel akcji zbiorczych   | 164 |
|----|-----------------------------------------------------------|-----|
|    | 5.23. Podgląd szczegółów przelewu w paczce                | 165 |
|    | 5.24. Edycja przelewu z paczki                            | 166 |
|    | 5.25. Wypakowanie przelewu z paczki                       | 166 |
|    | 5.26. Rozpakowanie paczki                                 | 167 |
|    | 5.27. Usuwanie paczki/paczek przelewów                    | 168 |
|    | 5.28. Lista płac                                          | 168 |
| 6. | Przelewy                                                  | 169 |
|    | 6.1. Widżet Przelewy                                      | 171 |
|    | 6.2. Przeglądanie listy przelewów                         | 171 |
|    | 6.2.1. Opcje na liście przelewów                          | 174 |
|    | 6.2.2. Podgląd szczegółów przelewu                        | 175 |
|    | 6.3. Przelewy                                             | 176 |
|    | 6.3.1. Zlecenie przelewu zwykłego krajowego               | 176 |
|    | 6.3.1.1. Dostępne akcje na drugim kroku nowego przelewu   | 181 |
|    | 6.3.1.2. Weryfikacja przelewów zwykłych ELIXIR            | 182 |
|    | 6.3.1.3. Weryfikacja przelewów zwykłych SORBNET           | 183 |
|    | 6.3.1.4. Weryfikacja przelewów zwykłych EXPRESS ELIXIR    | 183 |
|    | 6.3.2. Zlecenie przelewu płatności VAT                    | 184 |
|    | 6.3.3. Zlecenie przelewu na rachunek własny               | 185 |
|    | 6.3.4. Zlecenie przelewu płatności VAT na rachunek własny | 188 |
|    | 6.3.5. Zlecenie przelewu własnego (korekta własna)        | 189 |
|    | 6.3.6. Zlecenie przelewu podatkowego                      | 190 |
|    | 6.3.7. Zlecenie przelewu podatkowego płatności VAT        | 193 |
|    | 6.4. Anulowanie przelewu odroczonego                      | 194 |
|    | 6.5. Potwierdzenie przelewu                               | 194 |
|    | 6.6. Przeglądanie listy szablonów przelewów               | 195 |
|    | 6.6.1. Opcje na liście szablonów przelewów                | 196 |
|    | 6.6.2. Dodanie szablonu przelewu                          | 196 |
|    | 6.6.2.1. Dodanie szablonu przelewu zwykłego               | 197 |
|    | 6.6.2.3. Dodanie szablonu przelewu podatkowego            | 199 |
|    | 6.6.3. Podgląd szczegółów szablonu przelewu               | 202 |
|    | 6.6.4. Edycja szablonu przelewu                           | 203 |
|    | 6.6.5. Usunięcie szablonu przelewu                        | 204 |
|    | 6.6.6. Import szablonów przelewów                         | 205 |
|    | 6.7. Import przelewów                                     | 207 |
|    | 6.7.1. Import przelewów zwykłych                          | 207 |
|    | 6.7.2. Import przelewów podatkowych                       | 209 |
|    | 6.7.3. Import Listy płac                                  | 211 |
|    |                                                           |     |

| 6.8. Asynchroniczny import przelewów                                | 213 |
|---------------------------------------------------------------------|-----|
| 6.9. Eksport statusów przelewów                                     | 224 |
| 6.10. Szybkie płatności Paybynet                                    | 225 |
| 6.11. Polecenia zapłaty                                             | 231 |
| 7. Płatności Masowe                                                 | 235 |
| 7.1. Dostępne opcje na wybranym rachunku                            | 236 |
| 7.2. Analityka dla rachunków masowych                               | 238 |
| 8. Przepływy                                                        | 241 |
| 8.1. Widżet Przepływy                                               | 241 |
| 8.2. Przeglądanie listy przepływów                                  | 243 |
| 8.3. Przeglądanie informacji o nadawcy przepływów danego miesiąca   | 246 |
| 8.4. Przeglądanie informacji o odbiorcy przepływów danego miesiąca  | 247 |
| 8.5. Przeglądanie szczegółowych informacji o przepływach w miesiącu | 250 |
| 9. Terminarz                                                        | 253 |
| 9.1. Widżet Terminarz                                               | 253 |
| 9.2. Przeglądanie terminarza wydarzeń                               | 256 |
| 9.2.1. Przeglądanie listy wydarzeń z dnia                           | 259 |
| 9.3. Przeglądanie szczegółów wydarzenia                             | 259 |
| 9.3.1. Wydarzenia własne                                            | 259 |
| 9.3.2. Wydarzenia związane z datami realizacji dyspozycji płatności |     |
| 9.4. Zarejestrowanie wydarzenia własnego                            |     |
| 9.5. Edycja danych wydarzenia własnego                              | 262 |
| 9.6. Usunięcie wydarzenia własnego z terminarza                     |     |
| 10. Program 300/500 PLUS                                            |     |
| 10.1. Przekierowanie klienta banku do EXIMEE                        |     |
| 11. Tarcza Finansowa PFR                                            | 267 |
| 11.1. Tarcza Finansowa PFR                                          |     |
| 12. Wiadomości                                                      | 273 |
| 12.1. Przeglądanie listy wiadomości                                 | 273 |
| 12.2. Akcje na liście wiadomości                                    | 275 |
| 12.3. Przeglądanie szczegółów wiadomości                            | 275 |
| 12.4. Tworzenie wiadomości                                          | 276 |
| 12.5. Usuwanie wiadomości                                           | 277 |
| 13. Formaty danych i struktury plików                               | 277 |
| 13.1. Formaty danych                                                | 278 |

## 1. Informacje ogólne

# **1.1.** Korzystanie z przeglądarek internetowych pod kątem pracy w systemie Asseco EBP (Bankowości Internetowej)

Z uwagi na kompatybilność systemu Asseco EBP z przeglądarkami mobilnymi zapewniona jest zgodność interfejsu Użytkownika systemu z niżej wymienionymi wersjami bazowymi przeglądarek oraz wyższymi:

- Chrome 50.x,
- Firefox 46.0,
- Edge,
- Safari (iOS 9.x).

Nie jest wymagana dodatkowa konfiguracja przeglądarki i praca odbywa się w trybie domyślnym. W kwestiach bezpieczeństwa i korzystania z bankowości internetowej, sugerowane jest przeglądanie w trybie incognito danej przeglądarki.

### 1.2. Tryby dostępu do systemu

Użytkownik systemu def3000/EBP ma możliwość zalogowania się do systemu w następujących trybach:

- logowanie z dostępem do pełnej funkcjonalności systemu,
- logowanie po przekierowaniu z systemu zewnętrznego PayByNet częściowy dostęp do funkcjonalności systemu, po poprawnym uwierzytelnieniu Użytkownik przenoszony jest na formularz nowej płatności.

### 1.3. Logowanie do systemu

W zależności od rodzaju wydanych Użytkownikowi środków dostępu logowanie może przebiegać z wykorzystaniem:

- mobilnego podpisu,
- karty mikroprocesorowej,
- hasła maskowanego + kodu SMS.

Na pierwszej stronie logowania Użytkownik ma możliwość zmiany języka systemu po wybraniu przycisku znajdującego się w lewej dolnej części formularza.

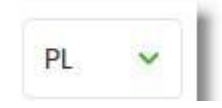

Strona logowania wyświetlana jest w następujących sytuacjach:

- w wyniku przejścia na adres serwisu (domyślny język strony przekazany w parametrze wywołania lub polski, jeśli nie przekazano podczas wywołania),
- wskutek niepowodzenia procesu logowania do systemu,
- wskutek wylogowania z powodu wygaśnięcia sesji Użytkownika w systemie (językiem strony logowania jest wówczas język Użytkownika używany w systemie),
- w wyniku ponownego przejścia na stronę logowania (przyciskiem [ZALOGUJ PONOWNIE]) ze strony wylogowania (językiem strony jest język ze strony wylogowania).

Zachowanie strony logowania jest zgodne z paradygmatem Responsive Web Design, tj. w zależności od urządzenia, na którym otwarta została strona do logowania, wyświetlane są odpowiednie rozmiarowo pliki graficzne.

Po zalogowaniu się Użytkownika do systemu Asseco EBP zostaje wyświetlany pulpit z miniaplikacjami. Dostępność miniaplikacji na pulpicie jest uzależniona od kontekstu w jakim Użytkownik zalogował się do systemu Asseco EBP.

System automatycznie kończy sesję pracy Użytkownika w systemie po upływie 4 minut bezczynności Użytkownika. Po upływie czasu trwania sesji, wybranie dowolnej akcji w systemie powoduje zaprezentowanie strony wylogowania. W sytuacji, gdy do zakończenia sesji w systemie została 1 minuta w nagłówku systemu wyświetlany jest licznik prezentujący czas pozostały do zakończenia sesji wraz z komunikatem:

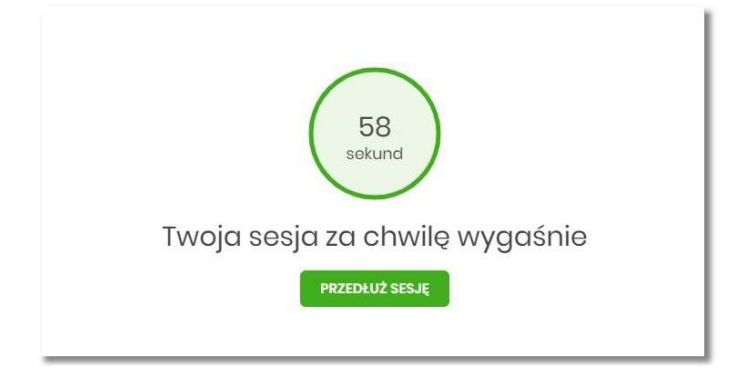

#### 1.3.1. Kontrola usługi filtrowania IP w procesie logowania Użytkownika

Funkcjonalność kontroli adresów IP dostępna jest tylko dla Użytkowników logujących się do systemu Asseco EBP w kontekście firmowym oraz w kontekście indywidualnym.

W zależności od parametryzacji w opcji *Ustawienia* → *Filtrowanie adresów IP* następuje weryfikacja publicznych adresów IP, z których użytkownicy logują się w kontekście indywidualnym oraz firmowym do systemu Asseco EBP.

Włączenie funkcjonalności kontroli adresów IP może być wykonane tylko globalnie (na firmie), natomiast konfiguracja adresów IP może być wykonana zarówno globalnie (na firmie) jak i indywidualnie (na każdym Użytkowniku uprawnionym do tej firmy).

Jeżeli w systemie Asseco EBP została wyłączona globalna kontrola adresów IP, wówczas logowanie Użytkownika do systemu Asseco EBP jest dozwolone z każdego adresu IP. W przeciwnym wypadku (gdy jest włączona) to zgodnie z konfiguracją w opcji *Ustawienia*  $\rightarrow$  *Filtrowanie adresów IP* następuje weryfikacja adresu IP, z jakiego Użytkownik loguje się do systemu Asseco EBP.

System umożliwia wprowadzenie konfiguracji adresów IP na dwóch poziomach:

- globalnym po zalogowaniu Użytkownika do sytemu Asseco EBP w kontekście firmowym,
- indywidualnym po zalogowaniu Użytkownika do sytemu Asseco EBP w kontekście indywidualnym.

W przypadku gdy w opcji Ustawienia → Filtrowanie adresów IP wprowadzono globalną konfigurację adresów IP

(na firmie), natomiast takiej konfiguracji nie zdefiniowano na Użytkowniku, wówczas podczas logowania tego Użytkownika do systemu Asseco EBP w kontekście tej firmy, system będzie weryfikował ustawienia globalne. W sytuacji gdy wprowadzono konfigurację adresów IP zarówno globalną (na firmie) i indywidualną (na Użytkowniku), wówczas podczas logowania Użytkownika do systemu Asseco EBP w kontekście tej firmy, system będzie weryfikował ustawienia indywidulane dla tego Użytkownik z pominięciem ustawień globalnych.

Adres IP dozwolony oznacza adres IP, z którego Użytkownik będzie mógł uzyskać dostęp do systemu Asseco EBP.

Adres IP zabroniony oznacza adres IP, z którego nie będzie możliwości dostępu do systemu Asseco EBP przez Użytkownika, dla którego taki adres został zdefiniowany.

W przypadku zablokowania dostępu do systemu Asseco EBP na podstawie adresu IP, system wyświetli komunikat informujący o braku możliwości zalogowania do systemu z powodu niepoprawnego adresu IP.

#### 1.3.2. Logowanie do systemu za pomocą aplikacji mobilnej Asseco BSGo

Użytkownik ma możliwość zalogowania się do systemu Asseco EBP za pomocą aplikacji mobilnej Asseco BSGo pobranej ze sklepu - Google Play (Android), App Store (iOS) i zainstalowanej na urządzeniu mobilnym.

#### 1.3.2.1. Pierwsze logowanie wraz z rejestracją urządzenia

W celu zmiany sposobu logowania na wniosek Użytkownika (np. w Oddziale Banku lub CallCenter), operator w module BackOffice wyszukuje osobę i ustawia **Priorytetowe urządzenie do logowania** na *Mobilny podpis* oraz wysyła nowe tymczasowe hasło. Wygenerowane hasło tymczasowe zostaje wysłane za pomocą SMS na numer telefonu Użytkownika. Hasło wymagane jest przy logowaniu do systemu Asseco EBP (pierwszy krok uwierzytelniania). Użytkownik otrzymuje hasło po wpisaniu numeru identyfikacyjnego. Hasło ważne jest przez określony czas (np. 15 min).

Użytkownik powinien je zmienić przed upływem okresu ważności podczas logowania do systemu Asseco EBP. Zmiana hasła tymczasowego opisana jest w rozdziale **Zmiana hasła tymczasowego podczas logowania do systemu Asseco EBP**.

Proces pierwszego logowania za pomocą aplikacji Asseco BSGo do Asseco EBP w przypadku gdy Użytkownik nie posiada aktywnego sparowanego urządzenia autoryzującego przebiega w następujący sposób: • Użytkownik wprowadza login oraz otrzymane za pomocą sms hasło tymczasowe,

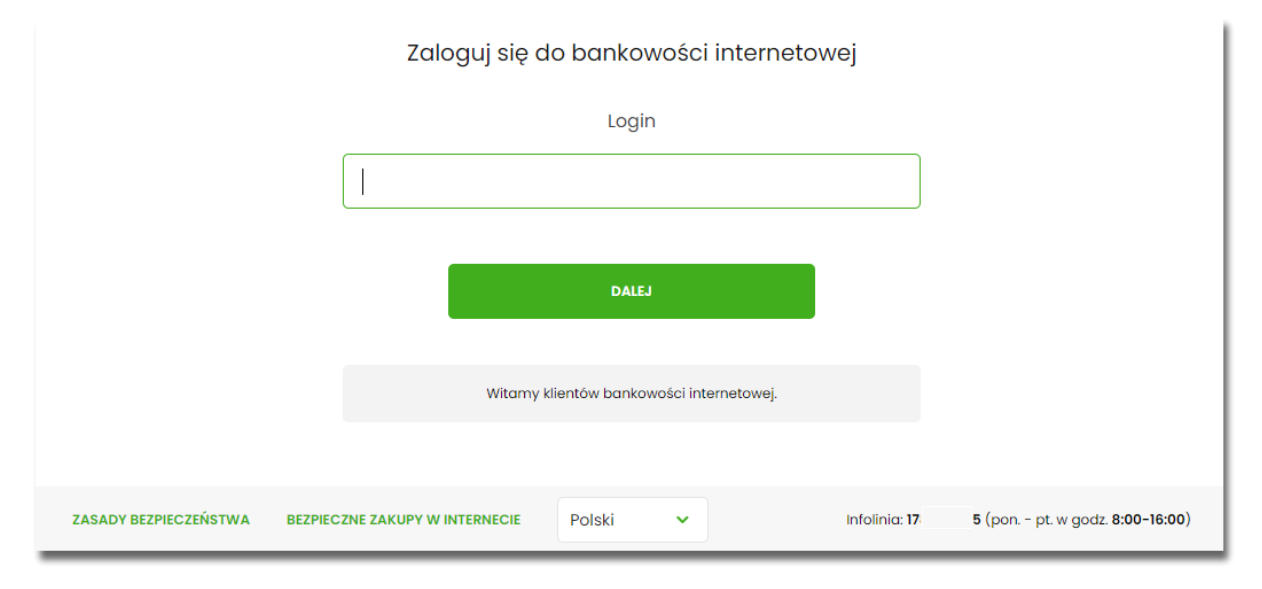

|                       | Zaloguj s                    | ię do bankowości interneta                                                              | owej                 |                                |
|-----------------------|------------------------------|-----------------------------------------------------------------------------------------|----------------------|--------------------------------|
|                       | Wpisz v<br>1 2 3 4           | /skazane znaki hasła dla LUA73TI<br>9 10 11 12<br>5 6 7 8<br>16 17 18 19 20 21 22 23 24 | 0<br>2 13 14 15      |                                |
|                       |                              | ZALOGUJ<br>ANULUJ                                                                       | 1                    |                                |
| ZASADY BEZPIECZEŃSTWA | BEZPIECZNE ZAKUPY W INTERNEC | IE                                                                                      | Infolinia: <b>17</b> | 5 (pon pt. w godz. 8:00-16:00) |

• Użytkownik ustawia nowe hasło, zgodnie z polityką bezpieczeństwa widoczną na stronie oraz potwierdza zmianę hasła [ZAPISZ I ZALOGUJ],

I

| Zaloguj się do bankowości interneto                  | owej                                                      |
|------------------------------------------------------|-----------------------------------------------------------|
| Podczas pierwszego logowania, wymagane jest ustawier | ie swojego hasła.                                         |
| Wprowadź nowe hasło                                  |                                                           |
| Powtórz nowe hasło                                   | Wymagania do hasła:<br>musi składać się z 10-24<br>znaków |
| ZAPISZ I ZALOGUJ                                     |                                                           |
| ZASADY BEZPIECZEŃSTWA BEZPIECZNE ZAKUPY W INTERNECIE | Infolinia: 17 5 (pon pt. w godz. 8:00-16:00)              |

• Użytkownik wpisuje nazwę urządzenia i wybiera przycisk [ZALOGUJ],

|                                             | Urządzenie autoryzujące |               |                                |
|---------------------------------------------|-------------------------|---------------|--------------------------------|
|                                             | Nazwa urządzenia        |               |                                |
| test                                        |                         |               |                                |
|                                             |                         |               |                                |
|                                             | ANULUJ                  |               |                                |
|                                             |                         |               |                                |
|                                             |                         |               |                                |
| ZASADY BEZPIECZEŃSTWA BEZPIECZNE ZAKUPY W I | INTERNECIE              | Infolinia: 17 | 5 (pon pt. w godz. 8:00-16:00) |

 system Asseco EBP za pośrednictwem systemu GUARDIAN generuje oraz prezentuje kod parowania urządzenia autoryzującego oraz komunikat jakie dane są wymagane do wprowadzenia przez Użytkownika w aplikacji mobilnej Asseco BSGo w celu potwierdzenia parowania. Po wpisaniu kodu aktywacyjnego w aplikacji Asseco BSGo Użytkownik otrzyma SMS, w celu potwierdzenia logowania do aplikacji Asseco BSGo. Kroki do przejścia w aplikacji Asseco BSGo zostały opisane w rozdziale Proces parowania urządzenia podczas pierwszego logowania w aplikacji BSGo.

| Urządzenie autoryzujące                                                                                                    |
|----------------------------------------------------------------------------------------------------|
| Kod aktywacyjny                                                                                                    |
| 06864861                                                                                                    |
| W celu dokończenia procesu aktywacji zainstaluj na<br>urządzeniu mobilnym aplikację mToken Asseco MAA ,<br>pobierając ją ze sklepu Google Play (Android) lub App Store<br>(iOS), a następnie wprowadź powyższy kod w urządzeniu<br>autoryzującym:<br><b>test</b> |
| W trakcie aktywowania usługi w urządzeniu mobilnym<br>zostaniesz poproszona/poproszony o podanie kodu<br>weryfikacyjnego, który zostanie wysłany za pomocą SMS na<br>numer:<br>+4869******3                                                                      |
| Parowanie urządzenia autoryzującego w toku.                                                                                                    |
| -                                                                                                    |
| Kod jest ważny <b>5</b> minut                                                                                                    |
| WRÓĆ DO LOGOWANIA                                                                                                    |

W procesie rejestracji urządzenia autoryzującego podczas logowania Użytkownika do systemu Asseco EBP mogą wystąpić następujące komunikaty informujące o błędach:

- *Błąd uwierzytelnienia. Skontaktuj się z Administratorem*, w sytuacji gdy: Brak nr telefonu na kartotece klienta w systemie transakcyjnym,
  - inny błąd techniczny.
- Błąd parowania urządzenia autoryzującego, w sytuacji:
  - Niepowodzenia w aktywowaniu urządzenia autoryzacyjnego.
- Przekroczono czas parowania urządzenia autoryzującego, w sytuacji gdy:
  - upłynął czas na zakończenie procesu dodawania urządzenia.

#### 1.3.2.1.1. Proces parowania urządzenia podczas pierwszego logowania w aplikacji BSGo

Proces parowania urządzenia podczas pierwszego logowania w aplikacji BSGo odbywa się w następujący sposób:

 Użytkownik otwiera zainstalowaną aplikację Asseco BSGo na telefonie. Przy pierwszym otwarciu aplikacji okno wyświetla formatkę rejestracji urządzenia. W momencie wygenerowania przez system kodu aktywacyjnego, Użytkownik przechodzi do kolejnego kroku za pomocą przycisku [POSIADAM KOD

AKTYWACYJNY],

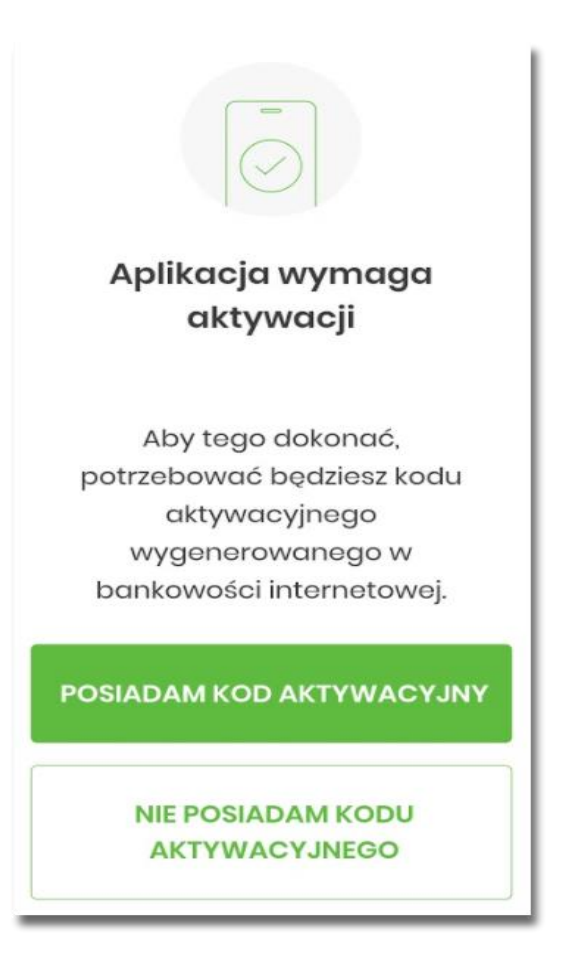

• Użytkownik wpisuje kod wyświetlony przez system Asseco EBP i przechodzi do kolejnego okna za pomocą przycisku [DALEJ] w aplikacji Asseco BSGo,

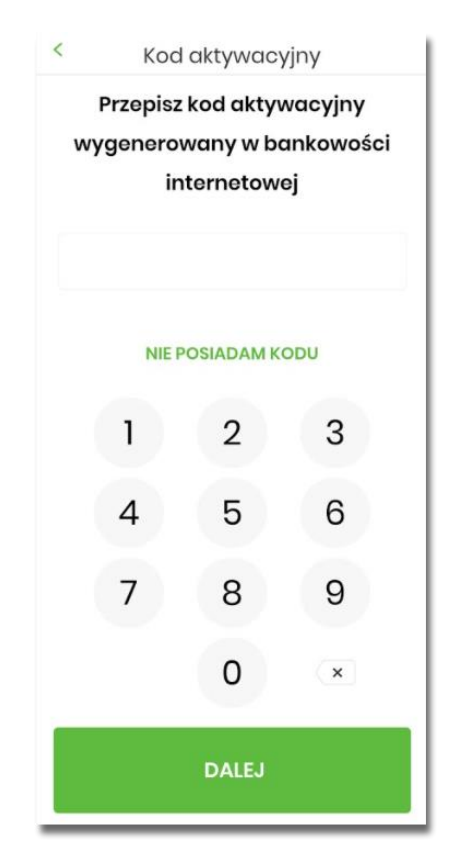

Jeżeli Użytkownik nie posiada kodu PIN i wybierze opcje [NIE POSIADAM KODU], zostanie zaprezentowana informacja:

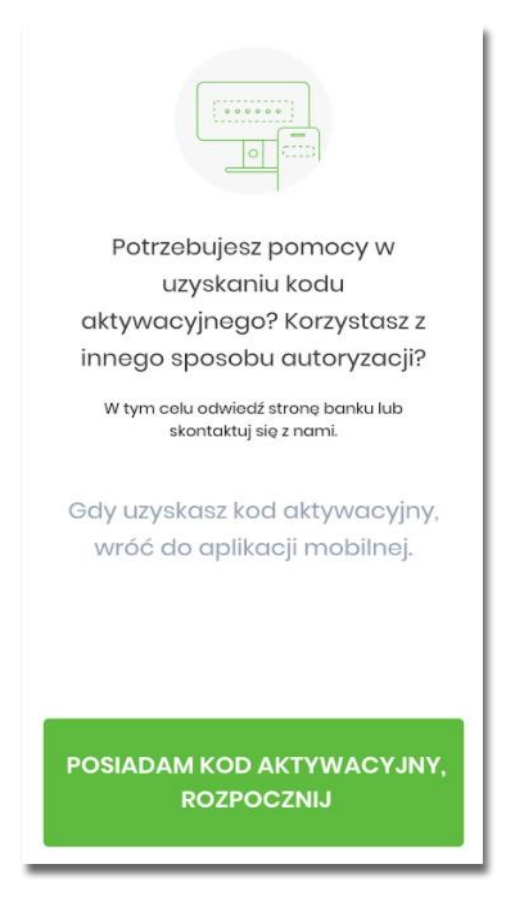

• Użytkownik wpisuje kod weryfikacyjny, przesłany za pomocą SMS,

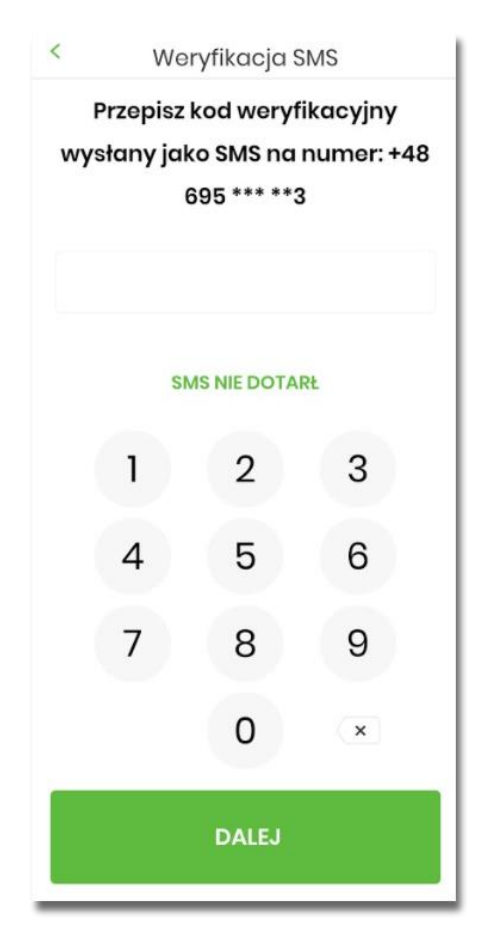

Jeśli Użytkownik nie otrzyma wiadomosci sms, należy użyć opcji [SMS NIE DOTARŁ]. Użytkownik zostanie przeniesiony do okna, gdzię będzie mógł rozpocząć proces ponownego parowania urządzenia. W tym celu należy wybrać przycisk [ROZPOCZNIJ PROCES PONOWNIE]. Następnie w aplikacji Asseco EBP należy przejść do strony logowania, wpisać login i hasło. Kolejne kroki są identyczne jak podczas pierwszego parowania urządzenia.

• Następnie użytkownik przechodzi do nadania PINu za pomocą przycisku [NADAJ PIN].

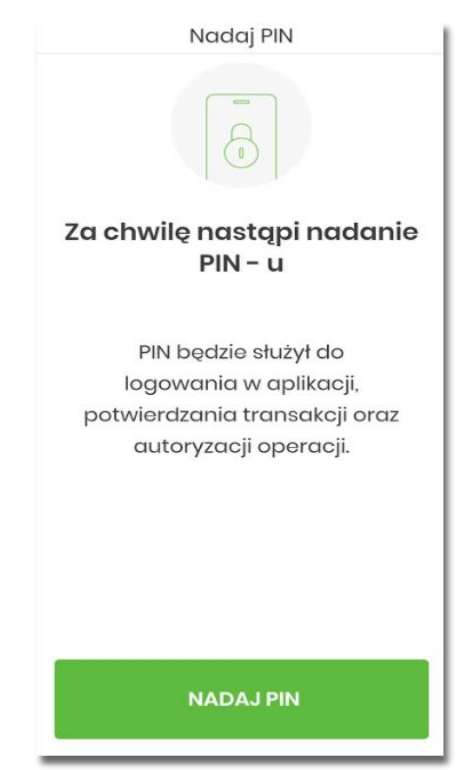

• Użytkownik podaje PIN, który będzie służył do logowania do aplikacji Asseco BSGo oraz autoryzacji zdarzeń.

PIN powinien składać składać się z minimum 5 cyfr.

| Nadaj PIN                      |           |             |             |  |
|--------------------------------|-----------|-------------|-------------|--|
| PIN będzie służył do logowania |           |             |             |  |
|                                | oraz au   | toryzacji   | zdarzeń     |  |
| Mi                             | nimalna ( | długość PIN | to 5 znaków |  |
|                                | 1         | 2           | 3           |  |
|                                | 4         | 5           | 6           |  |
|                                | 7         | 8           | 9           |  |
|                                |           | 0           | ×           |  |
|                                |           | DALEJ       |             |  |

• Użytkownik ponownie wprowadza PIN,

| < Zweryfikuj PIN |                       |                     |
|------------------|-----------------------|---------------------|
| Wprowadź<br>w po | ponownie<br>oprzednim | PIN nadany<br>kroku |
| 1                | 2                     | 3                   |
| 4                | 5                     | 6                   |
| 7                | 8                     | 9                   |
|                  | 0                     | ×                   |
|                  | DALEJ                 |                     |

- Następnie Użytkownik zostanie poproszony o wybór sposobu logowania:
  - wybór opcji za pomocą danych biometrycznych spowoduje autentykację logowania za pomocą odcisku palca,
  - wybór na nie, będzie wymagał od użytkownika podania PINu podczas logowania.

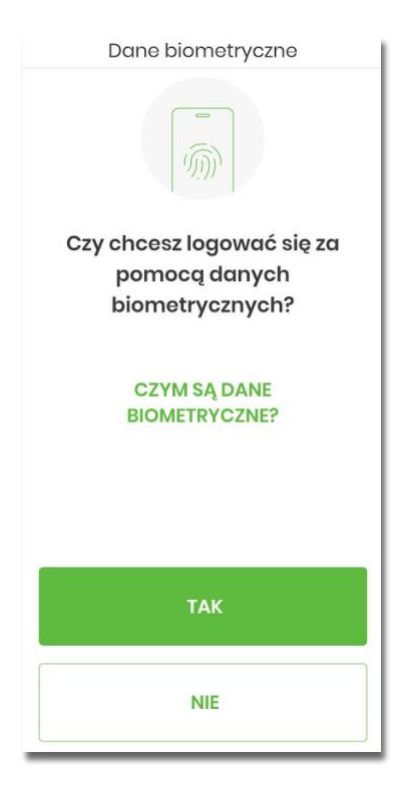

Po pozytywnym przejściu procesu parowania urządzenia, aplikacja Asseco BSGo wyświetla okno z komunikatem:

| Urządzenie autoryzujące<br>zostało dodane                                  |
|----------------------------------------------------------------------------|
| Od teraz możesz używać<br>aplikacji mobilnej do<br>autoryzacji transakcji. |
| ZALOGUJ SIĘ                                                                |

Użytkownik zostaje zalogowany do bakowości internetowej w systemie Asseco EBP oraz może zalogować się do aplikacji Asseco BSGo.

#### 1.3.2.2. Logowanie po rejestracji urządzenia

Użytkownik ma możliwość zalogowania się do systemu Asseco EBP za pomocą aplikacji mobilnej Asseco BSGo, jeżeli posiada sparowane aktywne urządzenie oraz hasło stałe.

Proces logowania za pomocą aplikacji mobilnej Asseco BSGo do systemu Asseco EBP przebiega w następujący sposób:

• Użytkownik wpisuje numer identyfikacyjny i hasło (ustawione przez Użytkownika w momencie pierwszego logowania po sparowaniu urządzenia, zmienione w aplikacji lub zresetowane przez operatora w module BackOffice) i wybiera przycisk [ZALOGUJ],

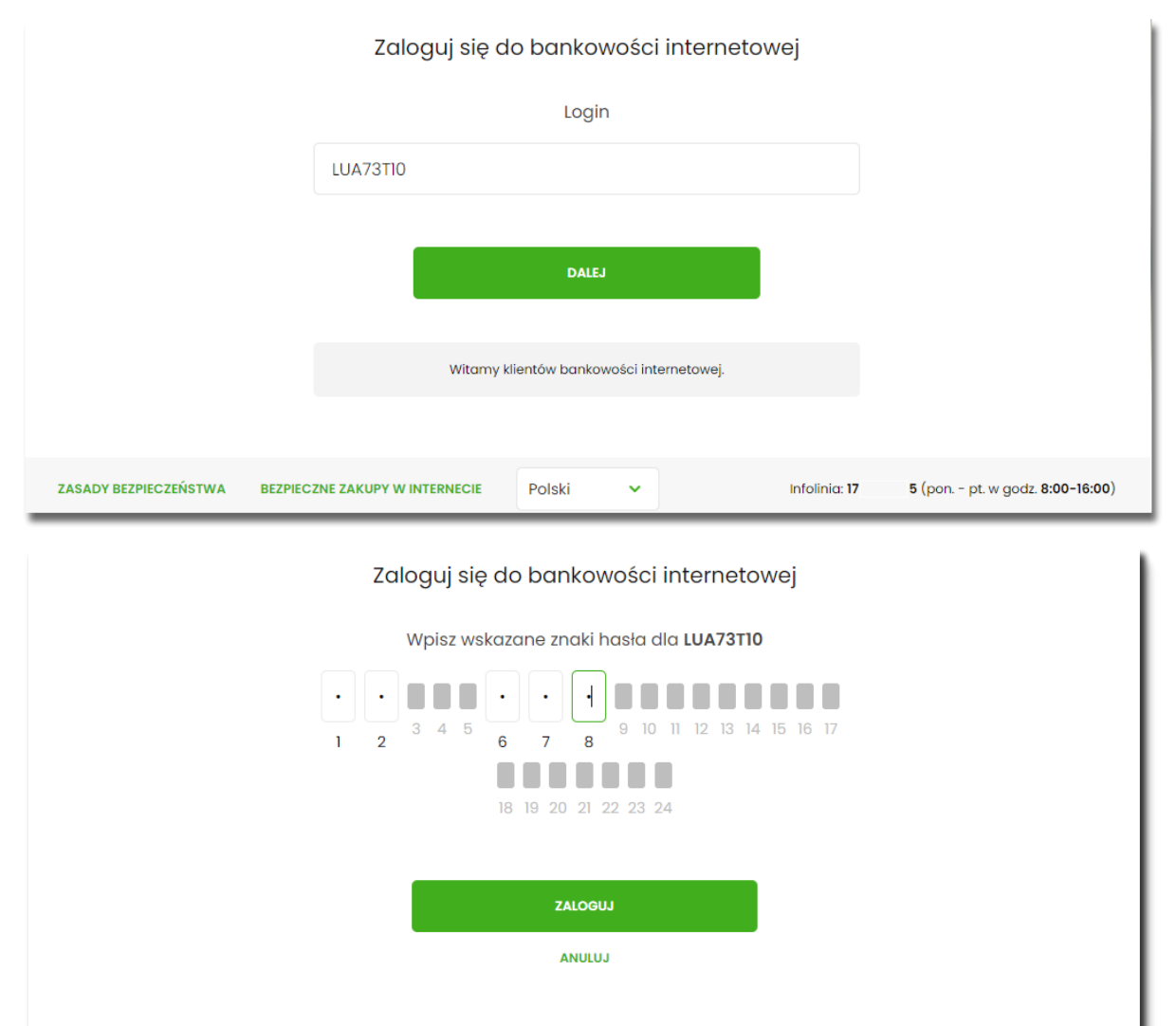

• system Asseco EBP prezentuje ekran informujący o wysłaniu dyspozycji logowania do aplikacji Asseco BSGo,

ZASADY BEZPIECZEŃSTWA

BEZPIECZNE ZAKUPY W INTERNECIE

Infolinia: 17

5 (pon. - pt. w godz. 8:00-16:00)

| Zaloguj się do bankowości internetowej                                                                    |                                                           |                      |                                |  |
|----------------------------------------------------------------------------------------------------|-----------------------------------------------------------|----------------------|--------------------------------|--|
| Powiadomienie uwierzytelniające logowanie dla <b>LUA73T10</b><br>zostało wysłane do urządzenia mobilnego. |                                                           |                      |                                |  |
|                                                                                                    | Pozostań na tej stronie i potwierdź operację w aplikacji. |                      |                                |  |
| $\mathbf{O}$                                                                                              |                                                           |                      |                                |  |
| Oczekiwanie na uwierzytelnienie aplikacją mobilną                                                         |                                                           |                      |                                |  |
| ZASADY BEZPIECZEŃSTWA                                                                                     | BEZPIECZNE ZAKUPY W INTERNECIE                            | Infolinia: <b>17</b> | 5 (pon pt. w godz. 8:00-16:00) |  |

- system Asseco EBP wysyła do aplikacji Asseco BSGo powiadomienie PUSH o nowej dyspozycji logowania
- aplikacja Asseco BSGo wyświetla na urządzeniu mobilnym baner powiadomienia PUSH z informacją o oczekującym powiadomieniu,
- Użytkownik wybiera baner powiadomienia PUSH, które uruchamia aplikację mobilną Asseco BSGo lub bezpośrednio uruchamia aplikację z systemu operacyjnego urządzenia mobilnego,
- Użytkownik loguje się do aplikacji mobilnej Asseco BSGo za pomocą kodu PIN lub danych biometrycznych,

Logowanie za pomocą PIN.

| < | Wprowadź PIN |           |        |  |
|---|--------------|-----------|--------|--|
|   | NIE PA       | MIĘTAM KO | DU PIN |  |
|   | 1            | 2         | 3      |  |
|   | 4            | 5         | 6      |  |
|   | 7            | 8         | 9      |  |
|   |              | 0         | ×      |  |
|   | Z            | ALOGUJ S  | IĘ     |  |

Jeśli użytkownik nie pamięta kodu PIN powienien użyć opcji [NIE PAMIĘTAM KODU PIN], zostanie przeniesiony do okna, gdzię będzie mógł rozpocząć proces ponownego parowania urządzenia. W tym celu należy wybrać przycisk [ROZPOCZNIJ PROCES PAROWANIA]. Następnie w aplikacji Asseco EBP przejść do strony logowania, wpisać login i hasło. Kolejne kroki są identyczne jak podczas pierwszego parowania urządzenia.

W przypadku logowania za pomocą danych biometrycznych, Użytkownik loguje się za pomocą odcisku palca.

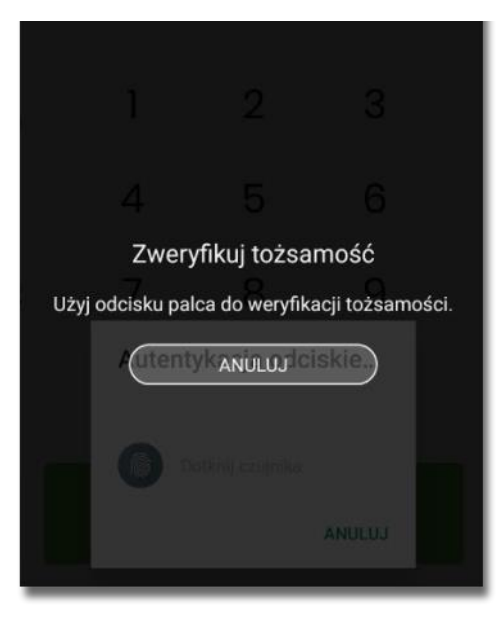

- aplikacja mobilna Asseco BSGo pobiera dane do logowania,
- aplikacja mobilna Asseco BSGo prezentuje dane dyspozycji logowania,
- Użytkownik weryfikuje wyświetlone dane oraz potwierdza realizację dyspozycji logowania,

| Autoryzacja<br>4:27<br>sotore<br>Logowanie BS Lubaczów |
|--------------------------------------------------------|
| AKCEPTUJ                                               |
| ODRZUĆ                                                 |

• Następnie użytkownik potwierdza logowanie za pomocą PIN.

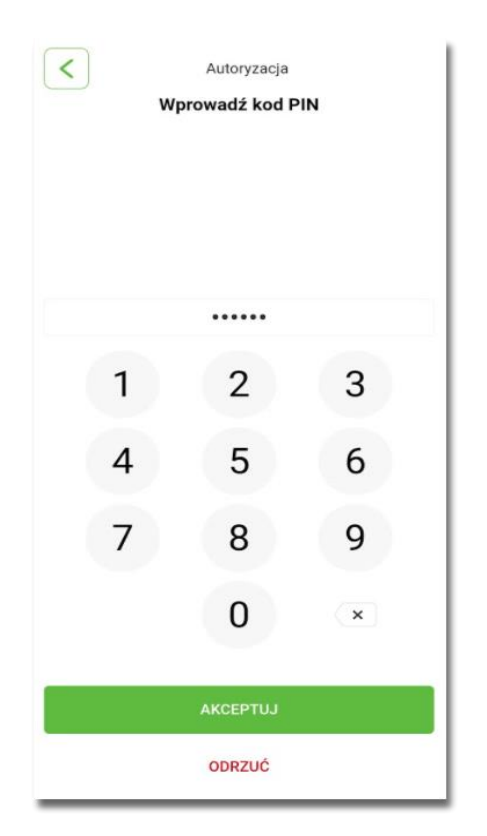

- aplikacja podpisuje dyspozycje za pomocą klucza prywatnego,
- aplikacja Asseco BSGo wysyła podpisaną dyspozycję do systemu GUARDIAN,
- system weryfikuje (z użyciem klucza publicznego) podpis dyspozycji złożony w aplikacji mobilnej Asseco BSGo oraz przekazuje wynik do aplikacji Asseco BSGo oraz Asseco EBP (weryfikacja pozytywna),
- Użytkownik zostaje zalogowany do systemu Asseco EBP,
- aplikacja mobilna Asseco BSGo prezentuje potwierdzenie autoryzacji dyspozycji,

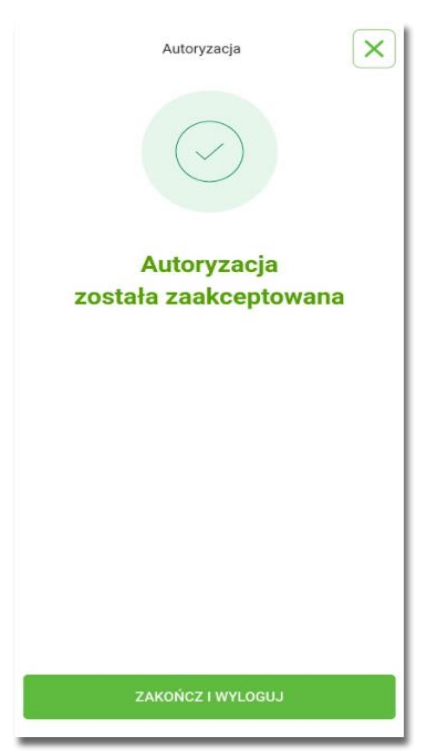

W przypadku, gdy Użytkownik nie potwierdził autoryzacji dyspozycji logowania w określonym czasie po wskazaniu dyspozycji w aplikacji mobilnej Asseco BSGo, wówczas zostanie zaprezentowany następujący komunikat:

• Upłynął czas akceptacji dyspozycji.

W przypadku odrzucenia autoryzacji w aplikacji mobilnej Asseco BSGo zostanie zaprezentowany komunikat:

• Autoryzacja została odrzucona.

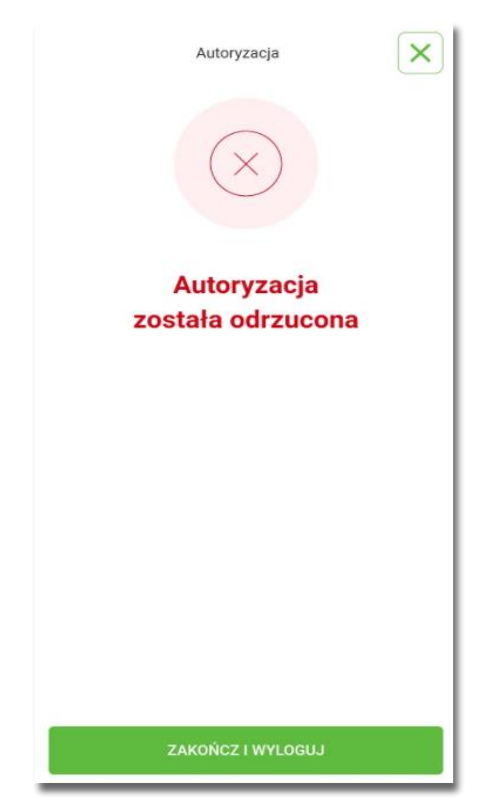

W procesie logowania do systemu Asseco EBP za pomocą aplikacji mobilnej Asseco BSGo, na etapie uwierzytelnienia może pojawić się komunikat z informacją o błędzie:

- Błąd na etapie uwierzytelniania w przypadku, gdy:
  - podano niepoprawne hasło,
  - inny błąd techniczny.
- Błąd uwierzytelnienia w przypadku:
  - braku podpisania dyspozycji w określonym czasie,
  - ° odrzucenia autoryzacji w aplikacji mobilnej Asseco BSGo.

### **1.3.3. Logowanie do systemu Asseco EBP przy pomocy karty** mikroprocesorowej

Użytkownik ma możliwość zalogowania się do systemu Asseco EBP za pomocą karty mikroprocesorowej.

## **1.3.3.1.** Pierwsze logowanie do systemu Asseco EBP za pomocą karty mikroprocesorowej wraz z rejestracją urządzenia

Proces pierwszego logowania za pomocą karty mikroprocesorowej do Asseco EBP przebiega w następujący sposób:

• Użytkownik na formatce logowania wprowadza identyfikator i przechodzi do drugiego kroku naciskając przycisk [DALEJ].

|         | gaj się do balikowości in | ternetow | ic] |  |
|---------|---------------------------|----------|-----|--|
|         | Login                     |          |     |  |
| SUH7HFM | AL                        |          |     |  |
|         |                           |          |     |  |
|         |                           |          |     |  |
|         | DALEJ                     |          |     |  |
|         | DALEJ                     |          |     |  |

Na drugim kroku logowania, zostaje zaprezentowana formatka oczekiwania na podpis z aplikacji e-Podpis.
 Wybór opcji [ZALOGUJ ZA POMOCĄ E-PODPISU] pozwala na pobranie, a następnie instalację aplikacji ePodpis.

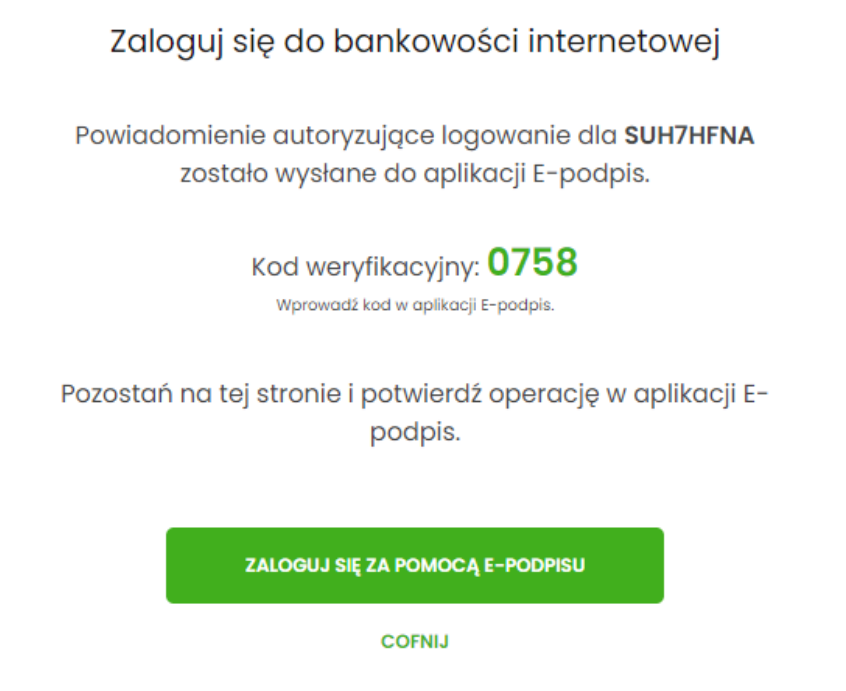

• Po zainstalowaniu i uruchomieniu aplikacji e-Podpis, Użytkownik powinien zostać w niej uwierzytelniony. W tym celu, na formatce e-Podpisu, Użytkownik wpisuje PIN karty mikroprocesorowej, a następnie wybiera przycisk [PODPISZ].

| Podaj PIN: |     |         |
|------------|-----|---------|
| Podaj PIN: | ••• |         |
| Podaj PIN: |     | Podpisz |
|            |     |         |

• Jeśli proces uwierzytelnienia w aplikacji e-Podpis zakończył się pomyślnie, Użytkownik loguje się do systemu Asseco EBP, podając na formatce e-Podpisu kod weryfikacyjny z formatki logowania oraz PIN do karty.

| e-Podpis (podpis niekwalifikowany) | oreco              |
|------------------------------------|--------------------|
| 0 r odpio                          | POLAND             |
| Dane do podpisu:                   |                    |
| Logowanie CUI Bank                 |                    |
|                                    |                    |
|                                    |                    |
|                                    |                    |
|                                    | Kod weryfikacyjny: |
|                                    | 0758               |
|                                    | Podaj PIN:         |
|                                    |                    |
|                                    | Anuluj Podpisz     |
|                                    |                    |

• Po poprawnym wprowadzeniu kodu weryfikacyjnego oraz PINu, Użytkownik zostaje zalogowany do systemu Asseco EBP.

#### 1.3.3.2. Kolejne logowanie do systemu Asseco EBP przy pomocy karty mikroprocesorowej

Jeśli aplikacja e-Podpis jest uruchomiona i Użytkownik jest do niej zalogowany, wówczas proces logowania do system Asseco EBP za pomocą karty mikroprocesorowej przebiega następująco:

• Użytkownik na formatce logowania wprowadza identyfikator i przechodzi do drugiego kroku naciskając przycisk [DALEJ].

| Zalo                  | guj się do bankowości in       | ternetow | ej |  |
|-----------------------|--------------------------------|----------|----|--|
|                       | Login                          |          |    |  |
| SUH7HFN               | AL                             |          |    |  |
|                       | DALEJ                          |          |    |  |
| ZASADY BEZPIECZEŃSTWA | BEZPIECZNE ZAKUPY W INTERNECIE | Polski   | ~  |  |

• Na drugim kroku logowania, zostaje zaprezentowana formatka oczekiwania na podpis oraz formatka z aplikacji e-Podpis z danymi do podpisu.

| Zalogui sie do bankowości internetowej                                                             | 🖉 e-Podpis (podpis niekwalifikowany) | -  ×             |
|----------------------------------------------------------------------------------------------------|--------------------------------------|------------------|
|                                                                                                    | e-Podpis                             | areco            |
| Powiadomienie autoryzujące logowanie dla <b>SUH7HFNA</b><br>zostało wysłane do aplikacji E-podpis. |                                      | POLAND           |
|                                                                                                    | Dane do podpisu:                     |                  |
| Kod weryfikacyjny: <b>0758</b><br>Wprowadź kod w aplikacji E-podpis.                               | Logowanie CUI Bank                   |                  |
| Pozostań na tej stronie i potwierdź operację w aplikacji E-<br>podpis.                             |                                      | Kod werdikacving |
|                                                                                                    |                                      | 0758             |
| ZALOGUJ SIĘ ZA POMOCĄ E-PODPISU                                                                    |                                      | Podaj PIN:       |
| COFNIJ                                                                                             |                                      | Anuluj Podpisz   |

- Użytkownik podaje na formatce e-Podpisu kod weryfikacyjny z formatki logowania oraz PIN do karty.
- Po poprawnym wprowadzeniu kodu weryfikacyjnego oraz PINu, Użytkownik zostaje zalogowany do systemu Asseco EBP.

# **1.3.4.** Logowanie do systemu Asseco EBP przy pomocy hasła maskowanego + kodu SMS

Użytkownik ma możliwość zalogowania się do systemu Asseco EBP za pomocą hasła maskowanego + kodu SMS.

#### 1.3.4.1. Pierwsze logowanie do systemu Asseco EBP przy pomocy hasła maskowanego +

#### kodu SMS

W celu zmiany sposobu logowania na wniosek Użytkownika (np. w Oddziale Banku lub CallCenter), operator w module BackOffice wyszukuje osobę i ustawia **Priorytetowe urządzenie do logowania** na *Hasło maskowane + kod sms* oraz wysyła nowe hasło. Wygenerowane hasło tymczasowe zostaje wysłane za pomocą SMS na numer telefonu Użytkownika. Hasło wymagane jest przy logowaniu do systemu Asseco EBP (pierwszy krok uwierzytelniania). Użytkownik otrzymuje hasło po wpisaniu numeru identyfikacyjnego. Hasło ważne jest przez określony czas (np. 15 min).

Użytkownik powinien je zmienić przed upływem okresu ważności podczas logowania.

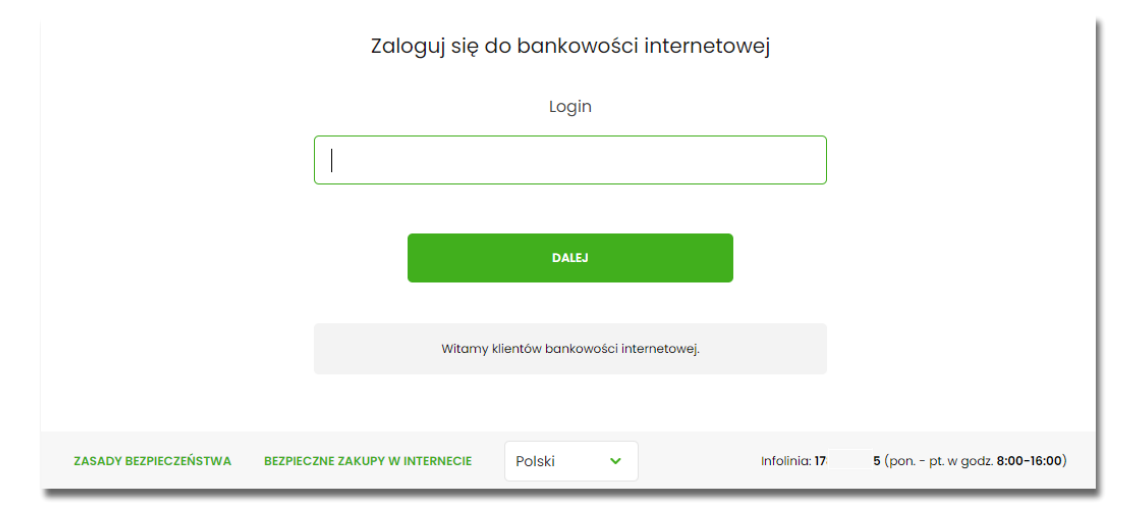

Po uruchomieniu systemu Asseco EBP wyświetlane jest okno logowania:

Pierwsze logowanie odbywa się w następujących krokach:

- wprowadzenie identyfikatora Użytkownika i naciśnięciu przycisku [DALEJ]. Bez względu na sposób wpisania numeru identyfikacyjnego (wielkimi czy małymi literami) system autentykacji zawsze rozpatruje tą wartość jako jednakową. Wpisywany numer identyfikacyjny jest zawsze prezentowany wielkimi literami,
- wprowadzenie hasła, które zostało przesłane w wiadomości sms (hasło tymczasowe) i potwierdzeniu przyciskiem [ZALOGUJ],

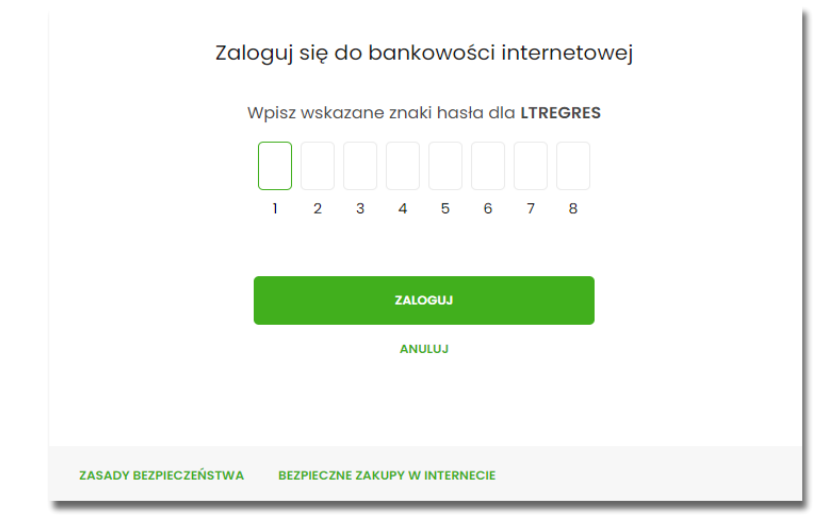

• potwierdzenie logowania otrzymanym kodem sms i naciśnięcie przycisku [ZALOGUJ],

| Zaloguj się do bankowości internetowej                       |  |  |  |
|--------------------------------------------------------------|--|--|--|
| Wysłaliśmy SMS z kodem autoryzującym logowanie dla LTREGRES. |  |  |  |
| Wpisz kod poniżej:                                           |  |  |  |
|                                                              |  |  |  |
|                                                              |  |  |  |
| ZALOGUJ                                                      |  |  |  |
| ANULUJ                                                       |  |  |  |
|                                                              |  |  |  |
| ZASADY BEZPIECZEŃSTWA BEZPIECZNE ZAKUPY W INTERNECIE         |  |  |  |

• ustawienie nowego hasła do logowania z zachowaniem zasad bezpieczeństwa (zasady są dostepne na liście rozwijalnej WYMAGANIA DO HASŁA), oraz potwierdzenie za pomocą przycisku [ZAPISZ I ZALOGUJ]:

| VYM                                  | AGANIA DO H                        | ASŁA                                                                                                    |          | ^        |        |  |
|--------------------------------------|------------------------------------|----------------------------------------------------------------------------------------------------|----------|----------|--------|--|
| musi składać się z <b>4-9 znaków</b> |                                    |                                                                                                    |          |          |        |  |
| mu                                   | musi zawierać <b>wielką literę</b> |                                                                                                    |          |          |        |  |
| mu                                   | musi zawierać <b>małą literę</b>   |                                                                                                    |          |          |        |  |
| mu                                   | isi zawierać :                     | znak specjalny                                                                                             |          |          |        |  |
| mu                                   | isi zawierać                       | cyfrę                                                                                                    |          |          |        |  |
|                                      | Podczas pierw                      | vszego logowania, wymagane je<br>hasła.<br>Wymagania do Hasła<br>Wprowadź nowe hasło<br>Powtórz nowe hasło | st ustaw | vienie s | wojego |  |
|                                      |                                    | ZAPISZ I ZALOGUJ                                                                                           |          |          |        |  |

Po poprawnym ustawieniu nowego hasła, Użytkownik zostanie zalogowany do systemu Asseco EBP.

#### 1.3.4.2. Dodanie urządzenia zaufanego podczas logowania

Użytkownik ma możliwość dodania urządzenia zaufanego, dzięki czemu będzie mógł się zalogować do systemu bez podania SMS.

Podczas logowania do systemu Asseco EBP, Użytkownik musi wprowadzić:

- identyfikator Użytkownika i nacisnąć przycisk [DALEJ],
- hasło i potwierdzić przyciskiem [ZALOGUJ],

• otrzymany kod SMS, potwierdzający logowanie i nacisnąć przycisk [ZALOGUJ I DODAJ DO ZAUFANYCH].

| Zaloguj się do bankowości internetow                                                                                                    | vej              |
|----------------------------------------------------------------------------------------------------|------------------|
| Wysłaliśmy SMS z kodem autoryzującym logowanie dli                                                                                       | a LTREGRES.      |
| Wpisz kod poniżej:                                                                                                    |                  |
| Coy wiesz ze możeru nie zdnaleństyci ze kozów możem logowania<br>zaktó Wystorczy, że dodosta to urządanej (ChemeréWiedweił<br>zaufanych) | poprzez<br>a) do |
| ZALOOUJ                                                                                                    |                  |
| ZALOGUJI DODAJ DO ZAUFANYCH                                                                                                    |                  |
| ANUGUJ                                                                                                    |                  |
| ZASADY BEZPECZEŃSTWA BEZPECZNE ZAKUPY W INTERNECIE                                                                                       |                  |

W przypadku wprowadzenia poprawnych danych, Użytkownik zostanie zalogowany do systemu Asseco EBP, natomiast urządzenie zostanie zapisane do urządzeń zaufanych.

Po zalogowaniu (podaniu danych uwierzytelniających) do aplikacji Asseco EBP weryfikowany jest status Użytkownika w kontekście akceptacji i jeśli dane Użytkownika są zmieniane lub weryfikowane (przez operatora modułu BackOffice) wówczas dalsza praca z systemem nie jest możliwa, a Użytkownik otrzymuje komunikat:

Praca w systemie nie jest obecnie możliwa. Zlecone przez Ciebie zmiany w dostępie są obecnie wprowadzane w Banku. Spróbuj ponownie później bądź skontaktuj się ze swoim Doradcą lub Teleserwisem.

## 1.3.4.3. Kolejne logowanie do systemu Asseco EBP przy pomocy hasła maskowanego + kodu SMS (bez dodania urządzenia do zaufanych)

Podczas kolejnego logowania do systemu Asseco EBP, Użytkownik musi wprowadzić:

- identyfikator Użytkownika i nacisnąć przycisk [DALEJ],
- hasło i potwierdzić przyciskiem [ZALOGUJ],
- otrzymany kod SMS, potwierdzający logowanie i nacisnąć przycisk [ZALOGUJ].

W przypadku wprowadzenia poprawnych danych, Użytkownik zostanie zalogowany do systemu Asseco EBP, natomiast w przypadku wprowadzenia błędnych danych, system zaprezentuje odpowiedni komunikat. W przypadku wprowadzenia:

• błędnego hasła, system zaprezentuje komunikat: Błąd na etapie uwierzytelniania.

|                       | Zaloguj się do bankowości internetowej  |
|-----------------------|-----------------------------------------|
|                       | Wpisz wskazane znaki hasła dla LTREGRES |
|                       | ZALOGUJ                                 |
|                       | ANULUJ                                  |
|                       |                                         |
| ZASADY BEZPIECZEŃSTWA | BEZPIECZNE ZAKUPY W INTERNECIE          |

• błędnego kodu SMS, system zaprezentuje komunikat: Błędny kod SMS.

|                            | Zaloguj się do bankowości internetowej                                                                                                    |
|----------------------------|----------------------------------------------------------------------------------------------------|
|                            | Wysłaliśmy SMS z kodem autoryzującym logowanie dla LTREGRES.                                                                                                  |
|                            | Wpisz kod poniżej:                                                                                                    |
|                            | Biędny kod SMS                                                                                                    |
|                            | Czy wiesz, że możesz nie zatwierdzać za każdym razem logowania poprzez<br>SMSP Wystarczy, że dodasz to urządzenie <b>(ChromeWindowsIO)</b> do<br>'zaulanych'! |
|                            | ZALOOUJ                                                                                                    |
|                            | ZALOGUJ I DODAJ DO ZAUFANYCH                                                                                                    |
|                            | ANULUJ                                                                                                    |
|                            |                                                                                                    |
| ZASADY REZPIEC ZEŃSTWA REZ | DIECZNE ZAKI IDV W INTERNECIE                                                                                                    |

Po zalogowaniu (podaniu danych uwierzytelniających) do aplikacji Asseco EBP weryfikowany jest status Użytkownika w kontekście akceptacji i jeśli dane Użytkownika są zmieniane lub weryfikowane (przez operatora modułu BackOffice) wówczas dalsza praca z systemem nie jest możliwa, a Użytkownik otrzymuje komunikat:

Praca w systemie nie jest obecnie możliwa. Zlecone przez Ciebie zmiany w dostępie są obecnie wprowadzane w Banku. Spróbuj ponownie później bądź skontaktuj się ze swoim Doradcą lub Teleserwisem.

## 1.3.4.4. Kolejne logowanie do systemu Asseco EBP przy pomocy hasła maskowanego + kodu SMS (po dodaniu urządzenia do zaufanych)

Podczas kolejnego logowania do systemu Asseco EBP, Użytkownik musi wprowadzić:

- identyfikator Użytkownika i nacisnąć przycisk [DALEJ],
- hasło i potwierdzić przyciskiem [ZALOGUJ],

W przypadku wprowadzenia poprawnych danych, Użytkownik zostanie od razu zalogowany do systemu Asseco EBP, ponieważ system zweryfikauje, czy Użytkownik loguje się za pomocą dodanego urządzenie zaufanego na podstawie nazwy i wersji systemu operacyjnego oraz rodzaju i wersji przeglądarki internetowej.

Zmiany dotyczące wersji systemu operacyjnego i/lub przeglądarki internetowej mogą wymagać ponownego dodania nowego urządzenia zaufanego.

Natomiast w przypadku wprowadzenia błędnych danych, system zaprezentuje odpowiedni komunikat:

• w przypadku wprowadzenia błędnego hasła, system zaprezentuje komunikat: *Błąd na etapie uwierzytelniania.* 

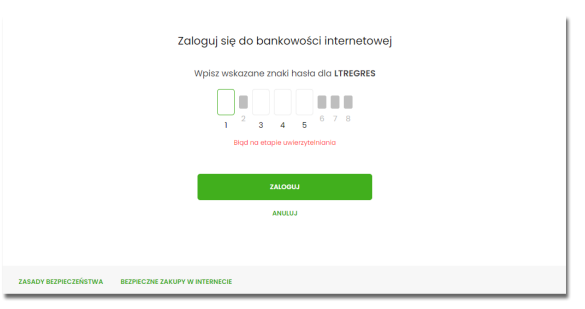

Po zalogowaniu (podaniu danych uwierzytelniających) do aplikacji Asseco EBP weryfikowany jest status Użytkownika w kontekście akceptacji i jeśli dane Użytkownika są zmieniane lub weryfikowane (przez operatora modułu BackOffice) wówczas dalsza praca z systemem nie jest możliwa, a Użytkownik otrzymuje komunikat: Praca w systemie nie jest obecnie możliwa. Zlecone przez Ciebie zmiany w dostępie są obecnie wprowadzane w Banku. Spróbuj ponownie później bądź skontaktuj się ze swoim Doradcą lub Teleserwisem.

## 1.4. Metody autoryzacji zleceń

Po uzyskaniu dostępu do aplikacji Asseco EBP Użytkownik może korzystać z oferowanych mu funkcji aplikacji w celu wykonywania operacji bankowych w ramach udostępnionych mu rachunków bieżących. W aplikacji Asseco EBP dostępne są następujące sposoby uwierzytelniania operacji przez Użytkownika:

- autoryzowanie operacji za pomocą karty mikroprocesorowej,
- autoryzowanie operacji za pomocą kodu PIN i kodu SMS,
- autoryzowanie operacji za pomocą podpisu mobilnego.

#### 1.4.1. Mobilny podpis

W przypadku Użytkowników posiadających przypisaną metodę autoryzacji Mobilny podpis, autoryzacja zleceń następuje po akceptacji operacji w aplikacji mobilnej Asseco BSGo na sparowanym urządzeniu autoryzującym.

W procesie autoryzacji dyspozycji za pomocą aplikacji mobilnej Asseco BSGo mogą wystąpić następujące komunikaty informujące o błędzie:

- Nastąpiło przekroczenie czasu oczekiwania na autoryzację, w przypadku:
  - braku podpisania dyspozycji w określonym czasie.
- Autoryzacja została odrzucona, w przypadku:
  - odrzucenia autoryzacji w aplikacji mobilnej Asseco BSGo.
- Brak odpowiedzi z serwera autoryzującego, w przypadku gdy:
  - serwer autoryzacyjny nie zwrócił informacji w określonym czasie.
- Błąd autoryzacji, w przypadku:
  - błędu w systemie autoryzacyjnym.
- Brakuje powiązanego urządzenia do autoryzacji mobilnej, w przypadku gdy:
  - Użytkownik nie posiada aktywnego urządzenia mobilnego.

#### 1.4.2. Karta mikroprocesorowa

Autoryzacja dyspozycji przy pomocy karty mikroprocesorowej.

Po wprowadzeniu danych dyspozycji przelewu i naciśnięciu [DALEJ] system prezentuje formularz potwierdzenia wprowadzonych danych wraz oknem do prowadzenia kodu PIN

| x                                                  |                                                                         |                                                                                                    |                | × |
|----------------------------------------------------|-------------------------------------------------------------------------|----------------------------------------------------------------------------------------------------|----------------|---|
| Przelew                                            |                                                                         |                                                                                                    |                |   |
| Zwykły z rochunku 82 8707 0006 0001 4036 3000 0001 |                                                                         |                                                                                                    |                |   |
| Nodawox                                            | VIN TESTOWY<br>OTRAIN III-III III ANASTO                                | 🖉 e-Podpis (podpis niskwalifikowany)                                                                              | - 🗆 X          | ] |
| Odbioroa                                           | Oabiorca Testowy                                                        | e-Podpis                                                                                                    |                |   |
| Rochunek odbioroy:                                 | 84 2180 0002 4086 8240 8284 2288<br>DNB Centrolo                        |                                                                                                    |                |   |
| Kwota                                              | 1,00 PLN                                                                | Dane do podpisu:<br>Dodanie przelewu                                                                              |                |   |
| Tytukerre                                          | tybul tastowy                                                           | Kwota: 1,00 PLN<br>Odbiorca: Odbiorco Testowy                                                                     |                |   |
| Dato realizacji                                    | Dziskaj, 27.02.2020                                                     | Z rachuriku: 92 8707 0006 0001 4038 3000 0001<br>Na rachuriek: 94 2100 0002 4088 8249 8284 2288<br>Tytulem: tytuł |                |   |
| Rodzaj przekowiz                                   | Elixir i weiwing-trzny                                                  | Typ przelewu: Przelew krajowy                                                                                     |                |   |
|                                                    | POKAŽ DODATKOWE INFORMACJE                                              |                                                                                                    | Podaj PIN:     |   |
|                                                    | Pozostaň na tej stronje i natwierdž operacie w aplikacij o-Podpis       |                                                                                                    |                |   |
|                                                    |                                                                         |                                                                                                    | Anuluj Podpisz |   |
|                                                    |                                                                         |                                                                                                    |                |   |
|                                                    | Oczakiwanie na podpis aplikacją o-Podpis.<br>URUCHOM APLIKACJĘ E-PODPIS |                                                                                                    |                | 1 |

Na formularzu E-PODPIS dostępne są akcje:

• [ANULUJ] – umożliwia rezygnację z podpisania dyspozycji,

• [PODPISZ] – umożliwia podpisanie dyspozycji.

Po wprowadzeniu kodu PIN i naciśnięciu [PODPISZ] system prezentuje formularz z informacją o poprawnej autoryzacji dyspozycji.

| e-Podpis                                     |         |
|----------------------------------------------|---------|
| o r odpio                                    |         |
| Dane do podpisu:                             |         |
| Dodanie przelewu                             | <u></u> |
| Kwota: 1,00 PLN                              |         |
| Odbiorca: Odbiorca Testowy                   |         |
| Z rachunku: 92 8707 0006 0001 4036 3000 0001 |         |
| Tvtułem: tvtuł                               |         |
| Typ przelewu: Przelew krajowy                |         |
| Typ przelewu: Przelew krajowy                |         |

Po naciśnięciu [ZAMKNIJ] system prezentuje formularz z potwierdzeniem realizacji dyspozycji.

|                                             | × |
|---------------------------------------------|---|
|                                             |   |
| Potwierdzenie                               |   |
| Dyspozycja została zapisana do listy zleceń |   |
| WRÓĆ DO PULPITU                             |   |
| UTWÓRZ NOWY PRZELEW                         |   |
| ZAPISZ JAKO SZABLON                         |   |
| L2                                          |   |

Na formularzu POTWIERDZENIE dostępne są akcje:

- [WRÓĆ DO PULPITU] umożliwia powrót do pulpitu,
- [UTWÓRZ NOWY PRZELEW] umożliwia utworzenie nowej dyspozycji,
- [ZAPISZ JAKO SZABLON] umożliwia zapisanie dyspozycji jako szablon.

W przypadku gdy Użytkownik wprowadzi błędny kod PIN system zaprezentuje komunikat:

| e-Podpis (podpis niekwalifikowany)                                                                                                    |            | - |         | )   |
|----------------------------------------------------------------------------------------------------|------------|---|---------|-----|
| e-Podpis                                                                                                    |            |   |         |     |
| Dane do podpisu:                                                                                                    |            |   |         |     |
| Dodanie przelewu                                                                                                    |            |   |         | 2   |
| Kwota: 1,00 PLN                                                                                                    |            |   |         |     |
| Odbiorca: Odbiorco Testowy                                                                                                    |            |   |         |     |
|                                                                                                    |            |   |         |     |
| Z rachunku: 92 8707 0006 0001 4036 3000 0001                                                                                                    |            |   |         |     |
| Z rachunku: 92 8707 0006 0001 4036 3000 0001<br>Na rachunek: 84 2190 0002 4086 8249 8284 2288                                                           | 3          |   |         |     |
| Z rachunku; <b>92 8707 0006 0001 4036 3000 0001</b><br>Na rachunek: 84 2190 0002 4086 8249 8284 2288<br>Tytułem: tytuł<br>Typ przelewu: Przelew krajowy | 3          |   |         |     |
| Z rachunku; 92 8707 0006 0001 4036 3000 0001<br>Na rachunek: 84 2190 0002 4086 8249 8284 2288<br>Tytulem: tytuł<br>Typ przelewu: Przelew krajowy        | Podaj PIN: |   |         |     |
| Z rachunku: 92 8707 0006 0001 4036 3000 0001<br>Na rachunek: 84 2190 0002 4086 8249 8284 2288<br>Tytułem: tytuł<br>Typ przelewu: Przelew krajowy        | Podaj PIN: |   |         | 1.1 |
| Z rachunku; 92 8707 0006 0001 4036 3000 0001<br>Na rachunek: 84 2190 0002 4086 8249 8284 2288<br>Tytułem: tytuł<br>Typ przelewu: Przelew krajowy        | Podaj PIN: |   |         |     |
| Z rachunku: 92 8707 0006 0001 4036 3000 0001<br>Na rachunek: 84 2190 0002 4086 8249 8284 2288<br>Tytułem: tytuł<br>Typ przelewu: Przelew krajowy        | Podaj PIN: |   | Induitz |     |

Na formularzu E-PODPIS dostępne są akcje:

- [ANULUJ] umożliwia rezygnację z podpisania dyspozycji,
- [PODPISZ] umożliwia wprowadzenie poprawnego kodu i podpisanie dyspozycji.

Po odrzuceniu dyspozycji za pomocą przycisku [ANULUJ], system prezentuje następujący komunikat:

| Autoryzacja została odrzucona |  |
|-------------------------------|--|
| WRÓĆ                          |  |

#### 1.4.3. Kod PIN + kod SMS

W przypadku Użytkowników posiadających przypisaną metodę autoryzacji Kod PIN + Kod SMS, autoryzacja zleceń następuje po wprowadzeniu poprawnego kodu PIN oraz przesłanego kodu SMS.

Operator w module Asseco BackOffice wyszukuje osobę i ustawia **Priorytetowe urządzenie do autoryzacji** na *Kod PIN + Kod SMS* oraz ustawia hasło tymczasowe. Wygenerowane hasło tymczasowe zostaje wysłane za pomocą SMS na numer telefonu Użytkownika.

Jeśli Użytkownik ma ustawiony sposób autoryzacji na Kod PIN + kod SMS lub zrestartował PIN za pomocą administratora banku to po zalogowaniu system zaprezentuje komunikat zalecający zmianę PINu do autoryzacji.

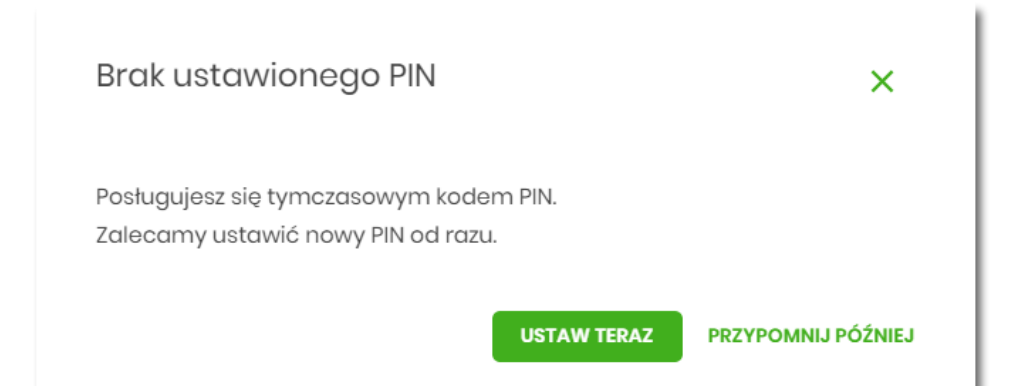

Wybór przycisku [USTAW TERAZ] powoduje przeniesienie Użytkownika do formatki ZMIANA PIN DO AUTORYZACJI. PIN ważny jest przez określony czas (np. 15 min).

| <                                                                            |                                                                              |                                                                                         | × |
|------------------------------------------------------------------------------|------------------------------------------------------------------------------|-----------------------------------------------------------------------------------------|---|
| Zmiana PIN do autor                                                          | yzacji                                                                       |                                                                                         |   |
|                                                                              |                                                                              |                                                                                         |   |
| Obecny PIN                                                                   | Wpisz obecny PIN                                                             |                                                                                         |   |
| Nowy PIN                                                                     | Wpisz nowy PIN                                                               |                                                                                         |   |
| Powtórz nowy PIN                                                             | Powtórz nowy PIN                                                             |                                                                                         |   |
|                                                                              | ZATWIERDŹ                                                                    |                                                                                         |   |
| Zadbaj o zachowanie poufnoś<br>swojego PIN.                                  | ci                                                                           |                                                                                         |   |
| <ul> <li>Nie udostępniaj PIN innyr<br/>banku.</li> </ul>                     | n osobom, na żadnych stronach internetowych, po                              | ztą elektroniczną, wiadomością SMS lub w odpowiedzi na żądania otrzymane od pracowników | 1 |
| <ul> <li>Definiując swój PIN pami</li> </ul>                                 | ętaj o zachowaniu zasad bezpieczeństwa podczas l                             | orzystania z usług bankowości elektronicznej.                                           |   |
| Zasady budowy PIN są następ                                                  | ujące:                                                                       |                                                                                         |   |
| <ul> <li>musi skidude się z 4 621</li> <li>musi zawierać przynajm</li> </ul> | niej jedną wielką literę                                                     |                                                                                         |   |
| <ul> <li>musi zawierać przynajm</li> <li>musi zawierać przynajm</li> </ul>   | niej jedni znak specjalny                                                    |                                                                                         |   |
| <ul> <li>musi zawierać przynajm</li> <li>może zawierać wyłączni</li> </ul>   | niej jeaną cytrę<br>e znaki ze zbioru: <b>0123456789abcdefghijkimnopqrst</b> | JVWXYZABCDEFGHIJKLMNOPQRSTUVWXYZ!@#\$%^&*()=+[{]}\ ;:",<>/?                             |   |

Użytkownik musi wpisać obecny PIN tymczasowy, który otrzymał za pomocą SMS oraz wpisać i powtórzyć nowy PIN, a następnie kliknąć przycisk [ZATWIERDŹ].

Nowy PIN musi być zgodny z zasadami bezpieczeństwa zgodnie z informacją w dolnej części formularza, tzn.:

- musi składać się z 4-8 znaków,
- musi zawierać przynajmniej jedną wielką literę,
- musi zawierać przynajmniej jedną małą literę,
- musi zawierać przynajmniej jeden znak specjalny,
- musi zawierać przynajmniej jedną cyfrę,
- może zawierać wyłącznie znaki ze zbioru:

```
0123456789abcdefghijklmnopqrstuvwxyzABCDEFGHIJKLMNOPQRSTUVWXYZ!@#$%^&*()-=+[\{]}\|;:",< .>/?.
```

Po zatwierdzeniu zmian, system prezentuje komunikat: PIN został zmieniony.

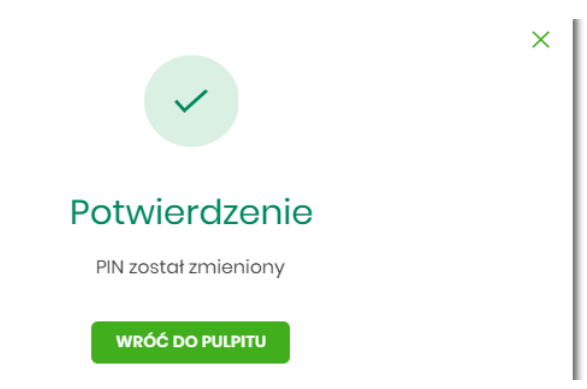

Natomiast wybór przycisku [PRZYPOMNIJ PÓŹNIEJ] spowoduje, że system wyświetli komunikat o konieczności zmiany PIN po ponownym zalogowaniu.

Jeśli Użytkownik nie zmieni PIN do autoryzacji bezpośrednio po zalogowaniu i przejdzie do wykonania przelewów, to przy wejściu Użytkownika na formularz potwierdzenia przelewu, system wymusza zmianę PINu, prezentując odpowiedni komunikat:

| !                                                      |
|--------------------------------------------------------|
| Ostrzeżenie                                            |
| Wymagana zmiana PIN do autoryzacji z poziomu ustawień. |
| PRZEJDŹ DO USTAWIEŃ                                    |
| ΖΑΜΚΝΙJ                                                |

Wybór przycisku [PRZEJDŹ DO USTAWIEŃ] powoduje przeniesienie Użytkownika do formatki ZMIANA PIN DO AUTORYZACJI. PIN ważny jest przez określony czas (np. 15 min).

Po zmianie PINu tymczasowego, aby zautoryzować dyspozycję Użytkownik będzie musiał:

- podać PIN w polu Podaj PIN,
- podać kod SMS w polu Podaj kod SMS,
- zatwierdzić zmiany za pomocą przycisku [AKCEPTUJ].

| Podaj PIN:     | Podaj PIN                       |
|----------------|---------------------------------|
| Podaj kod SMS: | Wpisz kod SMS                   |
|                | Operacja nr 1 z dnia 05.05.2020 |
|                | AKCEPTUJ                        |

W przypadku poprawnej weryfikacji danych system zaprezentuje komunikat o poprawnej autoryzacji.

W przypadku wprowadzenia błędnego PINu albo kodu SMS, system wyświetli odpowiedni komunikat:

| Podaj PIN:     | •••••                                 |
|----------------|---------------------------------------|
|                | Niepoprawny PIN lub kod autoryzacyjny |
| Podaj kod SMS: | ••••                                  |
|                | Niepoprawny PIN lub kod autoryzacyjny |
|                | Operacja nr 1 z dnia 05.05.2020       |
|                |                                       |
|                | АКСЕРТИЈ                              |
|                |                                       |

### 1.5. Wybór kontekstu przez Użytkownika w systemie Asseco EBP

System Asseco EBP udostępnia nowoczesny tryb pracy, pozwalający na wybór przez Użytkownika kontekstu

(indywidulnego, firmowego), w jakim będzie zalogowany w systemie Asseco EBP. Funkcjonalność ta umożliwia

Użytkownikowi w trakcie pracy, swobodne przełączanie się pomiędzy kontekstami i w zależności od jego

wyboru działanie jako Użytkownik detaliczny (kontekst indywidualny) i obsługę rachunków indywidualnych lub jako Użytkownik firmowy (kontekst firmowy) i obsługę rachunków firmowych.

W module Asseco BackOffice jest możliwość sterowania kontekstami, operator ma możliwość ustawienia Użytkownikowi aktywnego/domyślnego kontekstu w jakim będzie się logował do systemu Asseco EBP.

Obsługa kontekstów obejmuje następujące warianty:

- Użytkownik posiada kontekst indywidualny, a nie posiada firmowego. W takim przypadku, po zalogowaniu Użytkownik nie ma dostępu do zmiany kontekstu. System oferuje funkcjonalności dla Użytkowników detalicznych.
- Użytkownik posiada kontekst firmowy i jest Użytkownikiem technicznym. W takim przypadku, po zalogowaniu Użytkownik nie ma dostępu do zmiany kontekstu.
- Użytkownik posiada nieaktywny kontekst firmowy. W takim przypadku, po zalogowaniu Użytkownik nie ma dostępu do zmiany kontekstu. System oferuje funkcjonalności dla Użytkowników detalicznych.
- Użytkownik posiada aktywny kontekst firmowy, ale kontekst ten nie jest domyślny. W takim przypadku, po zalogowaniu Użytkownik jest w kontekście indywidualnym, ale ma możliwość zmiany na kontekst firmowy.
- Użytkownik posiada aktywny kontekst firmowy i jest on domyślny. W takim przypadku, po zalogowaniu Użytkownik jest w kontekście firmowym i ma możliwość zmiany na kontekst indywidualny.
- Użytkownik posiada wiele przypisanych kontekstów firmowych. Po zalogowaniu system prezentuje listę kontekstów. Lista zawiera nazwy aktywnych kontekstów firmowych oraz kontekst indywidualny. W górnym menu, Użytkownik ma możliwość podglądu i zmiany kontekstu, w którym obecnie jest zalogowany

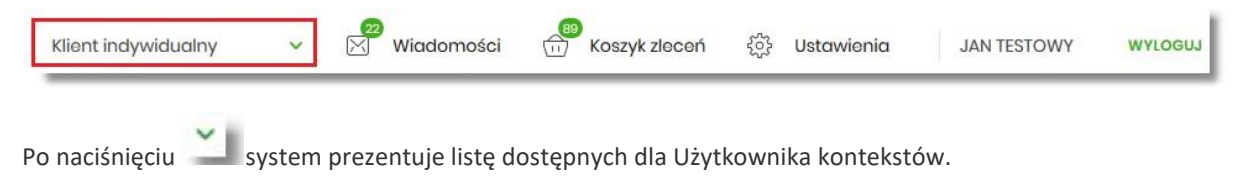

| Klient indywidualny | 🤗 Wiadomości | Koszyk zleceń | र्द्धे Ustawienia | LUCYNA TEST | WYLOGUJ |
|---------------------|--------------|---------------|-------------------|-------------|---------|
| FIRMA TEST A        |              |               |                   |             |         |
| FIRMA TEST F        |              |               |                   |             |         |
| FIRMA TEST G        |              |               |                   |             |         |
| FIRMA TESTOWA       |              |               |                   |             |         |

Wybór kontekstu z listy powoduje przełączenie Użytkownika w kontekście którym będzie zalogowany w systemie Asseco EBP.

### 1.6. Pulpit

Użytkownikowi po zalogowaniu do systemu Asseco EBP zostaje wyświetlany pulpit z miniaplikacjami w formie widżetów (kafli). Pulpit stanowi także obszar roboczy Użytkownika, w którym prezentowana jest otwarta miniaplikacja.

Układ miniaplikacji na pulpicie jest indywidualnie pamiętany dla Użytkownika w ramach danego kontekstu.

Kliknięcie w obszar wybranego widżetu powoduje przejście do wybranej miniaplikacji.

| $\bigcirc$                         |                                                                                                    |                                                                                 | Klient indywidualny                          | 🗸 🖉 Wiodomości 💮 Koszykzieceń 👰 Usta                       | iwienia JAN |
|------------------------------------|----------------------------------------------------------------------------------------------------|---------------------------------------------------------------------------------|----------------------------------------------|------------------------------------------------------------|-------------|
| Public                             |                                                                                                    |                                                                                 |                                              | 0 68                                                       |             |
| Rochunki                           |                                                                                                    |                                                                                 |                                              |                                                            |             |
| Przołowy                           | Rachunki<br>Rachunki Osobiste 🛩                                                                                                    | Karty<br>Brak kart do wydwiationia.                                             | Doładowania                                  | Terminarz<br>Brak najbilzszych wydarzeń do<br>woiwietlania |             |
| Kredyty                            | 5 000,00 PM                                                                                                    | Przelewy                                                                        | OFTATHE NUMERY TELEFONOW                     |                                                            |             |
| Wnioski                            | 5400<br>5 000,00 PIN                                                                                                    | WYKONAJ PEZILEW                                                                 | Brak numerów telefonów                       | Kredyty<br>Brak kredytów do wyiwietlenia.                  |             |
| Dotadowania                        | HETOHA IRANEARCA                                                                                                    | ZAPISANE SZARLOWY<br>Brak szablonów                                             | Lokaty                                       | Autodealing                                                |             |
| PUE ZUS                            | Wnioski                                                                                                    | ZARZĄDZAJ SZABLONAMI                                                            | erak lokat do wyswietienia.                  | Usługa Autodealing, Przejdł do<br>systemu Autodealing.     |             |
| 1 Terminarz<br>2 Autodeoling       | Zoprozatowy zapadenionia ie z<br>ofertą oraz dzienia wiekalu o<br>produkty bonitowe bac potrzaby<br>wisty w Cotekiale.<br>pot                                                                                                    | Przepływy<br>Grudzień 2019 ~ PLN ~                                              | Ubezpieczenia<br>Brak dostępnych ubezpieczeń | UBUCHOM AUTODIALINO )                                      |             |
| Ubezpieczenia     Platności masowe | PUE ZUS<br>Potroma tukug Distronicanych<br>zus (FVE ZU)<br>Program Tviči Zus (FVE ZU)<br>dia rodati nychronicająci do statisticki do statisticki do stati | BLARS<br><b>0.00 PIN</b><br>PICTORIOP WEDATH<br>0.00 PIN 0,00 PIN<br>SZCZREGIAY |                                              |                                                            |             |
|                                    | COLITINE DEGININAL SEGURIDE: JACOJECE 10228   Ostative Hinudaria Segurinana JACOJECE 502301                                                                                                    |                                                                                 |                                              |                                                            |             |
|                                    | OPLATY I PROVIEZJE PRODUKTY LUBLIGI KURSY WALUT                                                                                                    |                                                                                 |                                              |                                                            |             |

W górnej części formularza, system prezentuje menu z następującymi informacjami/opcjami:

| • | kliknięcie w opcję powoduje ukrycie/zaprezentowanie menu bocznego MOJE MINIAPLIKACJE,                                                  |
|---|----------------------------------------------------------------------------------------------------|
| • | Klient indywidualny — informacja na temat kontekstu w jakim zalogowany jest<br>Użytkownik wraz z opcją umożliwiającą zmianę kontekstu, |
| • | Wiadomości umożliwia przejście do miniaplikacji Wiadomości (funkcjonalność opisana w ramach miniapliakcji Wiadomości),                 |
| • | Koszyk zleceń (funkcjonalność opisana w ramach miniapliakcji Koszyk),                                                                  |
| • | 🔅 Ustawienia zapewnia dostęp Użytkownikowi do opcji ustawień systemu,                                                                  |

JAN TESTOWY

– nazwa Użytkownika zalogowanego w systemie Asseco EBP,

WYLOGUJ przycisk umożliwia bezpieczne wylogowanie Użytkownika z systemu Asseco EBP.

W prawym górnym rogu nad miniaplikacjami system prezentuje dodatkowe opcje:

- ()
- samouczek prezentujący Użytkownikowi informację na temat parametryzacji i ustawień indywidualnych systemu Asseco EBP,
- 6음 opcja um
  - opcja umożliwiająca Użytkownikowi dostosowanie pulpitu do swoich potrzeb, pozwala na zmianę widoczności miniaplikacji na pulpicie oraz zmianę kolejności ich prezentacji

W dolnej części formularza głównego, system prezentuje:

- informacje na temat logowania Użytkownika do systemu Asseco EBP:
  - ostatniego poprawnego logowania (w formacie RRRR.MM.DD GG:MM:SS),
  - ostatniego nieudanego logowania (w formacie RRRR.MM.DD GG:MM:SS),

Ostatnie poprawne logowanie: 2019.08.27 530:04 | Ostatnia nieudane logowanie: 2019.08.07 10:30:38

- opcje:
  - ° [PRODUKTY I USŁUGI] umożliwia przekierowanie Użytkownika do strony z produktami i usługami,
  - · [OPŁATY I PROWIZJE] umożliwia przekierowanie Użytkownika do strony z opłatami i prowizjami,
  - ° [KURSY WALUT] umożliwia przekierowanie Użytkownika do strony z kursami walut,

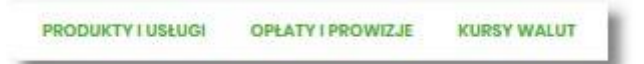

Widżet na pulpicie może być w dwóch rozmiarach:

• standardowym,

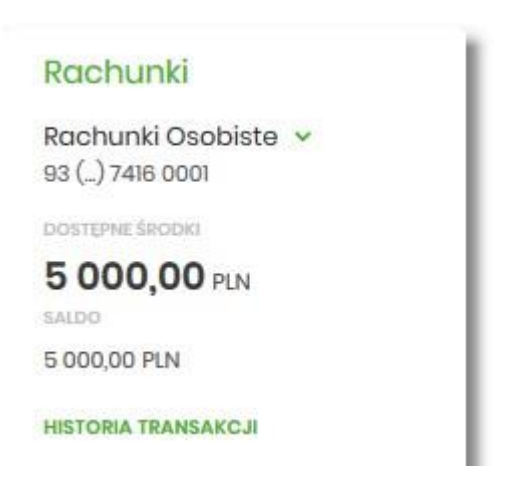

• rozszerzonym.
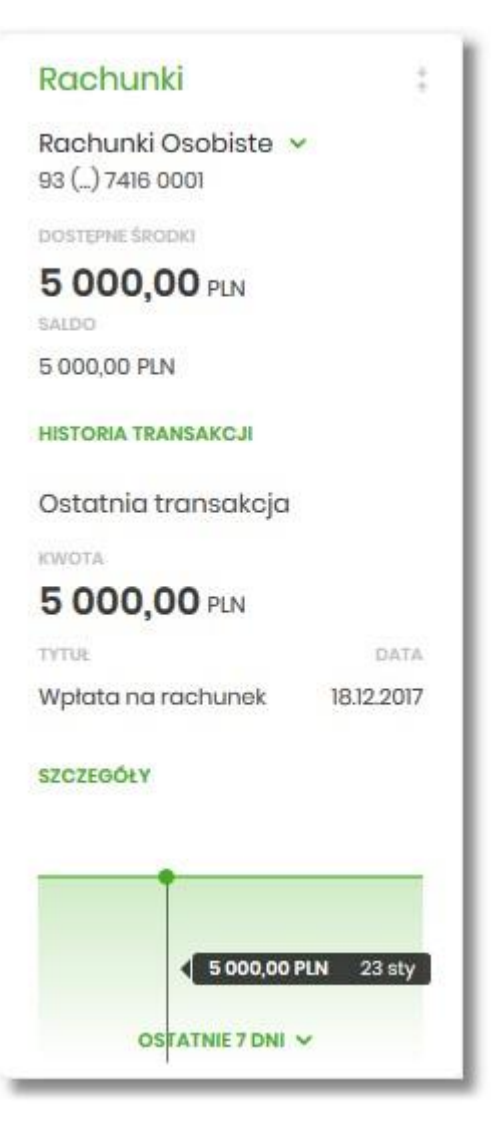

W zależności od wariantu rozmiaru po najechaniu myszką na prawy górny róg widżetu widoczne są następujące ikony:

- ikona 
   powoduje rozszerzenie widżetu o dodatkowe informacje,
- ikona powoduje powrót do rozmiaru standardowego.

Kliknięcie w tytuł widżetu na pulpicie np. Rachunki, Przelewy, Lokaty, powoduje przejście do miniaplikacji i otwarcie jej na pulpicie.

Użytkownik może w dowolnym momencie korzystania z systemu oraz z poziomu dowolnej miniaplikacji wyświetlić pulpit:

• wybierając dostępną w menu bocznym opcję Pulpit,

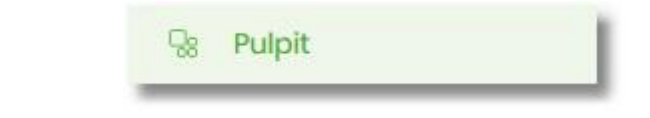

- naciskając
- 🗙 📔 przycisk umieszczonym w prawym, górnym rogu miniaplikacji.

Jeżeli ładowanie danych na widżet trwa dłużej niż ustalona maksymalna długość oczekiwania, wówczas widżet prezentowany jest w trybie ładowania danych:

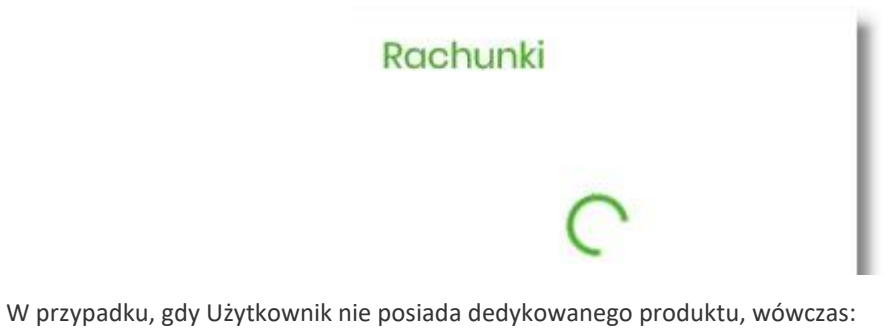

na widżecie będzie prezentowana stosowna informacja,

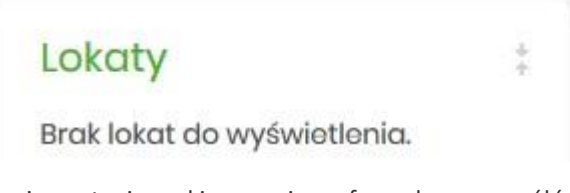

• po kliknięciu w miniaplikację nastąpi przekierowanie na formularz szczegółów miniaplikacji, z informacją o braku danych do wyświetlenia.

| Lokaty   |                                 | X TABELA OPROCENTOWANIA LOKAT |
|----------|---------------------------------|-------------------------------|
| Wyszukaj | Q, Lista lokat: Aktywnych v     |                               |
|          | C<br>Brak lokat do wyświationia |                               |

# 1.6.1. Edycja wyglądu pulpitu

| 20   | <b>_</b> |
|------|----------|
| 3.00 |          |
| 20   | <b>U</b> |

Za pomocą ikony znajdującej się na pulpicie głównym, Użytkownik ma możliwość zmiany widoczności miniaplikacji oraz zmiany kolejności ich prezentacji na pulpicie.

Po naciśnięciu tej opcji, wyświetlane jest okno Dostosuj pulpit, na którym widoczny jest zestaw wszystkich miniaplikacji.

| pasi | uj kolejność kafelków wyświetlanych na pulj | oicie |
|------|---------------------------------------------|-------|
| =    | Rachunki                                    | UKRYJ |
| =    | Terminarz                                   | UKRYJ |
| =    | Wnioski                                     | UKRYJ |
| =    | Przelewy                                    | UKRYJ |
| =    | Kredyty                                     | UKRYJ |
| =    | PUE ZUS                                     | UKRYJ |
| =    | Przepływy                                   | UKRYJ |

=

Zmiana położenia kafla polega na kliknięciu w ikonę przy wybranej miniaplikacji (kursor myszki zmienia się na krzyżyk), przytrzymaniu lewego przycisku myszki a następnie przeciągnięcie pozycji na dowolne miejsce listy.

Pokazanie/ukrycie kafla sprowadza się do kliknięcia w przycisk znajdujący się przy wskazanej miniaplikacji:

[POKAŻ]/[UKRYJ].

|             | 2 2 A |
|-------------|-------|
| Rachunki    | POKAŻ |
| = Terminarz | UKRYJ |
| - Wnioski   | UKRYJ |
| = Przełowy  | UKRYJ |
| Kredyty     | UKRYJ |
| PUE ZUS     | UKRYJ |
| Przepływy   | UKRYJ |

W dolnej części formularza dostępne są następujące akcje:

- [ZAPISZ] pozwala na zapisanie wprowadzonych zmian,
- [ANULUJ] pozwala na anulowanie wprowadzonych zmian.

## 1.6.2. Samouczek systemu Asseco EBP

Po wyborze ikony **(i)** znajdującej się na pulpicie głównym, system zaprezentuje Użytkownikowi w sześciu krokach (na sześciu ekranach), informację na temat parametryzacji oraz ustawień indywidualnych systemu Asseco EBP:

• krok 1

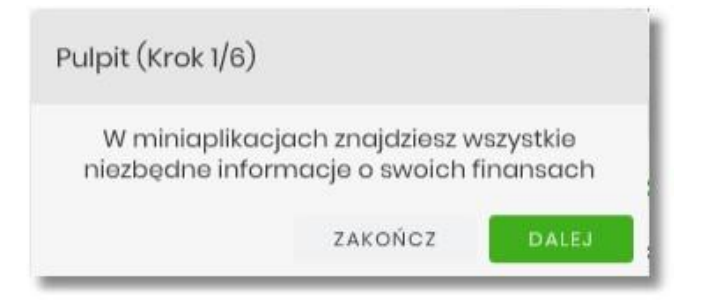

• krok 2

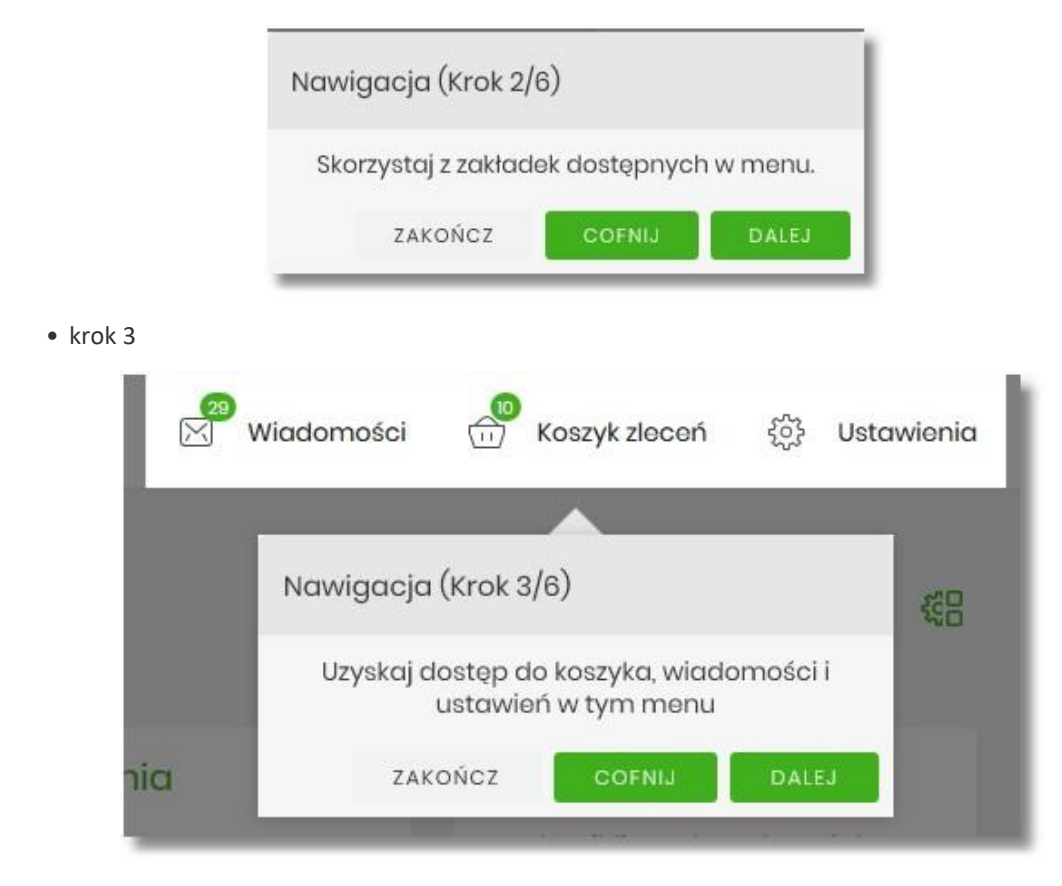

• krok 4

| ŝ    | Ustawienia        | JAN TEST       | WYLOGUJ |
|------|-------------------|----------------|---------|
| Wylo | guj (Krok 4/6)    | _              |         |
|      | Kliknij tutaj žel | oy się wylogov | vać     |
|      | ZAKOŃCZ           | COFNIJ         | DALEJ   |

• krok 5

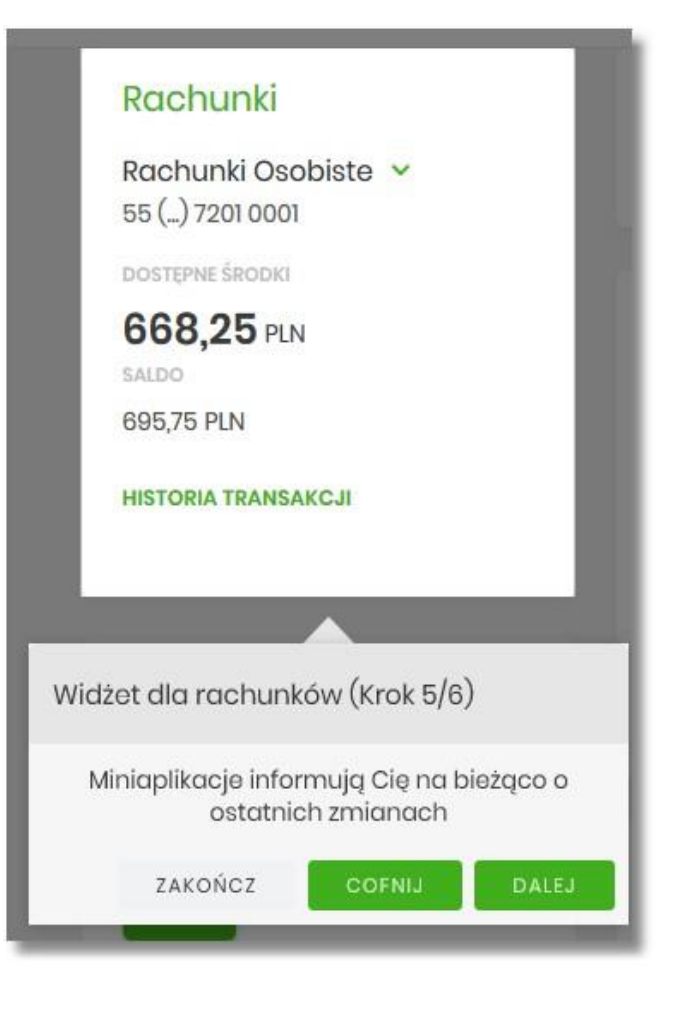

• krok 6

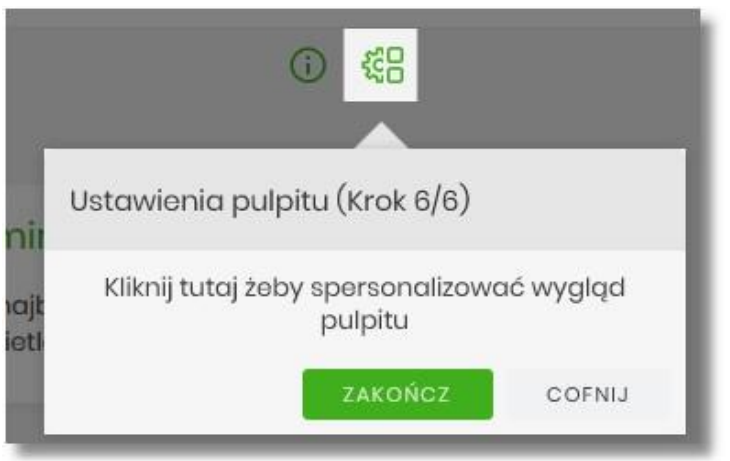

Aby przejść pomiędzy kolejnymi krokami, Użytkownik ma do dyspozycji następujące przyciski:

- [ZAKOŃCZ] naciśniecie powoduje wyjście z samouczka,
- [COFNIJ] następuje cofniecie do wcześniejszego kroku,
- [DALEJ] następuje przejście do kolejnego kroku.

### 1.6.3. Widok Moje miniaplikacje

Widok *MOJE MINAPLIKACJE* obejmuje wszystkie miniaplikacje dostępne dla Użytkownika. Na widoczność opcji prezentowanych w menu ma także wpływ aktualnie wybrany kontekst. Kolejność miniaplikacji ustalona dla widoku uwzględnia znaczenie biznesowe miniaplikacji.

Dostępność miniaplikacji w *MOJE MINIAPLIKACJE*, jest uzależniona od tego w jakim kontekście (indywidulanym, firmowym) Użytkownik jest zalogowany do systemu Asseco EBP.

MOJE MINIAPLIKACJE w kontekście indywidualnym:

| ≡    | ]                |
|------|------------------|
| MOJ  | EMINIAPLIKACJE   |
| Q8   | Pulpit           |
| ß    | Rachunki         |
| ≓    | Przelewy         |
| 08   | Kredyty          |
| B    | Wnioski          |
| (()) | PUE ZUS          |
| ß    | Przepływy        |
| (b)  | Terminarz        |
| I    | Płatności masowe |

MOJE MINIAPLIKACJE w kontekście firmowym:

| =   |                  |
|-----|------------------|
| MO. | e miniaplikacje  |
| 98  | Pulpit           |
| ß   | Rachunki         |
| ≓   | Przelewy         |
| 98  | Kredyty          |
| 3   | Płatności masowe |
| ٢   | Lista zleceń     |

Wybranie konkretnej miniaplikacji na liście powoduje przejście do widoku głównego tej miniaplikacji.

Użytkownik może zamknąć (ukryć) menu boczne poprzez użycie ikony 💳.

# 1.7. Zarządzanie ustawieniami

Do zarządzania ustawieniami systemu służy opcja *Ustawienia*, dostępna na pulpicie głównym w górnym pasku menu. Wybranie tej opcji powoduje wyświetlenie opcji pozwalającej na konfigurację ustawień. Dostępność opcji dla Użytkownika jest uzależniona od kontekstu w jakim pracuje (indywidualny, firmowym) oraz uprawnień które posiada.

| Klient indywidualny 🗸 🕅 Wiadomości 📅 Koszyk zleceń 🐯 Ustawienia JAN TEST WYLOGUJ | Klient indywidualny | ~ | <b>2</b> 9<br> | Wiadomości |  | Koszyk zleceń | ŝ | Ustawienia | JAN TEST | WYLOGUJ |
|----------------------------------------------------------------------------------|---------------------|---|----------------|------------|--|---------------|---|------------|----------|---------|
|----------------------------------------------------------------------------------|---------------------|---|----------------|------------|--|---------------|---|------------|----------|---------|

Wybranie tej opcji powoduje wyświetlenie zestawu kafli dotyczących konfiguracji ustawień:

Ustawienia dostępne w kontekście indywidualnym:

| Ustawienia              |                                      |                                                           | ×                             |
|-------------------------|--------------------------------------|-----------------------------------------------------------|-------------------------------|
| â                       | Θ                                    | 8                                                         | <sup>1</sup> Q1               |
| Zmiana hasta            | Dane osobowe                         | Zmiana hasła telefonicznego                               | Ustawienia importu i eksportu |
| ţ.                      |                                      | ά)                                                        | 0                             |
| Kanały dostępu i limity | Kanały dostępu i limity do rachunków | Kanały dostępu i limity dla<br>upoważnionych do rachunków | Rejestr zdarzeń               |
| 0                       | 8                                    | 2                                                         | Θ                             |
| Rachunek domyślny       | Aplikacja mobilna                    | Filtrowanie adresów IP                                    | Historia logowań              |
| ٩                       | Û                                    | 8                                                         |                               |
| Urządzenia zaufane      | Konfiguracja powiadomień             | Zgody i kanały dystrybucji                                |                               |

- Zmiana hasła do logowania umożliwia zmianę kodu dostępu do logowania,
- Dane osobowe umożliwia wyświetlenie danych osobowych zalogowanego Użytkownika,
- Zmiana hasła telefonicznego umożliwia zmianę hasła do obsługi telefonicznej,
- Ustawienia importu i eksportu umożliwia ustawienie formatu importowanych przelewów/szablonów z danymi odbiorców oraz eksportu historii operacji,
- Kanały dostępu do systemu umożliwia wyświetlenie limitów dla kanałów, edycję limitów, zablokowanie kanałów oraz odblokowanie kanału,
- Kanały dostępu i limity do rachunków umożliwia wyświetlenie limitów dla kanałów, edycję limitów, zablokowanie kanałów do rachunków,
- Kanały dostępu i limity dla upoważnionych do rachunków umożliwia wyświetlenie limitów dla kanałów, zablokowanie kanałów dla upoważnionych do rachunków,

- Rejestr zdarzeń zapis akcji Użytkownika,
- Rachunek domyślny ustawienie rachunku domyślnego w systemie,
- Aplikacja mobilna kafel widoczny dla Użytkownika, który ma przypisaną autoryzację mobilną (podpis niekwalifikowany) za pomocą aplikacji Asseco BSGo. Umożliwia:
  - sparowanie urządzenia autoryzującego z systemem Asseco EBP,
  - podgląd listy urządzeń przypisanych do Użytkownika (sparowanego z systemem Asseco EBP),
  - usunięcie urządzenia autoryzującego,
- Filtrowanie adresów IP umożliwia definicję adresów IP z których Użytkownik może/nie może logować się do systemu Asseco EBP,
- Historia logowań historia poprawnych/niepoprawnych logowań Użytkownika do systemu Asseco EBP,
- Urządzenia zaufane umożliwia podgląd listy dodanych urządzeń zaufanych oraz usunięcie urządzenia zaufanego,
- Konfiguracja powiadomień umożliwia włączenie i konfigurację powiadomień.
- Zgody i kanały dystrybucji umożliwia edycję wybranych zgód i sposobów dystrybucji dokumentów określonych w systemie transakcyjnym def3000/CB.

Ustawienia 0 1¢1 Ô Zmiana hasta Dane firmy Zmiana hasta telefoniczr Ustawienia importu i eksportu C 2 Kanały dostępu i limity Rejestr zdarzeń Rachunek domyślny Aplikacja mobilna 21 2 0 0 Uprawnienia użytkowników Filtrowanie adresów IF Historia logowań Urzadzenia zaufane Q 8 Konfiguracja powiadomień Zgody i kanały dystrybucji

Ustawienia dostępne w kontekście firmowym:

- Zmiana hasła do logowania umożliwia zmianę kodu dostępu do logowania,
- Dane firmy umożliwia wyświetlenie danych firmy,
- Zmiana hasła telefonicznego umożliwia zmianę hasła do obsługi telefonicznej,
- Ustawienia importu i eksportu umożliwia ustawienie formatu importowanych przelewów/szablonów z danymi odbiorców oraz eksportu historii operacji,
- Kanały dostępu do systemu umożliwia wyświetlenie limitów dla kanałów, edycję limitów, zablokowanie kanałów oraz odblokowanie kanału,

- Rejestr zdarzeń zapis akcji Użytkownika,
- Rachunek domyślny ustawienie rachunku domyślnego w systemie,
- Aplikacja mobilna kafel widoczny dla Użytkownika, który ma przypisaną autoryzację mobilną (podpis niekwalifikowany) za pomocą aplikacji Asseco. Umożliwia:
  - sparowanie urządzenia autoryzującego z systemem Asseco EBP,
  - podgląd urządzenia przypisanego do Użytkownika (sparowanego z systemem Asseco EBP),
  - usunięcie urządzenia autoryzującego,
- Uprawnienia Użytkowników uprawnienia dla Użytkowników: funkcjonalne i do rachunków,
- Filtrowanie adresów IP umożliwia definicję adresów IP z których Użytkownik może/nie może logować się do systemu Asseco EBP,
- Urządzenia zaufane umożliwia podgląd listy dodanych urządzeń zaufanych oraz usunięcie urządzenia zaufanego,
- Historia logowań historia poprawnych/niepoprawnych logowań Użytkownika do systemu Asseco EBP.
- Zgody i kanały dystrybucji umożliwia edycję wybranych zgód i sposobów dystrybucji dokumentów określonych w systemie transakcyjnym def3000/CB.

## 1.7.1. Zmiana hasła dostępu do systemu

Operację zmiany kodu dostępu Użytkownik może przeprowadzić z opcji Ustawienia  $\rightarrow$  Zmiana hasła, opcja ta jest dostępna tylko dla Użytkownika logującego się do systemu za pomocą:

- hasła maskowanego + kodu SMS,
- aplikacji mobilnej.

Po uruchomieniu opcji system wyświetla formularz do ustalenia nowego kodu dostępu wraz z warunkami jakie musi spełniać hasło (wygląd ekranu jest uzależniony od posiadanej przez Użytkownika metody logowania).

| <                         |                       |                                                                |                                                                      |                                                             |                                                          |                                                                 |                                                  |                                                                                                    | × |
|---------------------------|-----------------------|----------------------------------------------------------------|----------------------------------------------------------------------|-------------------------------------------------------------|----------------------------------------------------------|-----------------------------------------------------------------|--------------------------------------------------|----------------------------------------------------------------------------------------------------|---|
| Zmiana hasła do logowania |                       |                                                                |                                                                      |                                                             |                                                          |                                                                 |                                                  |                                                                                                    |   |
|                           | Za<br>Nie<br>De<br>Za | dbaj o z<br>2 udosto<br>finiując<br>isady bi<br>• mus<br>• mus | zacho<br>ępniaj<br>s swoje<br>udowy<br>si skła<br>si skła<br>si zawi | wanie<br>j hasta<br>e hasta<br>/ hasef<br>dać sk<br>ierać p | poufno<br>innym<br>pamię<br>są nas<br>z 10-25<br>rzynajn | ści swo<br>osobon<br>taj o za<br>tepując<br>znaków<br>nniej jec | jego h<br>h, na żo<br>chowo<br>e:<br>v<br>dną ma | isła.<br>dnych ktornach internetowych, pocztą elektroniczną, wiodomolicią SMS lub w odpowiedzi na żądania otrzymane od pracowników banku.<br>Nu zakod bezpieczeństwa podczas korzystania z usług bankowości elektronicznej.<br>Ig litere |   |
| Obecne hasto              |                       | •                                                              |                                                                      | •                                                           | •                                                        |                                                                 | •                                                |                                                                                                    |   |
|                           | 1                     | 2                                                              | 3                                                                    | 4                                                           | 5                                                        | 6                                                               | 7 8                                              |                                                                                                    |   |
|                           | •                     | •                                                              | •                                                                    | •                                                           |                                                          |                                                                 |                                                  |                                                                                                    |   |
|                           | ę                     | 10                                                             | Π                                                                    | 12                                                          |                                                          |                                                                 |                                                  |                                                                                                    |   |
| Nawe hasto                | W                     | pisz nov                                                       | we has                                                               | sto                                                         |                                                          |                                                                 |                                                  |                                                                                                    |   |
| Powtórz nowe haste        | Po                    | wtórz ni<br>zatwie                                             | rowe h                                                               | iasto                                                       |                                                          |                                                                 |                                                  |                                                                                                    |   |
|                           |                       |                                                                |                                                                      |                                                             |                                                          |                                                                 |                                                  |                                                                                                    |   |

System pobiera z Serwera Autoryzacji metodę uwierzytelnienia Użytkownika i aktualną jej konfigurację. W oknie do zmiany hasła należy wprowadzić dotychczasowy klucz uwierzytelniający zgodny z metodą uwierzytelnienia (**Obecne hasło**) oraz dwukrotnie nowe hasło (**Nowe hasło**, **Powtórz nowe hasło**).

W przypadku gdy nowe hasło nie spełnia wymogów polityki bezpieczeństwa, system zaprezentuje następujący komunikat: *Hasło nie spełnia wymogów polityki bezpieczeństwa*.

| Nowe hasto | •••••                                             |
|------------|---------------------------------------------------|
|            | Hasło nie spełnia wymogów polityki bezpieczeństwa |

Wprowadzone hasło w polach Nowe hasło oraz Powtórz nowe hasło, muszą być jednakowe. W przypadku, gdy w polach wprowadzono dwa różne hasła, system wyświetla komunikat: *Hasła nie są takie same*, uniemożliwiając tym samym zakończenie procesu zmiany hasła.

| Powtórz nowe hasło | ••••                    |  |
|--------------------|-------------------------|--|
|                    | Hasta nie są takie same |  |

Po poprawnym wypełnieniu formularza, zmiany należy zaakceptować za pomocą przycisku [ZATWIERDŹ].

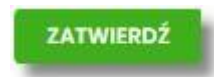

W górnej części formularza ZMIANA HASŁA DO LOGOWANIA znajdują się przyciski:

• umożliwiający powrót do formularza USTAWIENIA,

umożliwiający przejście do głównego menu.

W przypadku metody logowania za pomocą hasła maskowanego + kodu SMS, dodatkowo w opcji *Ustawienia* → *Zmiana hasła*, dostępna jest opcja *Zmiana PIN do autoryzacji*, w której Użytkownik ma możliwość zmiany PIN do autoryzacji.

| 0 |   |
|---|---|
|   | ю |

Po wyborze opcji *Zmiana PIN do autoryzacji*, system prezentuje formularz ZMIANA PIN DO AUTORYZACJI, na którym Użytkownik ma możliwość zmiany PINu.

| <                                                                               |                                                                     | ×                                                                                        |  |
|---------------------------------------------------------------------------------|---------------------------------------------------------------------|------------------------------------------------------------------------------------------|--|
| Zmiana PIN do autory                                                            | zacji                                                               |                                                                                          |  |
|                                                                                 |                                                                     |                                                                                          |  |
| Obecny PIN                                                                      | Wpisz obecny PIN                                                    |                                                                                          |  |
| Nowy PIN                                                                        | Wpisz nowy PIN                                                      |                                                                                          |  |
| Powtórz nowy PIN                                                                | Powtórz nowy PIN                                                    |                                                                                          |  |
|                                                                                 | ZATWIERDŹ                                                           |                                                                                          |  |
| Zadbaj o zachowanie poufnośc                                                    | si                                                                  |                                                                                          |  |
| <ul> <li>Nie udostępniaj PIN innym</li> </ul>                                   | n osobom, na żadnych stronach internetowych, po                     | cztą elektroniczną, wiadomością SMS lub w odpowiedzi na żądania otrzymane od pracowników |  |
| banku.<br>• Definiując swój PIN pamię                                           | ataj o zachowaniu zasad bezpieczeństwa podczas l                    | korzystania z usług bankowości elektronicznej.                                           |  |
| Zasady budowy PIN są następu                                                    | jące:                                                               |                                                                                          |  |
| <ul> <li>musi składać się z 4-8 zna</li> <li>musi zawierać przynajmu</li> </ul> | aków<br>niej jedna wielka litere                                    |                                                                                          |  |
| <ul> <li>musi zawierać przynajmn</li> <li>musi zawierać przynajmn</li> </ul>    | iej jedną małą literę<br>jej iedną znak specialny                   |                                                                                          |  |
| <ul> <li>musi zawierać przynajmn</li> <li>może zawierać wyłącznie</li> </ul>    | niej jedną cyfrę<br>znaki ze zbioru: 0123456789abcdefahijklmnoparst | uvwxvzABCDEFGHIJKLMNOPORSTUVWXYZ!@#\$%^&*()- =+[{]}\\;;",<>/?                            |  |
|                                                                                 |                                                                     |                                                                                          |  |

Na formularzu ZMIANA PIN DO AUTORYZACJI dostępne są:

- parametry:
  - Obecny PIN Użytkownik wprowadza obecny PIN,
  - Nowy PIN Użytkownik wprowadza nowy PIN,
  - Powtórz nowy PIN Użytkownik ponownie wprowadza nowy PIN,
- akcja:
  - [ZATWIERDŹ] umożliwiająca zatwierdzenie zmiany hasła.

Po wprowadzeniu nowego hasła i naciśnięciu przycisku [ZATWIERDŹ] system zmienia hasło i prezentuje komunikat o poprawnym wykonaniu operacji.

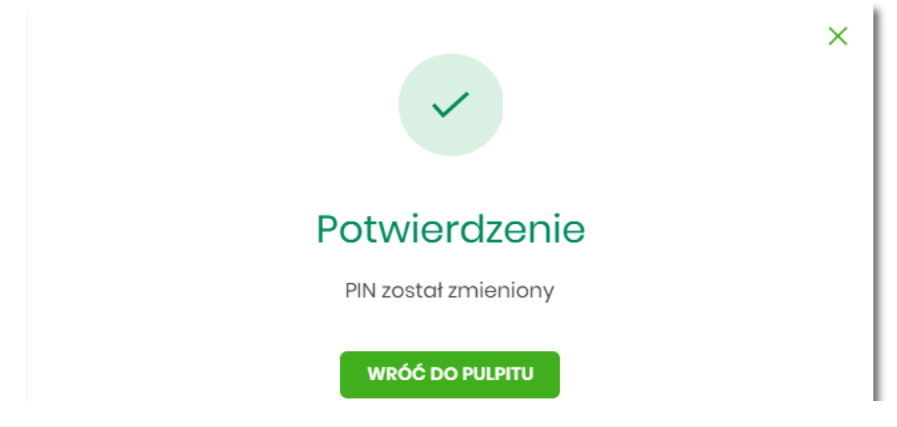

Dla Użytkownika logującego się do systemu za pomocą karty mikroprocesorowej opcja Ustawienia → Zmiana hasła jest niedostępna. Użytkownik ma możliwość zmiany hasła, tylko w aplikacji SCSA. Po uruchomieniu zmiany hasła w systemie SCSA, system prezentuje następujący ekran

| 🔑 Zmiana kodu PIN | -     | × |
|-------------------|-------|---|
| Stary kod PIN:    |       |   |
| Nowy kod PIN:     |       |   |
| Powtórz kod PIN:  | 1     |   |
|                   | Zmień |   |

Na formularzu ZMIANA KODU PIN dostępne są:

- parametry:
  - Stary kod PIN Użytkownik wprowadza obecny kod PIN,
  - Nowy kod PIN Użytkownik wprowadza nowy kod PIN,
  - Powtórz kod PIN Użytkownik ponownie wprowadza nowy kod PIN,
- akcja:

[ZMIEŃ] – umożliwiająca zatwierdzenie zmiany kodu PIN.

Po poprawnym wprowadzeniu kodu PIN i naciśnięciu [ZMIEŃ] system zmienia kod PIN.

# **1.7.2.** Dane osobowe/Dane firmy

W opcji *Ustawienia*, w zależności od kontekstu w jakim Użytkownik jest zalogowany do systemu Asseco EBP, zostaną wyświetlone *Dane osobowe* albo *Dane firmy*.

Dane w trybie podglądu są zamaskowane w przypadku włączonego przełącznika hideSensitiveData.

Użytkownik ma możliwość wyświetlenia (w trybie podglądu) danych osobowych albo danych firmy.

Formularz DANE OSOBOWE po zalogowaniu Użytkownika do systemu w kontekście indywidualnym

| <                                               |                    | × |
|-------------------------------------------------|--------------------|---|
| Dane osobowe                                    |                    |   |
| IMIĘ I NAZWISKO:                                | JAN TEST           |   |
| PESEL:                                          | 930******06        |   |
| NIP:                                            | -                  |   |
| NUMER DOKUMENTU TOŻSAMOŚCI:                     | A******39          |   |
| TYP DOKUMENTU TOŻSAMOŚCI:                       | Dowód osobisty     |   |
| DATA WAŻNOŚCI DOKUMENTU:<br>TOŻSAMOŚCI          | Dowód bezterminowy |   |
| ADRES ZAMIESZKANIA:                             | ul. *******ZAWA    |   |
| ADRES DO KORESPONDENCJI:                        | ul. *******YNIA    |   |
| ADRES E-MAIL:                                   | jan*****@wp.pl     |   |
| NUMER TELEFONU KOMÓRKOWEGO:<br>DO KONTAKTU      | +486*****444       |   |
| NUMER TELEFONU DO AUTORYZACJI I:<br>POWIADOMIEŇ | +485*****119       |   |

Na formularzu widoczne są następujące dane Użytkownika:

- Imię i nazwisko,
- PESEL,
- NIP Numer Identyfikacji Podatkowej,
- • Numer dowodu osobistego,
- Data wystawienia dowodu osobistego,
- Wystawca dowodu osobistego,
- Adres zamieszkania w układzie 3 linii (w jednej linii kod pocztowy oraz miejscowość),
- Adres do korespondencji w układzie 3 linii (w jednej linii kod pocztowy oraz miejscowość),
- Adres e-mail adres e-mail,
- Numer telefonu komórkowego do kontaktu bez dodatkowego formatowania/prezentacja w formacie zapisanym.
- Numer telefonu do autoryzacji i powiadomień bez dodatkowego formatowania/prezentacja w formacie zapisanym. Pole prezentowane w sytuacji, gdy numer telefonu do autoryzacji i powiadomień różni się od numeru telefonu komórkowego do kontaktu.

Formularz DANE FIRMY, po zalogowaniu Użytkownika do systemu w kontekście firmowym

| <<br>Dane firmy                                 |                  | × |
|-------------------------------------------------|------------------|---|
| NAZWA:                                          | FIRMA TESTOWA    |   |
| NIP:                                            | _                |   |
| ADRES:                                          | ul. ********EJÓW |   |
| ADRES E-MAIL:                                   | fir******@wp.pl  |   |
| NUMER TELEFONU KOMÓRKOWEGO:<br>DO KONTAKTU      | +486*****023     |   |
| NUMER TELEFONU DO AUTORYZACJI I:<br>POWIADOMIEŃ | +485*****101     |   |

Na formularzu widoczne są następujące dane Użytkownika:

- Nazwa nazwa firmy,
- NIP Numer Identyfikacji Podatkowej,
- Adres w układzie 3 linii (w jednej linii kod pocztowy oraz miejscowość),
- Adres e-mail adres e-mail,
- Numer telefonu komórkowego do kontaktu bez dodatkowego formatowania/prezentacja w formacie zapisanym.
- Numer telefonu do autoryzacji i powiadomień bez dodatkowego formatowania/prezentacja w formacie zapisanym. Pole prezentowane w sytuacji, gdy numer telefonu do autoryzacji i powiadomień różni się od numeru telefonu komórkowego do kontaktu.

#### Edycja danych osobowych i danych firmowych

W przypadku kontekstu firmowego **tylko użytkownik z prawem do "Edycji danych"** ma możliwość zmiany danych firmy.

Uprawnienie "Edycja danych" nadawane jest w opcji: Ustawienia $\rightarrow$  Uprawnienia użytkowników $\rightarrow$  Zakres uprawnień dla użytkownika: Funkcjonalne $\rightarrow$  obszar Ustawienia.

| Ustawienia | Podgląd uprawnień | Sedycja danych |
|------------|-------------------|----------------|
|            |                   |                |

Uprawnienie "Edycja danych" jest domyślnie włączone i niezbywalne dla użytkownika administracyjnego.

Edycję danych rozpoczyna wybranie opcji [ZMIEŃ DANE] na formularzu Dane osobowe lub Dane firmowe

| <                                               |                                          | ×          |
|-------------------------------------------------|------------------------------------------|------------|
| Dane osobowe                                    |                                          | ZMIEŃ DANE |
| IMIĘ I NAZWISKO:                                | JAN TEST                                 |            |
| PESEL:                                          | 930*****06                               |            |
| NIP:                                            | -                                        |            |
| NUMER DOKUMENTU TOŻSAMOŚCI:                     | A*****39                                 |            |
| TYP DOKUMENTU TOŻSAMOŚCI:                       | Dowód osobisty                           |            |
| DATA WAŻNOŚCI DOKUMENTU:<br>TOŻSAMOŚCI          | Dowód bezterminowy                       |            |
| ADRES ZAMIESZKANIA:                             | ul. *****ZAWA                            |            |
| ADRES DO KORESPONDENCJI:                        | ul. ************************************ |            |
| ADRES E-MAIL:                                   | jan*****@wp.pl                           |            |
| NUMER TELEFONU KOMÓRKOWEGO:<br>DO KONTAKTU      | +486*****444                             |            |
| NUMER TELEFONU DO AUTORYZACJI I:<br>POWIADOMIEŃ | +485*****119                             |            |

Po wybraniu [Zmień dane] użytkownik zostanie poproszony o autoryzację, która ma na celu ochronę danych przed prezentacją nieuprawnionej osobie.

| <<br>Zmiana danych osobowych                                                                           | ×                                                                                                  |
|----------------------------------------------------------------------------------------------------|----------------------------------------------------------------------------------------------------|
| 8                                                                                                    | ,                                                                                                  |
| Za chwilę otrzymasz możliwość zmiany swoich danych.<br>Zanim to nastąpi prosimy Cię o autoryzację.     | Autoryzuj dostęp do danych osobowych<br>Pamiętaj, aby sprawdzić dane przed potwierdzeniem operacji |
| Dlaczego? Chcemy mieć pewneść, że dane pokazywane są właściwej osobie.<br>Twoje dane są dla nas ważne. | Nio zamykaj toj stronyt                                                                            |

Po poprawnej weryfikacji zostaną zaprezentowane pełne dane osobowe oraz pojawi się możliwość edycji wybranych z nich.

Gdy włączone są usługi **userPersonalDataDocumentChange** i **userPersonalDataAddressChange** możliwa jest edycja danych dokumentu tożsamości i danych adresowych (adresu podstawowego i adresu do korespondencji).

Uwagi:

- nie jest dostępna zmiana typu dokumentu tożsamości,
- nie jest dostępna zmiana danych podmiotu wydającego dokument. W przypadku zmiany numeru dokumentu dane wystawcy zostaną zapisane puste,

• w przypadku, gdy klient posiada adres do korespondencji, a na formatce edycji danych odznaczy "Adres do korespondencji jest inny", wówczas zapisany zostanie adres do korespondencji z danymi adresu głównego.

Po poprawnej weryfikacji zostaną zaprezentowane pełne dane osobowe oraz pojawi się możliwość edycji wybranych z nich.

| <                                               |                                            |  |
|-------------------------------------------------|--------------------------------------------|--|
| Zmiana danych os                                | sobowych                                   |  |
|                                                 |                                            |  |
| Imię i nazwisko:                                | JAN TEST                                   |  |
| PESEL:                                          | 93041876206                                |  |
| NIP:                                            | -                                          |  |
| Dokument                                        |                                            |  |
| Numer dokumentu tożsamości:                     | AHA721139                                  |  |
| Typ dokumentu tożsamości:                       | Dowód osobisty                             |  |
| Data ważności dokumentu:<br>tożsamości          | Dowód bezterminowy                         |  |
| Adres                                           |                                            |  |
| Adres zamieszkania:                             | ul ŚWIĘTOJAŃSKA 33/a/23<br>81-123 WARSZAWA |  |
| Adres do korespondencji:                        | ul Świętokrzyska 12/1<br>81–123 gdynia     |  |
| Dane kontaktowe                                 |                                            |  |
| Adres e-mail:                                   | jan.test@wp.pl                             |  |
| Numer telefonu komórkowego:<br>do kontaktu      | +48603044444                               |  |
| Numer telefonu do autoryzacji i:<br>powiadomień | +48503001119 🛈                             |  |
|                                                 | ZAPISZ                                     |  |
|                                                 |                                            |  |

W przypadku edycji numeru telefonu komórkowego możliwa jest zmiana jedynie numeru telefonu jako środka kontaktu z bankiem.

Nie ma możliwości zmiany numeru wykorzystywanego do powiadomień i autoryzacji bankowości internetowej w aplikacji Asseco EBP przez użytkownika.

Numer telefonu do autoryzacji i powiadomień nie podlega edycji w systemie Asseco EBP przez użytkownika. Zmiana tego numeru możliwa jest tylko przez operatora banku, informacja prezentowany jest w polu z podpowiedzią:

| onu do autoryzacji i: +48503001119 (j)                                                 | mer telefonu do autoryzacji i: |
|----------------------------------------------------------------------------------------|--------------------------------|
| powiadomień                                                                            | powiadomień                    |
| W celu edycji numeru telefonu do autoryzacj<br>powiadomień prosimy o kontakt z Bankiem |                                |

Zapis zmian wymaga autoryzacji zgodnie z przypisaną do użytkownika metodą autoryzacji.

| <                                            |                                             | ×                                                          |
|----------------------------------------------|---------------------------------------------|------------------------------------------------------------|
| Zmiana danych osobowyc                       | h                                           |                                                            |
|                                              |                                             |                                                            |
| IMIĘ I NAZWISKO:                             | JAN TEST                                    |                                                            |
| PESEL:                                       | 93041876206                                 | (                                                          |
| NIP:                                         | -                                           |                                                            |
| NUMER DOKUMENTU TOŽSAMOŠCI:                  | AHA721139                                   | Ŭ                                                          |
| TYP DOKUMENTU TOŻSAMOŚCI:                    | Dowód osobisty                              | Autoryzuj zmianę danych osobowych                          |
| DATA WAŻNOŚCI DOKUMENTU TOŻSAMOŚCI:          | Dowód bezterminowy                          | Pamiętaj, aby sprawdzić dane przed potwierdzeniem operacji |
| ADRES ZAMIESZKANIA:                          | ul. ŚWIĘTOJAŃSKA 33/a/23<br>81–123 WARSZAWA | Nio zamykaj toj strony!                                    |
| ADRES DO KORESPONDENCJI:                     | ul. ŚWIĘTOKRZYSKA 12/1<br>81–123 GDYNIA     |                                                            |
| ADRES E-MAIL:                                | testjan@wp.pl                               |                                                            |
| NUMER TELEFONU KOMÓRKOWEGO DO KONTAKTU:      | +48502300100                                |                                                            |
| NUMER TELEFONU DO AUTORYZACJI I POWIADOMIEŃ: | +48503001119                                |                                                            |
|                                              |                                             |                                                            |

Podczas trwania zapisu prezentowany jest komunikat:

"Trwa aktualizacja danych. Pozostań na stronie do czasu otrzymania potwierdzenia"

| IMIE I NAZWISKO:                                                                                              | JAN TEST                                   |                                                       |
|----------------------------------------------------------------------------------------------------|--------------------------------------------|-------------------------------------------------------|
| PESEL:                                                                                                    | 93041876206                                | $\bigcirc$                                            |
| NIP:                                                                                                    | -                                          |                                                       |
| NUMER DOKUMENTU TOŻSAMOŚCI:                                                                                   | AHA721139                                  | Trwa aktualizacja danych                              |
| TYP DOKUMENTU TOŻSAMOŚCI:                                                                                     | Dowód osobisty                             | Pozostan na stronie ao czasu otrzymania potwierazenia |
| DATA WAŻNOŚCI DOKUMENTU TOŻSAMOŚCI:                                                                           | Dowód bezterminowy                         |                                                       |
| ADRES ZAMIESZKANIA:                                                                                           | ul ŚWIĘTOJAŃSKA 33/a/23<br>81–123 WARSZAWA |                                                       |
| ADRES DO KORESPONDENCJI:                                                                                      | ul. ŚWIĘTOKRZYSKA 12/1<br>81–123 GDYNIA    |                                                       |
| ADRES E-MAIL:                                                                                                 | testjan@wp.pl                              |                                                       |
|                                                                                                    |                                            |                                                       |
| NUMER TELEFONU KOMÓRKOWEGO DO KONTAKTU:                                                                       | +48502300100                               |                                                       |
| NUMER TELEFONU KOMÖRKOWEGO DO KOMTAKTU:<br>RUMER TELEFONU DO AUTORVZACJI I POWIADOMIEŃ:<br>Vierdzenie zapisu: | +48502300100<br>+4850300119                |                                                       |
| нимет тецегони комоякоwево до контакти:<br>имея тецегони до литовудаслі і роміадоміене<br>vierdzenie zapisu:  | +4550300100<br>+4550300119                 | Izenie                                                |

Jeśli użytkownik dokona zmiany numeru, wówczas zostanie założona blokada aktualizacji numeru telefonu do powiadomień i autoryzacji z systemu transakcyjnego def3000/CB. Numer telefonu może być zmieniony tylko przez operatora systemu BackOffice. Operator przy próbie edycji danych w BackOffice otrzyma informację, że użytkownik wykonał zmianę numeru telefonu, a wyłączenie blokady aktualizacji wymaga potwierdzenia przez operatora (oznaczenie pola potwierdzającego zapoznanie się z informacją). Jeśli blokada zostanie wyłączona

wówczas numer klienta zostanie zaktualizowany również jako numer do autoryzacji/powiadomień. Operacja ta powinna być wykonywana tylko po weryfikacji źródła zmiany oraz intencji użytkownika.

## 1.7.3. Ustawienia importu i eksportu

W opcji Ustawienia → Ustawienia importu i eksportu Użytkownik ma możliwość wyboru formatu importu/eksportu danych oraz wczytania struktur plików dla formatów liniowych. Formaty importu/eksportu danych w Asseco EBP (w tym schemat dla formatu liniowego) konfigurowane są w kontekście każdego Użytkownika osobno. Jeżeli dwóch lub więcej Użytkowników będzie miało dostęp do kilku różnych rachunków należących do kilku różnych Użytkowników, to format importu będzie określany wg zalogowanego Użytkownika.

Formularz USTAWIENIA IMPORTU I EKSPORTU, po zalogowaniu Użytkownika do systemu w kontekście indywidualnym

| <                                    |                |   |  | × |
|--------------------------------------|----------------|---|--|---|
| Ustawienia impo                      | rtu i eksportu |   |  |   |
|                                      |                |   |  |   |
| Format importu przelewów<br>zwykłych | XML            | ~ |  |   |
| Format importu przelewów<br>podatku  | XML            | ~ |  |   |
| Format importu szablonów             | XML            | ~ |  |   |
| Format eksportu historii<br>operacji | МТ940          | ~ |  |   |
| Format eksportu wyciągów             | CSV            | ~ |  |   |
| Uwzględnij datę<br>księgowania       |                |   |  |   |
|                                      | ZATWIERDŹ      |   |  |   |

Na formularzu Użytkownik ma możliwość ustawienia formatu dla:

- importu przelewów zwykłych,
- importu przelewów podatku,
- importu szablonów,
- eksportu historii operacji,
- eksportu wyciągów,
- Uwzględnij datę księgowania checkbox domyślnie jest odznaczony, Użytkownik może zdecydować, czy w eksportowanym pliku będzie eksportowana wartość daty księgowania. Parametr nie ma wpływu na zawartość pliku CSV.

Formularz USTAWIENIA IMPORTU I EKSPORTU, po zalogowaniu Użytkownika do systemu w kontekście firmowym

Ustawienia importu i eksportu

<

| Format importu przelewów<br>zwykłych            | Elixir          | ~ |
|-------------------------------------------------|-----------------|---|
| Format importu przelewów<br>podatku             | Elixir          | ~ |
| Format importu szablonów                        | XML             | ~ |
| Format eksportu historii<br>operacji            | MT940           | ~ |
| Format eksportu analityki<br>płatności masowych | MT940/MultiCash | ~ |
| Format eksportu statusów<br>przelewów           | XML             | ~ |
| Format eksportu wyciągów                        | XML             | ~ |
| Uwzględnij datę<br>księgowania                  | 0               |   |
|                                                 | ZATWIERDŹ       |   |

Na formularzu Użytkownik ma możliwość ustawienia formatu dla:

- importu przelewów zwykłych,
- importu przelewów podatku,
- importu szablonów,
- eksportu historii operacji,
- eksportu analityk płatności masowych,
- eksportu statusów przelewów,
- eksportu wyciągów,
- Uwzględnij datę księgowania checkbox domyślnie jest odznaczony, Użytkownik może zdecydować, czy w eksportowanym pliku będzie eksportowana wartość daty księgowania. Parametr nie ma wpływu na zawartość pliku CSV.

W górnej części formularza USTAWIENIA IMPORTU I EKSPORTU znajdują się przyciski:

- umożliwiający powrót do formularza USTAWIENIA,
- umożliwiający przejście do głównego menu.

Dla formatów liniowych aplikacja umożliwia określenie struktury plików poprzez import pliku w formacie standardowego opisu używanego przez administratora Źródeł Danych ODBC w systemach Windows (pliki schema.ini).

Wszystkie dostępne w aplikacji formaty to:

- XML,
- XML (format CEB),
- Elixir,

×

- Liniowy,
- VideoTel,
- Telekonto,
- MT940,
- MT940/MultiCash,
- MT940/MultiCash (format CEB),
- MT940 WIRT (format CEB),
- MT942 (format CEB), MT942 zbiorczy (format CEB),
- CSV.

Przy każdej pozycji importu wyświetlone są dostępne formaty dla danego typu. Domyślnie prezentowany jest format XML.

Dla poszczególnych importów oraz eksportów dostępne są następujące formaty:

- import przelewów zwykłych XML, Elixir, Liniowy, Telekonto, VideoTel,
- import przelewów podatku XML, Elixir, Liniowy,
- import szablonów XML, Liniowy, Telekonto,
- eksport historii operacji XML, Liniowy, MT940, MT940/MultiCash, MT940/MultiCash (format CEB), MT940

WIRT (format CEB), CSV,

- eksportu analityk płatności masowych XML, XML (format CEB), Liniowy, MT940, MT940/MultiCash, MT942 (format CEB), MT942 zbiorczy (format CEB), CSV.
- eksportu statusów przelewów XML, Liniowy, CSV,
- eksportu eksportu wyciągów XML, XML (format CEB), Liniowy, MT940, MT940/MultiCash, MT940/MultiCash (format CEB), MT940 WIRT (format CEB), CSV.

Po wybraniu formatu importu/eksportu zmiany należy zapisać za pomocą przycisku [ZATWIERDŹ].

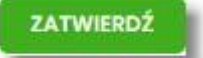

#### **1.7.3.1.** Import opisu struktury

W przypadku ustawienia formatu importu/eksportu na wartość Liniowy konieczne jest zaimportowanie pliku z zapisaną strukturą formatu schema.ini.

W tym celu należy:

• kliknąć w przycisk [IMPORT STRUKTURY],

| Format importu przelewów podatku | Liniowy          | ~ |
|----------------------------------|------------------|---|
|                                  | IMPORT STRUKTURY |   |

• używając przycisku [WYBIERZ PLIK] należy wskazać lokalizację i nazwę pliku do importu,

| c                                                           | × |
|-------------------------------------------------------------|---|
| Import opisu struktury                                      |   |
|                                                             |   |
| Aby zaimportować ustawienia, wybierz plik z dysku komputera |   |
| WYBERS PLK                                                  |   |
|                                                             |   |

 uruchomić import przyciskiem [DALEJ], odnośnik [ZMIEŃ] umożliwia zmianę wcześniej wybranego pliku importu,

| <<br>Import opisu struktury                                                         | × |
|-------------------------------------------------------------------------------------|---|
| Aby zaimportować ustawienia, wybierz plik z dysku komputera<br>Pik format iniowyski |   |
| DALE2<br>THER                                                                       |   |

Po poprawnym zaimportowaniu struktury zostanie zaprezentowany komunikat *Opis struktury został zaimportowany.* 

| ~                                   |  |
|-------------------------------------|--|
| Potwierdzenie                       |  |
| Opis struktury został zaimportowany |  |
| ок                                  |  |

Dla poprawnie zaimportowanej struktury liniowej, na formularzu USTAWIENIA IMPORTU I EKSPORTU dostępne są następujące akcje:

| Format importu szablonów | Liniowy (kontrah_lin.txt) |                 | ~ |
|--------------------------|---------------------------|-----------------|---|
|                          |                           | POKAŻ STRUKTURĘ |   |
|                          | USUŃ STRUKTURE            |                 |   |

- [IMPORT STRUKTURY] służy do zaczytania (zmiany) pliku opisującego strukturę danych,
- [POKAŻ STRUKTURĘ] służy do obejrzenia zaczytanej struktury,
- [USUŃ STRUKTURĘ] usuwa zaczytaną strukturę z bazy danych.

Przycisk [ZATWIERDŹ] na formularzu USTAWIENIA IMPORTU I EKSPORTU zapisuje bieżące ustawienia.

W przypadku wyboru pliku z błędnym formatem system zaprezentuje komunikat o błędzie i nie pozwoli na przejście dalej.

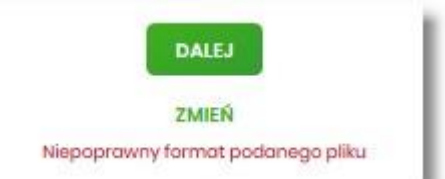

W sytuacji gdy struktura liniowa nie zostanie zaimportowana, w momencie zapisu ustawień (przycisk [ZATWIERDŹ]) prezentowane jest ostrzeżenie: *Puste struktury liniowe*.

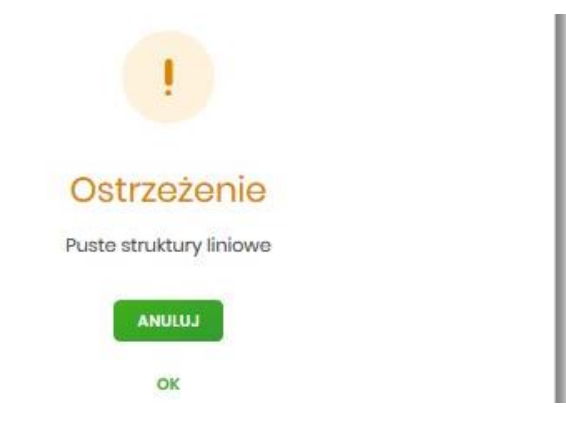

# 1.7.4. Kanały dostępu do systemu

W opcji Ustawienia  $\rightarrow$  Kanały dostępu do systemu Użytkownik ma możliwość:

- wyświetlenia limitów dla kanałów,
- edycji limitów,
- zablokowania kanału.

| <                         |                 | × |
|---------------------------|-----------------|---|
| Kanały dostępu do systemu |                 |   |
|                           |                 |   |
| Nazwa kanatu              | Internet (www)  |   |
| Status                    | Aktyvmy         |   |
| Limit dzienny             | 1000,00         |   |
| Limit jednorazowy         | 2500            |   |
|                           | ZARLOKUJ EDVTUJ |   |

Na formularzu KANAŁY DOSTĘPU DO SYSTEMU system prezentuje:

- informacje:
  - Nazwa kanału nazwa kanału,
  - Status status kanału,
  - Limit dzienny kwota wraz z walutą limitu dziennego,
  - Limit jednorazowy kwota wraz z walutą limitu jednorazowego,
- przyciski:
  - [ZABLOKUJ] umożliwiający zablokowanie kanału Internet (WWW),
  - [EDYTUJ] umożliwiający zmianę limitów dla kanału Internet (WWW).

W górnej części formularza KANAŁY DOSTĘPU DO SYSTEMU znajdują się przyciski:

- - umożliwiający przejście do głównego menu.

#### 1.7.4.1. Zablokowanie kanału Internet (WWW) dla systemu

W celu zablokowania kanału Internet (WWW) należy wybrać przycisk [ZABLOKUJ] na formularzu KANAŁY DOSTĘPU DO SYSTEMU. Po naciśnięciu przycisku zostanie zaprezentowany formularz potwierdzający zmianę

statusu kanału dostępu, na którym należy wprowadzić poprawne dane autoryzacyjne oraz zatwierdzić naciskając przycisk [AKCEPTUJ], za pomocą dostępnej metody autoryzacji.

| <                         |                                 | × |
|---------------------------|---------------------------------|---|
| Kanały dostępu do systemu |                                 |   |
| Nazwa kanatu              | internet (WWW)                  |   |
| Status                    | Aktyvny                         |   |
| Limit dzienny             | 1050,00                         |   |
| Limit jednorazowy         | 250,00                          |   |
| Podaj kod autoryzacyjny:  | Wpire kod                       |   |
|                           | Operacja nr 1 z dnia 31.01.2020 |   |
|                           | ZAPRZ                           |   |

Po poprawnej autoryzacji i naciśnięciu przycisku [ZAPISZ], system prezentuje następujący komunikat:

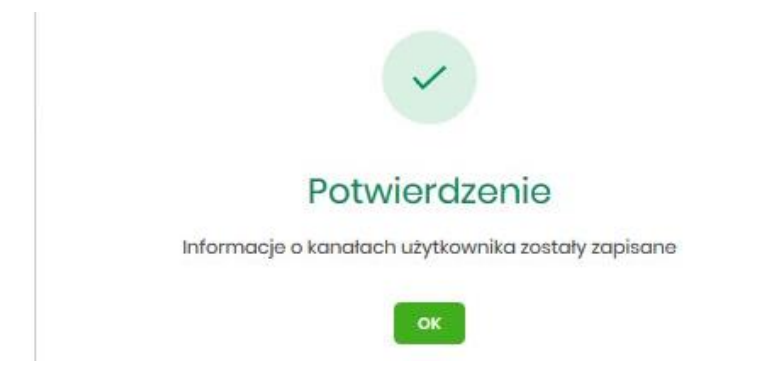

Po zablokowaniu kanału Internet (WWW), system automatycznie wylogowuje Użytkownika z systemu Asseco EBP, przy próbie zalogowania się do systemu Asseco EBP z zablokowanym kanałem Internet (WWW), po poprawnym wprowadzeniu danych autoryzacyjnych system prezentuje następujący komunikat:

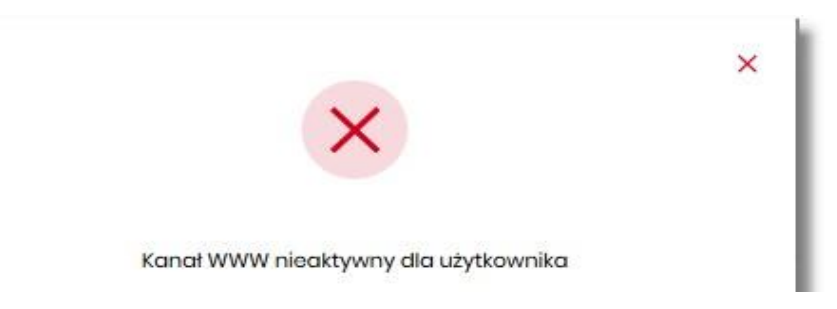

Odblokowanie kanału Internet (WWW) odbywa się przez operatora w module BackOffice.

### 1.7.5. Zmiana limitów dla kanału Internet (WWW)

W celu zmiany limitów dla kanału Internet (WWW) (limit dzienny i limit jednorazowy) na formularzu KANAŁY DOSTĘPU DO SYSTEMU, należy wybrać przycisk [EDYCJA].

| <<br>Kanały dostępu do systemu          |                                      |     | × |
|-----------------------------------------|--------------------------------------|-----|---|
| Nazwa konaku<br>Stotus<br>Limik dzienny | Internet (WWW)<br>Aktywny<br>2000,00 | PIN |   |
| Linin jedina dabiyy                     | AKCEPTUJ                             | PUN |   |

Na formularzu system prezentuje:

- pola:
  - Nazwa kanału nazwa kanału pole zablokowane do edycji,

- Limit dzienny pole do zmiany limitu dziennego,
- · Limit jednorazowy pole do zmiany limitu jednorazowego,
- przycisk:
  - [AKCEPTUJ] pozwalająca na zatwierdzenie wprowadzonej zmiany limitów.

Po naciśnięciu przycisku [AKCEPTUJ], system przechodzi na formularz w którym Użytkownik musi zatwierdzić zmianę limitów za pomocą dostępnej metody autoryzacji.

| <                         |                                 | × |
|---------------------------|---------------------------------|---|
| Kanały dostępu do systemu |                                 |   |
|                           |                                 |   |
| Nazwa kanatu              | Internet (WWW)                  |   |
| Status                    | Aktywny                         |   |
| Limit dzienny             | 2000,00 PLN                     |   |
|                           |                                 |   |
| Limit jednorazowy         | 250,00 PLN                      |   |
| Podaj kod autoryzacyjny:  | Wpisz kod                       |   |
|                           | Operacja nr 1 z dnia 31.01.2020 |   |
|                           | ZAPISZ                          |   |

Po zatwierdzeniu system prezentuje następujący komunikat:

| ~                                                  |
|----------------------------------------------------|
| Potwierdzenie                                      |
| Informacje o kanałach użytkownika zostały zapisane |
| ок                                                 |

# 1.7.6. Kanały dostępu i limity do rachunków

W opcji Ustawienia  $\rightarrow$  Kanały dostępu i limity do rachunków, Użytkownik ma możliwość:

- wyboru rachunku (z lity dostępnych dla Użytkownika), dla którego chce wyświetlić limity dla kanału,
- wyświetlenia limitów dla kanału Internet (WWW),
- edycji limitów Internet (WWW),
- zablokowania kanałów do rachunków,
- odblokowanie kanałów do rachunków.

| × |
|---|
|   |
|   |
|   |
|   |
|   |
|   |
|   |
|   |

Aby system zaprezentował limity, Użytkownik musi wybrać z listy rachunek.

| <<br>Kanały dostępu i limity do rachu | inków                                                      | × |
|---------------------------------------|------------------------------------------------------------|---|
| Rachunek dia kanalu                   | Rechurki Osobiste<br>Izr (_) coori<br>Saddas 14 885.54 PLN |   |
| Nazwa kanatu                          | Internet (WWW)                                             |   |
| Status                                | Actywny                                                    |   |
| Limit dzienny                         | 1000,00                                                    |   |
| Limit jednorazowy                     | 250,00                                                     |   |
|                                       |                                                            |   |

Po wskazaniu rachunku na formularzu KANAŁY DOSTĘPU I LIMITY DO RACHUNKÓW system prezentuje:

- informacje:
  - Rachunek dla kanału wskazany numer rachunku częściowo zamaskowy wraz z saldem,
  - Nazwa kanału nazwa kanału,
  - Status status kanału,
  - Limit dzienny kwota wraz z walutą limitu dziennego,
  - Limit jednorazowy kwota wraz z walutą limitu jednorazowego,
- przyciski:
  - [ZABLOKUJ] lub [ODBLOKUJ] umożliwiający zablokowanie, odblokowanie kanału Internet (WWW) dla rachunku,
  - [EDYTUJ] umożliwiający zmianę limitów dla kanału Internet (WWW).

W górnej części formularza KANAŁY DOSTĘPU I LIMITY DO RACHUNKÓW znajdują się przyciski:

- umożliwiający powrót do formularza USTAWIENIA,
- 🛛 🗙 umożliwiający przejście do głównego menu.

#### 1.7.6.1. Zablokowanie kanału Internet (WWW) dla rachunku

W celu zablokowania kanału Internet (WWW) dla rachunku, należy wybrać przycisk [ZABLOKUJ] na formularzu KANAŁY DOSTĘPU I LIMITY DO RACHUNKÓW.

| < Kanały dostępu i limity do rachunków  Rachunek dlo kanału <u>arcí, loczi Boder H 800,4 Pou *</u> |                                                                                                    |  |  |
|----------------------------------------------------------------------------------------------------|----------------------------------------------------------------------------------------------------|--|--|
| Kanały dostępu i limity do rachu                                                                   | Canady dostępu i limity do rachunków          Rachunk do kandu       Rochunk Ousbiete         Image: Social Market Rest       Image: Social Market Rest         Nazwo kandu       Internet (WWW) |  |  |
| Rachunsk dia kanalu                                                                                | Rochunki Osobiste<br>ar (_) cost Solato: N 88.44 Pb.n                                                                                                    |  |  |
| Nazwa kanalu                                                                                       | Internet (WWW)                                                                                                    |  |  |
| Status                                                                                             | Aktywny                                                                                                    |  |  |
| Limit dzienny                                                                                      | 1000,00                                                                                                    |  |  |
| Limit jednorazowy                                                                                  | 250.00                                                                                                    |  |  |
|                                                                                                    | ZABLOKUJ EDVTUJ                                                                                                    |  |  |

Po naciśnięciu przycisku zostanie zaprezentowany formularz potwierdzający zmianę statusu kanału dostępu dla rachunku, na którym należy wprowadzić poprawne dane autoryzacyjne oraz zatwierdzić naciskając przycisk [AKCEPTUJ], za pomocą dostępnej metody autoryzacji.

| <                         |                                          | × |
|---------------------------|------------------------------------------|---|
| Kanały dostępu do systemu |                                          |   |
| Nazwa kanału              | Internet (WWW)                           |   |
| Status                    | Aktywny                                  |   |
| Limit dzienny             | 1 000,00                                 |   |
| Limit jednorazowy         | 250,00                                   |   |
| Podaj kod autoryzacyjny:  | Wpisz kod                                |   |
|                           | Operacja nr 1 z dnia 31.01.2020<br>ZAMSZ |   |

Po poprawnej autoryzacji i naciśnięciu przycisku [ZAPISZ], system prezentuje następujący komunikat:

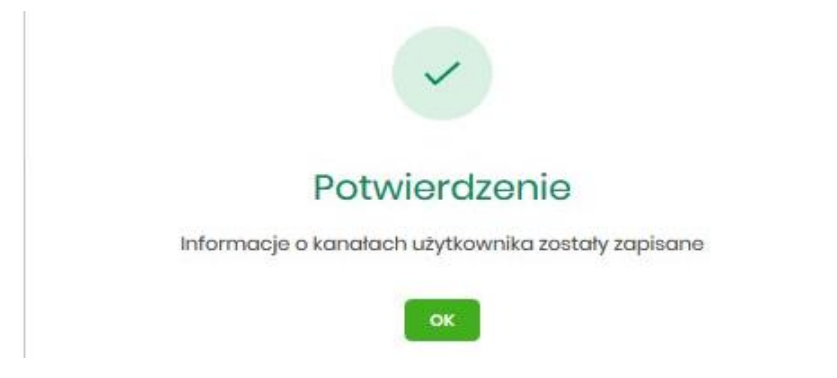

Po zablokowaniu kanału dla rachunku, nie jest on widoczny na liście rachunków Użytkownika w systemie Asseco EBP.

#### 1.7.6.2. Odblokowanie kanału Internet (WWW) dla rachunku

W celu odblokowania kanału Internet (WWW) dla rachunku, należy wybrać przycisk [ODBLOKUJ] na formularzu KANAŁY DOSTĘPU I LIMITY DO RACHUNKÓW.

| <<br>Kanały dostępu i limity do rachu | nków                                           | × |
|---------------------------------------|------------------------------------------------|---|
| Rachunek dia konatu                   | Rochural Osobito NF(_) 2007 State: M SEL44 P.N |   |
| Nazwa kanatu                          | Internet (WWW)                                 |   |
| Status                                | Zablokowany                                    |   |
| Limit dzienny                         | 1000,00                                        |   |
| Limit jednorazowy                     | 250.00                                         |   |
|                                       | COBLOKUJ EDYTUJ                                |   |

Po naciśnięciu przycisku zostanie zaprezentowany formularz potwierdzający zmianę statusu kanału dostępu dla rachunku, na którym należy wprowadzić poprawne dane autoryzacyjne oraz zatwierdzić naciskając przycisk [AKCEPTUJ], za pomocą dostępnej metody autoryzacji.

| <<br>Kanały dostępu do systemu |                                            |  | × |
|--------------------------------|--------------------------------------------|--|---|
| Nazwa kanatu                   | Internet (WWW)                             |  |   |
| Status                         | Zabłokowany                                |  |   |
| Limit dzionny                  | 1 000,00                                   |  |   |
| Limit jednorazowy              | 250,00                                     |  |   |
| Podaj kod autoryzacyjny:       | Wpisz kod                                  |  |   |
|                                | Operacija nr 1 z dnia 31.01.2020<br>ZAPISZ |  |   |

Po poprawnej autoryzacji i naciśnięciu przycisku [ZAPISZ], system prezentuje następujący komunikat:

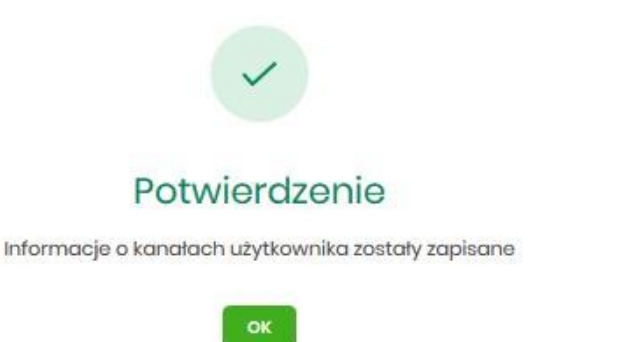

Po odblokowaniu kanału dla rachunku, nie jest on widoczny na liście rachunków Użytkownika w systemie Asseco EBP.

### 1.7.6.3. Zmiana limitów dla kanału Internet (WWW)

W celu zmiany limitów (limit dzienny i limit jednorazowy) wybranego rachunku dla kanału Internet (WWW) na formularzu KANAŁY DOSTĘPU I LIMITY DO RACHUNKÓW, należy wybrać przycisk [EDYCJA].

| <                                                                                           |                |     | × |  |
|---------------------------------------------------------------------------------------------|----------------|-----|---|--|
| Kanały dostępu do systemu Nazwa kanału internet (WWW) Status Astywny Umik dolenny 200000 PM |                |     |   |  |
|                                                                                             |                |     |   |  |
| Nazwa kanału                                                                                | Internet (WWW) |     |   |  |
| Status                                                                                      | Aktywny        |     |   |  |
| Limit dzienny                                                                               | 2000,00        | PIN |   |  |
|                                                                                             |                |     |   |  |
| Limit jednorazowy                                                                           | 250            | PIN |   |  |
|                                                                                             |                |     |   |  |
|                                                                                             | АКСЕРТИЈ       |     |   |  |
|                                                                                             |                |     |   |  |

Na formularzu system prezentuje:

- pola:
  - Nazwa kanału nazwa kanału pole zablokowane do edycji,
  - ° Limit dzienny pole do zmiany limitu dziennego,
  - Limit jednorazowy pole do zmiany limitu jednorazowego,
- przycisk:
  - [AKCEPTUJ] pozwalająca na zatwierdzenie wprowadzonej zmiany limitów.

Po naciśnięciu przycisku [AKCEPTUJ], system przechodzi na formularz w którym Użytkownik musi zatwierdzić zmianę limitów za pomocą dostępnej metody autoryzacji.

| (anały dostępu do systemu |                                 |     |  |
|---------------------------|---------------------------------|-----|--|
|                           |                                 |     |  |
| Nazwa kanatu              | Internet (WWW)                  |     |  |
| Status                    | Aktywny                         |     |  |
| Limit dzienny             | 2000,00                         | PLN |  |
|                           |                                 |     |  |
| Limit jednorazowy         | 250,00                          | PLN |  |
| Podaj kod autoryzacyjny.  | Wpistz kocl                     |     |  |
|                           | Operacja nr 1 z dnia 31.01.2020 |     |  |
|                           | ZAPISZ                          |     |  |

Po zatwierdzeniu system prezentuje następujący komunikat:

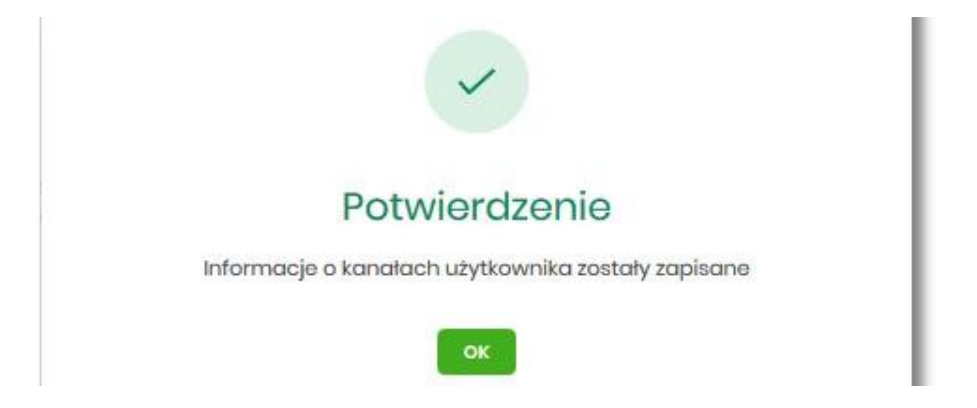

# 1.7.7. Kanały dostępu i limity dla upoważnionych do rachunków

W opcji Ustawienia  $\rightarrow$  Kanały dostępu i limity dla upoważnionych do rachunków, Użytkownik ma możliwość:

- wyboru rachunku (z lity dostępnych dla Użytkownika), dla którego chce wyświetlić limity dla kanału,
- wyboru Użytkownika (z lity dostępnych Użytkowników) upoważnionego do rachunku, dla którego chce wyświetlić limity dla kanału,
- wyświetlenia limitów dla kanału Internet (WWW),
- zablokowania kanałów dla upoważnionych do rachunków,
- odblokowanie kanałów dla upoważnionych do rachunków.

| <<br>Kanały dostępu i limity dla upow                                           | vażnionych do rachunkóv                 | iw.                          | × |
|---------------------------------------------------------------------------------|-----------------------------------------|------------------------------|---|
| Rachunek dia kanaku<br>Kanaty dostępu i limity dla upowanionych do<br>rachunków | Wybierz<br>Brak upoważnionych do wyboru | ~<br>Q                       |   |
|                                                                                 |                                         | Brak kanalów do wyświetlenia |   |

Na formularzu KANAŁY DOSTĘPU I LIMITY DLA UPOWAŻNIONYCH DO RACHUNKÓW, dostępne jest pole:

• Rachunek dla kanału – lista rachunków dostępnych dla Użytkownika.

Po wybraniu rachunku system prezentuje pole:

• Kanały dostępu i limity dla upoważnionych do rachunków – lista upoważnionych Użytkowników do rachunku

| <<br>Kanały dostępu i limity dla upow                                           | vażnionych do rachunków                                  | × |
|---------------------------------------------------------------------------------|----------------------------------------------------------|---|
| Rachunek dia kanalu<br>Kanaly datepu i limity dia upowatnionych do<br>rachunków | Rochunki Osobiste<br>er (Jobos<br>JAN TESTOWY            |   |
| Nazwa konaku<br>Stotus<br>Limit didenny<br>Limit jednorazowy                    | Internet (WWW)<br>Alaywny<br>12000<br>300.00<br>Zallionu |   |

Po wskazaniu rachunku oraz wyborze Użytkownika na formularzu KANAŁY DOSTĘPU I LIMITY DLA UPOWAŻNIONYCH DO RACHUNKÓW system prezentuje:

• informacje:

- Rachunek dla kanału wskazany numer rachunku częściowo zamaskowy wraz z saldem,
- Kanały dostępu i limity dla upoważnionych do rachunków dane wybranego Użytkownika,
- Nazwa kanału nazwa kanału,
- Status status kanału,
- Limit dzienny kwota wraz z walutą limitu dziennego,
- · Limit jednorazowy kwota wraz z walutą limitu jednorazowego,
- przyciski:
  - [ZABLOKUJ] lub [ODBLOKUJ] umożliwiający zablokowanie, odblokowanie kanału Internet (WWW) dla rachunku,
  - [EDYTUJ] umożliwiający zmianę limitów dla kanału Internet (WWW).

W górnej części formularza KANAŁY DOSTĘPU I LIMITY DLA UPOWAŻNIONYCH DO RACHUNKÓW znajdują się przyciski:

- umożliwiający powrót do formularza USTAWIENIA,
  - umożliwiający przejście do głównego menu.

#### 1.7.7.1. Zablokowanie kanału Internet (WWW) dla rachunku

W celu zablokowania kanału Internet (WWW) dla wybranego rachunku i Użytkownika, należy wybrać przycisk [ZABLOKUJ] na formularzu KANAŁY DOSTĘPU I LIMITY DLA UPOWAŻNIONYCH DO RACHUNKÓW.

| <<br>Kanały dostępu i limity dla upow                                            | vażnionych do rachunków                                          | × |
|----------------------------------------------------------------------------------|------------------------------------------------------------------|---|
| Rachunek dia kanatu<br>Kanaty dostępu i limity dia upowazivonych do<br>rachunków | Rechurd Osobisto<br>ar (.) solat<br>JAN TESTOWY                  |   |
| Nazwa kanaku<br>Stotus<br>Limit dalanny<br>Limit jadnorazowy                     | Internet (WWW)<br>Artywny<br>120000<br>300.00<br>ZARIORUJ EDYTUJ |   |

Po naciśnięciu przycisku zostanie zaprezentowany formularz potwierdzający zmianę statusu kanału dostępu dla wybranego rachunku i Użytkownika, na którym należy wprowadzić poprawne dane autoryzacyjne oraz zatwierdzić naciskając przycisk [AKCEPTUJ], za pomocą dostępnej metody autoryzacji.

| \$                        |                                 | × |
|---------------------------|---------------------------------|---|
| Kanały dostępu do systemu |                                 |   |
| Nazwa kanatu              | Internet (WWW)                  |   |
| Status                    | Aktywny                         |   |
| Limit dzionny             | 1200.00                         |   |
| Limit jodnorazowy         | 30,00                           |   |
| Podaj kod autoryzacyjny:  | Wpicz tool                      |   |
|                           | Operacja nr 1 z dnia 31.01.2020 |   |
|                           | ZAPHZ                           |   |

Po poprawnej autoryzacji i naciśnięciu przycisku [ZAPISZ], system prezentuje następujący komunikat:

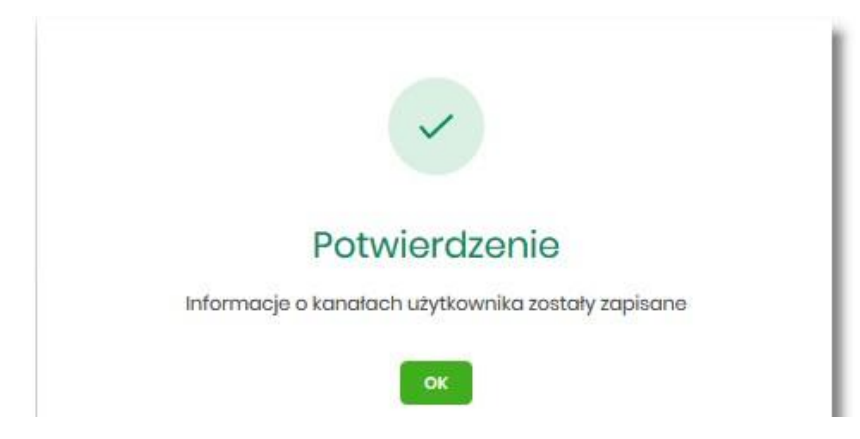

Po zablokowaniu kanału, rachunek nie jest widoczny w systemie Asseco EBP liście rachunków dla wskazanego Użytkownika.

### 1.7.7.2. Odblokowanie kanału Internet (WWW) dla rachunku

W celu odblokowania kanału Internet (WWW) dla wybranego rachunku i Użytkownika, należy wybrać przycisk [ODBLOKUJ] na formularzu KANAŁY DOSTĘPU I LIMITY DLA UPOWAŻNIONYCH DO RACHUNKÓW.

| <<br>Kanały dostępu i limity dla upow                     | ażnionych do rachunków                                 | × |
|-----------------------------------------------------------|--------------------------------------------------------|---|
| Rachunek dia kanalu                                       | Rachunki Osobiste<br>97 () 0001 Saida: 14 881,44 PLN ¥ |   |
| Kanały dostępu i limity dla upoważnionych do<br>rachunków | JAN TESTOWY V                                          |   |
|                                                           |                                                        |   |
|                                                           |                                                        |   |
| Nazwa kanatu                                              | Internet (WWW)                                         |   |
| Status                                                    | Zablokowany                                            |   |
| Limit dzienny                                             | 1 200,00                                               |   |
| Limit jednorazowy                                         | 300,00                                                 |   |
|                                                           | ODBLOKUJ EDYTUJ                                        |   |

Po naciśnięciu przycisku zostanie zaprezentowany formularz potwierdzający zmianę statusu kanału dostępu dla wybranego rachunku i Użytkownika, na którym należy wprowadzić poprawne dane autoryzacyjne oraz zatwierdzić naciskając przycisk [AKCEPTUJ], za pomocą dostępnej metody autoryzacji.

| <<br>Kanały dostępu do systemu | ×                               |  |
|--------------------------------|---------------------------------|--|
| Nazwa kanału                   | internet (WWW)                  |  |
| Status                         | Zabiokowany                     |  |
| Limit dzienny                  | 120.00                          |  |
| Limit jednorazowy              | 300,00                          |  |
| Podaj kod autoryzacyjny:       | Wpisz kod                       |  |
|                                | Operacja nr 1 z dnia 33.01.2020 |  |
|                                | JUMIZ                           |  |

Po poprawnej autoryzacji i naciśnięciu przycisku [ZAPISZ], system prezentuje następujący komunikat:

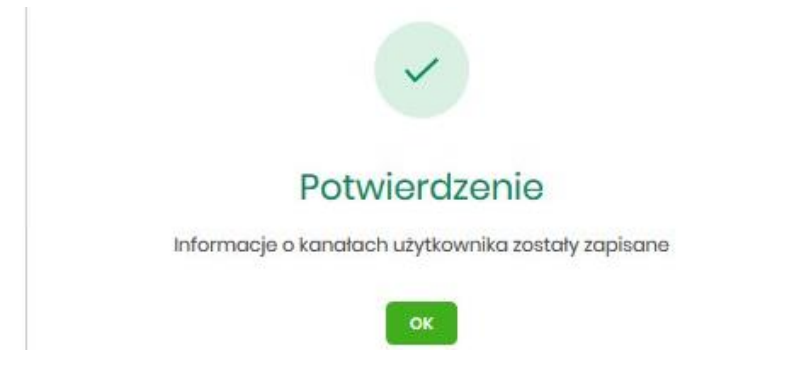

Po odblokowaniu kanału, rachunek jest widoczny w systemie Asseco EBP liście rachunków dla wskazanego Użytkownika.

### 1.7.7.3. Zmiana limitów dla kanału Internet (WWW)

W celu zmiany limitów (limit dzienny i limit jednorazowy) wybranego rachunku i Użytkownika dla kanału Internet (WWW) na formularzu KANAŁY DOSTĘPU I LIMITY DLA UPOWAŻNIONYCH DO RACHUNKÓW, należy wybrać przycisk [EDYCJA].

| <                         |                |     |  |
|---------------------------|----------------|-----|--|
| Kanały dostępu do systemu |                |     |  |
|                           |                |     |  |
| Nazwa kanatu              | Internet (WWW) |     |  |
| Status                    | Aktywny        |     |  |
| Limit dzienny             | 2000,00        | PLN |  |
|                           |                |     |  |
| Limit jednorazowy         | 250            | PLN |  |
|                           |                |     |  |
|                           |                |     |  |
|                           | AKCEPTUJ       |     |  |
|                           |                |     |  |

Na formularzu system prezentuje:

- pola:
  - · Nazwa kanału nazwa kanału pole zablokowane do edycji,
  - Limit dzienny pole do zmiany limitu dziennego,
  - Limit jednorazowy pole do zmiany limitu jednorazowego,
- przycisk:
  - [AKCEPTUJ] pozwalająca na zatwierdzenie wprowadzonej zmiany limitów.

Po naciśnięciu przycisku [AKCEPTUJ], system przechodzi na formularz w którym Użytkownik musi zatwierdzić zmianę limitów za pomocą dostępnej metody autoryzacji.

| hi daatanii da ayatannii |                                |     |  |
|--------------------------|--------------------------------|-----|--|
| iy dostępu do systemu    |                                |     |  |
|                          |                                |     |  |
| Nazwa kanatu             | Internet (WWW)                 |     |  |
| Status                   | Aktywny                        |     |  |
| Limit dzienny            | 2000,00                        | PLN |  |
|                          |                                |     |  |
| Limit jednorazowy        | 250,00                         | PLN |  |
| Podaj kod autoryzacyjny: | Wpisz kod                      |     |  |
|                          | Operacia pr 1 z doja 31.012020 |     |  |
|                          |                                |     |  |
|                          | ZAPISZ                         |     |  |
|                          |                                |     |  |

Po zatwierdzeniu system prezentuje następujący komunikat:

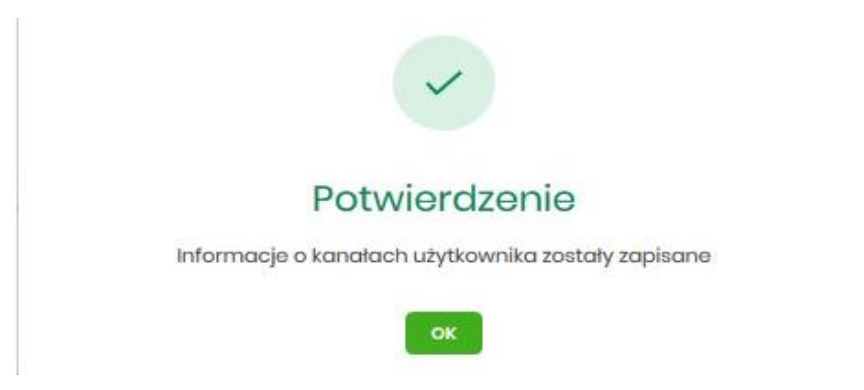

# 1.7.8. Rejestr zdarzeń

W opcji Ustawienia  $\rightarrow$  Rejestr zdarzeń, Użytkownik ma możliwość przeglądania akcji wykonanych w danym kanale.

| <                           |                      | ×                |
|-----------------------------|----------------------|------------------|
| Rejestr zdarzeń             |                      |                  |
|                             |                      | Pokaž filtry 🗸 🗸 |
| ZDARZENIE                   | DATA ZDÁRZENIA       |                  |
| Podpisanie paczki           | 28.01.2020, 14:05:00 |                  |
| Dodanie paczki zleceń       | 28.012020, 14:03:47  |                  |
| Dodanie przelewu do koszyka | 28.01.2020, 13:59:58 |                  |
| Dodanie przelewu do koszyka | 28.012020, 13:59:40  |                  |
| Dodanie przelewu do koszyka | 28.012020, 13:59:25  |                  |
| Dodanie przelewu do koszyka | 28.01.2020, 13:59:04 |                  |
| Podpisanie paczki           | 28.012020, 13:39:23  |                  |
| Dodanie paczki zleceń       | 28.012020, 13:38:58  |                  |
| Dodanie przelewu do koszyka | 28.012020, 13:38:06  |                  |
| Dodanie przelewu do koszyka | 28.012020, 13:37:50  |                  |
|                             | l← ← 1-201 → →l      |                  |

W celu zawężenia prezentacji listy zdarzeń, system umożliwia zastosowania filtru zaawansowanego za pomocą przycisku [POKAŻ FILTRY].

|   |           |             |                |         |   |                |   | UKRYJ FILTRY |
|---|-----------|-------------|----------------|---------|---|----------------|---|--------------|
|   | Ostatnie: | Zakres dat: |                | Kanat:  |   | Typ zdarzenia: |   |              |
| ۲ | 30 dni 🔿  | 29.12.2019  | - 💼 28.01.2020 | Wyblerz | ~ | Wybierz        | × | FILTRUJ      |

Użytkownik ma możliwość ustawiania filtru zaawansowanego dla następujących pól:

- Ostatnie liczba dni poprzedzających datę bieżącą, dla których ma zostać zaprezentowana historia zdarzeń, domyślnie 30 dni,
- Zakres dat zakres dat od do, dla których ma zostać wyświetlona historia zdarzeń, od miesiąca wstecz do daty bieżącej (alternatywa dla pola Ostatnie). Kliknięcie w obszar pól z datami otwiera okno kalendarza, za pomocą którego można określić zakres dat wybierając konkretną datę z kalendarza.

| 29.1  | 2.2019 |    |    |    |    |    |
|-------|--------|----|----|----|----|----|
| Ρ     | w      | Ś  | С  | Ρ  | S  | N  |
| Gru 2 | 2019 > |    |    |    |    | 1  |
| 2     | 3      | 4  | 5  | 6  | 7  | 8  |
| 9     | 10     | 11 | 12 | 13 | 14 | 15 |
| 16    | 17     | 18 | 19 | 20 | 21 | 22 |
| 23    | 24     | 25 | 26 | 27 | 28 | 29 |
| 30    | 31     |    |    |    |    |    |
| Sty 2 | 020 >  |    |    |    |    |    |

• Kanał – kanał, w którym zaistniało zdarzenie, wybór z listy kanałów: WWW,IVR.

| Kanat:  |  |  |
|---------|--|--|
| Wybierz |  |  |
| www     |  |  |
| IVR     |  |  |

• Typ zdarzenia – typ wyszukiwanego zdarzenie (wybór konkretnego zdarzenia z listy wartości).

# 1.7.9. Rachunek domyślny

Opcja *Ustawienia*  $\rightarrow$  *Rachunek domyślny* służy do ustawienia rachunku domyślnego, który jest podpowiadany Użytkownikowi np. podczas składania przelewów.

| <<br>Rachunek | domyślny                |                              |                   |
|---------------|-------------------------|------------------------------|-------------------|
|               | Zmień rachunek domyślny | Rachunek w PLN<br>51(_) 0003 | Saldo: 842,88 PLN |
|               |                         | ZAPISZ                       |                   |

W celu ustawienia rachunku domyślnego, Użytkownik wybiera rachunek z listy dostępnych i zatwierdza zmiany za pomocą przycisku [ZAPISZ].

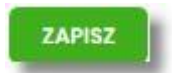

Po zapisaniu system prezentuje komunikat z informacją:

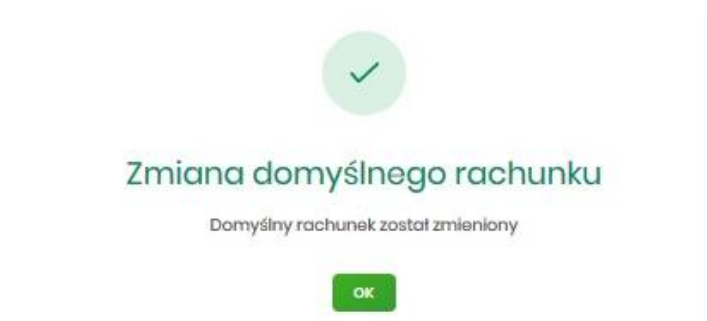

Ustawienie i zmiana rachunku domyślnego nie wymaga zatwierdzenia przez Użytkownika za pomocą dostępnej metody autoryzacji.

W górnej części formularza RACHUNEK DOMYŚLNY znajdują się przyciski:

- umożliwiający powrót do formularza USTAWIENIA,
- x umożliwiający przejście do głównego menu.

### 1.7.10. Uprawnienia Użytkowników

W opcji *Ustawienia* → *Uprawnienia Użytkowników* (opcja dostępna wyłącznie dla dministratora klienta korporacyjnego), administrator ma możliwość zarządzania uprawnieniami Użytkowników do poszczególnych rachunków oraz funkcjonalności w systemie.

| <                                         |                                                                       |                            |  | × |
|-------------------------------------------|-----------------------------------------------------------------------|----------------------------|--|---|
| Uprawn                                    | ienia użytkowników                                                    |                            |  |   |
| Wybór uży<br>Wskaż użytkow<br>Użytkownik: | /tkownika<br>vnika, którego uprawnienia chcesz edytow<br>TESTOWY TEST | ać<br>V                    |  |   |
| Zakrosun                                  | rownień                                                               |                            |  |   |
| Nadaj uprawn                              | ienia do funkcji w systemie i do rachunkóv                            | dla wybranego użytkownika. |  |   |
| Uprawnienia:                              | Wybierz kategorie uprawnień                                           | ~                          |  |   |

W górnej części formularza UPRAWNIENIA Użytkowników dostępne są następujące przyciski:

- \_\_\_\_\_ umożliwiający powrót do formularza USTAWIENIA,
  - umożliwiający przejście do głównego menu.

Na formularzu UPRAWNIENIA Użytkowników, dostępne są następujące parametry:

- wybór Użytkownika administrator musi wybrać z listy wartości Użytkownika, któremu chce nadać uprawnienia,
- zakres uprawnień administrator musi wybrać z listy wartości jedną z dwóch dostępnych na liście wartości:
  - Funkcjonalne uprawnienia pozwalające na zarządzanie dostępem do funkcjonalności w systemie Asseco EBP,
  - Rachunki uprawnienia w zakresie możliwości ich obciążania lub oglądania.

| ıwnień                                                              |
|---------------------------------------------------------------------|
| nia do funkcji w systemie i do rachunków dla wybranego użytkownika. |
| Funkcjonalne                                                        |
| Rachunki                                                            |
| 1                                                                   |

### 1.7.10.1. Uprawnienia funkcjonalne

Na formularzu UPRAWNIENIA Użytkowników po wyborze w parametrze *Uprawnienia* wartości *Funkcjonalne*, administrator ma możliwość nadania poszczególnym Użytkownikom (uprawnionym do firmy) uprawnień do poszczególnych funkcji systemu.

| Uprawnienia: Funkcjonalne      | ~                                                     |                                                                      |                                                   |
|--------------------------------|-------------------------------------------------------|----------------------------------------------------------------------|---------------------------------------------------|
| Zaznacz: 🗌 Wszystkie 🗌 Pasywne |                                                       |                                                                      |                                                   |
| - MINIAPLIKACJA                | UPRAWNIENIA                                           |                                                                      |                                                   |
| Rachunki                       | 😡 Przeglądanie                                        | Salda Salda                                                          | ji 🕑 Wyciągi                                      |
| Przelewy                       | <ul><li>Przeglądanie</li><li>Akceptowanie</li></ul>   | Odawanie     S Edycja       Przekazywanie     Import                 | <ul><li>Usuwanie</li><li>Korekta własna</li></ul> |
| Paczki                         | <ul><li>Przeglądanie</li><li>Akceptowanie</li></ul>   | Odawanie     Image: Edycja       Przekazywanie     Image: Lista plac | 🕑 Usuwanie                                        |
| Szablony                       | <ul> <li>Przeglądanie</li> <li>Import</li> </ul>      | 🕑 Dodawanie 💟 Edycja                                                 | 🛛 Usuwanie                                        |
| Lokaty                         | 🕑 Przeglądanie                                        | 🕑 Dodawanie 🕑 Edycja                                                 | Zrywanie                                          |
| Wiadomości                     | Przeglądanie                                          | 🥑 Wysyłanie 🕑 Usuwanie                                               |                                                   |
| Ustawienia                     | Podgląd uprawnień                                     | S Edycja danych S Edycja zgód                                        |                                                   |
| Kredyty                        | Przeglądanie                                          | 🕑 Historia 👩 Splata                                                  |                                                   |
| Doładowania                    | Przeglądanie                                          | Odawanie                                                             |                                                   |
| Karty                          | <ul> <li>Przeglądanie</li> <li>Zarządzanie</li> </ul> | 😨 Przeglądanie wszystkich 👩 Historia                                 | 🕑 Limity                                          |
| Platności masowe               | Przegladanie                                          | 🧭 Historia operacji 🛛 🕑 Raporty                                      |                                                   |
| ZAPISZ ZMIANY                  |                                                       |                                                                      |                                                   |

Użytkownik może nadać albo odebrać uprawnienia pojedynczo albo za pomocą przycisków:

[WSZYSTKIE] – zaznaczenie/odznaczenie wszystkich uprawnień,

[PASYWNE] – zaznaczenie/odznaczenie wszystkich uprawnień pasywnych,

W dolnej części formularza UPRAWNIENIA Użytkowników dostępna jest akcja:

• [ZAPISZ ZMIANY] – pozwalająca na zapisanie wprowadzonych zmian.

Po naciśnięciu [ZAPISZ ZMIANY] system zapisuje wprowadzone zmiany, oraz prezentuje komunikat potwierdzający zapisanie wprowadzonych przez Użytkownika zmian.

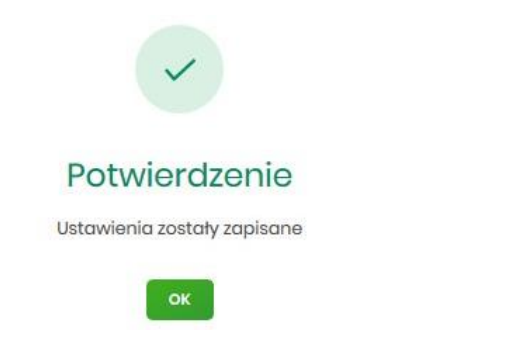

Zmiana uprawnień, nie wymaga zatwierdzenia przez Użytkownika za pomocą dostępnej metody autoryzacji.

Zmiany uprawnień wymagają przelogowania Użytkownika, którego dotyczą wprowadzone zmiany.

#### 1.7.10.1.1. Uprawnienia dla Rachunków

Administrator ma możliwość zarządzania następującymi uprawnieniami funkcjonalnymi do rachunków:

- Przeglądanie opcja steruje dostępem (prezentacją) miniaplikacji Rachunki. Jeżeli brak uprawnienia to Użytkownik nie widzi miniaplikacji Rachunki, ukryty jest widżet i opcja w menu. W opcjach wyboru rachunku obciążanego przy realizacji przelewu, lista rachunków jest dostępna.
- Saldo oznacza, że Użytkownik ma dostępną informacje o kwocie dostępnych środków (dotyczy również prezentacji w szczegółach rachunku na listach wyboru rachunku, widżet itd.).
- Historia operacji oznacza, że Użytkownik ma dostęp do wszystkich opcji dla historii operacji rachunku, dotyczy również:
  - ∘ eksportu statusów operacji (opcja Przelewy → Eksport statusów),
  - blokad na rachunku (opcja Rachunki -> Blokady).
- Grupy rachunków opcja steruje dostępem do edycji zbioru grup i przypisaniem rachunków do grup rachunków,
- Wyciągi oznacza, że Użytkownik ma dostęp do przeglądania listy wyciągów i pobierania (nie jest połączone z uprawnieniem Saldo).

Dodatkowe informacje:

Rachunki

- prezentacja wykresu salda na rachunku na widżet jest zależna od uprawnienia: Saldo.
- dostęp do opcji *podgląd historii operacji* jest zależny wyłącznie od uprawnienia historii operacji, prezentacja salda na podsumowaniu oraz przy operacji na zestawieniu nie jest zależna od uprawnienia Saldo.
- administrator będzie mógł nadawać pozostałe uprawnienia tylko wtedy gdy Użytkownik będzie miał nadane uprawnienie *Przeglądnie*, w innym przypadku pozostałe uprawnienia będą wyszarzone.

#### 1.7.10.1.2. Uprawnienia dla Przelewów

Administrator ma możliwość zarządzania następującymi uprawnieniami funkcjonalnymi w zakresie przelewów:

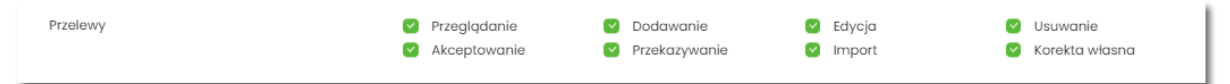

Przeglądanie – dostęp do opcji przeglądania przelewów na liście (opcja: Przelewy, Lista zleceń),

- Dodawanie możliwość tworzenia nowego przelewu w tym:
  - ° dodanie przelewu na podstawie szablonu,
  - dodanie przelewu z poziomu rachunku,
  - · ponowienie przelewu z historii operacji,
  - kopiowanie przelewów,
  - przelew PayByNet.
- Edycja edycja przelewu na liście w tym również:
  - ° edycja przelewu odroczonego oraz cyklicznego,
  - anulowanie przelewu odroczonego oraz cyklicznego,
  - zawieszenie przelewu cyklicznego,
  - aktywacja zawieszonego przelewu cyklicznego.
- Usuwanie usuwanie przelewu z listy (nie dotyczy przelewów w paczce)

- Akceptacja akceptacji przelewów posiadanym narzędziem autoryzacyjnym,
- Przekazanie przekazanie przelewów do realizacji,
- Import import przelewów w zdefiniowanych formatach,
- Korekta własna dodanie przelewu własnego na ten sam rachunek (dostępna jest dla bankowości korzystającej z systemu transakcyjnego defBank oraz uzależniona jest od parametryzacji).

Uprawnienia dotyczą również zleceń stałych.

Dodatkowe informacje:

 administrator będzie mógł nadawać pozostałe uprawnienia tylko wtedy gdy Użytkownik będzie miał nadane uprawnienie Przeglądnie, w innym przypadku pozostałe uprawnienia będą wyszarzone.

#### 1.7.10.1.3. Uprawnienia dla Paczek

Administrator ma możliwość zarządzania następującymi uprawnieniami funkcjonalnymi w zakresie paczek przelewów:

| Paczki | <ul> <li>Prz</li> <li>Akc</li> </ul> | eglądanie 🕑 (<br>ceptowanie 🕑 I | Dodawanie 🛛 🗹 | Edycja | S Usuwanie |
|--------|--------------------------------------|---------------------------------|---------------|--------|------------|
|        |                                      |                                 |               |        |            |

- Przeglądanie przeglądanie listy paczek, bez możliwości importu, edycji, usuwania,
- Dodawanie możliwość tworzenia paczek (dotyczy również tworzenia paczek przy imporcie przelewów), kopiowanie paczek,

Edycja – możliwość edycji danych paczki (dotyczy również: rozpakowania paczki, wypakowania przelewu z paczki, edycji przelewu w paczce),

- Usuwanie usuwanie paczki, usuwanie przelewu z paczki,
- Akceptacja akceptacja paczki posiadanym narzędziem autoryzacyjnym,
- Przekazanie przekazanie paczek do realizacji.
- Lista Płac możliwość importu przelewów oraz ich obsługi na Liście Płac (Lista Płac dostępna jest dla bankowości korzystającej z systemu transkcyjnego def3000/CB oraz uzależniona jest od parametryzacji).

Dodatkowe informacje:

• administrator będzie mógł nadawać pozostałe uprawnienia tylko wtedy gdy Użytkownik będzie miał nadane uprawnienie *Przeglądnie*, w innym przypadku pozostałe uprawnienia będą wyszarzone.

#### 1.7.10.1.4. Uprawnienia dla Szablonów

Administrator ma możliwość zarządzania następującymi uprawnieniami funkcjonalnymi w zakresie szablonów:

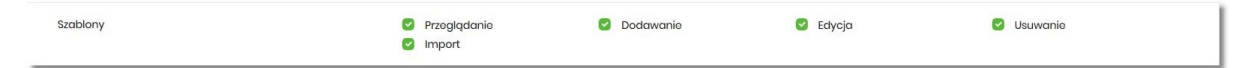

- Przeglądanie przeglądanie listy szablonów bez możliwości dodania/edycji/usunięcia,
- Dodawanie dodanie szablonu,
- Edycja edycja szablonu,
- Usuwanie usunięcie danych szablonu,
- Import import szablonów.

Dodatkowe informacje:
• administrator będzie mógł nadawać pozostałe uprawnienia tylko wtedy gdy Użytkownik będzie miał nadane uprawnienie *Przeglądnie*, w innym przypadku pozostałe uprawnienia będą wyszarzone.

### 1.7.10.1.6. Uprawnienia dla Wiadomości

Administrator ma możliwość zarządzania następującymi uprawnieniami funkcjonalnymi w zakresie wiadomości:

|--|

- Przeglądanie przeglądanie wiadomości (wysyłanych i odebranych) i ich szczegółów,
- Wysłanie wysyłanie wiadomości,
- Usuwanie usuwanie wiadomości, komunikatów itd.

Dodatkowe informacje:

• administrator będzie mógł nadawać pozostałe uprawnienia tylko wtedy gdy Użytkownik będzie miał nadane uprawnienie *Przeglądanie*, w innym przypadku pozostałe uprawnienia będą wyszarzone.

#### 1.7.10.1.7. Uprawnienia dla Ustawień

Administrator ma możliwość zarządzania następującymi uprawnieniami funkcjonalnymi w zakresie ustawień:

| Ustawienia                                           | Podgląd uprawnień              | 🕑 Edycja danych       | Sedycja zgód          |
|------------------------------------------------------|--------------------------------|-----------------------|-----------------------|
| <ul> <li>Podgląd uprawnień – podgląd</li> </ul>      | uprawnień Użytkownika          |                       |                       |
| • Edycja danych - edytowanie da                      | anych firmy                    |                       |                       |
| <ul> <li>Edycja zgód - edycja zgód i kar</li> </ul>  | nałów dystrybucji.             |                       |                       |
| Uprawnienia: "Podgląd uprawnie<br>administracyjnego: | ń" i "Edycja danych" są domyśl | nie włączone i niezby | walne dla użytkownika |

| Ustawienia | Podgląd uprawnień | Edycja danych | Edycja zgód |
|------------|-------------------|---------------|-------------|
|            |                   |               |             |

#### 1.7.10.1.11. Uprawnienia dla Płatności masowych

Administrator ma możliwość zarządzania następującymi uprawnieniami funkcjonalnymi w zakresie płatności masowych:

|--|

- Przeglądanie przeglądanie płatności masowych,
- Historia operacji przeglądanie analityki płatności masowej.

Dodatkowe informacje:

• administrator będzie mógł nadawać pozostałe uprawnienia tylko wtedy gdy Użytkownik będzie miał nadane uprawnienie *Przeglądanie*, w innym przypadku pozostałe uprawnienia będą wyszarzone.

### 1.7.10.2. Uprawnienia do rachunków

Na formularzu UPRAWNIENIA Użytkowników po wyborze w parametrze Uprawnienia wartości Rachunki, administrator ma możliwość nadania poszczególnym Użytkownikom (uprawnionym do firmy), uprawnień do rachunków firmowych.

W systemie dostępne są następujące uprawnienia do rachunków:

- Może podglądać,
- Może obciążać.

Uprawnienia są nadawane per rachunek i Użytkownik.

- Może podglądać Użytkownik posiadający to uprawnienie, ma dostęp do oglądania rachunku (szczegółowy zakres widocznych danych dla rachunku określają uprawnienia do funkcjonalności w poszczególnej miniaplikacji).
- Może obciążać Użytkownik posiadający to uprawnienie ma dostęp do realizacji dyspozycji z tego rachunku (rachunek jest widoczny do wyboru jako rachunek do obciążania w tych miniaplikacjach, gdzie można złożyć dyspozycje np. Przelewy, zlecenia stałe, lokaty itp.)

| Zakres uprawnień<br>Nadaj uprawnienia do funkcji w systemie i do rachunków dla wybraneg | go użytkownika. |                 |
|-----------------------------------------------------------------------------------------|-----------------|-----------------|
| Uprawnienia: Rachunki 🗸                                                                 |                 |                 |
| ODZNACZ WSZYSTKIE                                                                       |                 |                 |
| RACHUNEK                                                                                | UPRAWNIENIA     |                 |
| Rach.Biez.Podmiotów<br>28 8642 0002 2001 8400 7357 0001                                 | Może przeglądać | 👩 Może obciążać |
| Rach.Blež.Podmiotów<br>71 8642 0002 2001 8400 7357 0003                                 | Może przeglądać | 👩 Może obciążać |
| ZAPISZ ZMIANY                                                                           | _               |                 |

W dolnej części formularza UPRAWNIENIA Użytkowników dostępna jest akcja:

• [ZAPISZ ZMIANY] – pozwalająca na zapisanie wprowadzonych zmian.

Po naciśnięciu [ZAPISZ ZMIANY] system zapisuje wprowadzone zmiany, oraz prezentuje komunikat potwierdzający zapisanie wprowadzonych przez Użytkownika zmian.

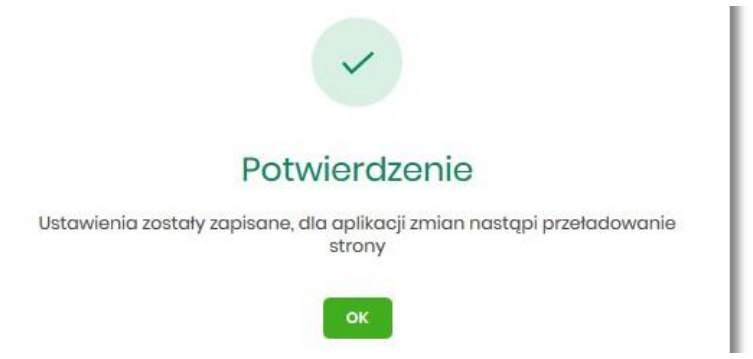

Zmiana uprawnień, nie wymaga zatwierdzenia przez Użytkownika za pomocą dostępnej metody autoryzacji.

Dla rachunków VAT opcja Obciążanie nie jest dostępna do edycji.

Może być sytuacja w której Użytkownik posiada uprawnienia do obciążania rachunku natomiast nie posiada uprawnienia do oglądania. W takiej sytuacji rachunek nie jest prezentowany na liście rachunków, nie mamy dostępu do wyciągów, historii itd. Użytkownik ma natomiast możliwość realizacji przelewów z tego rachunku, rachunek jest widoczny w polu wyboru rachunku do obciążenia.

Zmiany uprawnień wymagają przelogowania Użytkownika, którego dotyczą zmiany.

## 1.7.11. Filtrowanie adresów IP

Opcja *Ustawienia*  $\rightarrow$  *Filtrowanie adresów IP* umożliwia konfigurację usługi filtrowania adresów IP w zakresie Użytkowników uprawnionych do logowania się do systemu Asseco EBP w kontekście firmy i indywidualnym.

Włączenie funkcjonalności filtrowania adresów IP jest możliwe tylko na poziomie globalnym (na firmie) przez administratora, natomiast zarządzanie i konfiguracja kontroli adresów IP jest możliwa na dwóch poziomach:

- globalnym po zalogowaniu Użytkownika do sytemu Asseco EBP w kontekście firmowym,
- indywidualnym po zalogowaniu Użytkownika do sytemu Asseco EBP w kontekście indywidualnym.

Formularz KONFIGURACJA DOSTĘPU prezentowany w kontekście firmowym

| <                |                          |               |                                 |                     |                    | ×                 |
|------------------|--------------------------|---------------|---------------------------------|---------------------|--------------------|-------------------|
| Konfigur         | acja dostępu             |               |                                 |                     |                    |                   |
| Każda zmiana w   | prowadzona u danego klie | nta wymaga au | oryzacji                        |                     |                    |                   |
| Użytkownik:      | JAN TESTOWY              | *             | Konfiguracja dostępu<br>aktywna |                     | ZARZĄDZAJ          | NOWA KONFIGURACIA |
| NAZWA WŁÁSNA     |                          |               | ADRES IP                        | STATUS KONFIGURACJI | STATUS DOSTĘPU     |                   |
| Konfiguracja ma  | iska                     |               | -5\$.55.*                       | Włączony            | UDZIELONO DOSTĘPU  | 2                 |
| Konfiguracja zal | kres ip                  |               | 172.168.0.0<br>172.168.1.142    | Włączony            | ZABRONIONO DOSTĘPU | 2 1               |

Formularz KONFIGURACJA DOSTĘPU prezentowany w kontekście indywidualnym

| <                                                    |                              |                     |                    | ×                 |
|------------------------------------------------------|------------------------------|---------------------|--------------------|-------------------|
| Konfiguracja dostępu                                 |                              |                     |                    |                   |
| Każda zmiana wprowadzona u danego klienta wymaga     | a autoryzacji                |                     |                    |                   |
| <ul> <li>Konfiguracja dostępu<br/>aktywna</li> </ul> |                              |                     | ZARZĄDZAJ          | NOWA KONFIGURACIA |
| NAZWA WŁASNA                                         | ADRES IP                     | STATUS KONFIGURACII | STATUS DOSTĘPU     |                   |
| Konfiguracja maska                                   | :5\$.55.*                    | Włączony            | UDZIELONO DOSTĘPU  | 2                 |
| Konfiguracja zakres ip                               | 172.168.0.0<br>172.168.1.142 | Włączony            | ZABRONIONO DOSTĘPU | 2 1               |

Na formularzu KONFIGURACJA DOSTĘPU prezentowane są następujące dane:

- Użytkownik (pole prezentowane tylko dla administratora po zalogowaniu Użytkownika do systemu w kontekście firmowym, w kontekście indywidualnym niedostępne), rozwijana lista prezentująca Użytkowników uprawnionych do logowania się do systemu Asseco EBP w kontekście firmy oraz umożliwia wybór Użytkownika w zakresie którego będzie wprowadzana konfiguracja:
  - Firma globalne zarządzanie konfiguracją adresów IP,
  - Użytkownik lista uprawnionych Użytkowników, którzy mogą logować się do systemu Asseco EBP w kontekście tej firmy.

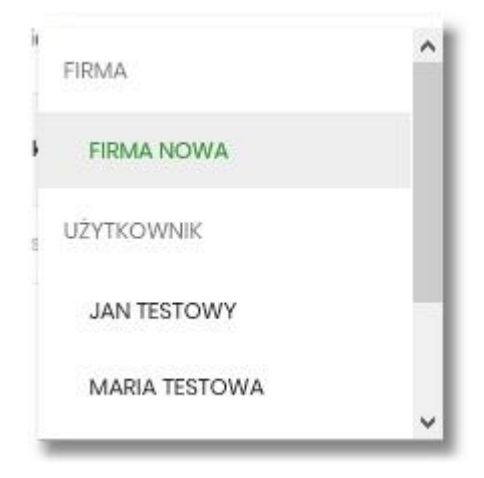

 Znacznik aktywna/nieaktywna – wskaźnik informujący o globalnym włączeniu lub wyłączeniu funkcjonalności filtrowania adresów IP.

#### ZNACZNIK AKTYWNOŚCI/NIEAKTYWNOŚCI DLA KONTEKSTU FIRMOWEGO

Konfiguracja nieaktywna

| ×                                                            |           | ×                    |
|--------------------------------------------------------------|-----------|----------------------|
| Konfiguracja dostępu                                         |           |                      |
| Kazda zmiana wprowadzona u danego klienta wymaga autoryzacji |           |                      |
| Użytkownik: FIRMA TEST V Sonfiguracja dostępu nieaktywna     | ZARZĄDZAJ | NOWA KONFIGURACJA IP |

#### Konfiguracja aktywna

| <                                                                                    |           | ×                    |
|--------------------------------------------------------------------------------------|-----------|----------------------|
| Konfiguracja dostępu<br>Każda zmiana wprowadzona u danego klienta wymaga autoryzacji |           |                      |
| Użytkownik: FIRMA TEST V Okonfiguracja dostąpu aktywna                               | ZARZĄDZAJ | NOWA KONFIGURACJA IP |

### ZNACZNIK AKTYWNOŚCI/NIEAKTYWNOŚCI DLA KONTEKSTU INDYWIDUALNEGO

#### Konfiguracja nieaktywna

| \$                                                                                   |           | ×                    |
|--------------------------------------------------------------------------------------|-----------|----------------------|
| Konfiguracja dostępu<br>Każda zmiana wprowadzona u danego kilenta wymaga autoryzacji |           |                      |
| Konfiguracja dostępu nieaktywna                                                      | ZARZĄDZAJ | NOWA KONFIGURACJA IP |

#### Konfiguracja aktywna

| X.                                                                                   |           | ×                    |
|--------------------------------------------------------------------------------------|-----------|----------------------|
| Konfiguracja dostępu<br>Każda zmiana wprowadzona u danego klienta wymaga autoryzacji |           |                      |
| Configuracja dostepu aktywna                                                         | ZARZĄDZAJ | NOWA KONFIGURACJA IP |

• Nazwa własna – nazwa adresu IP nadana przez Użytkownika podczas parametryzacji,

Adres IP – adresy IP, z których nawiązywane będą połączenia do systemu Asseco EBP,

- Status Konfiguracji prezentowane wartości:
  - Włączony włączona kontrola adresu IP podczas logowania Użytkownika do systemu Asseco EBP w kontekście tej firmy,
  - Wyłączony wyłączona kontrola adresu IP podczas logowania Użytkownika do systemu Asseco EBP w kontekście tej firmy,
- Status dostępu status dostępu do systemu Asseco EBP ze wskazanego adresu IP:
  - · Udzielono dostępu możliwość zalogowania się do systemu Asseco EBP z tego adresu IP,
  - Zabroniono dostępu brak możliwości zalogowania się do systemu Asseco EBP z tego adresu IP.

Dodatkowo prezentowany jest określony zestaw akcji:

- [ZARZĄDZAJ] w zależności od wyboru Użytkownika (w polu Użytkownik), będzie możliwe:
  - Dla Firmy:
    - globalne włączenie funkcjonalności filtrowania adresów IP,
    - definiowanie częstotliwości kontroli oraz adresów IP na poziomie globalnym.
  - Dla Użytkownika
    - definiowanie częstotliwości kontroli oraz adresów IP na poziomie indywidualnym.

- [NOWA KONFIGURACJA] opcja w zależności od wyboru Użytkownika (w polu Użytkownik), będzie umożliwiała:
  - Dla Firmy:
    - definicja adresów IP na poziomie globalnym (dla wszystkich Użytkowników), z których użytkownicy będą albo nie będą mogli się zalogować do systemu Asseco EBP w kontekście tej firmy,
  - Dla Użytkownika
    - definicja adresów IP na poziomie globalnym (dla wybranego Użytkownika), z których Użytkownik będzie albo nie będzie mógł się zalogować do systemu Asseco EBP w kontekście firmy.

Z poziomu formularza KONFIGURACJA DOSTĘPU Użytkownik będzie miał możliwość wykonania akcji, za pomocą następujących przycisków:

- edycja, 🖉 umożliwia zmianę wprowadzonej konfiguracji,
- usunięcie, 📕 umożliwia usunięcie wprowadzonej konfiguracji.

### 1.7.11.1. Edycja konfiguracji adresów IP

Po wyborze przycisku [EDYCJA] zostanie zaprezentowany formularz EDYCJA KONFIGURACJI, umożliwiający wprowadzenie zmian konfiguracji adresów IP.

| <<br>Edytui kopfiguracie |                                                   |   | × |
|--------------------------|---------------------------------------------------|---|---|
| Edytaj konngarację       |                                                   |   |   |
| Nazwa wła:               | na: aaa                                           |   |   |
| Fit                      | r IP: Maska adresu IP                             | v |   |
| Ma                       | kα: * 5\$ 5\$ *                                   |   |   |
|                          | raj: Polska (PL)                                  | × |   |
| Kontyn                   | ont: Brok                                         | v |   |
| Sta                      | us:   Włączony  Wyłączony                         |   |   |
| Status doste             | pu:      Udzielono dostępu     Zabroniono dostępu |   |   |
|                          | ZAPISZ                                            |   |   |

Na formularzu EDYCJA KONFIGURACJI dostępne do edycji są następujące parametry:

- Nazwa własna nazwa adresu IP nadana przez administratora/Użytkownika podczas parametryzacji,
- Filtr IP dostępne wartości:
  - Zakres adresów IP
  - Maska adresów IP
- Filtr IP od-do pole prezentowane po wyborze w opcji Filtr IP wartości Zakres adresów IP, należy podać w polach odpowiednie wartości dla adresu IP,

| Filtr IP: | Zakres | adresó | w IP |   | ~ |
|-----------|--------|--------|------|---|---|
| Od:       |        | 0      | 0    | 0 |   |
| Do:       |        | 0      | 0    | D |   |

Maska – pole prezentowane po wyborze w opcji *Filtr IP* wartości Maska adresu IP, należy zdefiniować adres IP z wykorzystaniem znaków:

• "\*" - oznaczający dowolny ciąg cyfr w adresie IP,

• "\$" - oznaczający jedną dowolną cyfrę w adresie IP.

| Filtr IP: | Maska | adresu | IP | v |
|-----------|-------|--------|----|---|
| Maska:    |       |        | 0  |   |

- Kraj dostępna lista wartości,
- Kontynent dostępna lista wartości,
- Status dostępne wartości:
  - Włączony włączona kontrola dla wskazanego zakresu adresów IP albo adresu IP, podczas logowania
    - Użytkownika do systemu Asseco EBP,
  - Wyłączony włączona kontrola dla wskazanego zakresu adresów IP albo adresu IP, podczas logowania Użytkownika do systemu Asseco EBP,

| Status: | ۲ | Włączony  |
|---------|---|-----------|
|         |   | Wyłączony |

- Status dostępu dostępne wartości:
  - Udzielono dostępu oznacza, że Użytkownik logujący się z tego adresu IP albo ze wskazanego zakresu adresów IP, będzie mógł uzyskać dostęp do systemu Asseco EBP,
  - Zabroniono dostępu oznacza, że Użytkownik logujący się z tego adresu IP albo ze wskazanego zakresu adresów IP, nie będzie mógł uzyskać dostęp do systemu Asseco EBP.

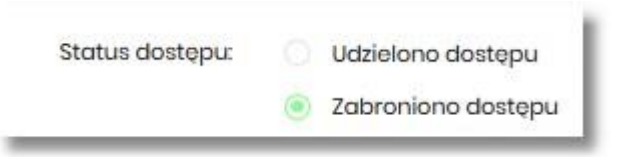

Zmiany uprawnień należy zatwierdzić przyciskiem [ZAPISZ].

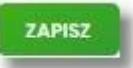

Wprowadzone zmiany ,będą wymagały potwierdzenia Użytkownika za pomocą dostępnej metody autoryzacji.

W górnej część formularza ZARZĄDZANIE KONFIGURACJĄ DOSTĘPU, dostępne są przyciski:

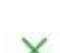

– umożliwiający powrót do formularza KONFIGURACJA DOSTĘPU,

– umożliwiający przejście do głównego menu.

## 1.7.11.2. Usuniecie konfiguracji adresów IP

Po wyborze przyciksu [USUŃ] zostanie zaprezentowany formularz USUNIĘCIE KONFIGURACJI, umożliwiający usuniecie konfiguracji adresów IP.

| <<br>Usuń konfiguracie   |                                 | × |
|--------------------------|---------------------------------|---|
|                          |                                 |   |
| Nazwa własna:            | 000                             |   |
| Filtr IP.                | Maska adresu IP                 |   |
| Maska                    | *5555*                          |   |
| Status konfiguraciji     | Wiqczony                        |   |
| Status dostępu:          | Udzielono dostępu               |   |
| Podaj kod autoryzacyjny: | Wpisz kod                       |   |
|                          | Operacija nr 1 z dnia 3101.2020 |   |
|                          | 24962                           |   |
|                          |                                 |   |

Usunięcie konfiguracji będzie wymagało potwierdzenia Użytkownika, za pomocą dostępnej metody autoryzacji.

## 1.7.11.3. Włączenie funkcjonalności kontroli adresów IP na poziomie globalnym

Włączenie funkcjonalności na poziomie globalnym, dostępne jest tylko dla administratora/Użytkownika FIRMA, w opcji [ZARZĄDZAJ].

Na formularzu ZARZĄDZANIE KONFIGURACJĄ DOSTĘPU dostępny jest parametr *Zarządzaj konfiguracją dostępu,* za pomocą którego administratora/Użytkownika może globalnie włączyć/wyłączyć funkcjonalność:

- AKTYWNY przesuniecie suwaka w prawo umożliwia włączenie funkcjonalności filtrowania adresów IP dla wszystkich Użytkowników logujących się do systemu Asseco EBP w kontekście tej firmy,
- NIEAKTYWNA przesuniecie suwaka w lewo umożliwia globalne wyłączenie funkcjonalności kontroli adresów IP dla wszystkich Użytkowników logujących się do systemu Asseco EBP w kontekście tej firmy.

Wyłączona funkcyjność kontroli adresów IP

| Zarządzanie konfiguracją dolatęw.<br>Fitr czasowy Niedofiniowany v<br>EAMER |  |
|-----------------------------------------------------------------------------|--|

Włączona funkcjonalność kontroli adresów IP

| <<br>Zarządzanie konfiguracją dostęp                | bu                    |   |  |  |
|-----------------------------------------------------|-----------------------|---|--|--|
| Zarządzanie konfiguracją dostępu:<br>Filtr czasowy: | Wybierz filtr czasowy | v |  |  |
|                                                     | ZAPISZ                |   |  |  |

Zmiana konfiguracji będzie wymagała potwierdzenia Użytkownika za pomocą dostępnej metody autoryzacji.

W zależności od ustawienia parametru *Zarządzaj konfiguracją dostępu* na formularzu KONFIGURACJA DOSTĘPU system zaprezentuje informację o statusie funkcjonalności:

• Konfiguracja dostępu nieaktywna,

| <              |                          |                |            |
|----------------|--------------------------|----------------|------------|
| Konfigur       | acja dostępu             |                |            |
| Każda zmiana w | prowadzona u danego klie | enta wymaga ai | utoryzacji |
|                |                          |                |            |

• Konfiguracja dostępu aktywna,

| <              |                         |               |            |
|----------------|-------------------------|---------------|------------|
| Konfigur       | acja dostępu            |               |            |
| Każda zmiana w | prowadzona u danego kli | enta wymaga a | utoryzacji |
|                |                         |               |            |

## 1.7.11.4. Zarządzaj konfiguracją dostępu

Aby przejść do formularza ZARZĄDZANIE KONFIGURACJĄ DOSTĘPU, należy na formularzu KONFIGURACJA DOSTĘPU, wybrać Użytkownika w polu *Użytkownik*, następnie nacisnąć przycisk [ZARZĄDZAJ].

| <                                 |                      | × |
|-----------------------------------|----------------------|---|
| Zarządzanie konfiguracją dostęp   | u                    |   |
|                                   |                      |   |
| Zarządzanie konfiguracją dostępu: | AKTYWNY              |   |
| Filtr czasowy:                    | Niezdefiniowany      |   |
|                                   | Wybrane dni tygodnia |   |
|                                   | Wszystkie dni        |   |
|                                   |                      |   |

Na formularzu dostępne są następujące parametry:

- Zarządzaj konfiguracją dostępu parametr pozwala na włączenie albo wyłączenie funkcjonalności filtrowania adresów IP (zgodnie z opisem w punkcie 10.10.4), globalnie albo indywidualnie,
- Filtr czasowy pozwala na konfigurację częstotliwości filtrowania adresów IP, dostępne wartości:
  - Niezdefiniowany brak kontroli adresów IP podczas logowania Użytkownika do systemu Asseco EBP (w zależności od wyboru Użytkownika na formularzu KONFIGURACJA DOSTĘPU definicja globalnie albo indywidualnie),
  - Wybrane dni tygodnia wybranie tej opcji pozwala na:
    - ustawienie dni tygodnia przez zaznaczenie checkbox przy danym dniu,
    - określenie godzin ( od-do) w których system ma kontrolować adresy IP (w zależności od wyboru Użytkownika na formularzu KONFIGURACJA DOSTĘPU definicja globalnie albo indywidualnie), w zaznaczonym dniu tygodnia (pole wymagalne gdy wskazano konkretny dzień),

< Zarządzanie konfiguracją dostępu Wybrane dni tygodnia Filtr czasowy: Poniedziałek Godziny: 00:00 - 00:00 Godzinv 00:00 - 00:00 Wtorek: Środa: Godziny: 00:00 00:00 Czwartek: Godziny: 00:00 - 00:00 00:00 00:00 Piątek: Godziny: -Sobota: Godziny: 00:00 00:00 \_ 00:00 - 00:00 Niedziela: Godziny:

 • Wszystkie dni – po wybraniu tej opcji system pozwala na określenie godzin (od-do) w zakresie których będą kontrolowane adresy IP (w zależności od wyboru Użytkownika na formularzu KONFIGURACJA DOSTĘPU globalnie albo indywidualnie),

| arządzanie konfiguracją dostępu: | AKTYWNY       |   |
|----------------------------------|---------------|---|
| Filtr czasowy:                   | Wszystkie dni | ~ |
| Godziny:                         | 00:00 - 00:00 |   |
|                                  | ZAPISZ        |   |

Zmiany należy zatwierdzić przyciskiem [ZAPISZ].

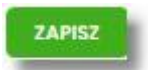

Wprowadzone zmiany, będą wymagały potwierdzenia Użytkownika za pomocą dostępnej metody autoryzacji.

W górnej część formularza ZARZĄDZANIE KONFIGURACJĄ DOSTĘPU, dostępne są przyciski:

- umożliwiający powrót do formularza KONFIGURACJA DOSTĘPU,
- w umożliwiający przejście do głównego menu.

## 1.7.11.5. Nowa konfiguracja

Opcja umożliwia wprowadzenie konfiguracji adresów IP: globalnie dla firmy (wybór na formularzu KONFIGURACJA DOSTĘPU Użytkownika Firma) i indywidualnie dla każdego uprawnionego Użytkownika do tej firmy, w zależności od tego kto został wskazany na formularzu KONFIGURACJA DOSTĘPU w polu Użytkownik.

W przypadku gdy zostanie wprowadzona globalna konfiguracja a brak konfiguracji indywidualnej dla Użytkownika, wówczas podczas logowania Użytkownika do systemu Asseco EBP będą weryfikowane ustawienia globalne. W sytuacji gdy została wprowadzona zarówno konfiguracja globalna jak i indywidualna, wówczas podczas logowania Użytkownika do systemu Asseco EBP w kontekście firmy będą weryfikowane ustawienia indywidualne zdefiniowane dla tego Użytkownika z pominięciem ustawień globalnych.

Adres IP dozwolony oznacza adres IP, z którego Użytkownik (dla którego taki adres został zdefiniowany), będzie mógł uzyskać dostęp do systemu Asseco EBP. Adres IP zabroniony oznacza adres IP, z którego Użytkownik (dla którego taki adres został zdefiniowany) nie będzie miał dostępu do systemu Asseco EBP przez Użytkownika.

Aby przejść do formularza NOWA KONFIGURACJA należy na formularzu KONFIGURACJA DOSTĘPU wybrać

Użytkownika (w zależności od wyboru Użytkownika konfiguracja będzie globalna albo indywidualna) w polu *Użytkownik,* następnie nacisnąć przycisk [NOWA KONFIGURACJA].

| <                 |                       |   | × |
|-------------------|-----------------------|---|---|
| Nowa konfiguracja |                       |   |   |
|                   |                       |   |   |
| Nazwa własna:     | Wpisz nazwę własną    |   |   |
| Filtr IP:         | Wybierz rodzaj filtra | ~ |   |
| Kraj:             | Brak                  | ~ |   |
| Kontynent:        | Brak                  | ~ |   |
| Status:           | Włączony              |   |   |
|                   | Wyłączony             |   |   |
| Status dostępu:   | Udzielono dostępu     |   |   |
|                   |                       |   |   |
|                   | ZAPISZ                |   |   |

Na formularzu dostępna są następujące parametry:

- Nazwa własna nazwa adresu IP nadana przez administratora/Użytkownika podczas parametryzacji,
- Filtr IP dostępne wartości:
  - Zakres adresów IP,
  - Maska adresów IP,
- Filtr IP od-do pole prezentowane po wyborze w opcji Filtr IP wartości Zakres adresów IP, należy podać w polach odpowiednie wartości dla adresu IP,

| FIIT IP: | Zakres | aaresov | W IP |   |  |
|----------|--------|---------|------|---|--|
| Od:      | 0      | 0       | 0    |   |  |
| Do:      |        | 0       | 0    | 0 |  |

- Maska pole prezentowane po wyborze w opcji *Filtr IP* wartości Maska adresu IP, należy zdefiniować adres IP z wykorzystaniem znaków:
  - "\*" oznaczający dowolny ciąg cyfr w adresie IP,
  - ° "\$" oznaczający jedną dowolną cyfrę w adresie IP.

| Filtr IP: | Maska | adresu | IP | ~ |
|-----------|-------|--------|----|---|
| Maska:    |       | 0      |    |   |

- Kraj dostępna lista wartości,
- Kontynent dostępna lista wartości,
- Status dostępne wartości:
  - Włączony włączona kontrola dla wskazanego zakresu adresów IP albo adresu IP, podczas logowania
    - Użytkownika do systemu Asseco EBP,
  - Wyłączony włączona kontrola dla wskazanego zakresu adresów IP albo adresu IP, podczas logowania Użytkownika do systemu Asseco EBP,

| Status: | ۲ | Włączony  |
|---------|---|-----------|
|         |   | Wyłączony |

- Status dostępu dostępne wartości:
  - Udzielono dostępu oznacza, że Użytkownik logujący się z tego adresu IP albo ze wskazanego zakresu adresów IP, będzie mógł uzyskać dostęp do systemu Asseco EBP,
  - Zabroniono dostępu oznacza, że Użytkownik logujący się z tego adresu IP albo ze wskazanego zakresu adresów IP, nie będzie mógł uzyskać dostęp do systemu Asseco EBP.

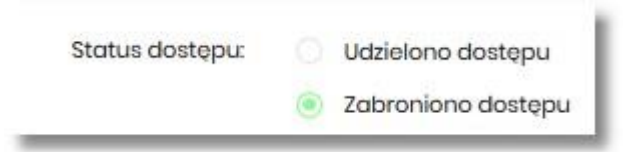

Zmiany uprawnień należy zatwierdzić przyciskiem [ZAPISZ].

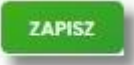

Wprowadzone zmiany, będą wymagały potwierdzenia Użytkownika za pomocą dostępnej metody autoryzacji.

W górnej część formularza ZARZĄDZANIE KONFIGURACJĄ DOSTĘPU, dostępne są przyciski:

umożliwiający powrót do formularza KONFIGURACJA DOSTĘPU,

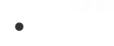

🗙 umożliwiający przejście do głównego menu.

## 1.7.12. Historia logowań

W opcji *Ustawienia*  $\rightarrow$  *Historia logowań* Użytkownik ma możliwość przeglądania poprawnych i niepoprawnych logowań do systemu Asseco EBP.

| <                                                                                                    |                       |              | × |
|----------------------------------------------------------------------------------------------------|-----------------------|--------------|---|
| Historia logowan                                                                                        |                       |              |   |
| Ostatnie poprawne logowanie: 22.012020, 09.45.06<br>Ostatnie niepoprawne logowanie: 22.012020, 09.44.47 |                       |              |   |
|                                                                                                    |                       | POKAZ FILTRY | ~ |
| DATA TDARZINIA                                                                                          | ZDARZENE              | ADRES IP     |   |
| 22.012020, 09:45:06                                                                                     | Poprawne logowanie    | 10.130.01    |   |
| 22.012020, 09:44:47                                                                                     | Niepoprawne logowanie | 10.130.01    |   |
| 22.012020, 09:20:38                                                                                     | Poprawne logowanie    | 10.130.01    |   |
| 22.012020, 09:20:08                                                                                     | Niepoprawne logowanie | 10.130.01    |   |
| 22.012020, 09:10:26                                                                                     | Poprawno logowanio    | 10.330.01    |   |
| 22.012020, 09:09:52                                                                                     | Niepoprawne logowanie | 10.130.0.1   |   |
| 15.012020, 114:54                                                                                       | Poprawne logowanie    | 10.130.01    |   |
| 15.012020, 10:56:09                                                                                     | Poprawne logowanie    | 10.130.0.1   |   |
| 15.01.2020, 10:0219                                                                                     | Poprawne logowanie    | 10.130.01    |   |
| 15.012020, 09:52:13                                                                                     | Poprawne logowanie    | 10.130.01    |   |
|                                                                                                    | l← ← 1-5 → →l         |              |   |

W górnej części ekranu, znajduje się informacja o ostatnim poprawnym i niepoprawnym logowaniu do systemu Asseco EBP.

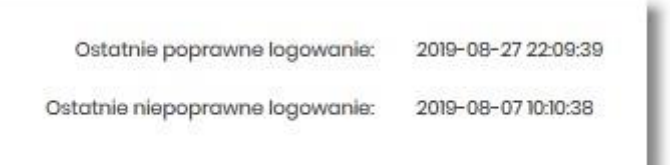

Na formularzu HISTORIA LOGOWAŃ znajdują się następujące informacje:

- Data zdarzenia data logowania (data w formacie RRRR.MM.DD GG:MM:SS),
- Zdarzenie status logowania, dostępne wartości:
  - Poprawne logowanie,
  - Niepoprawne logowanie,
- Adres IP adres IP z jakiego nastąpiło logowanie lub próba logowania do systemu Asseco EBP.

W celu zawężenia prezentacji listy logowań, system umożliwia zastosowanie filtru zaawansowanego za pomocą przycisku [POKAŻ FILTRY].

| Ostatnie:         Zokres dat:         Typ zdarzenia: <ul> <li>30 dni</li> <li> </li> <li></li></ul> |           |             |                |                |   |
|----------------------------------------------------------------------------------------------------|-----------|-------------|----------------|----------------|---|
| ● 30 dni 🗇 29122019 - 🛱 28.012020 Wybierz 🗸                                                         | Ostatnie: | Zakres dat: |                | Typ zdarzenia: |   |
|                                                                                                    | 30 dni    | 29.12.2019  | - 💼 28.01.2020 | Wybierz        | ~ |

Użytkownik ma możliwość ustawiania filtru zaawansowanego dla następujących pól:

 Ostatnie – liczba dni poprzedzających datę bieżącą, dla których ma zostać zaprezentowana historia logowań, domyślnie 30 dni,  Zakres dat – zakres dat, od-do, dla których ma zostać wyświetlona historia logowań, od miesiąca wstecz do daty bieżącej (alternatywa dla pola Ostatnie). Kliknięcie w obszar pól z datami otwiera okno kalendarza, za pomocą którego można określić zakres dat.

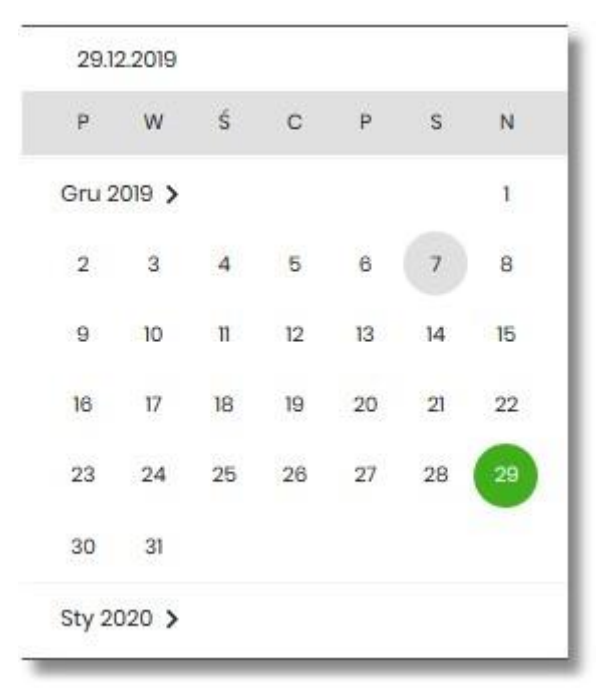

- Typ zdarzenia typ wyszukiwanego zdarzenie (wybór konkretnego zdarzenia z listy wartości) dostępne wartości:
  - Poprawne logowanie,
  - Niepoprawne logowanie.

Lista historii logowań jest stronicowana, Użytkownik ma możliwość przejścia do kolejnych stron za pomocą przycisków nawigacji znajdujących się w dolanej części formularza.

| l← | ÷ | 1-5 | > | ÷I |
|----|---|-----|---|----|
|    |   |     |   |    |

Zastosowanie filtru zaawansowanego aktywuje się za pomocą przycisku [FILTRUJ].

W górnej części formularza HISTORIA LOGOWAŃ znajdują się przyciski:

umożliwiający powrót do formularza USTAWIENIA,

umożliwiający przejście do głównego menu.

## 1.7.13. Konfiguracja powiadomień

X

W opcji *Ustawienia*  $\rightarrow$  *Konfiguracja powiadomień* Użytkownik ma możliwość włączenia i konfiguracji powiadomień dla kontekstu indywidualnego.

Na formularzu KONFIGURACJA POWIADOMIEŃ dostępny jest parametr *Wysyłka powiadomień,* umożliwiający Użytkownikowi włączenie/wyłączenie konfiguracji powiadomień:

- WŁĄCZONA przesunięcie suwaka w prawo umożliwia włączenie funkcjonalności,
- WYŁĄCZONA przesunięcie suwaka w lewo umożliwia wyłączenie funkcjonalności.

Wyłączona funkcjonalność konfiguracji powiadomień

| <                                                      |                       | × |
|--------------------------------------------------------|-----------------------|---|
| Konfiguracja pov                                       | wiadomień             |   |
| Wysyłka powiadomień                                    | WYŁĄCZONA<br>DALEJ    |   |
| Włączona funkcyjność konf                              | figuracji powiadomień |   |
|                                                        |                       |   |
| <                                                      |                       | × |
| <<br>Konfiguracja po                                   | wiadomień             | × |
| <<br>Konfiguracja po                                   | wiadomień             | × |
| <<br>Konfiguracja po<br><sup>Wysyłka</sup> powiadomień |                       | × |

Aby Użytkownik miał możliwość zarządzania uprawnieniami, musi zostać włączony parametr *Konfiguracja powiadomień.* Po włączeniu usługi na formularzu KONFIGURACJA POWIADOMIEŃ system udostępni parametry, umożliwiające konfigurację powiadomień, podzielone na następujące sekcje:

- Parametry ogólne:
  - Godzina wysyłki powiadomień zakres godzin, od-do, w których mają być wysyłane powiadomienia.
     Kliknięcie w obszar pól z godzinami otwiera okno zegara, za pomocą którego można określić zakres godzin,

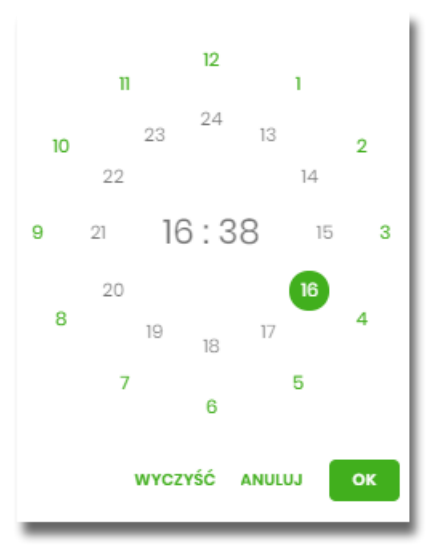

W oknie zegara dostępne są następujące przyciski:

 Wyczyść – po naciśnięciu następuje usunięcie wybranej przez Użytkownika godziny, oraz zamkniecie zegara i powrót do formularza KONFIGURACJA POWIADOMIEŃ,

- Anuluj po naciśnięciu następuje anulowanie wybranej godziny oraz zamknięcie zegara i powrót do formularza KONFIGURACJA POWIADOMIEŃ,
- Cofnij przycisk jest dostępny w momencie wskazania przez Użytkownika godziny. Po naciśnięciu następuje anulowanie wybranej godziny i minuty, wówczas system na formularzu zegara prezentuje aktualny czas, oraz Użytkownik ma możliwość wyboru innej godziny i minuty.
- OK przycisk potwierdza wybór godziny i następuje powrót do formularza KONFIGURACJA POWIADOMIEŃ.
- Konfiguracja powiadomień dla wybranych funkcjonalności, w podziale na:

| 0 | Rachunki, |  |
|---|-----------|--|
|   |           |  |

Logowanie,

• Przelewy.

| Zmiana salda                           | Powiadomienie wysyłane każdorazowo w momencie zmiany salda na rachunku                                      |
|----------------------------------------|----------------------------------------------------------------------------------------------------|
| Debet na rachunku                      | Powiadomienie wysyłane każdorazowo w momencie zmiany salda na rachunku, gdy to<br>powoduje powstanie debetu |
|                                        | SMS PUSH                                                                                                    |
| Cykliczna informacja<br>o stanie salda | Powiadomienie wysyłane w wybrane dni niezależnie od tego, czy nastąpiła zmiana<br>salda.                    |
|                                        | SMS PUSH                                                                                                    |

W dolnej części formularza KONFIGURACJA POWIADOMIEŃ dostępne są:

• Informacja prezentowana na formularzu zawsze po włączeniu parametru Wysyłka powiadomień,

Zmiana konfiguracji powiadomień SMS może mieć wpływ na koszty obsługi rachunku, szczegółowa informacja jest dostępna w Taryfie prowizji i opłat.

Przycisk [DALEJ] – zmiana konfiguracji wymaga zatwierdzenia przez Użytkownika, za pomocą dostępnej metody autoryzacji. Po naciśnięciu przycisku [DALEJ], system prezentuje formularz KONFIGURACJA POWIADOMIEŃ z podsumowaniem wprowadzonej konfiguracji powiadomień oraz oczekuje na zatwierdzenie zmian.

| Konfiguracja                                        | powiadomień                                                                                                    |
|-----------------------------------------------------|----------------------------------------------------------------------------------------------------|
| Wysyłka powiadomień                                 | WŁĄCZONA                                                                                                    |
| Godziny wysyłki                                     | Od: 09:30 Do: 14:50                                                                                                    |
| Godzina wysyłki<br>powiadomień                      | 10:45                                                                                                    |
| cyklicznych                                         |                                                                                                    |
| RACHUNKI                                            |                                                                                                    |
| Zmiana salda                                        | SMS DUSH                                                                                                    |
|                                                     | Kwota zmiany salda, powyżej której wysłane będzie powiadomienie<br>100,00 PLN                                                              |
| Debet na rachunku                                   | SMS PUSH                                                                                                    |
| Cykliczna informacja<br>o stanie salda              | SMS PUSH                                                                                                    |
| LOKATY                                              |                                                                                                    |
| Przypomnienie o<br>zapadalności lokaty              | SMS DUSH                                                                                                    |
| LOGOWANIE                                           |                                                                                                    |
| Nieudane logowanie<br>do bankowości<br>internetowej | SMS 🕑 PUSH                                                                                                    |
| Udane logowanie do<br>bankowości<br>internetowej    | SMS PUSH                                                                                                    |
| PRZELEWY                                            |                                                                                                    |
| Zmiana statusu<br>przelewu                          | SMS DUSH                                                                                                    |
| Zrealizowanie<br>przelewu                           | SMS PUSH                                                                                                    |
| Odrzucenie przelewu                                 | SMS PUSH                                                                                                    |
|                                                     | Powiadomienie autoryzacyjne zostało wysłane do urządzenia mobilnego.<br>Pozostań na tej stronie i potwierdź operację w aplikacji mobilnej. |
|                                                     |                                                                                                    |
|                                                     | Oczekiwanie na podpis aplikacją mobilną.                                                                                                   |

Po poprawnej autoryzacji, system wyświetli okno z potwierdzeniem:

•

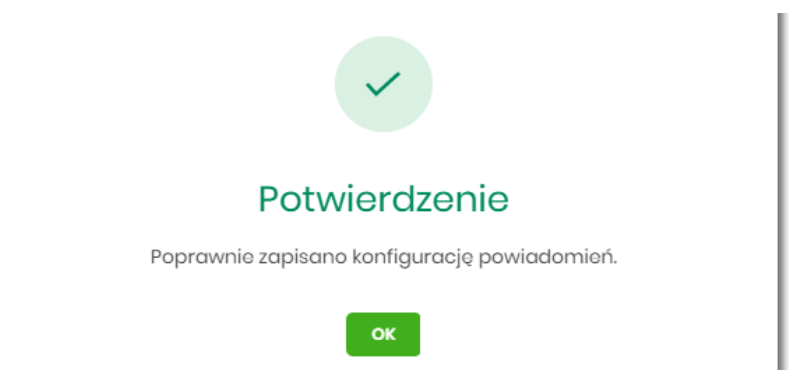

Na potwierdzeniu dostępny jest przycisk [OK], po naciśnięciu którego system przechodzi do formularza KONFIGURACJA POWIADOMIEŃ.

## 1.7.13.1. Konfiguracja powiadomień dla rachunków

Wybranie zakładki RACHUNKI umożliwia Użytkownikowi konfigurację powiadomień dotyczących rachunków.

| u                  | Zmiana salda                           |
|--------------------|----------------------------------------|
| u, gdy ta powoduje | Debet na rachunku                      |
| ana salda.         | Cykliczna informacja o<br>stanie salda |
| ana salda          | Cykliczna informacja o<br>stanie salda |

W zakładce RACHUNKI Użytkownik ma możliwość konfiguracji następujących parametrów:

- Zmiany salda powiadomienie wysyłane każdorazowo w momencie zmiany salda na rachunku, dostępne do konfiguracji są następujące parametry:
  - SMS wysyłanie powiadomień za pomocą SMS,
  - PUSH wysyłanie powiadomień za pomocą PUSH.

Użytkownik ma możliwość jednocześnie zaznaczenia dwóch checkboxów, po zaznaczeniu przynajmniej jednego checkboxa, system zaprezentuje dodatkowy parametr:

Kwota zmiany salda, powyżej której wysłane będzie powiadomienie:

| Zmiana salda | Powiadomienie wysyłane każdorazowo w momencie zmiany salda na rachunku |
|--------------|------------------------------------------------------------------------|
|              | SMS 🕑 PUSH                                                             |
|              | Kwota zmiany salda, powyżej której wysłane będzie powiadomienie        |
|              | 100,00 PLN                                                             |
|              |                                                                        |

W przypadku, gdy Użytkownik nie wypełni kwoty, system zaprezentuje dodatkową informację: *Powiadomienie będzie wysyłane niezależnie od kwoty*.

| Zmiana salda | Powiadomienie wysyłane każdorazowo w momencie zmiany salda na rachunku |
|--------------|------------------------------------------------------------------------|
|              | SMS 🕑 PUSH                                                             |
|              | Kwota zmiany salda, powyżej której wysłane będzie powiadomienie        |
|              | * Powiadomienie będzie wysyłane niezależnie od kwoty                   |
|              | 0 PLN                                                                  |
|              |                                                                        |

- **Debet na rachunku** powiadomienie wysyłane każdorazowo w momencie zmiany salda na rachunku, gdy to powoduje powstanie debetu, dostępne do konfiguracji są następujące parametry:
  - SMS wysyłanie powiadomień za pomocą SMS,
  - PUSH wysyłanie powiadomień za pomocą PUSH.

Użytkownik ma możliwość jednocześnie zaznaczenia dwóch checkboxów.

- Cykliczna informacja o stanie salda powiadomienie wysyłane w wybrane dni niezależnie od tego, czy nastąpiła zmiana salda, dostępne do konfiguracji są następujące parametry:
  - SMS wysyłanie powiadomień za pomocą SMS,
  - PUSH wysyłanie powiadomień za pomocą PUSH.

Użytkownik ma możliwość jednocześnie zaznaczenia dwóch checkboxów. Po zaznaczeniu przynajmniej jednego checkboxa, system prezentuje dodatkową informację *Powiadomienie wysyłane o godzinie 09:00*, godzina prezentowana w informacji, jest uzależniona od ustawienia parametru *Godzina wysyłki powiadomień*.

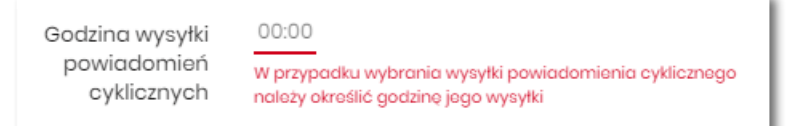

 Dodatkowo system prezentuje listę dni tygodnia, Użytkownik może wskazać konkretne lub wszystkie dni w których będą wysyłane powiadomienia.

| Cykliczna informacja o<br>stanie salda | Powiadomienie wysyłane w wybrane dni niezależnie od tego, czy nastąpiła zmiana salda.<br>🕑 SMS 🔵 PUSH |  |  |  |  |  |
|----------------------------------------|----------------------------------------------------------------------------------------------------|--|--|--|--|--|
|                                        | Powiadomienie wysyłane o godzinie 10:45                                                               |  |  |  |  |  |
| Dni wysyłki powiadomień                |                                                                                                    |  |  |  |  |  |
|                                        | PONIEDZIAŁEK                                                                                          |  |  |  |  |  |
|                                        | WTOREK                                                                                                |  |  |  |  |  |
|                                        | ŚRODA                                                                                                 |  |  |  |  |  |
|                                        | CZWARTEK                                                                                              |  |  |  |  |  |
|                                        | РІДТЕК                                                                                                |  |  |  |  |  |
|                                        | SOBOTA                                                                                                |  |  |  |  |  |
|                                        | ○ NIEDZIELA                                                                                           |  |  |  |  |  |

## 1.7.13.2. Konfiguracja powiadomień dla logowania

Wybranie zakładki LOGOWANIE umożliwia Użytkownikowi konfigurację powiadomień dotyczących logowania.

| <                                                |                                                                                                    | × |
|--------------------------------------------------|----------------------------------------------------------------------------------------------------|---|
| Konfiguracja powiadomień                         |                                                                                                    |   |
|                                                  |                                                                                                    |   |
| Wysyłka powiadomień                              | чистом                                                                                                    |   |
| Godziny wysytki powiadomień                      | Oct 07:32 Do: 2129                                                                                                    |   |
| Godzina wysyłki powiadomień cyklicznych          | 0000                                                                                                    |   |
| RACHUNKI LOKATY LOGOWANIE                        | PRZELEWY                                                                                                    |   |
| Nieudane logowanie do bankowości<br>internetowej | SMS D PUSH                                                                                                    |   |
| Udane logowanie do bankowości internetowej       | SMS 🖉 PUSH                                                                                                    |   |
|                                                  | zmiana konfiguracji powladomień SMS może mieć wpływ na koszty obsługi rachunku, szczegółowa informacja jest dostępna w Taryfie prowizji i opłat. |   |
|                                                  | DALEJ                                                                                                    |   |

W zakładce LOGOWANIE Użytkownik ma możliwość konfiguracji następujących parametrów:

- Nieudane logowanie do bankowości internetowej powiadomienia wysyłane w momencie nieudanego logowania Użytkownika do systemu Asseco EBP, dostępne do konfiguracji są następujące parametry:
  - SMS wysyłanie powiadomień za pomocą SMS,
  - PUSH wysyłanie powiadomień za pomocą PUSH.

Użytkownik ma możliwość jednocześnie zaznaczenia dwóch checkboxów.

- Udane logowanie do bankowości internetowej powiadomienia wysyłane w momencie udanego logowania Użytkownika do systemu Asseco EBP, dostępne do konfiguracji są następujące parametry:
  - SMS wysyłanie powiadomień za pomocą SMS,
  - PUSH wysyłanie powiadomień za pomocą PUSH.

Użytkownik ma możliwość jednocześnie zaznaczenia dwóch checkboxów.

### 1.7.13.3. Konfiguracja powiadomień dla przelewów

Wybranie zakładki PRZELEWY umożliwia Użytkownikowi konfigurację powiadomień dotyczących przelewów.

| <                                       |                                                                                                    | ×   |
|-----------------------------------------|----------------------------------------------------------------------------------------------------|-----|
| Konfiguracja powiadomień                |                                                                                                    |     |
|                                         |                                                                                                    |     |
| Wysyłka powiadomień                     | С мистом                                                                                                    |     |
| Godziny wysytki powiadomień             | Oct 07:32 Da 2129                                                                                                    |     |
| Godzina wysyłki powiadomień cyklicznych | 0900                                                                                                    |     |
| RACHUNKI LOKATY LOGOWANIE               | PRZLIEWY                                                                                                    |     |
| Zmiana statusu przelewu                 | Powładomienie wysyłane, gdy status przelewu wprowadzonego w bankowości internetowej ulegnie zmianie<br>👩 sws 🕜 PUSH                                                                                 |     |
| Zrealizowanie przelewu                  | Powladomienie wysyłane, gdy przelew wprowadzony w bankowości internetowej zostanie zrealizowany. Powladomienie nie jest dostępne w przypadku, gdy wybrano powladomienie Zmiana<br>statusu przelewu. |     |
|                                         | SMS PUSH                                                                                                    |     |
| Odrzucenie przelewu                     | Powladomienie wysyłane, gdy przelew wprowadzony w bankowości internetowej zostanie odrzucony. Powladomienie nie jest dostępne w przypadku, gdy wybrano powiadomienie Zmiana stat<br>przelewu,       | usu |
|                                         | U SMS U PUSH                                                                                                    |     |
| 2                                       | mlana konfiguracji powiadomień SMS może mieć wpływ na koszty obsługi rachunku, szczegółowa informacja jest dostępna w Taryfle prowizji i opłat.                                                     |     |
|                                         | DALEJ                                                                                                    |     |
|                                         |                                                                                                    |     |

W zakładce PRZELEWY Użytkownik ma możliwość konfiguracji następujących parametrów:

- Zmiany statusu przelewu powiadomienie wysyłane, gdy status przelewu wprowadzonego w bankowości internetowej ulegnie zmianie, dostępne do konfiguracji są następujące parametry:
  - SMS wysyłanie powiadomień za pomocą SMS,

• PUSH – wysyłanie powiadomień za pomocą PUSH.

Użytkownik ma możliwość jednocześnie zaznaczenia dwóch checkboxów. Po ich zaznaczeniu, system zablokuje możliwość wyboru poniższych opcji (checkboxy wyboru zostają wyszarzone) dla parametrów: *Zrealizowanie przelewu* i *Odrzucenie przelewu*.

| Zmiana statusu przelewu | Powładomienie wysyłane, gdy status przełewu wprowadzonego w bankowości internetowej ulegnie zmianie<br>S sws 📀 Pusik                                                                                                |
|-------------------------|----------------------------------------------------------------------------------------------------|
| Zrealizowanie przelewu  | Powladomienie wysytane, gdy przelew wprowadzony w bankowości internetowej zostanie zrealizowany. Powladomienie nie jest dostępne w przypadku, gdy wybrano powladomienie "Zmiona<br>statusu przelewu".<br>SMS D PUSH |
| Odrzucenie przelewu     | Powladomienie wysyłane, gdy przelew wprowadzony w bankowości internetowej zostanie odrzucony. Powladomienie nie jest dostępne w przypadku, gdy wybrano powladomienie Zmiana statusu<br>przelewu.<br>Skie Pusit      |

- Zrealizowanie przelewu powiadomienie wysyłane, gdy przelew wprowadzony w bankowości internetowej zostanie zrealizowany. Parametr zablokowany, w sytuacji gdy zaznaczono checkbox dla parametru *Zmiany statusu przelewu*, dostępne do konfiguracji są następujące parametry:
  - SMS wysyłanie powiadomień za pomocą SMS,
  - PUSH wysyłanie powiadomień za pomocą PUSH.

Użytkownik ma możliwość jednocześnie zaznaczenia dwóch checkboxów. Po zaznaczeniu przynajmniej jednego checkboxa, system zaprezentuje dodatkowy parametr:

 Kwota przelewu, powyżej której wysyłane jest powiadomienie – w przypadku gdy Użytkownik nie poda kwoty, system zaprezentuje informację *Powiadomienie będzie wysyłane niezależnie od kwoty*

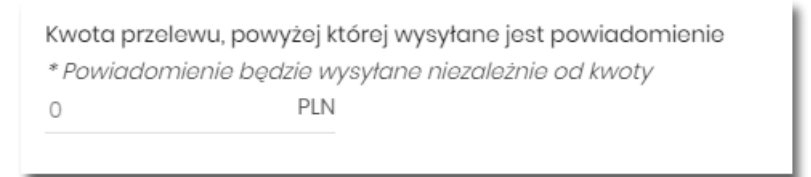

- Odrzucenie przelewu powiadomienie wysyłane, gdy przelew wprowadzony w bankowości internetowej zostanie odrzucony. Parametr zablokowany, w sytuacji gdy zaznaczono checkbox dla parametru Zmiany statusu przelewu, dostępne do konfiguracji są następujące parametry:
  - SMS wysyłanie powiadomień za pomocą SMS,
  - PUSH wysyłanie powiadomień za pomocą PUSH.

Użytkownik ma możliwość jednocześnie zaznaczenia dwóch checkboxów.

W sytuacji gdy Użytkownik zaznaczył checkbox SMS dla parametrów:

- Zrealizowanie przelewu,
- Odrzucenie przelewu,

a następnie zaznaczył checkbox SMS dla parametru *Zmiana statusu przelewu*, wówczas dostępne są ustawienia parametrów:

- Zrealizowanie przelewu,
- Odrzucenie przelewu,
  - zostaną anulowane (odznaczonych checkbox SMS).

Tak samo system się zachowa dla checkbox PUSH.

## 1.7.14. Zmiana hasła telefonicznego

W opcji Ustawienia  $\rightarrow$  Zmiana hasła telefonicznego Użytkownik ma możliwość zmiany hasła do obsługi telefonicznej.

Po wybraniu opcji *Zmiana hasła telefonicznego* prezentowany jest formularz ZMIANA HASŁA TELEFONICZNEGO wraz z polami do wprowadzenia nowego hasła:

| <                  |                    | × |
|--------------------|--------------------|---|
| Zmiana hasła te    | lefonicznego       |   |
|                    |                    |   |
| Nowe hasto         | Wpisz nowe hasło   |   |
| Powtórz nowe hasło | Powtórz nowe hasło |   |
|                    | ZATWIERDŹ          |   |

- Nowe hasło Użytkownik wprowadza nowe hasło,
- Powtórz nowe hasło Użytkownik ponownie wprowadza nowe hasło.

Akcja:

• [ZATWIERDŹ] – umożliwia zatwierdzenie zmiany hasła.

Hasło obsługi telefonicznej to dowolny ciąg znaków o długości od 8 do 24. W przypadku wprowadzenia niepoprawnego nowego hasła, system zaprezentuje odpowiednią informację:

| <                  |                                                                        |   | × |
|--------------------|------------------------------------------------------------------------|---|---|
| Zmiana hasła te    | elefonicznego                                                          |   |   |
|                    |                                                                        |   |   |
| Nowe hasło         |                                                                        |   |   |
|                    | Wpisane hasło jest za krótkie, hasło musi składać się z<br>8-24 znaków | • |   |
| Powtórz nowe hasło |                                                                        |   |   |
|                    | Hasła nie są takie same                                                | • |   |
|                    | ZATWIERDŹ                                                              |   |   |

Po poprawnym wpisaniu nowego hasła oraz zatwierdzeniu, system przejdzie do nowego okna w celu akceptacji zmiany hasła za pomocą dostępnej metody autoryzacji.

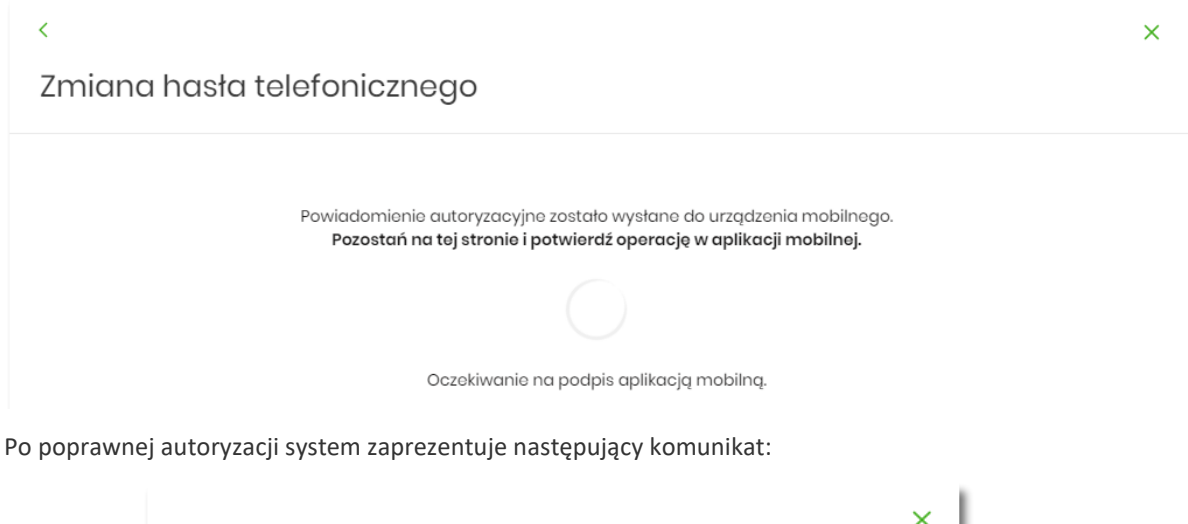

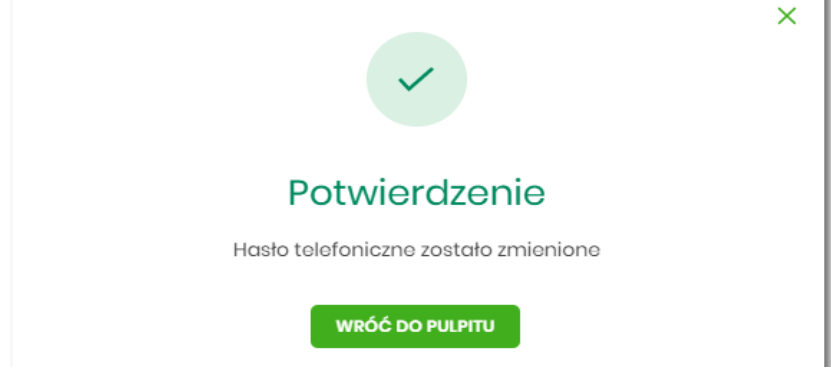

# 1.8. Konfiguracja listy rachunków

W opcji Ustawienia → Konfiguracja listy rachunków użytkownik systemu Asseco EBP ma możliwość personalizacji listy rachunków poprzez ułożenie rachunków w wybranej kolejności oraz przypisanie rachunków do grup.

Tylko użytkownik z prawem funkcjonalnym Rachunki → "Grupy rachunków" ma dostęp do zarządzania grupami rachunków

Uprawnienie "Grupy rachunków" nadawane jest w opcji: Ustawienia $\rightarrow$  Uprawnienia użytkowników $\rightarrow$  Zakres uprawnień dla użytkownika: Funkcjonalne  $\rightarrow$  obszar Rachunki:

| Rachunki | <ul><li>Przeglądanie</li><li>Wyciągi</li></ul> | 🕑 Salda | 🕑 Historia operacji | Grupy rachunków |
|----------|------------------------------------------------|---------|---------------------|-----------------|
|          |                                                |         |                     |                 |

| <<br>Konfiguracja listy rachunków                                                                |                   |                           | ZARZĄDZAJ GRUPAMI | RACHUNEK DOMYŚLNY | X<br>ZAPISZ ZMIANY |
|--------------------------------------------------------------------------------------------------|-------------------|---------------------------|-------------------|-------------------|--------------------|
| Wyszukaj Q                                                                                       |                   |                           |                   |                   |                    |
| RACHUNBK                                                                                         | KOLEJNOŚĆ         | PRZYPISANIE DO GRUPY      |                   |                   |                    |
| rachunek_tostowyl<br>96 9101 0003 2003 0000 0305 0003                                            | Ĩ                 | grupa_testowa_2           |                   |                   | ~                  |
| rachuenk_testowy2<br>69 9101 0003 2003 0000 0305 0004                                            | 2                 | grupa_testowa_2           |                   |                   | ~                  |
| rachunak_testowy3<br>26 9101 0003 2003 0000 0305 0002                                            | 10                | grupa_testowa_1           |                   |                   | ~                  |
| Rachunak bieżący pomeniczy dla podmiotów gospodarczych w PLN<br>28 9101 0003 2003 0001 1025 0001 | 17                | Brak przypisania do grupy |                   |                   | ~                  |
| Rachunek walutowy dla podmiotów gospodarczych<br>98 9101 0003 2003 0001 1025 0002                |                   | Brak przypisania do grupy |                   |                   | ~                  |
| Rachunek walutowy alla podmiotów gospodarozych<br>58 9101 0003 2003 0000 0305 0008               |                   | Brak przypisania do grupy |                   |                   | ~                  |
| Liczba                                                                                           | vierszy: 10 🗸 1 · | 1  ← ← → →                |                   |                   |                    |

#### Konfiguracja listy rachunków

Konfiguracja listy rachunków, która pozwala na:

**Określenie kolejności rachunku na liście** poprzez przypisanie mu wartości numerycznej (0-999). Im wyższy numer tym niższy priorytet rachunku. Numeracja nie musi być ciągła, zaś kilka rachunków może mieć nadany ten sam priorytet i o ich kolejności zdecydują dotychczasowe kryteria. W kontekście firmowym kolejność rachunków jest konfigurowana dla każdego reprezentanta niezależnie.

Dane na liście zapisywane są dopiero w momencie wybrania opcji ZAPISZ ZMIANY w nagłówku formatki.

**Przypisanie rachunku do grupy**, przy czym dany rachunek może być przypisany do maksymalnie jednej grupy lub pozostać nieprzypisany.

W kontekście firmowym przypisanie rachunków do grup jest konfigurowane globalnie dla całej firmy.

| Brak przypisania do grupy | h |
|---------------------------|---|
| grupa_tostowa_1           |   |
| grupa_testowa_2           |   |
| grupa_testowa_3           |   |

Dane na liście zapisywane są dopiero w momencie wybrania opcji ZAPISZ ZMIANY w nagłówku formatki.

|         | ~                                        |
|---------|------------------------------------------|
|         | Potwierdzenie                            |
| Poprawn | ie zapisano konfiguracje listy rachunków |

Jeżeli użytkownik w ramach firmy nie posiada uprawnienia do zarządzania grupami rachunków, na liście zostanie jedynie zaprezentowana informacja o przypisanej grupie:

| <<br>Konfiguracia listy rachunków                                                                |                        |                           |  |
|--------------------------------------------------------------------------------------------------|------------------------|---------------------------|--|
| konngaracja listy rachankow                                                                      |                        |                           |  |
| Wyszukaj Q                                                                                       |                        |                           |  |
| RACHUNEK                                                                                         | KOLEJNOŚĆ              | PRZYPISANIE DO GRUPY      |  |
| rachunek_testowy]<br>96 9101 0003 2003 0000 0305 0003                                            | 1                      | grupa_testowa_2           |  |
| rachuenk_tostowy2<br>69 9101 0003 2003 0000 0305 0004                                            | 2                      | grupa_testowa_2           |  |
| rachunok_tostowy3<br>26 9101 0003 2003 0000 0305 0002                                            | 10                     | grupa_testowa_1           |  |
| Rachunek bieżący pomeniczy dla podmiotów gospodarczych w PLN<br>28 9101 0003 2003 0001 1025 0001 | 17                     | Brak przypisania do grupy |  |
| Rachunek walutowy dla podmietów gospodarczych<br>88 9101 0003 2003 0001 1025 0002                |                        | Brak przypisania do grupy |  |
| Rachunek walutowy dla podmiotów gospodarczych<br>58 9101 0003 2003 0000 0305 0008                |                        | Brak przypisania do grupy |  |
|                                                                                                  | Liczba wiorszy: 10 🗸 1 | -1 (< < > >)              |  |

### Wybranie rachunku domyślnego

Jest to opcja znana z dotychczasowych wersji systemu i dostępna w nich w Ustawienia > Rachunek domyślny w przypadku wyłączonej usługi accountGroups - opisana w rozdziale Rachunek domyślny.

W przypadku dostępności formularza "Konfiguracja listy rachunków" opcja znajduje się w nagłówku.

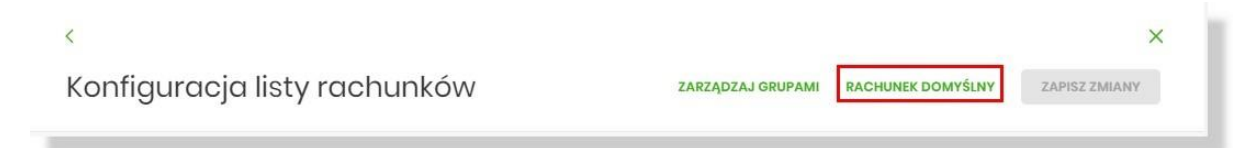

Zakres funkcjonalny nie ulega zmianie i pozwala na wgląd w aktualnie wybrany rachunek domyślny lub jego zmianę.

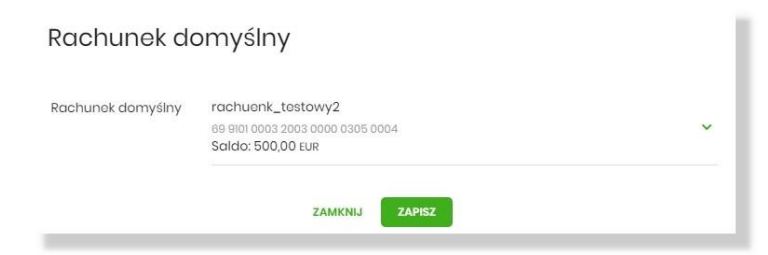

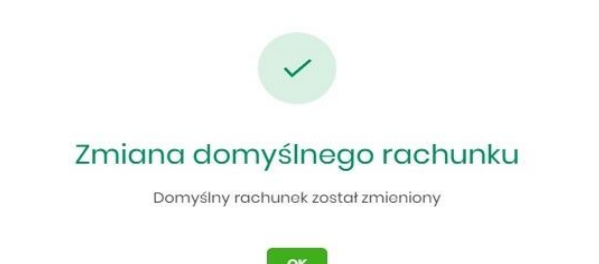

### Zarządzanie grupami

Tylko użytkownik z prawem funkcjonalnym Rachunki → "Grupy rachunków" ma dostęp do zarządzania grupami rachunków.

Po wybraniu opcji [Zarządzaj grupami] zostaje otwarte okno "Grupy rachunków", gdzie użytkownik ma możliwość:

- dodania nowej grupy,
- edycji nazwy grupy,
- usunięcia grupy.

Lista grup posortowana jest alfabetycznie. W kontekście firmowym zbiór grup jest konfigurowany globalnie dla całej firmy.

| <<br>Grupy rachunków |                 |                                                   | X<br>DODAJ GRUPĘ |
|----------------------|-----------------|---------------------------------------------------|------------------|
| NAZWA GRUPY          |                 |                                                   |                  |
| grupa_testowa_1      |                 |                                                   | USUŃ             |
| grupa_testowa_2      |                 |                                                   | USUŃ             |
| grupa_testowa_3      |                 |                                                   | USUŃ             |
| Liezba wi            | erszy: 10 🗸 1-1 | $\leftarrow \leftarrow \rightarrow \rightarrow$ I |                  |

**Dodanie grupy** - nową grupę można dodać za pomocą opcji [Dodaj grupę]. W oknie "Nowa grupa" należy podać nazwę składającą się maksymalnie z 35 znaków, nazwa nie wymaga unikalności i następnie zapisać zmiany:

| Nowa grupa        |        |  |
|-------------------|--------|--|
| Wpisz nazwę grupy |        |  |
| ANULUJ            | ZAPISZ |  |

Edycja nazwy grupy - zmiana nazwy grupy możliwa jest z poziomu listy grup w oknie "Grupy rachunków":

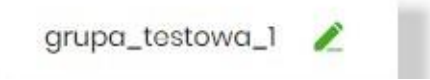

| Edycja nazw     | y grupy |
|-----------------|---------|
| grupa_testowa_1 |         |
| ANULUJ          | ZAPISZ  |

**Usuwanie grupy** - jeśli w danej grupie znajdują się rachunki, zostaną one odpięte od grupy i pozostaną nieprzypisane. Po wybraniu [Usuń] grupę prezentowany jest komunikat:

| !                                                                                                    |
|----------------------------------------------------------------------------------------------------|
| Czy usunąć grupę?                                                                                                    |
| Usunięcie grupy jest nieodwracalne, a wszystkie rachunki do niej<br>przypisane pozostaną bez przypisania do grupy. Czy potwierdzasz<br>usunięcie grupy? |
| TAK, USUŃ GRUPĘ                                                                                                    |
| NIE                                                                                                    |
|                                                                                                    |
| Potwierdzenie usunięcia grupy:                                                                                                    |
|                                                                                                    |
| Potwierdzenie                                                                                                    |
| Grupa została usunięta.                                                                                                    |
| ZAMKNIJ                                                                                                    |

#### Lista rachunków w miniaplikacji Rachunki

Jeśli użytkownik posiada skonfigurowany zbiór grup rachunków, wówczas dostępna jest lista wyboru grupy (domyślnie Wszystkie). Wybór grupy skutkuje wyświetleniem na liście rachunków należących wyłącznie do tej grupy, z zachowaniem sortowania opisanego powyżej. Podsumowanie prezentowane pod listą stanowi podsumowanie rachunków należących do danej grupy.

| Rachunki                                              |   |        |                   |        |                          |        |                  |                          | HISTORIA ZBIORCZA        |
|-------------------------------------------------------|---|--------|-------------------|--------|--------------------------|--------|------------------|--------------------------|--------------------------|
| Wyszukaj                                              | Q | Grupa: | grupa_testowa_2 💙 | Firma: | FIRMA TEST 1             | ~      |                  |                          |                          |
| RACHUNEK 🗸                                            |   |        | FIRMA             |        | OBROTY BIEŻĄCE           |        | SALDO KSIĘGOWE 🗸 | DOSTĘPNE ŚRODKI 🗸        |                          |
| rachunek_testowy1<br>96 9101 0003 2003 0000 0305 0003 |   |        | FIRMA ALINAI      |        | - 121,18 GBP<br>0,00 GBP |        | 127,85 двр       | 127,85 свр               | ~                        |
| rachuenk_testowy2<br>69 9101 0003 2003 0000 0305 0004 |   |        | FIRMA ALINAI      |        | 0,00 EUR<br>0,00 EUR     |        | 500,00 EUR       | 500,00 EUR               | ~                        |
|                                                       |   |        |                   |        | Podsumo                  | vanie: |                  | 500,00 EUR<br>127,85 GBP | 500,00 EUR<br>127,85 GBP |
|                                                       |   |        | Liczba wierszy:   | 10 🗸   | 1-1  ←                   | ÷      | → →I             |                          |                          |

Lista grup na liście wyboru posortowana jest alfabetycznie i zawiera również takie grupy, które nie posiadają rachunków.

| Grupa: | Wszystkie       |
|--------|-----------------|
|        | grupa_testowa_1 |
|        | grupa_testowa_2 |
|        | grupa_testowa_3 |

Zmieniona została domyślna kolejność prezentacji rachunków na liście, w taki sposób, że w pierwszej kolejności prezentowane są rachunki, do których przypisano kolejność numeryczną, przy czym im mniejsza jej wartość tym wyższa pozycja rachunku na liście. W przypadku takiej samej wartości wyżej prezentowane są rachunki w walucie PLN. Kolejne kryteria kolejności pozostają bez zmian. Powyższe warunki nie mają zastosowania w przypadku wymuszenia przez użytkownika własnego sortowania.

Pozostałe aplikacje, w których wykorzystywana jest lista rachunków (np. składanie nowego przelewu) uwzględniają konfigurację kolejności opisaną dla listy rachunków. Przypisanie do grup nie ma wpływu na prezentację.

## 1.9. Zakończenie pracy z systemem

W celu zakończenia pracy z systemem Asseco EBP, należy wybrać przycisk [WYLOGUJ], dostępny w górnym pasku menu aplikacji.

Wylogowanie Użytkownika z systemu, może także nastąpić po upływie określonego czasu bezczynności Użytkownika. Ma to na celu zwiększenie bezpieczeństwa. Jeżeli Użytkownik nie wykonuje żadnych operacji przez 10 minut, system automatycznie wyloguje Użytkownika z systemu Asseco EBP.

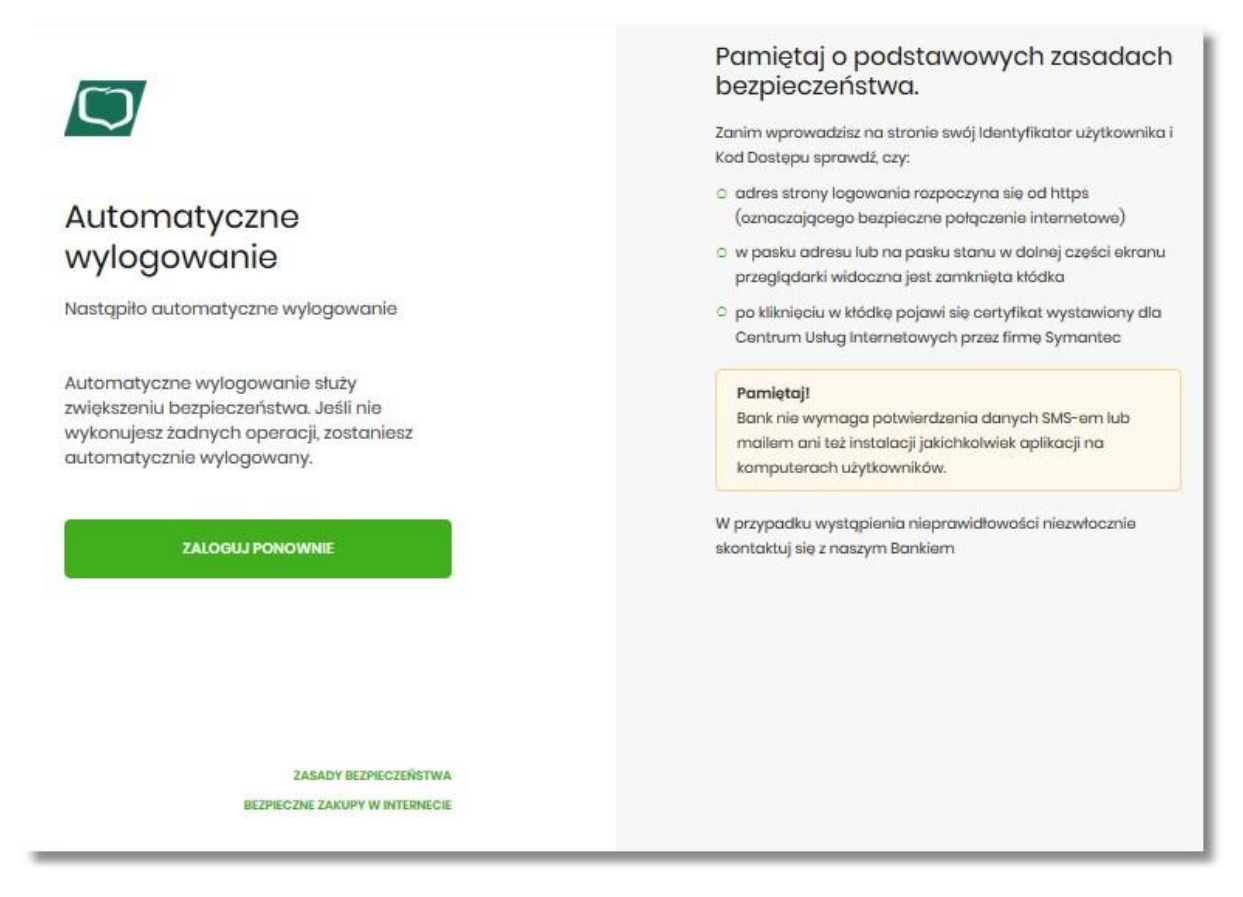

Automatyczne wylogowanie Użytkownika z systemu, może także nastąpić w wyniku zalogowania się do systemu Asseco EBP na innym urządzeniu, przy pomocy tego samego numeru identyfikacyjnego.

# 2. Rachunki

Miniaplikacja **Rachunki** zapewnia dostęp do rachunków (rozliczeniowych i oszczędnościowych), do których uprawniony jest Użytkownik.

System Asseco EBP zapewnia Użytkownikowi dostęp do miniaplikacji Rachunki z dwóch głównych poziomów:

• widżetu Rachunki (wyświetlanego na pulpicie o ile Użytkownik nie usunął go z pulpitu),

| Rachunki                               |  |
|----------------------------------------|--|
| Rachunki Osobiste 🐱<br>55 () 7201 0001 |  |
| DOSTĘPNE ŚRODKI                        |  |
| 668,25 PLN                             |  |
| SALDO                                  |  |
| 695,75 PLN                             |  |
| HISTORIA TRANSAKCJI                    |  |

• menu **bocznego** po wybraniu opcji *Rachunki*.

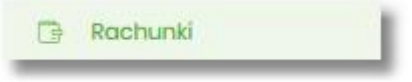

W każdym z poziomów miniaplikacji dostępne są dla Użytkownika formatki do obsługi poszczególnych opcji biznesowych opisanych w poniższych podrozdziałach.

Użytkownik posiadający dostęp do miniaplikacji Rachunki ma możliwość:

- przeglądania skróconych informacji o rachunkach na widżecie miniaplikacji Rachunki,
- przeglądania listy rachunków,
- przeglądania szczegółów rachunku,
- przeglądania i pobierania historii operacji na rachunku,
- przeglądania blokad na rachunku,
- przeglądania i pobierania wyciągów.

Funkcjonalność rachunków dostępna jest dla Użytkownika, który posiada odpowiednie uprawnienia: do funkcjonalności i do rachunków. Uprawnienia ustawiane są przez Administratora Użytkowników w opcji Ustawienia  $\rightarrow$  Uprawnienia Użytkowników.

## 2.1. Widżet Rachunki

Widżet **Rachunki** może być w dwóch rozmiarach: standardowym i rozszerzonym. W zależności od wielkości po najechaniu myszką na prawy górny róg widżetu widoczne są następujące ikony:

- ikona powoduje rozszerzenie widżetu o dodatkowe informacje,
  - ikona powoduje powrót do rozmiaru standardowego.

| Widżet | standardowy |  |
|--------|-------------|--|
|        |             |  |

| Rachunki                               | - 1 |
|----------------------------------------|-----|
| Rachunki Osobiste 🐱<br>55 () 7201 0001 |     |
| DOSTEPHE ŚRODKI                        | - 1 |
| 668,25 PLN                             |     |
| 695,75 PLN                             | - 1 |
| HISTORIA TRANSAKCJI                    | 1   |

Na widżecie standardowym jest możliwość:

- wyboru rachunku w celu zaprezentowania skróconych informacji na temat:
  - numeru rachunku dwie pierwsze i osiem ostatnich cyfr rachunku,
  - kwoty dostępnych środków wraz z walutą,
  - salda księgowego wraz z walutą,

W dolnej części widżetu dostępna jest akcja:

• [HISTORIA TRANSAKCJI] – umożliwiająca przejście do historii transakcji wybranego rachunku.

Widżet rozszerzony

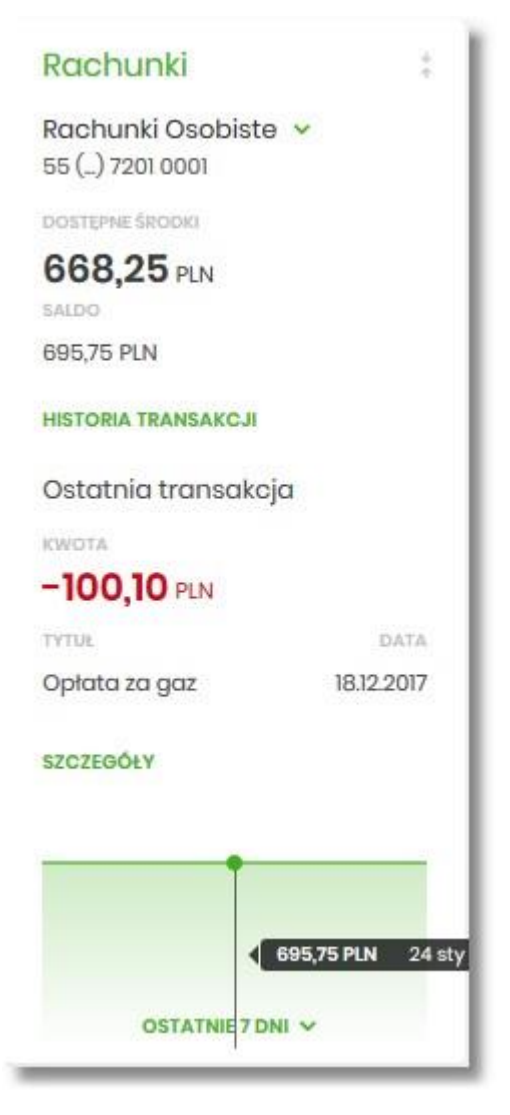

Na widżecie rozszerzonym prócz tych samych informacji co na widoku standardowym dodatkowo prezentowane są:

- Ostatnia transakcja informacje na temat ostatniej transakcji:
  - Kwota kwota transakcji wraz z walutą,
  - Tytuł tytuł transakcji,
  - Data data transakcji
- Przycisk [SZCZEGÓŁY] przejście do szczegółów transakcji.
- Wykres salda z możliwością filtrowania po okresie:
  - Ostatnie 7 dni,
  - Ostatnie 14 dni,
  - Ostatni miesiąc.

Ostatnie 7 dni Ostatnie 14 dni Ostatni miesiąc

# 2.2. Przeglądanie listy rachunków

Po kliknięciu w tytuł widżetu **Rachunki** lub poprzez wybór opcji z bocznego menu *Rachunki* wyświetlane jest okno prezentujące listę rachunków rozliczeniowych i oszczędnościowych, do których Użytkownik jest uprawniony.

| Rachunki                                                |                 |                          |                                                 | HISTORIA ZBIORCZA |
|---------------------------------------------------------|-----------------|--------------------------|-------------------------------------------------|-------------------|
| Wyszukaj                                                | Q Firma:        | Firma Test Pelna Nazwa 🗸 |                                                 |                   |
| RACHUNEK                                                | FIRMA           |                          | SALDO KSIĘGOWE                                  | DOSTĘPNE ŚRODKI   |
| R-KI BIEZ.STAND<br>87 8809 0005 2001 0002 4514 0001     | FIRMA TEST K    | RÓTKA                    | 6 248,14 pln                                    | 6 248,14 pln 🗸 🗸  |
| Rach. płatności VAT<br>60 8809 0005 2001 0002 4514 0002 | FIRMA TEST K    | RÓTKA                    | 0,00 pln                                        | 0,00 pln 🗸        |
|                                                         |                 | Podsumowanie:            | 6 248,14 pln                                    | 6 248,14 pln      |
|                                                         | Liczba wierszy: | 10 ¥ 1-1 I€              | $\leftrightarrow$ $\rightarrow$ $\rightarrow$ I |                   |

Ekran po zalogowaniu do systemu w kontekście zbiorczym

### Ekran po zalogowaniu do systemu w kontekście indywidualnym

| Rachunki                                            |                            |                                                          | HISTORIA ZBIORCZA |
|-----------------------------------------------------|----------------------------|----------------------------------------------------------|-------------------|
| Wyszukaj                                            | Q                          |                                                          |                   |
| RACHUNEK                                            |                            | SALDO KSIĘGOWE                                           | DOSTĘPNE ŚRODKI   |
| R-K OSZCZ-ROZL.<br>51 8809 0005 2001 0002 7884 0001 |                            | 37 694,28 pln                                            | 37 676,28 pln 🗸 🗸 |
| R-K OSZCZ-ROZL.<br>96 8809 0005 2001 0002 7891 0001 |                            | 995,27 pln                                               | 995,27 pln 🗸      |
|                                                     | Podsumowanie:              | 38 689,55 pln                                            | 38 671,55 pln     |
|                                                     | Liczba wierszy: 10 🗸 1 - 1 | $  \leftarrow \leftrightarrow \rightarrow \rightarrow  $ |                   |

Domyślnie rachunki sortowane są w porządku rosnącym według identyfikatora rachunku, czyli chronologicznie według założenia rachunku.

Użytkownik ma możliwość sortowania poszczególnych kolumn:

• rachunek,

- saldo księgowe,
- dostępne środki.

Na liście rachunków, dla każdego rachunku dostępne są następujące informacje:

- RACHUNEK:
  - nazwa produktu lub nazwa własna rachunku (Użytkownik ma możliwość zmiany nazwy własnej),
  - numer rachunku dla urządzeń o małych rozdzielczościach (smartfonów) numer rachunku prezentowany jest w postaci zamaskowanej, dla pozostałych urządzeń wyświetlany jest pełny numer rachunku,
- FIRMA nazwa firmy, kolumna prezentowana tylko dla kontekstu zbiorczego,
- SALDO KSIĘGOWE saldo rachunku wraz z walutą,
- DOSTĘPNE ŚRODKI kwota dostępnych na rachunku środków wraz z walutą.

Nad listą rachunków znajduje się przycisk [HISTORIA ZBIORCZA] umożliwiający przeglądanie historii zbiorczej ze wszystkich rachunków.

W górnej części formularza RACHUNKI dostępne są filtry umożliwiające filtrowanie listy rachunków:

• Filtr prosty – filtrowanie listy rachunków następuje po wpisaniu danych w polu wyszukiwania znajdującego się nad listą:

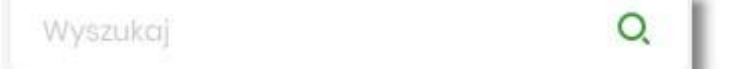

System filtruje listę już po wpisaniu pierwszej litery/cyfry/znaku. Wielkość liter nie ma znaczenia. System nie wyświetli żadnego rachunku w sytuacji, gdy nie znajdzie wprowadzonej w polu wyszukiwania treści. Aby

powrócić do pełnej listy rachunków należy kliknąć w ikonę 🛛 X w polu wyszukiwania.

• Firma – filtr dostępny tylko dla kontekstu zbiorczego pozwalający na wybranie z listy firmy której rachunki mają zostać zaprezentowane.

| Firma: | Wybierz wszystkie |   |
|--------|-------------------|---|
|        | FIRMA TEST F      |   |
|        | FIRMA TEST A      | ÷ |
|        | FIRMA TEST H      |   |

Pod listą rachunków dostępne jest **Podsumowanie** zawierające:

- łączne (dla wszystkich rachunków) saldo (pod kolumną Saldo księgowe), jeżeli na liście znajdują się rachunki w różnych walutach, wówczas łączne saldo prezentowane jest oddzielnie dla każdej z walut,
- łączną (dla wszystkich rachunków) kwotę dostępnych środków (pod kolumną Dostępne środki), jeżeli na liście znajdują się rachunki w różnych walutach, wówczas suma dostępnych środków prezentowana jest oddzielnie dla każdej z walut.

|            | Podsumowanie:     | 38,33 EUR<br>161 761,40 PLN<br>13,02 USD            | 38,28 EUR<br>161 646,22 PLN<br>13,02 USD |
|------------|-------------------|-----------------------------------------------------|------------------------------------------|
| Liczba wie | orszy: 20 ∨ 1 - 1 | $  \leftarrow \leftarrow \rightarrow \rightarrow  $ |                                          |

Użytkownik może także wybrać liczbę wierszy, jaka będzie wyświetlać się na stronie.

W górnej części formularza RACHUNKI dostępny jest przycisk:

• wmożliwiający wyjście do głównego menu.

Lista płac jest widoczna na historii rachunku w postaci jednej pozycji, gdzie kwota przelewu będzie prezentowana sumarycznie.

### Grupowanie rachunków w kontekście firmowym

W opcji Ustawienia → Konfiguracja listy rachunków rozdział Konfiguracja listy rachunków użytkownik systemu Asseco EBP ma możliwość personalizacji listy rachunków poprzez ułożenie rachunków w wybranej kolejności oraz przypisaniem rachunków do grup.

Jeśli użytkownik posiada skonfigurowany zbiór grup rachunków, wówczas dostępna jest lista wyboru grupy (domyślnie Wszystkie). Wybór grupy skutkuje wyświetleniem na liście rachunków należących wyłącznie do tej grupy, z zachowaniem sortowania opisanego powyżej. Podsumowanie prezentowane pod listą stanowi podsumowanie rachunków należących do danej grupy.

| Rachunki                                              |   |        |                    |        |                          |                  |                          | HISTORIA ZBIORCZA        |
|-------------------------------------------------------|---|--------|--------------------|--------|--------------------------|------------------|--------------------------|--------------------------|
| Wyszukaj                                              | Q | Grupa: | grupa_testowa_2 v  | Firma: | FIRMA TEST 1             | •                |                          |                          |
| RACHUNEK 🗸                                            |   |        | FIRMA              |        | OBROTY BIEŻĄCE           | SALDO KSIĘGOWE 🗸 | DOSTĘPNE ŚRODKI 🗸        |                          |
| rachunek_testowy1<br>96 9101 0003 2003 0000 0305 0003 |   |        | FIRMA ALINA1       |        | - 121,18 GBP<br>0,00 GBP | 127,85 gbp       | 127,85 бвр               | ~                        |
| rachuenk_testowy2<br>69 9101 0003 2003 0000 0305 0004 |   |        | FIRMA ALINA1       |        | 0,00 eur<br>0,00 eur     | 500,00 EUR       | 500,00 EUR               | ~                        |
|                                                       |   |        |                    |        | Podsumowania             | n                | 500,00 EUR<br>127,85 GBP | 500,00 EUR<br>127,85 GBP |
|                                                       |   |        | Liczba wierszy: 10 | 0 🗸    | 1-1  ← ←                 | → →I             |                          |                          |

Lista grup na liście wyboru posortowana jest alfabetycznie i zawiera również takie grupy, które nie posiadają rachunków.

| Grupa: | Wszystkie       |
|--------|-----------------|
|        | grupa_testowa_1 |
|        | grupa_testowa_2 |
|        | grupa_testowa_3 |

Zmieniona została domyślna kolejność prezentacji rachunków na liście, w taki sposób, że w pierwszej kolejności prezentowane są rachunki, do których przypisano kolejność numeryczną, przy czym im mniejsza jej wartość tym wyższa pozycja rachunku na liście. W przypadku takiej samej wartości wyżej prezentowane są rachunki w walucie PLN. Kolejne kryteria kolejności pozostają bez zmian. Powyższe warunki nie mają zastosowania w przypadku wymuszenia przez użytkownika własnego sortowania.

Pozostałe aplikacje, w których wykorzystywana jest lista rachunków (np. składanie nowego przelewu) uwzględniają konfigurację kolejności opisaną dla listy rachunków. Przypisanie do grup nie ma wpływu na prezentację.

## 2.2.1. Akcje na wybranym rachunku

Kliknięcie w wiersz wybranego rachunku powoduje wyświetlenie dodatkowych informacji na temat rachunku.

| RACHUNEK                                  |                                               | SALDO KSIĘGOWE                                                        | DOSTĘPNE ŚRODKI. |
|-------------------------------------------|-----------------------------------------------|-----------------------------------------------------------------------|------------------|
| Rachunek osobisty<br>08 8707 0008 0001 10 | 2<br>80 3000 0001                             | 1 073 914,17 PLN                                                      | 976 884,10 PLN   |
| Blokady:                                  | 97 030,07 PLN                                 | Przyznany limit:                                                      | 0,00 PLN         |
| Ostatnie transakcje                       |                                               |                                                                       |                  |
| 05.01.2020                                | Pierwszy Urząd Skarbowy Bydgoszcz             | Przelew do US NIP: 111111111 Symbol płatności: VAT-7 Okre<br>s: 18M03 | -2,00 PLN        |
| HISTORIA RACHUNKU                         | PRZELEW LISTA OPŁAT BLOKADY WYCIĄGI SZCZEGÓŁY |                                                                       |                  |

Na formularzu rozszerzonym dostępne są dodatkowe informacje:

- Blokady suma blokad na rachunku wyrażona w walucie rachunku,
- Przyznany limit kwota przyznanego limitu na rachunku,
- Ostatnia transakcja data, opis oraz kwota wraz z walutą transakcji.

Poniżej prezentowany jest określony zestaw akcji:

- [HISTORIA RACHUNKU] po naciśnięciu system przekierowuje do formularza HISTORIA RACHUNKU, umożliwiającego przeglądanie historii operacji na tym rachunku,
- [PRZELEW] opcja umożliwiająca wykonanie przelewu zwykłego/własnego/podatkowego/walutowego; po wybraniu opcji wyświetlany jest formularz PRZELEW (analogiczny do formularza nowego przelewu wyświetlanego z poziomu miniaplikacji Przelewy),
- [LISTA OPŁAT] po naciśnięciu system przekierowuje do formularza ZESTAWIENIA OPŁAT, umożliwiającego przeglądanie pobranych opłat na rachunku,
- [BLOKADY] po naciśnięciu system przekierowuje do formularza BLOKADY RACHUNKU, umożliwiającego przeglądanie blokad założonych na tym rachunku,
- [WYCIĄGI] po naciśnięciu system przekierowuje do formularza WYCIĄGI, umożliwiającego przeglądanie listy dostępnych na tym rachunku wyciągów,
- [SZCZEGÓŁY] po naciśnięciu system przekierowuje do formularza SZCZEGÓŁY RACHUNKU, umożliwiającego przeglądanie informacji szczegółowych na temat wybranego rachunku.

W przypadku rachunku bieżącego VAT przycisk [PRZELEW] nie jest dostępny.

Ponowne kliknięcie w obszar rozwiniętego wiersza rachunku powoduje zwinięcie dodatkowych informacji i przycisków prezentowanych dla rachunku.

## 2.2.2. Modyfikacja nazwy własnej rachunku

W celu ułatwienia identyfikacji rachunku, Użytkownik ma możliwość modyfikacji nazwy produktu z poziomu:

| • | listy rach | nunków za | nor 🖉       | nocą ikonki znajdującej s | się przy nazwie   | rachunku                  |
|---|------------|-----------|-------------|---------------------------|-------------------|---------------------------|
|   |            | Rachune   | ek własny   |                           | ××                |                           |
|   |            | 39 8809   | 0005 2001 0 | 002 1861 0007             |                   |                           |
| • | szczegółów | rachunku  | za 🙎        | pomocą ikonki znajdu      | jącej się przy po | olu <b>Nazwa własna</b> . |
|   | Nazwo      | a własna  |             |                           |                   | ✓ ×                       |
|   |            |           |             |                           |                   |                           |

Obok pola dostępne są przyciski:

• umożliwia zapisanie zmienionej nazwy własnej rachunku. Nazwę własną rachunku zapisać można także po jej wprowadzeniu i użyciu klawisza [Enter] z klawiatury.

W przypadku, gdy Użytkownik usunie wprowadzoną w polu nazwę własną rachunku, system przyporządkowuje mu nazwę systemową.

Nazwa własna przypisana jest do Użytkownika co oznacza, że ten sam produkt u różnych Użytkowników może posiadać różną nazwę.

# 2.3. Podgląd szczegółów rachunku

Aby przejść do szczegółów wybranego rachunku należy kliknąć w obszar wybranego wiersza i wybrać przycisk [SZCZEGÓŁY]. System wyświetla formularz SZCZEGÓŁY RACHUNKU.

| <                                             |                                  | × |
|-----------------------------------------------|----------------------------------|---|
| Szczegóły rachunku                            | HETORA EACHINKU DOORTOWE OPC.    | ~ |
| Numer rachunku:                               | 55 8642 0002 3001 8400 7201 0001 |   |
| Waluta:                                       | PN                               |   |
| Rodzaj rachunku:                              | Rachunki Osobiste                |   |
| Nazwa własna                                  | 1                                |   |
| Saldo:                                        | 605/3 F/N                        |   |
| Dostępne środki:                              | 66825 FLN                        |   |
| Kwota zablokowanych środków:                  | 27.50 PLN                        |   |
| Przyznany limit kredytowy:                    | 0.00 PLN                         |   |
| Oprocentowanie:                               | 200%                             |   |
| Data otwarcia:                                | 15122017                         |   |
| Twój status                                   | Wościciel                        |   |
| Właściciel:                                   | TEST JAN                         |   |
| Petnomocnicy:                                 | ,                                |   |
| Transakcje przez internet: limit dzienny:     | 1000.00 PLN                      |   |
| Pozostały limit dzienny:                      | 1000,00 PLN                      |   |
| Transakcje przez internet: limit jednorazowy: | 500,00 PLN                       |   |
|                                               |                                  |   |

Na formularzu prezentowane są następujące dane:

- Numer rachunku numer rachunku w formacie NRB,
- Waluta symbol waluty w jakiej prowadzony jest rachunek,
- Rodzaj rachunku,
- Nazwa własna nazwa rachunku nadana przez klienta,
- Saldo aktualna suma środków zgromadzonych na rachunku,

- Dostępne środki aktualna suma środków pozostałych do wykorzystania na rachunku,
- Kwota zablokowanych środków suma blokad na rachunku wraz z walutą,
- Przyznany limit kredytowy kwota przyznanego limitu kredytowego wraz z walutą,
- Oprocentowanie oprocentowanie zgromadzonych środków,
- Data otwarcia data otwarcia rachunku (data w formacie DD.MM.RRRR),
- Twój status stosunek własności zalogowanego klienta względem rachunku,
- Właściciel dane właściciela rachunku,
- Pełnomocnicy dane pełnomocnika rachunku,
- Transakcje przez internet: Limit dzienny limit dzienny dla transakcji przez internet,
- Pozostały limit dzienny pozostały limit dzienny do wykorzystania,
- Transakcje przez internet: limit jednorazowy limit jednorazowy dla transakcji przez internet.

W przypadku rachunków VAT nie są prezentowane wartości:

- Transakcje przez internet: limit dzienny,
- Pozostały limit dzienny,
- Transakcje przez internet: limit jednorazowy.

W górnej części formularza SZCZEGÓŁY RACHUNKU dostępne są przyciski:

- dumożliwiający powrót do formularza RACHUNKI,
- umożliwiający przejście do głównego menu.

Nad szczegółami rachunku dostępne są przyciski (analogiczne jak dla wybranego rachunku na liście rachunków):

- [HISTORIA RACHUNKU] przycisk umożliwiający przeglądanie historii operacji na rachunku,
- [DODATKOWE OPCJE] pogrupowane akcje, w skład których wchodzą:
  - Przelew opcja umożliwiająca wykonanie przelewu zwykłego/własnego/podatkowego/walutowego; po wybraniu opcji wyświetlany jest formularz PRZELEW (analogiczny do formularza nowego przelewu wyświetlanego z poziomu miniaplikacji Przelewy),
  - Lista opłat po naciśnięciu system przekierowuje do formularza ZESTAWIENIA OPŁAT, umożliwiającego przeglądanie pobranych opłat na rachunku,
  - Blokady po naciśnięciu system przekierowuje do formularza BLOKADY RACHUNKU, umożliwiającego przeglądanie blokad założonych na tym rachunku,
  - Wyciągi po naciśnięciu system przekierowuje do formularza WYCIĄGI, umożliwiającego przeglądanie listy dostępnych na tym rachunku wyciągów,

## 2.4. Przeglądanie historii operacji na rachunku

Aby przejść do historii rachunku należy nacisnąć przycisk [HISTORIA TRANSAKCJI] na widżecie Rachunki, albo należy kliknąć w obszar wybranego wiersza na liście rachunków i wybrać przycisk [HISTORIA RACHUNKU].
| <<br>Histo<br>WEASCICI<br>22 9101 00 | ria rachunku<br>EL<br>103 2002 0000 0448 000 | L                         |                                                                           |                              | X<br>Poblerz ¥             |
|--------------------------------------|----------------------------------------------|---------------------------|---------------------------------------------------------------------------|------------------------------|----------------------------|
| testow                               | y.                                           | ×                         |                                                                           |                              | POKAŻ FILTRY 🗸             |
|                                      |                                              |                           |                                                                           |                              | POBERZ POTWIERDZENIE       |
| 0 -                                  | data kuędowania 🗸                            | ODBIORCA / HADAWCA        | NUMER BACHUNKU                                                            | OPIS OPERAC.II               | конота                     |
| O                                    | 10.09.2019                                   | Imię Nazwisko-Podwójne    | 78 1580 0006 3546 4563 3897 9468                                          | testowy tytuł                | -2,00 pln 🗸                |
| 0                                    | 05.09.2019                                   | ODBIORCA TESTOWY-WALUTOWY | 1841 9030 6946 1097 8870                                                  | WALUTOWY                     | -44,29 pin ~               |
| O                                    | 05.09.2019                                   | ODBIORCA TESTOWY-WALUTOWY | 1841 9030 6946 1097 8870                                                  | WALUTOWY                     | -23,21 pin 🗸               |
| O                                    | 31.08.2019                                   | Testowy Odbiorca          | 92 1910 0009 9887 8504 9469 6233                                          | regres zwykły                | -19,04 pin ~               |
| O                                    | 31.08.2019                                   | Imię Nazwisko-Podwójne    | 78 1580 0006 3546 4563 3897 9468                                          | testowy tytuł                | -25,00 pln 🗸               |
| O                                    | 31.08.2019                                   | Imię Nazwisko-Podwójne    | 78 1580 0006 3546 4563 3897 9468                                          | testowy tytuł                | -0,50 pun 🗸                |
| 0                                    | 31.08.2019                                   | Imię Nazwisko-Podwójne    | 78 1580 0006 3546 4563 3897 9468                                          | testowy tytuł                | -19,00 pun ~               |
|                                      |                                              |                           | Podsumowanie wyszukiwania:<br>Liczbo wierszy: <sup>10</sup> ♥1−1       I← | шталия<br>0,00 р.н<br>⊱ → →] | 080047068.<br>- 133,04 PD4 |

Na formularzu HISTORIA RACHUNKU prezentowana jest lista operacji zaksięgowanych na rachunku:

- Data księgowania data księgowania operacji (data w formacie DD.MM.RRRR),
- Odbiorca/Nadawca dane odbiorcy (prezentowane w przypadku przelewu wychodzącego)/nadawcy(prezentowane w przypadku przelewu przychodzącego),
- Numer rachunku numer rachunku, którego dotyczy zestawienie,
- Opis operacji opis operacji,
- Kwota kwota operacji wraz z walutą (wpływy prezentowane w kolorze czarnym, obciążenia prezentowane w kolorze czerwonym ze znakiem ujemnym).

Użytkownik ma możliwość sortowania poszczególnych kolumn. Domyślnie historia rachunku jest sortowana po dacie księgowania.

Zdefiniowanie sortowania zostaje odzwierciedlone na wydruku PDF historii operacji.

Pod listą zaksięgowanych operacji dostępne jest:

- Podsumowanie wyszukiwania zawierające:
  - Wpływy sumaryczną wartość uznań wraz z walutą,
  - Obciążenia sumaryczną wartość obciążeń wraz z walutą.

Lista operacji jest stronicowana. Przejście na kolejne strony następuje po wyborze przycisków nawigacyjnych dostępnych pod listą.

Dodatkowo Użytkownik może wybrać ile wierszy będzie się wyświetlać na jednej stronie.

Liczba wierszy:  $10 \checkmark 1-1$   $| \leftarrow \leftarrow \rightarrow \rightarrow |$ 

Gdy lista operacji nie jest pusta w prawym górnym rogu formularza HISTORIA RACHUNKU pojawia się opcja [POBIERZ].

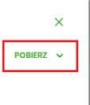

W opcji dostępne są następujące akcje:

- **Eksportuj** wyeksportowanie listy operacji w formacie określonym w opcji *Ustawienia* → *Ustawienia importu i eksportu* → *Format eksportu historii operacji*.
- Pobierz pdf pobranie listy operacji w formacie PDF .

| Eksportuj   |  |
|-------------|--|
| Pobierz pdf |  |

W celu zawężenia prezentacji listy operacji, Użytkownik ma możliwość zastosowania filtrów:

 Prostego – filtrowanie listy rachunków następuje po wpisaniu danych w polu wyszukiwania znajdującego się nad listą:

| Wyszukaj | Q |
|----------|---|
|          |   |

System filtruje listę już po wpisaniu pierwszej litery/cyfry/znaku. Wielkość liter nie ma znaczenia. System nie wyświetli żadnej operacji w sytuacji, gdy nie znajdzie wprowadzonej w polu wyszukiwania treści. Aby powrócić

do pełnej listy należy kliknąć w ikonę 🛛 🖉 w polu wyszukiwania.

• Zaawansowanego – użycie przycisku [POKAŻ FILTRY] umożliwia ustawienie filtru zaawansowanego.

| Wyszukaj  | Q                    |            |                         |   | UKRYJ FILTRY |
|-----------|----------------------|------------|-------------------------|---|--------------|
| Ostatnie: | Zakres dat:          |            | Rodzaj transakcji:      |   |              |
| 30 dni    | ○                    | 27.04.2021 | Wszystkie transakcje    | ~ |              |
| Kwota od: | Kwota do: Przelew va | st:        | Tylko płatności masowe: |   |              |
|           | 0                    |            | Ο                       |   | FILTRUJ      |

Użytkownik ma możliwość ustawiania filtru zaawansowanego dla następujących pól:

- Ostatnie liczba dni poprzedzających datę bieżącą, dla których ma zostać zaprezentowana historia operacji, domyślnie 30 dni,
- Zakres dat zakres dat, od-do, dla których ma zostać wyświetlona historia rachunku, od miesiąca wstecz do daty bieżącej. Alternatywa dla pola Ostatnie. Kliknięcie w obszar pól z datami otwiera okno kalendarza, za pomocą, którego można określić zakres dat.

| Ρ     | W     | Ś  | С  | Ρ  | S  | Ν  |
|-------|-------|----|----|----|----|----|
| Gru 2 | 019 > |    |    |    |    | 1  |
| 2     | 3     | 4  | 5  | 6  | 7  | 8  |
| 9     | 10    | n  | 12 | 13 | 14 | 15 |
| 16    | 17    | 18 | 19 | 20 | 21 | 22 |
| 23    | 24    | 25 | 26 | 27 | 28 | 29 |
| 30    | 31    |    |    |    |    |    |

- Rodzaj transakcji pole zwierające rodzaje transakcji:
  - Wszystkie transakcje,
  - Obciążenia,
  - Uznania,

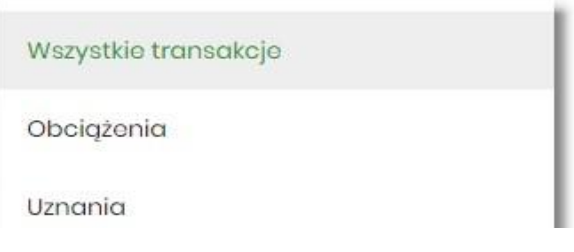

- Kwota od, Kwota do zakres kwot (od do), dla których ma zostać wyświetlona lista operacji,
- Przelew VAT checkbox będzie dostępny tylko dla tych rachunków, które są powiązane z rachunkami VAT.
   Po zaznaczeniu checkbox'a aplikacja zwróci listę operacji oznaczonych jako przelew VAT.
- Tylko płatności masowe checkbox będzie dostępny tylko w przypadku posiadania rachunków masowych.

Po zaznaczeniu checkbox'a aplikacja zwróci listę płatności masowych.

Zastosowanie filtru zaawansowanego aktywuje się za pomocą przycisku [FILTRUJ].

#### 2.4.1. Akcje na wybranej operacji na rachunku

Kliknięcie w wiersz wybranej operacji na formularzu HISTORIA RACHUNKU, powoduje wyświetlenie dodatkowych informacji na temat operacji:

| DATA KSIĘGOWANIA | ODBIORCA / NADAWCA                |            | NUMER RACHUNKU                   | OPIS OPERACJI                                                           | KWOTA            |
|------------------|-----------------------------------|------------|----------------------------------|-------------------------------------------------------------------------|------------------|
| 05.01.2020       | Pierwszy Urząd Skarbowy Bydgoszcz |            | 10 1010 0071 2221 7802 2818 8150 | Przelew do US NIP: 111111111<br>Symbol płatności: VAT-7<br>Okros: 18M03 | -100,00 PLN      |
| Typ operacji:    |                                   | przelew US | Saldo po                         | operacji:                                                               | 1 075 042,17 PLN |
| PONÓW SZCZEGÓŁY  | POBIERZ PDF                       |            |                                  |                                                                         |                  |

- Typ operacji nazwa typu wykonanej operacji,
- Saldo po operacji saldo rachunku po wykonaniu operacji.

Dodatkowo prezentowany jest określony zestaw akcji:

- [PONÓW] umożliwia ponowne wykonanie przelewu wychodzącego, przycisk jest dostępny wyłącznie w odniesieniu do przelewów jednorazowych: przelew zwykły, podatku, własny,
- [SZCZEGÓŁY] umożliwia przeglądanie informacji szczegółowych na temat wybranej transakcji,
- [POBIERZ PDF] umożliwia wygenerowanie wydruku potwierdzenia pojedynczej operacji historycznej w formacie *PDF*.

Rachunki typu VAT w historii operacji nie posiadają przycisku [PONÓW].

Ponowne kliknięcie w obszar rozwiniętego wiersza wybranej operacji powoduje jego zwinięcie.

W górnej część formularza HISTORIA RACHUNKU dostępne są przyciski:

• umożliwiający powrót do formularza RACHUNKI,

umożliwiający przejście do głównego menu.

### 2.4.2. Podgląd szczegółów transakcji

Aby przejść do szczegółów wybranej operacji zaksięgowanej na rachunku, należy kliknąć w obszar wybranego wiersza na *Historia rachunku* i wybrać przycisk [*SZCZEGÓŁY*].

| <                          |                                                        | ×           |
|----------------------------|--------------------------------------------------------|-------------|
| Szczegóły transakcji       |                                                        | POBIERZ PDF |
|                            |                                                        |             |
| Data transakoji            | 09.08.2008                                             |             |
| Data księgowania           | 09.08.2008                                             |             |
| Kwota                      | -33,01 PLN                                             |             |
| Odbiorca                   | aaa aaa                                                |             |
| Rachunek odbiorcy          | 82 1320 0006 5573 8277 6375 3395<br>Bank BPSA Centrala |             |
| Opis operacji              | aaaa                                                   |             |
| Typ operacji               | przelew                                                |             |
| Nadawca                    | JAN TESTOWY ul. Nowa 22-911 Warszawa                   |             |
| Rachunek nadawcy           | 51 8707 0006 0001 1080 3000 0003                       |             |
| Saldo rachunku po operacji | 8 615,88 PLN                                           |             |
| Nr ref                     | 2008.08.09/15//3                                       |             |
|                            |                                                        |             |

Na formularzu SZCZEGÓŁY TRANSAKCJI prezentowane są następujące informacje dotyczące wybranej transakcji:

- Data transakcji data w formacie DD.MM.RRRR,
- Data księgowa data księgowania operacji (data w formacie DD.MM.RRRR),
- Kwota kwota operacji wraz z walutą,
- Odbiorca dane odbiorcy,
- Rachunek odbiorcy numer NRB odbiorcy, wraz z nazwą Banku,
- Opis operacji opis wykonanej operacji,
- **Typ operacji** typ wykonanej operacji,
- Nadawca dane nadawcy,
- Rachunek nadawcy numer NRB nadawcy,
- Saldo rachunku po operacji saldo po operacji na rachunku,
- Nr ref numer operacji,

Lista pól prezentowanych na formularzu jest zależna od typu transakcji.

Nad szczegółami transakcji dostępny jest przycisk:

- [POBIERZ PDF] umożliwiający pobranie potwierdzenia pojedynczej transakcji w formacie *PDF*, W górnej część formularza SZCZEGÓŁY TRANSAKCJI dostępne są przyciski:
- umożliwiający powrót do formularza HISTORIA RACHUNKU,
- X umożliwiający przejście do głównego menu.

#### 2.4.3. Przeglądanie historii operacji z wielu rachunków

System Asseco EBP umożliwia Użytkownikowi przeglądanie historii transakcji z wielu dostępnych rachunków jednocześnie.

Aby przeglądnąć historię zbiorczą należy na formularzu RACHUNKI nacisnąć przycisk [HISTORIA ZBIORCZA].

|          | ×                 |
|----------|-------------------|
| Rachunki | HISTORIA ZBIORCZA |
|          |                   |

Nad szczegółami transakcji dostępne są filtry:

• Prosty – filtrowanie transakcji następuje po wpisaniu danych w polu wyszukiwania znajdującego się nad listą:

| Wyszukaj | Q |
|----------|---|
|          |   |

System filtruje listę już po wpisaniu pierwszej litery/cyfry/znaku. Wielkość liter nie ma znaczenia. System nie wyświetli żadnej operacji w sytuacji, gdy nie znajdzie wprowadzonej w polu wyszukiwania treści. Aby powrócić

do pełnej listy należy kliknąć w ikonę w polu wyszukiwania.

• Zaawansowany – użycie przycisku [POKAŻ FILTRY] umożliwia ustawienie filtru zaawansowanego

| Wyszukoj     | Q            |               |                    |   |                      |   |           | UKRYJ FILTRY |
|--------------|--------------|---------------|--------------------|---|----------------------|---|-----------|--------------|
| Ostatnie:    | Zakres dat:  |               | Rachunki własne    |   | Rodzaj transakcji:   |   | Kwota od: | Kwota do:    |
| 30 dni       | 29.03.2021 - | 27.04.2021    | Wszystkie rachunki | ~ | Wszystkie transakcje | ~ |           |              |
| Przelew vat: | Tylko płatn  | ności masowe: |                    |   |                      |   |           |              |
| 0            | 0            |               |                    |   |                      |   |           | FILTRUJ      |

Użytkownik ma możliwość ustawiania filtru zaawansowanego dla następujących pól:

- Ostatnie liczba dni poprzedzających datę bieżącą, dla których ma zostać zaprezentowana historia operacji, domyślnie 30 dni,
- Zakres dat zakres dat, od-do, dla których ma zostać wyświetlona historia rachunku, od miesiąca wstecz do daty bieżącej. Alternatywa dla pola Ostatnie. Kliknięcie w obszar pól z datami otwiera okno kalendarza, za pomocą, którego można określić zakres dat.

| 31.12 | 2.2019 |    |    |    |    |    |
|-------|--------|----|----|----|----|----|
| Ρ     | w      | Ś  | С  | Ρ  | s  | Ν  |
| Gru 2 | 019 >  |    |    |    |    | 1  |
| 2     | 3      | 4  | 5  | 6  | 7  | 8  |
| 9     | 10     | 11 | 12 | 13 | 14 | 15 |
| 16    | 17     | 18 | 19 | 20 | 21 | 22 |
| 23    | 24     | 25 | 26 | 27 | 28 | 29 |
| 30    | 31     |    |    |    |    |    |
| Sty 2 | 020 >  |    |    |    |    |    |

• **Rachunki własne** – pole prezentujące listę rachunków, w którym Użytkownik można wybrać (przez zaznaczenie checkbox) kilka rachunków jednocześnie dla których system ma zaprezentować transakcje,

| W   | Wybierz rachunki                               |     |  |  |  |
|-----|------------------------------------------------|-----|--|--|--|
| WYB | IERZ WSZYSTKIE                                 |     |  |  |  |
| 0   | Rachunek osobisty<br>08 () 0001 976 884,10 PLN | - 1 |  |  |  |
|     | Rachunek w PLN<br>51 () 0003 842,88 PLN        | - 1 |  |  |  |
| 0   | aaa<br>02 () 0004 201 963,43 PLN               |     |  |  |  |
| 0   | Rach. płatności VAT                            | ~   |  |  |  |

- Rodzaj transakcji pole zawierające rodzaje transakcji:
  - Wszystkie transakcje,
  - Obciążenia,
  - Uznania,

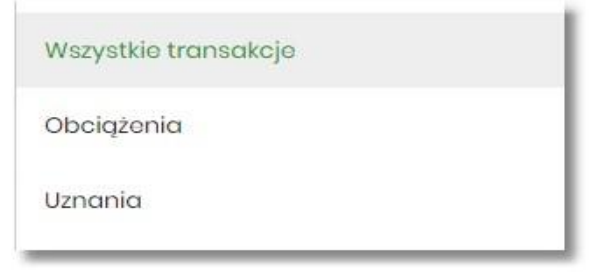

- Kwota od, Kwota do zakres kwot (od-do), dla których ma zostać wyświetlona lista operacji,
- Przelew VAT checkbox będzie dostępny tylko dla tych rachunków, które są powiązane z rachunkami VAT.

Po zaznaczeniu checkbox'a aplikacja zwróci listę operacji oznaczonych jako przelew VAT.

• Tylko płatności masowe - checkbox będzie dostępny tylko w przypadku posiadania rachunków masowych.

Po zaznaczeniu checkbox'a aplikacja zwróci listę płatności masowych.

Zastosowanie filtru zaawansowanego aktywuje się za pomocą przycisku [FILTRUJ].

Nad listą transakcji dostępne są następujące akcje:

- **Eksportuj** wyeksportowanie listy operacji w formacie określonym w opcji *Ustawienia* → *Ustawienia importu i eksportu* → *Format eksportu historii operacji*,
- Pobierz pdf pobranie listy operacji w formacie PDF.

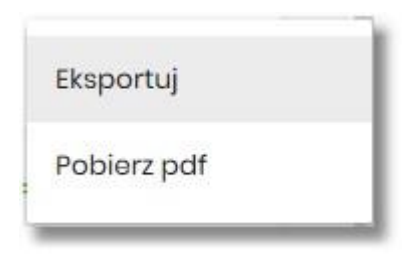

Użytkownik ma możliwość sortowania poszczególnych kolumn:

- data księgowania,
- odbiorca / nadawca,
- numer rachunku,
- opis operacji,- kwota.

Domyślnie historia jest sortowana po dacie księgowania.

Zdefiniowanie sortowania zostaje odzwierciedlone na wydruku PDF historii operacji.

W górnej część formularza HISTORIA RACHUNKU dostępne są przyciski:

- umożliwiający powrót do formularza RACHUNKI,
  - umożliwiający przejście do głównego menu.

### 2.5. Wyciągi z rachunków

W ramach dostępnych rachunków Użytkownik ma możliwość przeglądania wyciągów dla wybranego rachunku.

Aby przeglądnąć listę wyciągów danego rachunku należy na formularzu RACHUNKI kliknąć w obszar rachunku i wybrać przycisk [WYCIĄGI]. Wyświetlany jest wówczas formularz WYCIĄGI prezentujący listę wyciągów dostępnych dla rachunku.

| <     Wyciągi     Rachunak (Frma Test     10 8707 0006 0001 4065 3000 0001 |                  |                                          |                                    | EKSPORTUJ POBLEZ POF |
|----------------------------------------------------------------------------|------------------|------------------------------------------|------------------------------------|----------------------|
|                                                                            |                  |                                          |                                    | POKAŻ FILTRY 🗸       |
| WYCIĄG ZA OKRES                                                            | SALDO POCZĄTKOWE | SUMA TRANSAKCJI OBCIĄŻENIOWYCH           | SUMA TRANSAKCJI UZNANIOWYCH        | SALDO KONCOWE        |
| Od 04.08.2008 Do 04.08.2008                                                | 0,00 PLN         | <b>276,00 PLN</b><br>Liczba operacji: 17 | 55 000,00 PLN<br>Liczba operacji:1 | 54 724,00 PLN        |
| LISTA OPERACJI EKSPORTUJ POBIERZ PDF                                       |                  |                                          |                                    |                      |

W celu zawężenia prezentacji listy wyciągów, system umożliwia zastosowania filtra zaawansowanego za

pomocą przycisku [POKAŻ FILTRY]:

|           |             |              | UKRYJFILTRY A |
|-----------|-------------|--------------|---------------|
| Ostatnie: | Zakres dat: |              |               |
| 0 30 dni  | 04.01.1994  | - 17.08.2019 | FILTRUJ       |

Użytkownik ma możliwość ustawienia filtru zaawansowanego dla następujących pól:

- Ostatnie liczba dni poprzedzających datę bieżącą, dla których ma zostać zaprezentowana lista wyciągów, domyślnie 30 dni,
- Zakres dat zakres dat, od-do, dla których ma zostać wyświetlona lista wyciągów, od miesiąca wstecz do daty bieżącej. Alternatywa dla pola Ostatnie. Kliknięcie w obszar pól z datami otwiera okno kalendarza, za pomocą którego można określić zakres dat.

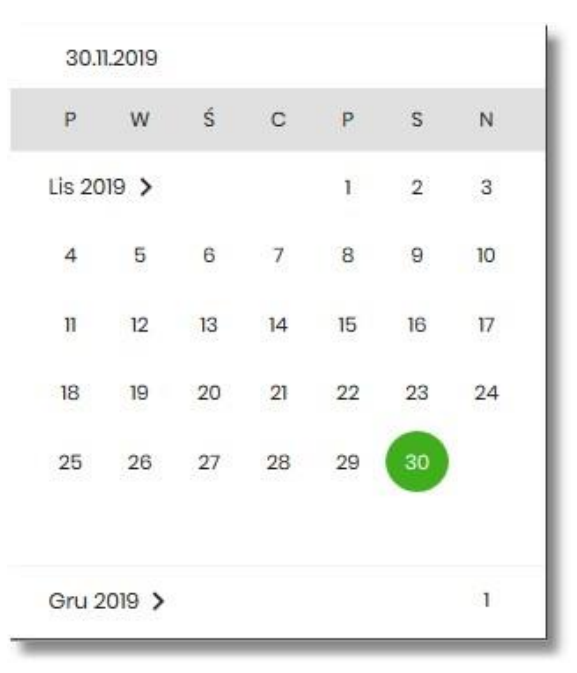

Dla każdego wyciągu po kliknięciu w obszar wybranego okresu dostępne są przyciski:

- [LISTA OPERACJI] po naciśnięciu system przekierowuje na formularz HISTORIA RACHUNKU, prezentujący listy operacji danego wyciągu,
- [EKSPORTUJ] umożliwia wyeksportowanie listy operacji w formacie określonym w opcji Ustawienia ightarrow

Ustawienia importu i eksportu → Format eksportu historii operacji,

 [POBIERZ PDF] – umożliwiający pobranie listy operacji do pliku w formacie PDF. Pobrany plik zawiera listę wszystkich operacji wchodzących w skład wyciągu (nie ma możliwości wygenerowania raportu częściowego).

Zastosowanie filtru zaawansowanego aktywuje się za pomocą przycisku [FILTRUJ].

W górnej część formularza WYCIĄGI dostępne są przyciski:

- umożliwiający powrót do formularza RACHUNKI,
  - umożliwiający przejście do głównego menu.

### 2.6. Przeglądanie blokad na rachunku

Aby przeglądnąć listę blokad danego rachunku należy na formularzu RACHUNKI kliknąć w obszar rachunku i wybrać przycisk [BLOKADY]. Wyświetlany jest wówczas formularz BLOKADY RACHUNKU prezentujący listę blokad dla rachunku.

W ramach dostępnych rachunków Użytkownik ma możliwość również przeglądania bieżących autoryzacji transakcji, które zostały dokonane na wybranym rachunku, a nie zostały jeszcze rozliczone i zaksięgowane.

| <<br>Blokady rachunku<br>R-KI BIEZSTAND |                                | ×         |
|-----------------------------------------|--------------------------------|-----------|
| Wyszukaj Q                              |                                |           |
| DATA                                    | OPISELOKADY                    | RWOTA     |
| 25.02.2022                              | Oplata za prowadzenie rachunku | 2,00 PLN  |
| 25.02.2022                              | polecenie przełewu/prowizja    | 2,00 PLN  |
| 25.01.2022                              | Oplata za prowadzenie rachunku | 2,00 PLN  |
| 25.01.2022                              | polecenie przełewu/prowizja    | 2,00 PLN  |
| 27.12.2021                              | Oplata za prowadzenie rachunku | 2,00 PLN  |
| 27.12.2021                              | polecenie przełewu/prowizja    | 2,00 PLN  |
| 05.06.2020                              | Opłata za prowadzenie rachunku | 10,00 PLN |

Na formularzu BLOKADY RACHUNKU prezentowane są następujące informacje:

- Data data blokady (data w formacie DD.MM.RRRR),
- Opis blokady opis blokady,
- Kwota kwota blokady wraz z walutą.

Zdjęcie blokady powoduje, że nie jest ona dłużej widoczna dla Użytkownika. W przypadku, gdy nie ma blokad na rachunku wyświetlany jest komunikat: *Brak blokad do wyświetlenia*.

| <                                  |    |                             | × |
|------------------------------------|----|-----------------------------|---|
| Blokady rachunk<br>R-KI BIEZ.STAND | ĸu |                             |   |
| Wyszukaj                           | Q  |                             |   |
|                                    |    | Brak blokad do wyświotłonia |   |

Lista blokad jest stronicowana. Przejście do kolejnych stron następuje poprzez wybór przycisków nawigacyjnych znajdujących się pod listą.

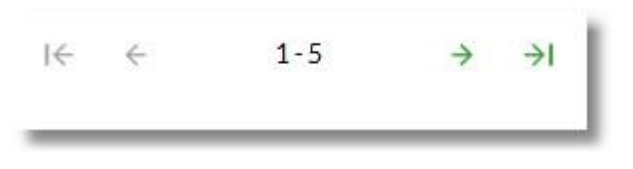

System umożliwia także filtrowanie listy blokad po wpisaniu danych w polu wyszukiwania:

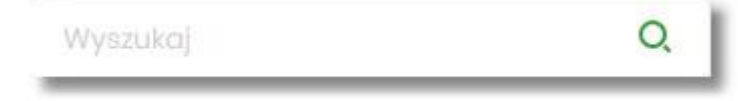

System filtruje listę już po wpisaniu pierwszej litery/cyfry/znaku. Wielkość liter nie ma znaczenia. System nie wyświetli żadnej blokady w sytuacji, gdy nie znajdzie wprowadzonej w polu wyszukiwania treści.

W przypadku, gdy lista blokad jest stronicowana filtrowanie list dotyczy zakresu wyłącznie bieżącej strony listy.

W górnej części formularza BLOKADY RACHUNKU dostępne są przyciski:

- dumożliwiający powrót do formularza RACHUNKI,
  - umożliwiający przejście do głównego menu.

# 3. Kredyty

Miniaplikacja **Kredyty** zapewnia dostęp do produktów kredytowych, do których Użytkownik jest uprawniony. System Asseco EBP zapewnia Użytkownikowi dostęp do miniaplikacji **Kredyty** z dwóch głównych poziomów:

• widżetu Kredyty (wyświetlanego na pulpicie o ile Użytkownik nie usunał go z pulpitu),

| Kredyty                      | 1             |
|------------------------------|---------------|
| Kredyt gotówko               | wy 🗸          |
| NAJBLIŻSZA RATA<br>41,84 PLN |               |
| TERMIN                       | SALDO KREDYTU |
| 16.02.2020                   | 5 453,97 PLN  |
| SPŁAĆ RATĘ                   | SZCZEGÓŁY     |

• menu bocznego po wybraniu opcji Kredyty.

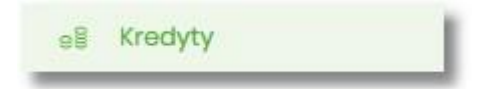

W każdym z poziomów miniaplikacji dla Użytkownika dostępne są formatki do obsługi poszczególnych opcji biznesowych opisanych w poniższych podrozdziałach.

Użytkownik posiadający dostęp do miniaplikacji Kredyty ma możliwość:

- przeglądania skróconych informacji o kredytach na widżecie miniaplikacji Kredyty,
- przeglądania listy kredytów,
- modyfikacji nazwy własnej kredytu,
- przeglądania szczegółów kredytów,
- przeglądania harmonogramu spłat kredytu, przeglądania i pobierania historii operacji kredytu,
- spłaty raty kredytu.

Funkcjonalność kredytów dostępne jest dla Użytkownika, który posiada odpowiednie uprawnienia do funkcjonalności. Uprawnienia ustawiane są przez Administratora Użytkowników w opcji Ustawienia  $\rightarrow$  Uprawnienia Użytkowników.

### 3.1. Widżet Kredyty

Widżet **Kredyty** może być prezentowany w dwóch rozmiarach: standardowym i rozszerzonym. W zależności od wielkości po najechaniu myszką na prawy górny róg widżetu widoczne są następujące ikony:

- ikona powoduje rozszerzenie widżetu o dodatkowe informacje,
  - ikona powoduje powrót do rozmiaru standardowego.

Widżet standardowy

| Kredyty        |               |
|----------------|---------------|
| KREDYTY INWE   | STYCYJNE 💙    |
| NAJBUŻSZA RATA |               |
| 2 961.26 PL    | N             |
| TERMIN         | SALDO KREDYTU |
| 16.08.2019     | 61 938.36 PLN |
| SPŁAĆ RATĘ     | SZCZEGÓŁY     |

Na widżecie standardowym jest możliwość:

- wyboru kredytu w celu zaprezentowaniu skróconych informacji o nim, czyli:
  - Nazwy kredytu nazwa kredytu,
  - Najbliższa rata kwoty najbliższej raty wraz z walutą,
  - Termin data płatności najbliższej raty (data w formacie DD.MM.RRRR),
  - Saldo kredytu saldo kredytu.

W dolnej części widżetu dostępne są akcje:

- [SPŁAĆ RATĘ] umożliwia spłatę raty kredytu,
- [SZCZEGÓŁY] umożliwia przejście do szczegółów wybranego kredytu.

Widżet rozszerzony

| Kredyty                           |               |
|-----------------------------------|---------------|
| Kredyt gotówkowy                  | ~             |
| NAJBLIŽSZA RATA<br>41,84 PLN      |               |
| TERMIN                            | SALDO KREDYTU |
| 16.02.2020                        | 5 453,97 PLN  |
| SPŁAČ RATĘ<br>POZOSTAŁO DO SPŁATY | SZCZEGÓŁY     |
| <b>91%</b><br>IRAT                | )             |

Na widżecie rozszerzonym prócz tych samych informacji co na widoku standardowym dodatkowo prezentowane są:

• Pozostało do spłaty - wykres kołowy, procentowo obrazujący ile pozostało do spłaty wraz z informacją o ilości rat.

### 3.2. Przeglądanie listy kredytów

Po kliknięciu w tytuł widżetu **Kredyty** lub poprzez wybór opcji z bocznego menu *Kredyty* wyświetlane jest okno prezentujące listę kredytów, do których Użytkownik jest uprawniony:

| <i>K</i> 1.                                              |                               | × |
|----------------------------------------------------------|-------------------------------|---|
| Kredyty                                                  |                               |   |
| Wyszukaj Q                                               |                               |   |
| TYP KREDYTU                                              | KOLEJNA RATA TERMIN PLATNOŠCI |   |
| KREDYTY INWESTYCYJNE<br>47 8809 0005 1001 0002 1861 0005 | 2 96126 PLN 16.08.2019        | ~ |
| KREDYTY INWESTYCYJNE<br>20 8809 0005 1001 0002 1861 0006 | 1 894,11 PLN 16.08.2019       | ~ |
| KREDYT W R-KU<br>35 8809 0005 1001 0002 1861 0027        | 279,72 PLN 26.08.2019         | ~ |
| KREDYT W R-KU<br>08 8809 0005 1001 0002 1861 0028        | 418,89 PLN 26.08.2019         | × |

Na liście kredytów, dla każdego kredytu dostępne są następujące informacje:

- Typ kredytu nazwa produktu lub nazwa własna kredytu, wraz z numer rachunku kredytu,
- Kolejna rata kwota najbliższej raty wraz z walutą,

• Termin płatności – data płatności najbliższej raty.

W górnej części formularza KREDYTY dostępny jest filtr prosty, umożliwiający filtrowanie listy kredytów po wpisaniu danych w polu wyszukiwania:

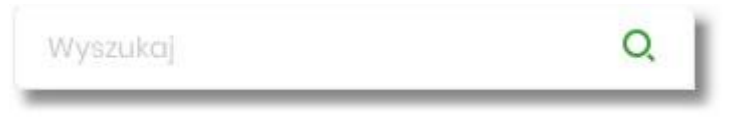

System filtruje listę już po wpisaniu pierwszej litery/cyfry/znaku. Wielkość liter nie ma znaczenia. System nie wyświetli żadnego kredytu w sytuacji, gdy nie znajdzie wprowadzonej w polu wyszukiwania treści.

System filtruje listę już po wpisaniu pierwszej litery/cyfry/znaku. Wielkość liter nie ma znaczenia. System nie wyświetli żadnego rachunku w sytuacji, gdy nie znajdzie wprowadzonej w polu wyszukiwania treści. Aby

powrócić do pełnej listy rachunków należy kliknąć w ikonę 📉 🗽 w polu wyszukiwania.

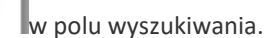

## 3.3. Akcje na wybranym kredycie

Kliknięcie w wiersz wybranego kredytu powoduje wyświetlenie dodatkowych informacji na temat kredytu.

| TYP KREDYTU                                              |                           | KOLEJNA RATA    | TERMIN PLATNOŚCI |
|----------------------------------------------------------|---------------------------|-----------------|------------------|
| KREDYTY INWESTYCYJNE<br>47 8809 0005 1001 0002 1861 0005 |                           | 2 96126 PLN     | 16.08.2019       |
| Saldo biożąca:<br>Zalagłości:                            | 61 938,36 PLN<br>0,00 PLN | Oprocontowania: | 3.00 %           |
| Najbliższe raty                                          |                           |                 |                  |
| 16.08.2019                                               |                           |                 | 2 961,26 PLN     |
| 16.09.2019                                               |                           |                 | 2 953,83 PLN     |
| 16.10.2019                                               |                           |                 | 2 945,44 PLN     |
| SPLAČ RATE HARMONOGRAM HISTORIA KREDYTU SZCZEGÓLY        |                           |                 |                  |

Na formularzu rozszerzonym dostępne są dodatkowe informacje:

- Saldo bieżące kwota kredytu pozostała do spłaty wraz z walutą,
- Oprocentowanie oprocentowanie kredytu,
- Zaległości kwota zaległości w spłacie wraz z walutą,
- Najbliższe raty lista trzech najbliższych rat kredytu, wraz z informacją o dacie i kwocie najbliższej raty.

Dodatkowo prezentowany jest określony zestaw akcji:

- [HARMONOGRAM] opcja umożliwia przeglądanie harmonogramu spłat kredytu,
- [HISTORIA KREDYTU] opcja umożliwia przeglądanie operacji kredytu,
- [SZCZEGÓŁY] opcja umożliwia przeglądanie szczegółowych informacji na temat kredytu.

Ponowne kliknięcie w obszar rozwiniętego wiersza kredytu, powoduje zwinięcie dodatkowych informacji i przycisków prezentowanych dla kredytu.

### 3.4. Modyfikacja nazwy własnej kredytu

W celu ułatwienia identyfikacji kredytu, Użytkownik ma możliwość modyfikacji nazwy produktu z poziomu:

• listy kredytów za pomocą ikonki znajdującej się przy nazwie kredytu

|   |            | <u></u>  |                           | ✓ ×                                                           |
|---|------------|----------|---------------------------|---------------------------------------------------------------|
|   |            | 43 870   | )7 0006 <mark>0</mark> 00 | 1080 1000 0008                                                |
| • | szczegółów | kredytu  | za 👔                      | pomocą ikonki znajdującej się przy polu <b>Nazwa własna</b> . |
|   | Nazwo      | a własna | <u> </u>                  | ✓ ×                                                           |

Obok pola dostępne są przyciski:

X

umożliwia zapisanie zmienionej nazwy własnej kredytu. Nazwę własną kredytu zapisać można także po jej wprowadzeniu i użyciu klawisza [Enter] z klawiatury.

umożliwia rezygnację ze zmiany nazwy własnej kredytu.

W przypadku, gdy Użytkownik usunie wprowadzoną w polu nazwę własną kredytu, system przyporządkowuje mu nazwę systemową.

Nazwa własna przypisana jest do Użytkownika co oznacza, że ten sam produkt u różnych Użytkowników może

posiadać różną nazwę.

## 3.5. Przeglądanie szczegółów kredytu

Aby przejść do szczegółów wybranego kredytu należy kliknąć w obszar wybranego wiersza i wybrać przycisk [SZCZEGÓŁY]. System wyświetla formularz SZCZEGÓŁY RACHUNKU.

| <                    |                                  |                | × |
|----------------------|----------------------------------|----------------|---|
| Szczegóły kredytu    | D                                | ODATKOWE OPCJE | ~ |
| Numer umowy          | 992552                           |                |   |
| Numer rachunku       | 43 8707 0008 0001 1080 1000 0008 |                |   |
| Waluta rachunku      | PLN                              |                |   |
| Nazwa własna         | 1                                |                |   |
| Przyznana kwota      | 6 000,00 PLN                     |                |   |
| Saldo bieżące        | 5 453,97 PLN                     |                |   |
| Kolejna rata         | 4184 PLN                         |                |   |
| Termin kolejnej raty | 16.02.2020                       |                |   |
| Nadpłata             | 0,00 PIN                         |                |   |
| Zaległości           | 0,00 PIN                         |                |   |
| Oprocentowanie       | 10.00 %                          |                |   |
| Data zapadalności    | =                                |                |   |
| Twój status          | Waściciel                        |                |   |
|                      |                                  |                |   |

Na formularzu prezentowane są następujące dane:

- Numer umowy numer umowy,
- Numer rachunku numer kredytu w formacie NRB,
- Waluta rachunku symbol waluty w jakiej prowadzony jest kredyt,
- Nazwa własna nazwa kredytu nadana przez klienta,

- Przyznana kwota saldo początkowe kredytu wraz z walutą,
- Saldo bieżące aktualne saldo kredytu wraz z walutą,
- Kolejna rata kwota kolejnej raty wraz z walutą,
- Termin kolejnej raty data spłaty kolejnej raty kredytu (data w formacie DD.MM.RRRR),
- Nadpłata kwota nadpłaty kredytu wraz z walutą (nadpłata kapitału, odsetek, ubezpieczeń),
- Zaległości kwota zaległości kredytu wraz z walutą (suma zaległego kapitału i zaległych odsetek),
- Oprocentowanie oprocentowanie kredytu,
- Data zapadalności data końca kredytu (data w formacie DD.MM.RRRR),
- Twój status stosunek własności zalogowanego klienta względem rachunku.

Nad szczegółami kredytu dostępne są:

• Przyciski:

~

0

- umożliwiający przejście do formularza KREDYTY,
- umożliwiający wyjście do menu głównego.
- [DODATKOWE OPCJE] pogrupowane akcje, w skład których wchodzą:
- • Harmonogram opcja umożliwia przeglądanie harmonogramu spłat kredytu,
- • Historia opcja umożliwia przeglądanie operacji kredytu.

| Historia |
|----------|
| · ·····  |

### 3.6. Przeglądanie harmonogramu spłat kredytu

Aby przejść do harmonogramu wybranego kredytu, należy kliknąć w obszar wybranego wiersza na liście kredytów i wybrać przycisk [HARMONOGRAM].

| Najbliższe raty KREDYTY INWESTYCYJNE |              | × |
|--------------------------------------|--------------|---|
| Wyazukoj Q                           |              |   |
| data Hatności                        | KWOTA        |   |
| 16.08.2019                           | 2 961,26 PLN | ~ |
| 16.09.2019                           | 2 953,83 PLN | ~ |
| 16.0.2019                            | 2 945,44 PLN | ~ |
| 18.11.2019                           | 2 940,40 PLN | ~ |
| 16.12.2019                           | 2 930,09 PLN | ~ |
| 16.01.2020                           | 2 924,10 PLN | ~ |

Dla harmonogramu spłat kredytu dostępne są następujące informacje:

• Data płatności – termin płatności raty (data w formacie DD.MM.RRRR),

• Kwota – kwota raty wraz z walutą (suma kapitału i odsetek do zapłaty).

W celu zawężenia prezentacji listy rat, Użytkownik ma możliwość zastosowania filtru prostego, po wpisaniu danych w polu wyszukiwania znajdującego się nad listą:

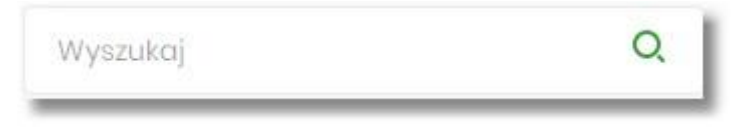

System filtruje listę już po wpisaniu pierwszej litery/cyfry/znaku. Wielkość liter nie ma znaczenia. System nie wyświetli żadnej operacji w sytuacji, gdy nie znajdzie wprowadzonej w polu wyszukiwania treści. Aby powrócić

do pełnej listy należy kliknąć w ikonę 🛛 🖉 w polu wyszukiwania.

W górnej części formularza NAJBLIŻSZE RATY dostępne są przyciski:

- umożliwiający przejście do formularza KREDYTY,
- 🛛 🗙 📕 umożliwiający wyjście do menu głównego.

Kliknięcie w obszar wybranej pozycji harmonogramu spłat, powoduje wyświetlenie dodatkowych informacji dla operacji:

- Część kapitałowa kwota stanowiąca kapitał wybranej raty kredytu wraz z walutą,
- Część odsetkowa kwota stanowiąca odsetki wybranej raty kredytu wraz z walutą.

| ΔΑΤΑ ΡΙΑΤΝΟŚCI    | KWOTA        | SALDO         |
|-------------------|--------------|---------------|
| 16.08.2019        | 2 961,26 PLN | 61 938,36 PLN |
| Część kapitałowa: |              | 2 916,67 PLN  |
| Cząść odsetkowa:  |              | 44,59 PLN     |
|                   |              |               |

Ponowne kliknięcie w obszar rozwiniętego wiersza wybranej pozycji harmonogramu spłaty powoduje jego zwinięcie.

Lista z harmonogramem spłat podlega stronicowaniu. Przejście do kolejnych stron następuje poprzez wybór przycisków nawigacyjnych znajdujących się pod listą.

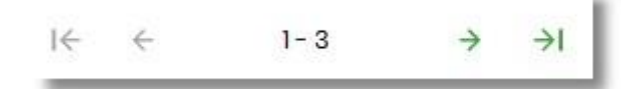

## 3.7. Przeglądanie historii kredytu

Aby przejść do historii wybranego kredytu, należy kliknąć w obszar wybranego wiersza na liście kredytów i wybrać przycisk [HISTORIA KREDYTU].

# <

| Historia kredytu kredyt hipateczna-mieszkaniowy |                                                                                                    |                    |              |                |   |  |  |
|-------------------------------------------------|----------------------------------------------------------------------------------------------------|--------------------|--------------|----------------|---|--|--|
| Wyszukaj                                        | Q                                                                                                    |                    |              | UKRYJ FILTRY   | ^ |  |  |
| Ostatnie:<br>30 dni                             | Zakres dat:                                                                                                    | 21                 |              | FILTRUJ        |   |  |  |
| DATA TRANSAKCJI                                 | TYTUL                                                                                                    | RODZAJ TRANSAKCJI  |              | KWOTA          |   |  |  |
| 16.10.2019                                      | Spłata kredytu:<br>81910100031002000003670004 Kapitał<br>niewymagalny: 24.06 Odsetki wymagalne:<br>12.81                                                                                                    | Polecenie przelewu |              | 36,87 pln      | ~ |  |  |
| 06.10.2019                                      | Spłata kredytu:<br>81910100031002000003670004 Kapitał<br>niewymagalny: 910.33 Nadpłata: 4.39                                                                                                    | Polecenie przelewu |              | 914,72 pln     | ~ |  |  |
| 03.10.2019                                      | Spłata raty kredytu                                                                                                    | Polecenie przelewu |              | 1 903,69 pln   | ~ |  |  |
| 01.09.2019                                      | Spłata raty kredytu                                                                                                    | Polecenie przelewu |              | 25,62 PLN      | ~ |  |  |
| 24.08.2019                                      | Spłata raty kredytu                                                                                                    | Polecenie przelewu |              | 1 072,22 PLN   | ~ |  |  |
| 23.08.2019                                      | Spłata raty kredytu                                                                                                    | Polecenie przelewu |              | 972,22 PLN     | ~ |  |  |
| 23.08.2019                                      | Pobranie opłaty lub prowizji: Prowizja                                                                                                    | Polecenie przelewu |              | - 490,00 pln   | ~ |  |  |
| 23.08.2019                                      | Przelew wychodzący wewnętrzny Na<br>rachunkek: 14910100032002000003670001<br>Prowadzony na rzecz: TESTOWA LUCYNA1 ul.<br>TESTOWA 1/A 12-345 MIEJSCOWOŚĆ<br>Tytułem: Uruchomienie pożyczki nr<br>KHM/1900219 | Polecenie przelewu |              | -34 510,00 pln | ~ |  |  |
|                                                 |                                                                                                    |                    | WPLYWY       | OBCIĄŻENIA     |   |  |  |
|                                                 | Podsumo                                                                                                    | owanie strony:     | 4 925,34 pln | -35 000,00 pln |   |  |  |
|                                                 | Po                                                                                                    | dsumowanie:        | 4 925,34 pln | -35 029,91 PLN |   |  |  |
|                                                 | Liczba wierszy: 10 🗸                                                                                                    | 1-1  ← ←           | > ->I        |                |   |  |  |

×

Na formularzu HISTORIA KREDYTU dostępne są następujące informacje:

- Data transakcji data transakcji (data w formacie DD.MM.RRRR),
- Tytuł tytuł operacji,
- Rodzaj transakcji,
- Kwota kwota operacji wraz z walutą (suma kapitału i odsetek do zapłaty).

W celu zawężenia prezentacji listy operacji kredytu, Użytkownik ma możliwość zastosowania filtrów:

 Prostego – umożliwia wyszukanie po treści, w tym celu należy wpisać w polu Wyszukaj tekst oraz nacisnąć przycisk [ENTER].

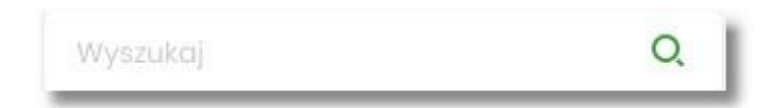

Działanie wyszukiwania jest analogiczne jak w innych częściach systemu.

- Zaawansowanego użycie przycisku [POKAŻ FILTRY] umożliwia ustawienie filtra zaawansowanego dla następujących pól:
  - Ostatnie liczba dni poprzedzających datę bieżącą, dla których ma zostać zaprezentowana historia operacji kredytu, domyślnie 30 dni,
  - Zakres dat zakres dat, od-do, dla których ma zostać wyświetlona historia rachunku, od miesiąca wstecz do daty bieżącej, jest to alternatywa dla pola Ostatnie. Kliknięcie w obszar pól z datami otwiera okno kalendarza, za pomocą, którego można określić zakres dat.

| 09.08. | 2019            |    |    |    |    |    |
|--------|-----------------|----|----|----|----|----|
| Ρ      | w               | Ś  | с  | Ρ  | S  | Ν  |
| Sie 20 | 019 <b>&gt;</b> |    | 1  | 2  | 3  | 4  |
| 5      | 6               | 7  | 8  | 9  | 10 | 11 |
| 12     | 13              | 14 | 15 | 16 | 17 | 18 |
| 19     | 20              | 21 | 22 | 23 | 24 | 25 |
| 26     | 27              | 28 | 29 | 30 | 31 |    |
| Wrz 2  | 019 >           |    |    |    |    | 1  |

Zastosowanie filtru zaawansowanego aktywuje się za pomocą przycisku [FILTRUJ].

W górnej części formularza HISTORIA KREDYTU dostępne są przyciski:

- umożliwiający przejście do formularza KREDYTY,
- umożliwiający wyjście do menu głównego.

Pod listą historii operacji prezentowane jest podsumowanie danych, widocznych na danej stronie zawierające:

- Podsumowanie strony:
  - Wpływy łączna dla wszystkich operacji widocznych na stronie, kwota wpłat wraz z walutą,
  - Obciążenia łączna dla wszystkich operacji widocznych na stronie, kwota wypłat wraz z walutą.
- Podsumowanie
  - Wpływy łączna dla wszystkich operacji widocznych na stronie, kwota wpłat wraz z walutą,
  - Obciążenia łączna dla wszystkich operacji widocznych na stronie, kwota wypłat wraz z walutą.

Nad historią kredytu dostępny jest przycisk [POBIERZ] umożliwiający pobranie historii operacji na kredycie do pliku w formacie pdf.

Kliknięcie w wybraną operację z listy powoduje wyświetlenie dodatkowych informacji dla operacji.

| DATA TRANSAKC-JI                           | TYTUE                                                                                             | RODZAJ TRANSAKOJI             | KWOTA                     |
|--------------------------------------------|---------------------------------------------------------------------------------------------------|-------------------------------|---------------------------|
| 19.01.2018                                 | Spłata Kredytu : 5000.00 PLN Kapitał: 4982.74 PLN Odsetki: 17.26 ł<br>LN spłata odsetek: 0.00 PLN | Polecenie zapłaty             | 4 982,74 PLN              |
| Spłata kapitału:<br>Nadpłata:<br>Saldo po: | 2 916,67 PLN<br>0,00 PLN<br>-85 017,28 PLN                                                        | Splata odsotok:<br>Pozostalo: | 44,59 PLN<br>4 982,74 PLN |
|                                            |                                                                                                   |                               |                           |

System prezentuje następujące informacje:

- Spłata kapitału kwota kapitału wraz z walutą,
- Spłata odsetek kwota odsetek wraz z walutą,
- Nadpłata kwota nadpłat wraz z walutą,
- Pozostałe pozostała kwota do spłaty wraz z walutą,
- Saldo po saldo kredytu po spłacie

Ponowne kliknięcie w obszar rozwiniętego wiersza powoduje zwinięcie dodatkowych informacji.

## 4. Koszyk zleceń

Miniaplikacja **Koszyk zleceń** umożliwia Użytkownikowi indywidualnemu przeglądanie listy transakcji do autoryzacji. Do poprawnej obsługi miniaplikacji **Koszyk zleceń** wymagany jest dostęp Użytkownika do miniaplikacji **Przelewy**.

Dyspozycje, które trafiają do koszyka zleceń składane są z poziomu formatki dedykowanej płatności po wyborze

odnośnika **DODAJ DO KOSZYKA** a następnie przycisku [ZAPISZ] na formatce potwierdzenia danych przelewu.

# <

Przelew

| Тур:                     | Zwykty                                                                                                 |
|--------------------------|----------------------------------------------------------------------------------------------------|
| Przelew z rachunku:      | Rachunki Osobiste<br>93 () 0001 Saldo: 4 994,48 PLN                                                    |
| Szablon:                 | Brak zdefiniowanych szablonów                                                                          |
| Odbiorca:                | Jan Test                                                                                               |
| Dane odbiorcy:           | Wpisz pełne dane odbiorcy                                                                              |
| Rachunek odbiorcy:       | 89249000050207966966060133                                                                             |
|                          | ALIOR Centrala                                                                                         |
| Kwota:                   | 100,00 PLN                                                                                             |
| Tytuł:                   | przelew                                                                                                |
| Rodzaj przelewu:         | <ul> <li>Zwykły (Elixir) i wewnętrzny</li> <li>Ekspresowy (Express Elixir)</li> <li>SORBNET</li> </ul> |
| Data realizacji:         | Dzisiaj, 07.02.2020                                                                                    |
| Zlecenie stałe:          | 0                                                                                                    |
| Potwierdzenie na e-mail: | 0                                                                                                    |
|                          | DODAJ DO KOSZYKA                                                                                       |

## Przelew

<

Zwykły z rachunku 93 8642 0002 3001 8400 7416 0001

| Nadawca:           | KAZIMIERZ TEST<br>TEST 11-111 TEST                 |
|--------------------|----------------------------------------------------|
| Odbiorca:          | Jan Test                                           |
| Rachunek odbiorcy: | 61 2490 0005 8970 9473 5654 7329<br>ALIOR Centrala |
| Kwota:             | 100,00 PLN                                         |
| Tytułem:           | przelew                                            |
| Data realizacji:   | Dzisiaj, 07.02.2020                                |
| Rodzaj przelewu:   | Elixir i wewnętrzny                                |
|                    | POKAŻ DODATKOWE INFORMACJE                         |
|                    | ZAPISZ                                             |

System umożliwia zapisanie dyspozycji do koszyka zleceń w celu późniejszej autoryzacji:

- przelewów zwykłych (również z datą przyszłą),
- przelewów podatku (również z datą przyszłą),
- przelewów zagranicznych,
- dyspozycji zlecenia stałego (przelew zwykły z opcją powtarzania).

### 4.1. Koszyk – lista zleceń

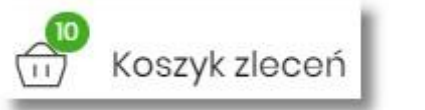

W nagłówku systemu dostępny jest link

, po wyborze którego

prezentowana jest lista transakcji do autoryzacji, czyli transakcji, które zostały przez klienta wprowadzone w aplikacji Asseco EBP, ale nie są jeszcze podpisane. Wraz z linkiem prezentowana jest liczba dyspozycji w koszyku.

Na liście płatności w koszyku, dla każdej płatności widoczne są następujące informacje:

- Data dostarczenia planowana data realizacji przelewu,
- **Status** status przelewu w koszyku (pozycja widoczna jedynie dla Użytkowników posiadających przypisaną funkcjonalność Wielopodpisu),
- Odbiorca nazwa odbiorcy płatności wraz z numerem jego rachunku,
- Referencje/opis tytuł przelewu,
- Kwota kwota płatności wraz z symbolem waluty.

| Koszyk zleceń                     | i.             |                                               |            |               |                |  |
|-----------------------------------|----------------|-----------------------------------------------|------------|---------------|----------------|--|
| Wyszukaj                          | c              | ), Od:                                        | 08.01.2020 | Do:           | POKAŻ FILTRY 🗸 |  |
| AKCEPTUJ DODA                     | ATKOWE OPCJE 🗸 |                                               |            |               |                |  |
| D Y DATA<br>DOSTARCZENIA          | STATUS         | ODBIORCA                                      | REF        | FERENCJE/OPIS | кшота          |  |
| 11.02.2020                        | Nowy           | Drukamia<br>11137000019873086771449799        | za         | wydruk        | -25,00 PLN 🗸   |  |
| 07.02.2020                        | Nowy           | Firma stolarska<br>77249000059239888367214230 | za         | drewno        | -99,00 PLN 🗸   |  |
| 07.02.2020                        | Nowy           | Jan Test<br>61249000058970947356547329        | pra        | zelew         | -100,00 PLN 🗸  |  |
| 07.02.2020                        | Nowy           | Firma obuwnicza<br>61146000097862286402814527 | za         | buty          | -250,00 PLN 🗸  |  |
| Podsumowanie całości: -474,00 PLN |                |                                               |            |               |                |  |

Lista płatności w koszyku jest stronicowana. System wyświetla listę 20 pierwszych rekordów z możliwością przechodzenia między stronami za pomocą przycisków nawigacyjnych dostępnych pod listą

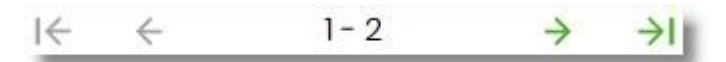

W przypadku braku dyspozycji w koszyku prezentowany jest komunikat: "Brak elementów do wyświetlenia".

Kliknięcie w obszar wybranego przelewu z koszyka powoduje wyświetlenie dodatkowych informacji na temat dyspozycji przelewu:

- Rodzaj przelewu np. przelew zwykły, walutowy, własny,
- Z rachunku numer rachunku obciążanego.

Ponadto pojawia się przycisk [AKCEPTUJ] oraz odnośnik [DODATKOWE OPCJE] umożliwiający wybór jednej z dostępnych akcji: podglądu szczegółów przelewu, jego skopiowania, edycji lub też usunięcia z koszyka.

| Rodzaj przelewu: Przelewu |                 | Przelew odrocz   | ony zwykły | Z rachunku: | 93 8642 0002 3001 8400 7416 0001 |  |  |
|---------------------------|-----------------|------------------|------------|-------------|----------------------------------|--|--|
| AKCE                      | DODATKOWE OPCJE | Szczegóły        |            |             |                                  |  |  |
| Ο                         | 07.02.2020 Nowy | Kopiuj<br>Edytuj | 214230     | za drewno   | -99,00 PLN 🗸 🗸                   |  |  |
| Ο                         | 07.02.2020 Nowy | Usuń             | 547329     | przełew     | -100,00 PLN 🗸 🗸                  |  |  |

System umożliwia wstępne filtrowanie listy płatności w koszyku po wprowadzeniu odpowiednich danych w dostępne pola wyszukiwania.

| Koszyk zleceń |   |                        |
|---------------|---|------------------------|
| Wyszukaj      | Q | Od: 💼 08.01.2020 Do: 💼 |

- Okres Od, Okres Do w polach należy wprowadzić zakres dat (od do), dla których ma zostać wyświetlona lista zleceń w koszyku. Użytkownik wprowadza datę ręcznie lub korzysta z podpowiedzi ikony kalendarza. Kliknięcie w nią otwiera okno służące do wskazania daty, od której ma zostać zaprezentowana lista zleceń. W analogiczny sposób Użytkownik definiuje datę ograniczającą zakres wyszukiwania.
- Wyszukaj system automatycznie filtruje listę po wpisaniu pierwszej litery/cyfry/znaku. System przeszukuje listę weryfikując zapisy w polach Odbiorca i Referencje/opis. Wielkość liter nie ma znaczenia. System nie wyświetli żadnego zlecenia w sytuacji, gdy nie znajdzie na liście żadnych pozycji pasujących do warunku wyszukiwania.

| Po wybraniu opcji               | ~ | znajdującej się nad listą zleceń w koszyku, możliwe jest bardziej |
|---------------------------------|---|-------------------------------------------------------------------|
| szczegółowe filtrowanie zleceń. |   |                                                                   |

Dostępne są następujące filtry:

- Z rachunku pole z listą rozwijalną rachunków dostępnych dla Użytkownika,
- Rachunek odbiorcy pole do wpisania numeru rachunku odbiorcy,

Contraction of the second second seco

- Rodzaj przelewu wybór wartości: Wszystkie, Zwykły, Własny, Walutowy, Podatkowy,
- Typ dyspozycji wybór wartości: Wszystkie, Edycja cyklicznego, Anulowania,
- Kwota od, Kwota do w polach należy wprowadzić zakres kwot (od do), dla których ma zostać wyświetlona lista.
- **Status** status zleceń w koszyku. Wybór następujących wartości z listy rozwijalnej: *Nowy, W akceptacji, Do akceptacji, Gotowy do przekazania, Wszystkie* wartość domyślna.

| Wyszukaj                    |                                | Q                    | Od: | Ē | 08.01.2020      | Do: | Ē |                | L. | IKRYJ FILTRY | ^ |
|-----------------------------|--------------------------------|----------------------|-----|---|-----------------|-----|---|----------------|----|--------------|---|
| Z rachunku:                 |                                | Rachunek odbiorcy:   |     | R | odzaj przelewu: |     |   | Typ dyspozycji | t: |              |   |
| Rachunki Osok<br>93 () 0001 | biste<br>Saldo: 4 994,48 PLN 💙 | Wpisz numer rachunku |     |   | Wszystkie       |     | ~ | Wszystkie      | ~  |              |   |
| Kwota od:                   | Kwota do:                      | Status:              |     |   |                 |     |   |                |    |              |   |
|                             |                                | Wszystkie            | ~   |   |                 |     |   |                |    | FILTRU       | u |

Po określeniu warunków filtrowania listy należy wybrać przycisk [FILTRUJ]. Lista zleceń w koszyku zostanie wówczas ograniczona do tych, które zawierają się w podanych przez Użytkownika warunkach filtrowania. Aby zwinąć filtry należy wybrać przycisk [UKRYJ FILTRY].

Znajdująca się w nagłówku miniaplikacji ikona umożliwia otwarcie pulpitu, a tym samym zamknięcie miniaplikacji.

Dla listy dyspozycji w koszyku dostępne są następujące operacje:

- możliwość zaznaczenia na stronie wszystkich transakcji do autoryzacji w celu wykonania operacji zbiorczej np. usunięcia zaznaczonych transakcji (dotyczy wyświetlonych danych w ramach jednej strony), lub możliwość odznaczenia wszystkich transakcji jeśli były zaznaczone,
- [AKCEPTUJ] podpisanie i przekazanie do realizacji zaznaczonych na liście przelewów. Przycisk jest nieaktywny do momentu zaznaczenia dyspozycji na liście zleceń w koszyku. W procesie grupowej realizacji zleceń następuje kontrola limitów dostępnych środków na rachunku,

| AKCEP      | TUJ DODATKO          | WE OPCJE 🗸 |                                               |  |
|------------|----------------------|------------|-----------------------------------------------|--|
| <b>2</b> ~ | DATA<br>DOSTARCZENIA | STATUS     | ODBIORCA                                      |  |
| Ø          | 11.02.2020           | Nowy       | Drukarnia<br>11137000019873086771449799       |  |
| 0          | 07.02.2020           | Nowy       | Firma stolarska<br>77249000059239888367214230 |  |

• Dodatkowe opcje - USUŃ - usunięcie wszystkich zaznaczonych przelewów. Opcja jest nieaktywna do momentu zaznaczenia dyspozycji na liście zleceń w koszyku.

W celu potwierdzenia zbiorczego usunięcia przelewów z koszyka należy wybrać przycisk [AKCEPTUJ].

| <             |                 |                                  |           |            | × |
|---------------|-----------------|----------------------------------|-----------|------------|---|
| Koszyk zleceń | - usunięcie     |                                  |           |            |   |
| DATA ZLECENIA | ODBIORCA        | RACHUNEK ODBIORCY                | TYTUŁ     | KWOTA      |   |
| 11.02.2020    | Drukarnia       | 11 1370 0001 9873 0867 7144 9799 | za wydruk | -25,00 PLN | ~ |
| 07.02.2020    | Firma stolarska | 77 2490 0005 9239 8883 6721 4230 | za drewno | -99,00 PLN | ~ |
|               | AKCEPTUJ        |                                  |           |            |   |

Pojawi się wówczas ekran informujący Użytkownika o usunięciu zleceń z koszyka.

|                             | × |
|-----------------------------|---|
| ~                           |   |
|                             |   |
| Potwierdzenie               |   |
| Dyspozycje zostały usunięte |   |
|                             |   |
| PRZEJDŹ DO KOSZYKA          |   |

 Dodatkowe opcje – KOPIUJ PRZELEWY - skopiowanie wszystkich zaznaczonych przelewów na liście zleceń w koszyku. Opcja jest nieaktywna do momentu zaznaczenia dyspozycji na liście. W celu potwierdzenia lub anulowania operacji należy wybrać opcję: SKOPIUJ bądź ANULUJ.

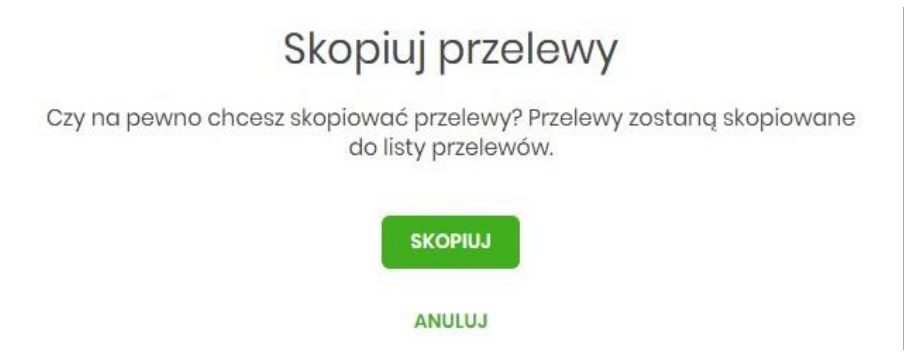

W przypadku poprawnego skopiowania przelewu z koszyka Użytkownik zostanie powiadomiony o tym stosownym komunikatem.

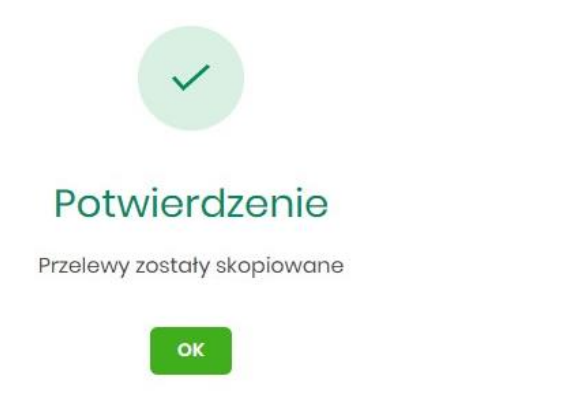

## 4.2. Przeglądanie szczegółów płatności w koszyku

Wybór odnośnika SZCZEGÓŁY dostępnego dla wybranej płatności w koszyku umożliwia wyświetlenie dodatkowych informacji na temat wybranej płatności. Lista danych prezentowanych w szczegółach przelewu jest zależna od typu przelewu.

| <                             |                                                                    | ×     |
|-------------------------------|--------------------------------------------------------------------|-------|
| Szczegóły                     | AKC                                                                | EPTUJ |
| Тур:                          | Przelew zwykty                                                     |       |
| Przelew z rachunku:           | 93 8642 0002 3001 8400 7416 0001                                   |       |
| Nadawca:                      | KAZIMIERZ TEST<br>TEST<br>11-111 TEST                              |       |
| Odbiorca:                     | Firma obuwnicza                                                    |       |
| Rachunek odbiorcy:            | 6) 1460 0009 7862 2864 028) 4527<br>GNB Centrum Operacji Bankowych |       |
| Kwota:                        | 250,00 PLN                                                         |       |
| Tytuł przelewu:               | za buty                                                            |       |
| Data realizacji:              | 07.02.2020                                                         |       |
| Maksymalna data dostarczenia: | 07.02.2020                                                         |       |
| Status:                       | Nowy                                                               |       |
| Rodzaj przelewu:              | Elixir i wewnętrzny                                                |       |
|                               | UKRYJ HISTORIĘ OPERACJI                                            |       |
| 07.02.2020 15:06              | Utworzenie zlecenia - KAZIMIERZ TEST                               |       |

### 4.3. Realizacja zleceń w koszyku

Użytkownik ma możliwość osobnej, jak i zbiorczej akceptacji przelewów w koszyku jednym kodem autoryzacyjnym zgodnie z posiadaną metodą autoryzacji. W przypadku korzystania z funkcjonalności Wielopodpisu, wykonanie zbiorczej akceptacji możliwe jest dla dyspozycji o statusie: *Nowy, Do akceptacji* dla pozostałych statusów pole jest zablokowane.

Jeżeli wszystkie zaznaczone przelewy spełniają wymogi autoryzacji wówczas zostanie zaprezentowana formatka podsumowująca zbiorczą akceptację zaznaczonych przelewów, na której należy wprowadzić poprawne dane autoryzacyjne.

| <             |                                                                                                    |                                  |           |            | × |  |
|---------------|----------------------------------------------------------------------------------------------------|----------------------------------|-----------|------------|---|--|
| Koszyk zlece  | ń - realizacja                                                                                                    |                                  |           |            |   |  |
| DATA ZLECENIA | ODBIORCA                                                                                                    | RACHUNEK ODBIORCY                | TYTUŁ     | KWOTA      |   |  |
| 11.02.2020    | Drukarnia                                                                                                    | 11 1370 0001 9873 0867 7144 9799 | za wydruk | -25,00 PLN | ~ |  |
| 07.02.2020    | Firma stolarska                                                                                                    | 77 2490 0005 9239 8883 6721 4230 | za drewno | -99,00 PLN | ~ |  |
|               | Powiadomienie autoryzacyjne zostało wyslane do urządzenia mobilnego.<br>Pozostań na tej stronie i potwierdź operację w aplikacji mobilnej. |                                  |           |            |   |  |

Po prawidłowej autoryzacji Użytkownikowi wyświetlony zostanie komunikat potwierdzenia wraz z przyciskami:

- [WRÓĆ DO PULPITU] umożliwiającym powrót do pulpitu,
- [PRZEJDŹ DO KOSZYKA] umożliwiającym powrót do listy zleceń w koszyku.

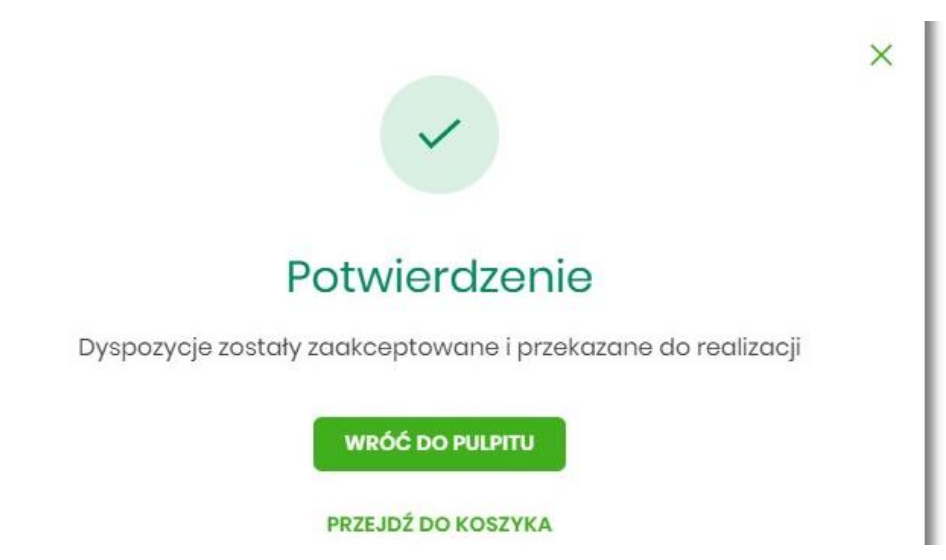

W przypadku, gdy w przekazywanych dyspozycjach do realizacji znajdują się zlecenia, dla których data realizacji zostanie zmieniona ze względu na COT lub dzień wolny, system zaprezentuje komunikat nad listą przelewów informujący o zmianie dat w przelewach

| Koszyk zleceń            | Koszyk zleceń – realizacja               |                                                            |                      |           |  |  |
|--------------------------|------------------------------------------|------------------------------------------------------------|----------------------|-----------|--|--|
| Przelewy z datą realizad | oji wcześniejszą lub równą dacie         | bieżącej zostaną zrealizowane w dniu dzisiejszym lub w nas | tępny dzień roboczy. |           |  |  |
| DATA ZLECENIA            | ODBIORCA                                 | RACHUNEKODBIORCY                                           | TYTUE                | КШОТА     |  |  |
| 06.02.2020               | JUSTYNA TESTI<br>KWIATOWA<br>22-911 IRYS | 51 8707 0006 0001 1080 3000 0003                           | WŁASNY               | -1,00 PLN |  |  |

W momencie autoryzacji dyspozycji weryfikowany jest limit dzienny i limit jednorazowy ustawiony dla rachunku i dla kanału Internet. System podczas autoryzacji zweryfikuje:

- czy suma przelewów autoryzowanych mieści się w limicie dziennym i jednorazowym dla kanału Internet oraz rachunku,
- czy na rachunku obciążanym jest wystarczając ilość środków na pokrycie dyspozycji (wykluczając dyspozycję z datą przyszłą).

Jeśli dyspozycje nie spełniają powyższych warunków to system wyświetli komunikat i nie pozwoli przekazać zaznaczonych przelewów do realizacji.

Autoryzacja zleceń wykonywana jest dla zaznaczonych na jednej stronie przelewów. Na etapie autoryzacji przelewów w koszyku nie ma możliwości zamiany typu przelewu (systemu rozliczeniowego) w przypadku wystąpienia błędów walidacji. System wyświetli komunikat wynikający z przyczyny braku możliwości realizacji przelewów wraz ze wskazaniem na dyspozycję, dla której stwierdzono błąd. Taką dyspozycję Użytkownik musi odznaczyć z listy dyspozycji do autoryzacji.

### 4.4. Wielopodpis

System Asseco EBP umożliwia weryfikację wymaganych podpisów podczas akceptacji dyspozycji przelewu przez Użytkownika w zależności od zdefiniowanych schematów akceptacji.

Użytkownik ma możliwość akceptacji jednoosobowej przelewów bądź akceptacji wieloosobowej (zgodnie z obowiązującym schematem akceptacji).

Konfiguracja schematów akceptacji realizowana jest po stronie modułu BackOffice.

Wielopodpis dotyczy autoryzacji:

- przelewu zwykłego,
- przelewu własnego,
- przelewu podatkowego.

Wskazanie w pojedynczym schemacie akceptacji jednej osoby z grupy akceptacji daje możliwość akceptacji jednoosobowej.

Przykładowy schemat akceptacji zdefiniowany na poziomie klienta detalicznego w systemie moduł BackOffice: **PSA 1**: User 1 lub **PSA 2**: Osoba z grupy: Pełnomocnik i Osoba z grupy: Pełnomocnik (dwie osoby z grupy Pełnomocnik).

Użytkownicy przypisani do danego klienta detalicznego:

| Nazwa Użytkownika | Grupa akceptacji (kolumna wzoru podpisu) |
|-------------------|------------------------------------------|
| User1             | Właściciel                               |
| User2             | Pełnomocnik                              |
| User3             | Pełnomocnik                              |

Konfiguracja schematów akceptacji:

| Wymagane podpisy                | Limit akceptacji           |
|---------------------------------|----------------------------|
| 1. Właściciel                   | bez ograniczenia kwotowego |
| 2a. Pełnomocnik 2b. Pełnomocnik | bez ograniczenia kwotowego |

W tym przypadku Właściciel ma możliwość akceptacji przelewów jednoosobowo. W przypadku Użytkowników z grupy Pełnomocnik schemat akceptacji będzie umożliwiał akceptację wieloosobową - wymagane są podpisy dwóch Użytkowników z grupy "Pełnomocnik".

Akceptacja wieloosobowa polega na skompletowaniu akceptacji zgodnie ze zdefiniowanym schematem akceptacji. Zgodnie z podaną powyżej konfiguracją akceptacja wieloosobowa wymaga akceptacji dwóch osób ze wskazanej grupy "Pełnomocnik".

Przelew w zależności od akceptacji jakie zostały na nim zrealizowane może posiadać różne statusy (*Nowy, W akceptacji, Do akceptacji, Gotowy do przekazania*).

Po akceptacji przelewu oraz spełnieniu wymaganego schematu akceptacji przelew przekazywany jest automatycznie do realizacji.

W przypadku, gdy dla danego modulo nie jest zdefiniowany schemat akceptacji to zlecenie może wykonać każdy Użytkownik, który posiada prawa podpisu dla danego zlecenia.

Przelew wprowadzany przez danego klienta może być jednoosobowo podpisany przez Użytkownika tegoż klienta będącego pełnomocnikiem do rachunku, również w przypadku braku aktywnego schematu wielopodpisu dla danego klienta.

W przypadku, gdy Użytkownik posiadający jedynie wieloosobowy schemat akceptacji spróbuje zrealizować przelew (z pominięciem koszyka), na ekranie potwierdzenia przelewu zostanie poinformowany o braku możliwości wykonania takiej akcji.

# 5. Lista zleceń

Opcja Listy zleceń umożliwia Użytkownikowi przeglądanie oraz obsługę zleceń, które wymagają autoryzacji.

Dostępna jest na kontekście firmowym.

Opcja znajduje się w menu bocznym aplikacji

🗇 Lista zleceń

## 5.1. Lista przelewów

Po wyborze opcji *Lista zleceń* prezentowana jest lista dyspozycji przelewów do autoryzacji oraz dalszej obsługi, czyli dyspozycji, które zostały wprowadzone ręcznie przez Użytkownika lub zaimportowane z plików, ale nie zostały jeszcze podpisane i obsłużone.

System umożliwia zapisanie następujących dyspozycji w celu późniejszej autoryzacji oraz obsługi:

- przelewów zwykłych ELIXIR/SORBNET, podatku (również z datą przyszłą),
- przelewów własnych,
- przelewu walutowego,
- dyspozycji zlecenia stałego (przelew zwykły ELIXIR z opcją powtarzania).

Funkcjonalność Listy przelewów z opcji Lista zleceń obejmuje następujące możliwości:

- filtrowania prostego,
- filtrowania zaawansowanego,
- wykonania akcji na wybranej dyspozycji (panel akcji pojedynczych)
- wykonania akcji na zaznaczonych dyspozycjach (panel akcji zbiorczych)

Uprawnienia ustawiane są przez Administratora w opcji Ustawienia  $\rightarrow$  Uprawnienia Użytkowników.

### 5.2. Lista przelewów - podgląd listy

Dyspozycje przelewów z poziomu Listy zleceń prezentowane są w formie listy. Na liście wyświetlane są dyspozycje z domyślnego przedziału czasowego – od miesiąca wstecz do miesiąca w przód (ze względu na dyspozycje z datą przyszłą). Lista jest stronicowana.

| Lista      | zleceń               |                 |                                      |                 |       |            |                        |        |   |            |       |
|------------|----------------------|-----------------|--------------------------------------|-----------------|-------|------------|------------------------|--------|---|------------|-------|
| LISTA PRZE | ELEWÓW PAC           | ZKI PRZELEWÓW   |                                      |                 |       |            |                        |        |   |            |       |
| Wyszu      | ıkaj                 |                 | Q                                    | Od:             |       | 04.01.2020 |                        | Do:    | ē | POKAŻ FIL  | TRY 🗸 |
| AKCEPT     | TUJ PRZE             | KAŻ DO REALIZAC | JI DODATKOWE C                       | OPCJE 🗸         |       |            |                        |        |   |            |       |
| □ ►        | DATA<br>DOSTARCZENIA | STATUS          | ODBIORCA                             |                 |       |            | REFERENCJI             | e/opis |   | KWOTA      |       |
| $\bigcirc$ | 03.02.2020           | Nowy            | Testowy Odbiorca<br>0721400007592055 | i<br>563937804: | 26    |            | referencj<br>test 2    | je 2   |   | -12,00 PLN | ~     |
| $\bigcirc$ | 03.02.2020           | Nowy            | Testowy Odbiorca                     | 921725926       | 43    |            | test 3                 |        |   | -1,00 PLN  | ~     |
| $\bigcirc$ | 03.02.2020           | Nowy            | Testowy Odbiorca<br>751940000836505  | 1<br>596790400  | 193   |            | referencj<br>przelew 1 | je 1   |   | -1,12 PLN  | ~     |
| Ο          | 29.01.2020           | Nowy            | Testowy Odbiorca<br>092480000235668  | 921725926       | 43    |            | test                   |        |   | -4,45 PLN  | ~     |
|            |                      |                 |                                      | Podsumo         | wanie | całości:   |                        |        |   | -18,57 PLN |       |

Dla każdej dyspozycji dostępne są następujące informacje:

- Data dostarczenia data realizacji dyspozycji,
- Status status przelewu,
- Odbiorca nazwa odbiorcy płatności, numer rachunku odbiorcy,
- Referencje/Opis referencje/tytuł płatności przelewu,
- Kwota kwota płatności wraz z symbolem waluty.

Wybranie wiersza dyspozycji powoduje jego rozwinięcie i prezentację dodatkowych informacji:

- Rodzaj przelewu np. przelew zwykły, przelew podatku,
- **Z rachunku** numer rachunku nadawcy.

Dla każdej dyspozycji prezentowany jest **panel akcji pojedynczych** (przyciski [AKCEPTUJ] i [DODATKOWE OPCJE]), czyli zestaw akcji jakie można wykonać na dyspozycji o określonym statusie. Dodatkowo na dostępność wybranych akcji wpływają uprawnienia, które posiada Użytkownik (uprawnienia są ustawiane przez Administratora Użytkowników w opcji *Ustawienia* -> *Uprawnienia Użytkowników*).

Ponowne kliknięcie zwija wiersz dyspozycji.

Pod listą prezentowane jest podsumowanie dyspozycji per strona oraz per całość, w podziale na waluty. W przypadku gdy lista rekordów na liście mieści się na jednej stronie, to system prezentuje wyłącznie podsumowanie całości.

#### 5.2.1. Możliwość zaznaczania przelewów na liście

Dla przelewów, będących na *Liście zleceń* z lewej strony wiersza znajdują się checkboxy umożliwiające zaznaczenie poszczególnych pozycji. Po zaznaczeniu wybranych pozycji pojawia się informacja o łącznej kwocie przelewów zaznaczonych.

×

Zaznaczenie dyspozycji wykorzystywane jest podczas korzystania z **panelu akcji zbiorczych** znajdującego się nad tabelą. Są to przyciski: [AKCEPTUJ], [PRZEKAŻ DO REALIZACJI] i [DODATKOWE OPCJE].

| Wybra<br>AKCE | iłeś <b>3</b> /3 zieceń r<br>Ptuj Prze | na łączną kwoł<br>:Każ do realizac. | ę: 6,57 PLN<br>DODATKOWE OPCJE 🗸               |                           |           |   |
|---------------|----------------------------------------|-------------------------------------|------------------------------------------------|---------------------------|-----------|---|
| □ ~           | DATA<br>DOSTARCZENIA                   | STATUS                              | ODBIORCA                                       | REFERENCJE/OPIS           | KWOTA     |   |
| ۲             | 03.02.2020                             | Nowy                                | Testowy Odbiorca<br>09248000023566892172592643 | test 3                    | -1,00 PLN | ~ |
| ۲             | 03.02.2020                             | Nowy                                | Testowy Odbiorca<br>75194000083650559679040093 | referencje 1<br>przelew 1 | -1,12 PLN | ~ |
| ٢             | 29.01.2020                             | Nowy                                | Testowy Odbiorca<br>09248000023566892172592643 | test                      | -4,45 PLN | ~ |
|               |                                        |                                     | Podsumowanie całośc                            | i:                        | -6,57 PLN |   |

Przelewy pochodzące z paczek nie mają możliwości zaznaczenia (temat został przybliżony w rozdziale *Filtry*), checkbox w tym przypadku nie jest prezentowany, a więc nie jest możliwe wykonanie akcji z **panelu akcji** zbiorczych (opisanych w dalszej części dokumentacji). Nie ma również możliwości wykonania akcji z **panelu akcji** pojedynczych. Dostępna jest wyłącznie opcja przejścia do szczegółów paczki.

#### 5.2.2. Możliwość zaznaczenia wszystkich przelewów na wszystkich stronach.

System umożliwia zaznaczenie wszystkich pozycji na wszystkich stronach listy przelewów, dla których jest to możliwe. Kliknięcie w nagłówku tabeli w kwadrat (pole checkbox) zaznacza na stronie wszystkie pozycje

przelewów, a kliknięcie obok niego w strzałkę w dół (ikona 💙) rozwija listę z opcją [NA WSZYSTKICH STRONACH]. Wybranie tej opcji powoduje zaznaczenie wszystkich pozycji na wszystkich stronach listy.

Dodatkowo pojawia się informacja o łącznej kwocie wszystkich zaznaczonych przelewów.

| AKCEPTUJ PRZEKAŻ DO RE | ALIZACJI DODATKOWE OPCJE 🗸                     |
|------------------------|------------------------------------------------|
| NA WSZYSTKICH STRONACH | ODBIORCA                                       |
| 03.02.2020 Nowy        | Testowy Odbiorca<br>09248000023566892172592643 |

#### 5.2.3. Lista przelewów - filtry

W celu zawężenia prezentacji listy dyspozycji, Użytkownik ma możliwość zastosowania filtrów: prostego oraz zawansowanego.

Filtr prosty umożliwia wyszukanie po treści. W tym celu należy wpisać w pole **Wyszukaj** tekst i poczekać na wyfiltrowanie rezultatów. Wyszukane dyspozycje będą z określonego przedziału czasowego (data od-do), który można zmienić.

Użycie przycisku [POKAŻ FILTRY] umożliwia ustawienie filtru zaawansowanego dla następujących pól:

- Z rachunku numer rachunku obciążanego w postaci zamaskowanej,
- Rachunek odbiorcy pole do wpisania numeru rachunku odbiorcy,

- Rodzaj przelewu wybór z wartości: Wszystkie, Zwykły, Własny, Walutowy, Podatkowy, Cykliczny, Sorbnet, ExpressElixir,
- Typ dyspozycji wybór z wartości: Wszystkie, Edycja cyklicznego, Anulowana,
- Kwota od, do zakres kwot (od-do), dla których ma zostać wyświetlona lista dyspozycji,
- **Status** status dyspozycji, wybór wartości: Zaznacz wszystkie, Nowy, W akceptacji, Do akceptacji, Gotowy do przekazania, Przekazany do realizacji, W realizacji, Aktywny przelew odroczony, Aktywny, Anulowany, Odrzucona, Zrealizowany, Zawieszony, Usunięty,
- Pokaż przelewy w paczkach włączenie/wyłączenie prezentacji dyspozycji przelewów zawartych w paczkach,
- Typ sortowania wybór z wartości: Data dostarczenia, Data wprowadzenia,
- Liczba transakcji na stronie.

| Lista zleceń                |       |                 |           |      |              |         |                     |              | × |
|-----------------------------|-------|-----------------|-----------|------|--------------|---------|---------------------|--------------|---|
| LISTA PRZELEWÓW PACZKI PRZE | LEWÓW |                 |           |      |              |         |                     |              |   |
| Wyszukaj                    |       | Q               | Od:       | 04.0 | 1.2020       | Do:     | ē                   | UKRYJ FILTRY | ^ |
| Z rachunku:                 |       | Rachunek odbio  | rcy:      |      | Rodzaj prze  | ewu:    |                     |              |   |
| Wszystkie                   | ~     | Wpisz numer i   | rachunku  |      | Wszystkie    | •       | ~                   |              |   |
| Typ dyspozycji:             |       | Kwota od:       | Kwota do: |      | Status:      |         |                     |              |   |
| Wszystkie                   | ~     |                 |           |      | Nowy, W      | akcept  | tacji, Do akcep 🗸 🗸 |              |   |
| Pokaż przelewy w paczkach:  |       | Typ sortowania: |           |      | Liczba trans | akcji r | na stronie:         |              |   |
| Ο                           |       | Data dostarcz   | zenia     | ~    | 20           |         |                     | FILTRU       | J |

Zastosowanie filtru zaawansowanego aktywuje się za pomocą przycisku [FILTRUJ].

### 5.3. Lista przelewów - panel akcji pojedynczych dla przelewu

Dla każdego przelewu z listy (po kliknięciu w wiersz) dostępny jest określony zestaw akcji (**panel akcji pojedynczych** - przyciski: [AKCEPTUJ] i [DODATKOWE OPCJE]).

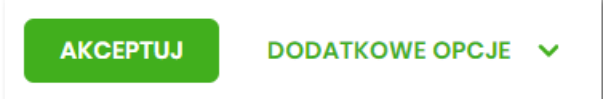

Poniżej znajduje się zestaw akcji w przypadku gdy Użytkownik posiada odpowiednie uprawnienia nadane przez Administratora Użytkowników w opcji *Ustawienia* → *Uprawnienia Użytkowników*.

| ٢      | 03.02.2020 Now    | Testowy Odbiorca<br>0924800002356689217259264 | test 3<br>3                 | -1,00 PLN ^                      |
|--------|-------------------|-----------------------------------------------|-----------------------------|----------------------------------|
| Rodzaj | przelewu:         | Przelew zwykły                                | z Z rachunku:               | 07 8642 0002 2001 8400 7302 0001 |
| AKCE   | PTUJ DODATKOWE OI | CJE Dodaj do paczki                           |                             |                                  |
| 0      | 03.02.2020 Now    | Szczegóły<br>Kopiuj                           | referencje 1<br>3 przelew 1 | -1,12 PLN 🗸 🗸                    |
| 0      | 29.01.2020 Now    | Edytuj<br>Usuń                                | test                        | -4,45 PLN →                      |

Akcje na wybranej dyspozycji przelewu:

- Akceptuj autoryzacja dyspozycji przelewu (tylko dla dyspozycji w statusie Nowy, Do akceptacji),
- Przekaż do realizacji przekazanie dyspozycji przelewu do realizacji (tylko dla dyspozycji w statusie *Gotowy do przekazania*),
- Dodaj do paczki dodanie dyspozycji przelewu do istniejącej paczki (tylko dla dyspozycji w statusie Nowy),
- Szczegóły prezentacja szczegółów przelewu,
- Kopiuj skopiowanie dyspozycji przelewu (dla statusów: *Nowy, W akceptacji, Do akceptacji, Gotowa do przekazania, Przekazana do realizacji*),
- Edytuj edycja danych dyspozycji przelewu (tylko dla dyspozycji w statusie Nowy),
- Usuń usunięcie dyspozycji przelewu (tylko dla dyspozycji w statusie Nowy),
- Wycofaj akcept wycofanie akceptów dyspozycji przelewu (tylko dla dyspozycji w statusie *Do akceptacji, W akceptacji, Gotowy do przekazania*).

### 5.4. Lista przelewów - panel akcji zbiorczych

Zaznaczenie pozycji na liście przelewów wykorzystuje się do zbiorczego wykonania akcji na tej grupie dyspozycji przelewów - przyciski: [AKCEPTUJ], [PRZEKAŻ DO REALIZACJI] i [DODATKOWE OPCJE] nad tabelą.

| Wybrałeś <b>2/</b> 3 zleceń na łączną kwotę: <b>2,12 PLN</b> |                      |                     |                                                |                                         |             |   |
|--------------------------------------------------------------|----------------------|---------------------|------------------------------------------------|-----------------------------------------|-------------|---|
| AKCEF                                                        | PTUJ                 | ZEKAŻ DO REALIZACJI | DODATKOWE OPCJE                                | Utwórz paczkę                           |             |   |
| ○ ~                                                          | DATA<br>DOSTARCZENIA | STATUS              | ODBIORCA                                       | Kopiuj przelewy<br>Usuń                 | opis kwota  |   |
| ٢                                                            | 03.02.2020           | Nowy                | Testowy Odbiorca<br>0924800002356689217:       | Dodaj do paczki                         | -1,00 PLN   | * |
| ٢                                                            | 03.02.2020           | Nowy                | <b>Testowy Odbiorca</b><br>7519400008365055967 | Pobierz PDF<br>Pobierz PDF (zaznaczone) | 1 -1,12 PLN | ~ |

Poniżej znajduje się zestaw akcji w przypadku gdy Użytkownik posiada odpowiednie uprawnienia nadane przez Administratora Użytkowników w opcji Ustawienia→Uprawnienia Użytkowników.

Akcje na zaznaczonych dyspozycjach przelewów:

- Akceptuj autoryzacja dyspozycji przelewów (tylko dla dyspozycji w statusie Nowy, Do akceptacji),
- Przekaż do realizacji przekazanie dyspozycji przelewów do realizacji (tylko dla dyspozycji w statusie *Gotowy do przekazania*),

- Dodatkowe opcje:
  - Utwórz paczkę utworzenie paczki z zaznaczonych dyspozycji przelewów (tylko dla dyspozycji przelewów w statusie Nowy) - opcja zależna od usługi paczki,
  - Kopiuj przelewy kopiowanie przelewów zaznaczonych, skopiowane przelewy otrzymują status Nowy,
  - Wycofaj akcept wycofanie akceptów dyspozycji przelewów (tylko dla dyspozycji w statusie Do akceptacji, W akceptacji, Gotowy do przekazania),
  - · Usuń usunięcia dyspozycji przelewów (tylko dla dyspozycji w statusie Nowy),
  - Dodaj do paczki dodanie dyspozycji przelewów do istniejącej paczki (tylko dla dyspozycji przelewów w statusie Nowy) - opcja zależna od usługi paczki,
  - Pobierz PDF wygenerowane zestawienie zgodnie ze zdefiniowanym filtrem ze wszystkich dyspozycji przelewów,
  - Pobierz PDF (zaznaczone) wygenerowanie zestawienia zgodnie ze zdefiniowanym filtrem z dyspozycji przelewów wybranych przez Użytkownika (checkbox).

### 5.5. Lista przelewów - opis wybranych akcji

#### 5.5.1. Dostępność akcji w zależności od statusu zlecenia

System udostępnia (wyświetla) Użytkownikowi jedynie te akcje na dyspozycji, (akcje pojedyncze, zbiorcze, na szczegółach), które są możliwe do wykonania z uwagi na uprawnienia Użytkownika oraz stan dyspozycji. Przykładowo dla dyspozycji przelewu dostępna jest akcja edycji danych dyspozycji, jeśli dyspozycja znajduje się w statusie *Nowy* oraz Użytkownik posiada uprawnienie do edycji.

### 5.5.2. Podgląd szczegółów przelewu

Podgląd szczegółów przelewu dostępny jest z poziomu **panelu akcji pojedynczych**. Zakres prezentowanych danych zależy od typu przelewu.

Z poziomu szczegółów przelewu Użytkownik ma możliwość akceptacji przelewu (dla statusu przelewu *Nowy, Do akceptacji*).

Z poziomu szczegółów przelewu Użytkownik ma możliwość podglądu informacji o akcjach jakie miały miejsce na danym zleceniu (np. utworzenie zlecenia). W tym celu należy wybrać przycisk [POKAŻ HISTORIĘ OPERACJI] prezentowany na dole formatki. System rejestruje oraz prezentuje akcje:

- utworzenia zlecenia,
- akceptacji zlecenia,
- edycji zlecenia,
- przekazania do realizacji,
- skopiowania zlecenia,
- usunięcia zlecenia.

Sekcja zawiera informacje o imieniu, nazwisku Użytkownika, który daną akcję wykonał oraz dacie i godzinie, w której akcja nastąpiła np.:

|                  | UKRYJ HISTORIĘ OPERACJI              |
|------------------|--------------------------------------|
| 04.02.2020 11:04 | Akceptacja zlecenia - STANISŁAW TEST |
| 04.02.2020 11:03 | Edycja zlecenia - STANISŁAW TEST     |
| 04.02.2020 11:03 | Utworzenie zlecenia - STANISŁAW TEST |
|                  |                                      |

W sekcji prezentującej akcje dla przelewu informacje prezentowane są narastająco (najnowszy wpis jest umieszczony na górze listy).

Kliknięcie [UKRYJ HISTORIĘ OPERACJI] chowa informacje o wykonanych akcjach.

#### 5.5.3. Edycja przelewu z Listy zleceń

Edycja przelewu z Listy zleceń może być wykonana z poziomu:

 listy zleceń, po kliknięciu w wiersz wybranego przelewu (panel akcji pojedynczych), wybraniu [DODATKOWE OPCJE], a następnie użyciu opcji Edytuj.

| 29.01.2020 Nowy                                   | Testowy Odbiorca<br>0924800002356689217259264 | tost<br>3      | -4,45 PLN 🔨                      |
|---------------------------------------------------|-----------------------------------------------|----------------|----------------------------------|
| Rodzaj przelewu:                                  | Przelew zwykły                                | Z rachunku:    | 07 8642 0002 2001 8400 7302 0001 |
| AKCEPTUJ DODATKOWE OPCJE                          | Dodaj do paczki                               |                |                                  |
|                                                   | Szczegóły                                     |                |                                  |
|                                                   | Kopiuj                                        | vanie całości: | -18,57 PLN                       |
|                                                   | Edytuj                                        |                |                                  |
| statnie poprawne logowanie : 29.01.2020, 09:25:49 | Usuń                                          | 20             |                                  |
| OPŁATY I PROWIZJE PRODUKTY I USŁUGI               |                                               | ]              |                                  |

Wybór opcji **Edytuj** powoduje wyświetlenie okna prezentującego szczegółowe informacje dla przelewu w trybie edycji. Po zmodyfikowaniu danych należy potwierdzić zmiany. Edycja przelewów z listy zleceń możliwa jest dla wszystkich typów dyspozycji obsługiwanych na liście zleceń. W procesie edycji przelewu data realizacji przelewu ustawiana jest na najbliższy dzień roboczy. Walidacje przy edycji są takie jak dla nowego przelewu.

Opcja dostępna jest dla Użytkownika, który posiada uprawnienie do edycji przelewów.

Edycja dostępna jest dla przelewów o statusie Nowy.

#### 5.5.4. Kopiowanie pojedynczego przelewu z Listy zleceń

Kopiowanie pojedynczego przelewu z Listy zleceń może być wykonane z poziomu:

 listy przelewów, po kliknięciu w wiersz wybranego przelewu (panel akcji pojedynczych), ), wybraniu [DODATKOWE OPCJE], a następnie użycia opcji Kopiuj.

| Rodzaj przelewu:                                   | Przelew zwy     | kły Z rachunku: | 07 8642 0002 2001 8400 7302 0001 |
|----------------------------------------------------|-----------------|-----------------|----------------------------------|
| AKCEPTUJ DODATKOWE OPCJE                           | Dodaj do paczki |                 |                                  |
|                                                    | Szczegóły       |                 |                                  |
|                                                    | Коріиј          | vanie całości:  | -18,57 PLN                       |
|                                                    | Edytuj          |                 |                                  |
| )statnie poprawne logowanie : 29.01.2020, 09:25:49 | Usuń            | 20              |                                  |
| OPŁATY I PROWIZJE PRODUKTY I USŁUGI                |                 |                 |                                  |

Wybór opcji Kopiuj powoduje otwarcie okna wprowadzania nowego przelewu z danymi zaczerpniętymi z oryginalnego przelewu. W systemie nie ma nakładanych ograniczeń na sposób zapisu przelewu - może zostać zrealizowany ścieżką standardową lub poprzez dodanie dyspozycji do listy przelewów na Liście zleceń.

Opcja dostępna jest dla Użytkownika, który posiada uprawnienie do dodawania przelewów. Kopiowanie dostępne jest dla każdego statusu przelewu.

#### 5.5.5. Kopiowanie zbiorcze przelewów z Listy zleceń

Akcja kopiowania zbiorczego przelewów dostępna jest w panelu akcji zbiorczych. W celu skorzystania z kopiowania zbiorczego należy zaznaczyć przelewy z Listy zleceń, a następnie wybrać akcję zbiorczą Kopiuj przelewy. System zaprezentuje okno z pytaniem, czy skopiować przelewy z informacją, że aktywne przelewy odroczone i przelewy cykliczne zostaną pominięte.

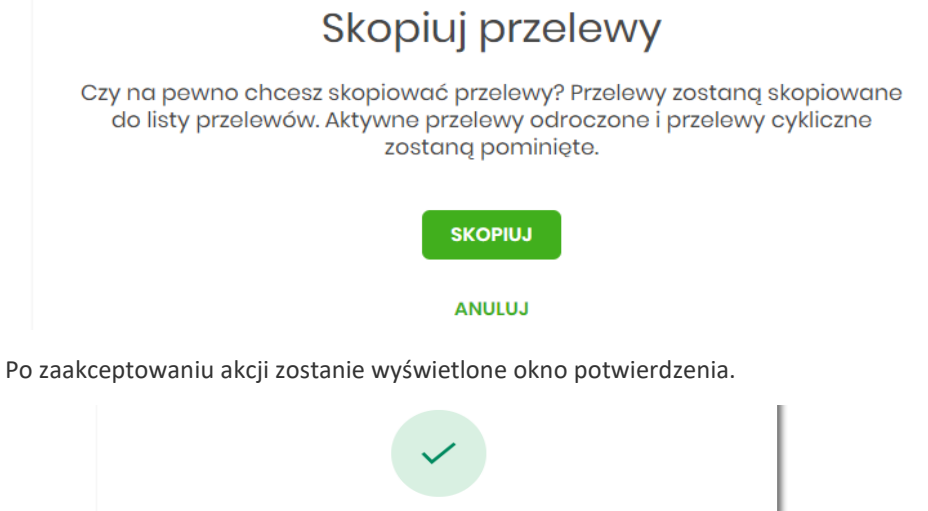

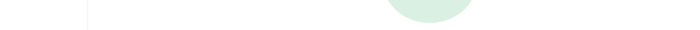

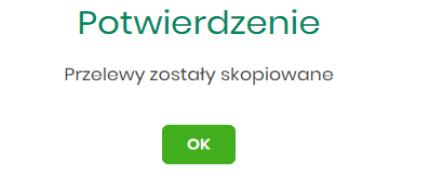

Skopiowane dyspozycje przelewów otrzymują status Nowy.

Opcja dostępna jest dla Użytkownika, który posiada uprawnienie do dodawania przelewów. Kopiowanie dostępne jest dla każdego statusu przelewu.

#### 5.5.6. Usuwanie pojedynczego przelewu z Listy zleceń

Usuwanie przelewu z Listy zleceń może być wykonane z poziomu:
listy przelewów, po kliknięciu w wiersz wybranego przelewu (panel akcji pojedynczych), wybraniu [DODATKOWE OPCJE], a następnie użyciu opcji Usuń.

Wybór opcji **Usuń** powoduje otwarcie okna, na którym wyświetlone są dane usuwanego przelewu. Po zaakceptowaniu akcji zostanie wyświetlone okno potwierdzenia.

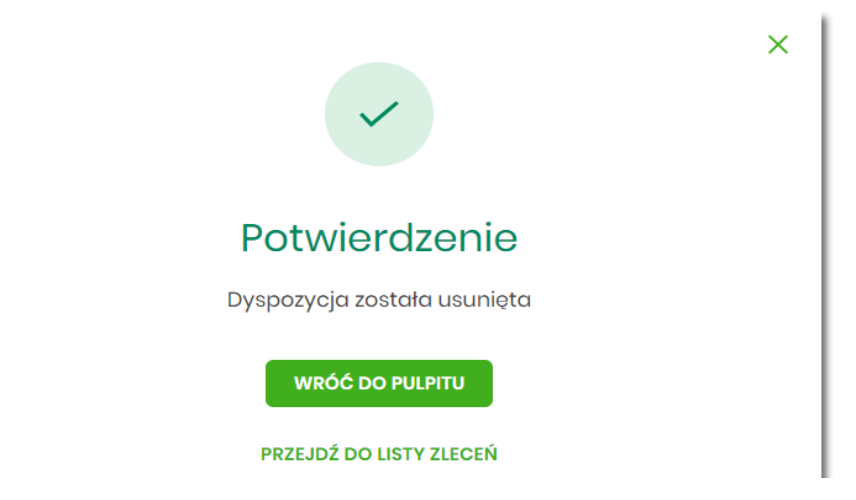

Operacja usunięcia przelewu nie wymaga autoryzacji. Usunięte dyspozycje przelewów są widoczne na liście zleceń ze statusem *Usunięty*.

Opcja dostępna jest dla Użytkownika, który posiada uprawnienie do usuwania przelewów.

Usuwanie dostępne jest dla przelewu o statusie Nowy.

#### 5.5.7. Usuwanie zbiorcze przelewów z Listy zleceń

Akcja usuwania zbiorczego przelewów dostępna jest w **panelu akcji zbiorczych**. W celu skorzystania z usuwania zbiorczego przelewów należy zaznaczyć przelewy z *Listy zleceń*, a następnie wybrać akcję zbiorczą **Usuń**. System zaprezentuje podsumowanie zaznaczonych przelewów.

| <                        |                  |                                     |        |           | × |  |
|--------------------------|------------------|-------------------------------------|--------|-----------|---|--|
| Lista zleceń - usunięcie |                  |                                     |        |           |   |  |
| DATA ZLECENIA            | ODBIORCA         | RACHUNEK ODBIORCY                   | TYTUŁ  | KWOTA     |   |  |
| 04.02.2020               | Testowy Odbiorca | 09 2480 0002 3566 8921 7259<br>2643 | test 3 | -1,00 PLN | ~ |  |
| 29.01.2020               | Testowy Odbiorca | 09 2480 0002 3566 8921 7259<br>2643 | test   | -4,45 PLN | ~ |  |
|                          | AKCEPTUJ         |                                     |        |           |   |  |

Po zaakceptowaniu akcji zostanie wyświetlone okno potwierdzenia.

Opcja dostępna jest dla Użytkownika, który posiada uprawnienie do usuwania przelewów.

Usuwanie dostępne jest dla przelewów o statusie Nowy.

#### 5.5.8. Akceptacja pojedynczego przelewu z Listy zleceń

Akceptacja przelewu może być wykonana z poziomu:

- listy przelewów, po kliknięciu w wiersz wybranego przelewu (panel akcji pojedynczych),
- panelu akcji zbiorczych po uprzednim jego zaznaczeniu, a następnie użyciu opcji Akceptuj.

Wybór opcji **Akceptuj** powoduje wyświetlenie szczegółów przelewu wraz z sekcją do podpisu. Po zaakceptowaniu przelewu zostanie wyświetlone okno potwierdzenia.

Proces akceptacji weryfikuje schemat akceptacji oraz limit kwotowy akceptacji.

Opcja dostępna jest dla Użytkownika, który posiada uprawnienie do akceptowania przelewów. Akceptowanie dostępne jest dla statusu przelewu *Nowy*.

### 5.5.9. Akceptacja zbiorcza wielu przelewów z Listy zleceń

Akcja akceptacji zbiorczej wielu przelewów dostępna jest w **panelu akcji zbiorczych**. W celu skorzystania z akceptacji zbiorczej przelewów należy zaznaczyć przelewy na liście, a następnie wybrać akcję zbiorczą **Akceptuj**.

System zaprezentuje podsumowanie zaznaczonych przelewów wraz z sekcją do podpisu.

| <                                                                                                    |                  |                                     |           |           | × |  |
|----------------------------------------------------------------------------------------------------|------------------|-------------------------------------|-----------|-----------|---|--|
| Lista zlecei                                                                                                    | ń - realizacja   |                                     |           |           |   |  |
| DATA ZLECENIA                                                                                                    | ODBIORCA         | RACHUNEK ODBIORCY                   | TYTUŁ     | KWOTA     |   |  |
| 04.02.2020                                                                                                    | Testowy Odbiorca | 75 1940 0008 3650 5596 7904<br>0093 | przelew 1 | -1,12 PLN | ~ |  |
| 04.02.2020                                                                                                    | Testowy Odbiorca | 09 2480 0002 3566 8921 7259<br>2643 | test 3    | -1,00 PLN | ~ |  |
| Powiadomienie autoryzacyjne zostało wysłane do urządzenia mobilnego.<br>Pozostań na tej stronie i potwierdź operację w aplikacji mobilnej.<br>Oczekiwanie na podpis aplikacją mobilną. |                  |                                     |           |           |   |  |

Proces akceptacji weryfikuje schemat akceptacji oraz limit kwotowy akceptacji.

Opcja dostępna jest dla Użytkownika, który posiada uprawnienie do akceptowania przelewów. Akceptowanie dostępne jest dla statusu przelewów *Nowy*.

Istnieje parametr systemowy, który decyduje o tym ile jednorazowo można zaznaczyć przelewów do akceptacji. W przypadku przekroczenia tej liczby system prezentuje odpowiedni komunikat.

#### 5.5.10. Wycofanie akceptu

Użytkownik ma możliwość wycofania akceptów dla dyspozycji przelewów z poziomu:

- listy przelewów, po kliknięciu w wiersz wybranego przelewu (panel akcji pojedynczych),
- panelu akcji zbiorczych po uprzednim zaznaczeniu dyspozycji, a następnie użyciu opcji Wycofaj akcept.

System zaprezentuje okno z pytaniem czy wycofać akcepty.

| Wycofanie akceptacji przelewów                    |
|---------------------------------------------------|
| Czy na pewno chcesz wycofać akceptację przelewów? |
| WYCOFAJ                                           |
| ANULUJ                                            |

Po zaakceptowaniu akcji zostanie wyświetlone okno potwierdzenia.

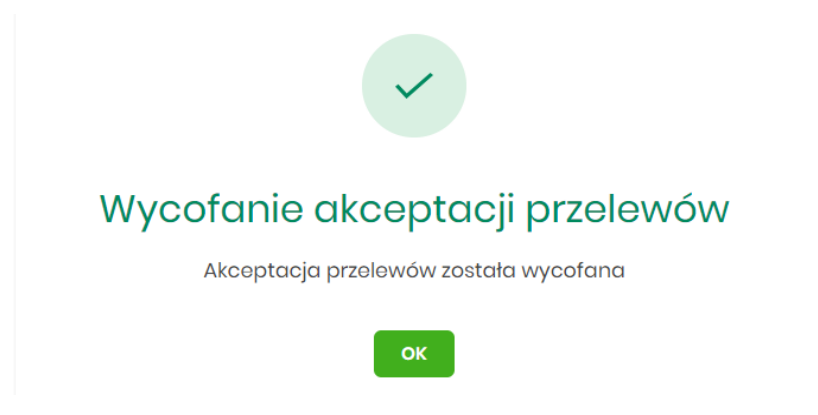

Wycofanie akceptów usuwa wszystkie podpisy oraz ustawia status dyspozycji przelewów na Nowy.

### 5.5.11. Przekazanie pojedynczego przelewu do realizacji z Listy zleceń

Przekazanie do realizacji przelewu z *Listy zleceń* może być wykonane z poziomu:

• listy przelewów, po kliknięciu w wiersz wybranego przelewu (panel akcji pojedynczych),

System weryfikuje limit transakcji – dzienny i jednorazowy limit kwotowy jaki Użytkownik może zrealizować. Następnie zaprezentuje okno z pytaniem, czy przekazać dyspozycję do realizacji. Po zaakceptowaniu akcji zostanie wyświetlone okno potwierdzenia. Przekazana dyspozycja przelewu otrzymuje status *Przekazany do realizacji*.

Opcja dostępna jest dla Użytkownika, który posiada uprawnienie do przekazywania przelewów. Przekazywanie dostępne jest dla statusu *Gotowy do przekazania*.

### 5.5.12. Przekazanie zbiorcze przelewów do realizacji z Listy zleceń

Akcja przekazania zbiorczego przelewów do realizacji dostępna jest w **panelu akcji zbiorczych**. W celu skorzystania z przekazywania zbiorczego należy zaznaczyć przelewy z *Listy zleceń*, a następnie wybrać akcję zbiorczą **Przekaż do realizacji** w [DODATKOWE OPCJE].

| Wybrał     | eś <b>2</b> /7 zleceń r | na łączną kwotę:         | 13,00 PLN                                |                                   |           |         |            |   |
|------------|-------------------------|--------------------------|------------------------------------------|-----------------------------------|-----------|---------|------------|---|
| AKCEF      | PTUJ                    | EKAŻ DO REALIZACJI       | DODATKOWE OPCJE                          | Kopiuj przelewy                   |           |         |            |   |
|            | DATA                    | STATUS                   | ODBIORCA                                 | Przekaż do realizacji             |           | OPIS    | KWOTA      |   |
| 0          | DOSTARCZENIA            |                          |                                          | Wycofaj akcept                    |           | KI      |            |   |
| $\bigcirc$ | 04.02.2020              | Nowy                     | Testowy Odbiorca<br>0721400007592055639: | Pobierz PDF                       |           | rzelew  | -12,00 PLN | ~ |
| 0          | 04.02.2020              | Nowy                     | Testowy Odbiorca<br>7519400008365055967  | Pobierz PDF (zaznaczon<br>9040093 | przelew 1 | a       | -1,12 PLN  | ~ |
| ۲          | 04.02.2020              | Gotowy do<br>przekazania | Testowy Odbiorca<br>09248000023566892172 | 2592643                           | test 3    |         | -1,00 PLN  | ~ |
| ٥          | 04.02.2020              | Gotowy do<br>przekazania | Testowy Odbiorca<br>07214000075920556393 | 3780426                           | testowy p | przelew | -12,00 PLN | ~ |

System weryfikuje limit transakcji – dzienny limit kwotowy jaki Użytkownik może zrealizować. Następnie zaprezentuje okno z pytaniem czy przekazać przelewy do realizacji. Po zaakceptowaniu akcji zostanie wyświetlone okno potwierdzenia. Przekazane dyspozycje przelewów otrzymują status *Przekazany do realizacji*.

Opcja dostępna jest dla Użytkownika, który posiada uprawnienie do przekazywania przelewów. Przekazywanie dostępne jest dla statusu *Gotowy do przekazania*.

### 5.6. Paczki przelewów

Paczki przelewów to zbiór pogrupowanych przelewów w jedną całość. Obsługa paczek znajduje się w opcji *Lista zleceń* w zakładce *Paczki przelewów*.

System pozwala utworzyć paczki z poziomu:

- Dyspozycji przelewów z Listy zleceń,
- Importu przelewów w opcji Przelewy.

Funkcjonalność Listy paczek obejmuje następujące możliwości:

- filtrowania,
- wykonania akcji na wybranej paczce (panel akcji pojedynczych),
- wykonania akcji na zaznaczonych paczkach (panel akcji zbiorczych).

Funkcjonalność paczek dostępna jest dla Użytkownika, który posiada odpowiednie uprawnienia do paczek.

### 5.7. Lista przelewów - tworzenie paczki przelewów

### 5.7.1. Tworzenie paczki przelewów z Listy zleceń

Użytkownik ma możliwość utworzenia paczki z:

- przelewów z różnych rachunków (z ograniczeniem do grupy rachunków wynikających ze schematów akceptacji (schemat na modulo w BackOffice oraz w rozróżnieniu na dodane modula podrzędne))
- przelewów z różnych typów (np. razem zwykły, podatku, zagraniczny),
- przelewów z różnych walut (np. PLN, USD, EUR),
- przelewów z różnymi datami (razem bieżące i odroczone).

W celu stworzenia nowej paczki należy zaznaczyć dyspozycje na liście przelewów, które mają wchodzić w skład danej paczki oraz wybrać akcję **Utwórz paczkę** dostępną w **panelu akcji zbiorczych**. Przelewy muszą posiadać status *Nowy*.

Zaznaczenie przelewów i wybranie akcji **Utwórz paczkę** w [DODATKOWE OPCJE] spowoduje uruchomienie formatki *Tworzenie paczek.* 

| Wybrał | teś <b>2</b> /7 zleceń n | na łączną kwotę   | : <b>13,12 PLN</b>                              |                                         |            |          |   |
|--------|--------------------------|-------------------|-------------------------------------------------|-----------------------------------------|------------|----------|---|
| AKCEF  | PRZE                     | KAŻ DO REALIZACJI | DODATKOWE OPCJE                                 | Utwórz paczkę                           |            |          |   |
| □ ~    | DATA<br>DOSTARCZENIA     | STATUS            | ODBIORCA                                        | Kopiuj przelewy<br>Usuń                 | DPIS       | KWOTA    |   |
|        | 04.02.2020               | Nowy              | <b>Testowy Odbiorca</b><br>07214000075920556393 | Dodaj do paczki                         | rzelew -12 | 2,00 PLN | ~ |
|        | 04.02.2020               | Nowy              | Testowy Odbiorca<br>7519400008365055967         | Pobierz PDF<br>Pobierz PDF (zaznaczone) | 1 -        | 1,12 PLN | ~ |

Na formatce prezentowane są dane:

• Lp - numer wiersza paczki,

- **Referencje** pole tekstowe edytowalne dla Użytkownika umożliwiające podanie referencji danej paczki, pole opcjonalne,
- Nazwa paczki pole tekstowe wypełnione domyślnie datą z dokładnością do sekund (np.

20200204033436\_1), edytowalne dla Użytkownika, pole wymagalne,

- Przelewy liczba przelewów w paczce,
- Łączna kwota łączna kwota przelewów znajdujących się w paczce.

| <      |            |                  |          | ×            |
|--------|------------|------------------|----------|--------------|
| Tworze | nie paczek |                  |          |              |
| LP     | REFERENCJE | NAZWA PACZKI     | PRZELEWY | ŁĄCZNA KWOTA |
| 1      | testowe    | 20200204033436_1 | 2        | 13,12 PLN    |
|        |            |                  |          |              |

Po naciśnięciu przycisku [UTWÓRZ] zostanie wyświetlone okno potwierdzenia.

| $\checkmark$                    |
|---------------------------------|
| Potwierdzenie                   |
| Paczka/paczki zostały stworzone |
| ок                              |

Nowo utworzona paczka otrzymuje status Nowa.

Istnieje parametr systemowy (**TRANSFER\_LIMIT\_FOR\_PACKAGE**), który decyduje ile można dodać przelewów do paczki (domyślnie 5000). W przypadku przekroczenia tej liczby system prezentuje odpowiedni komunikat.

Opcja dostępna jest dla Użytkownika, który posiada uprawnienie do dodawania paczek.

### 5.7.2. Tworzenie paczki przelewów z importu przelewów

Podczas importu przelewów (opcja *Przelewy*) Użytkownik ma możliwość utworzenia paczki przelewów. Dotyczy to wszystkich typów przelewów w imporcie, czyli zwykłych i podatku.

Możliwość utworzenia paczki znajduje się na drugim kroku importu przelewów. Za pomocą przycisku [ZAPISZ I STWÓRZ PACZKĘ] system przenosi do opcji tworzenia paczki.

| <<br>Import przelewów zwykłych (2/2)                                           |
|--------------------------------------------------------------------------------|
| Przesyłanie pliku <b>przelew_zwykly_XML_test_1.xml (4 przelewy)</b> zakończone |
| Poprawne (4), zostanie zaimportowane 4 przelewy z unikalną nazwą               |
| ZAPISZ POPRAWNE ZAPISZ I STWÓRZ PACZKĘ                                         |

Nowo utworzona paczka otrzymuje status Nowa.

Opcja dostępna jest dla Użytkownika, który posiada uprawnienie do przeglądania i importu przelewów, przeglądania i dodawania paczek.

### 5.7.3. Dodawanie przelewu do paczki (istniejącej paczki)

Do istniejącej paczki Użytkownik ma możliwość dodawania kolejnych dyspozycji przelewów. Istniejąca paczka musi mieć status *Nowa*, a istniejące przelewy status *Nowy*.

Akcja dodawania przelewów do paczki może być wykonana z poziomu:

- listy przelewów, po kliknięciu w wiersz wybranego przelewu (panel akcji pojedynczych),
- z panelu akcji zbiorczych, a następnie użycia opcji Dodaj do paczki.

Po wybraniu lub zaznaczeniu dyspozycji przelewów i wybraniu opcji **Dodaj do paczki** zaprezentowany zostanie formularz z listą paczek w statusie *Nowa*.

| <                   |                         |                  |           | ×       |  |  |
|---------------------|-------------------------|------------------|-----------|---------|--|--|
| Wybór paczki zleceń |                         |                  |           |         |  |  |
| 20211002011         | s przerowy do istniojąc |                  |           |         |  |  |
| DATA                | STATUS                  | NAZWA PACZKI     | SUMA KWOT |         |  |  |
| 04.02.2020          | Nowa                    | 20200204035216_1 | 4,45 PLN  | WYBIERZ |  |  |
| 04.02.2020          | Nowa                    | 20200204033436_1 | 13,12 PLN | WYBIERZ |  |  |

Po wskazaniu paczki za pomocą przycisku [WYBIERZ] zostanie wyświetlone okno potwierdzenia.

Opcja dostępna jest dla Użytkownika, który posiada uprawnienie do przeglądania i dodawania paczek.

# 5.8. Paczki przelewów - podgląd listy paczek

Paczki przelewów prezentowane są w formie listy. Lista jest stronicowana. Dla każdej paczki dostępne są następujące informacje:

- Utworzono data utworzenia paczki,
- Status status paczki,
- Nazwa paczki nazwa paczki pole wypełnione domyślnie datą utworzenia paczki z dokładnością do sekund (np. 20200204035216\_1), o ile nie zostało zmienione przez Użytkownika,

- Referencje referencje paczki,
- Zlecenia liczba przelewów w paczce,
- Kwota łączna kwota przelewów znajdujących się w paczce, w podziale na waluty.

Kliknięcie w wybrany wiersz dyspozycji powoduje rozwinięcie wiersza i prezentację **panelu akcji pojedynczych** (przyciski [AKCEPTUJ] i [DODATKOWE OPCJE]), czyli zestaw akcji jakie można wykonać na paczce o określonym statusie.

| АКС        | CEPTUJ     | DODATKOWE OPCJE 🗸 |                      |            |          |            |   |
|------------|------------|-------------------|----------------------|------------|----------|------------|---|
| □ ~        | UTWORZONO  | STATUS            | NAZWA PACZKI         | REFERENCJE | ZLECENIA | KWOTA      |   |
| $\Box$     | 04.02.2020 | Nowa              | 20200204035216_1     | test 2     | 1        | -4,45 PLN  | ^ |
| АКС        | CEPTUJ DO  | DDATKOWE OPCJE 🗸  |                      |            |          |            |   |
| $\bigcirc$ | 04.02.2020 | Nowa              | 20200204033436_1     | testowe    | 2        | -13,12 PLN | ~ |
|            |            |                   | Podsumowanie strony: |            |          | -17,57 PLN |   |

Dodatkowo na dostępność wybranych akcji wpływają uprawnienia, które posiada Użytkownik (uprawnienia są ustawiane przez Administratora Użytkowników w opcji *Ustawienia→Uprawnienia Użytkowników*).

Ponownie kliknięcie zwija wiersz paczki .

Pod listą prezentowane jest podsumowanie paczek per strona oraz per całość, w podziale na waluty. W przypadku, gdy lista rekordów na liście mieści się na jednej stronie, to system prezentuje wyłącznie podsumowanie całości.

#### 5.8.1. Możliwość zaznaczania paczek na liście

Dla paczek, które mają status inny niż *Przekazany do realizacji* z lewej strony wiersza znajdują się checkboxy umożliwiające zaznaczenie poszczególnych pozycji. Zaznaczenie paczek wykorzystywane jest podczas korzystania z **panelu akcji zbiorczych** znajdującego się nad tabelą. Są to przyciski: [AKCEPTUJ] i [DODATKOWE

OPCJE].

| Wybr       | ałeś 1/2 zleceń na łąc:<br>zeptuj dodatkowe o | zną kwotę: <b>4,45 PLN</b><br>DPCJE 🗸 |                  |            |          |            |   |
|------------|-----------------------------------------------|---------------------------------------|------------------|------------|----------|------------|---|
| ○ ~        | UTWORZONO                                     | STATUS                                | NAZWA PACZKI     | REFERENCJE | ZLECENIA | KWOTA      |   |
|            | 04.02.2020                                    | Nowa                                  | 20200204035216_1 | test 2     | 1        | -4,45 PLN  | ~ |
| $\bigcirc$ | 04.02.2020                                    | Nowa                                  | 20200204033436_1 | testowe    | 2        | -13,12 PLN | ~ |
|            |                                               |                                       |                  |            |          |            |   |

### 5.8.2. Filtry

W celu zawężenia prezentacji listy dyspozycji, Użytkownik ma możliwość zastosowania filtrów: prostego oraz zawansowanego.

Filtr prosty umożliwia wyszukanie po treści w polach: nazwa paczki, referencje. W tym celu należy wpisać w pole **Wyszukaj** tekst. Wyszukane zostaną paczki utworzone z określonego przedziału czasowego (data od-do), który można zmienić.

Użycie przycisku [POKAŻ FILTRY] umożliwia ustawienie filtru zaawansowanego dla następujących pól:

- Kwota od, do zakres kwot (od-do), dla których ma zostać wyświetlona lista paczek,
- Status status paczki,
- Liczba transakcji na stronie liczba paczek na stronie (zakres od 1 do 100). Domyślnie liczba pozycji na stronie to 20.

| Paczki prz      | elewów           |                                        |                               | ×       |
|-----------------|------------------|----------------------------------------|-------------------------------|---------|
| LISTA PRZELEWÓW | PACZKI PRZELEWÓW |                                        |                               |         |
| Wyszukaj        |                  | Q Od: 27.01.2020                       | Do:                           |         |
| Kwota od:       | Kwota do:        | Status:<br>Nowa, W akceptacji, Do akce | Liczba transakcji na stronie: |         |
|                 |                  |                                        |                               | FILTRUJ |

Zastosowanie filtru zaawansowanego aktywuje się za pomocą przycisku [FILTRUJ].

# 5.9. Paczki przelewów - panel akcji pojedynczych dla paczki

Dla każdej paczki z listy (po kliknięciu w wiersz) dostępny jest określony zestaw akcji (panel akcji pojedynczych)

- przyciski: [AKCEPTUJ] i [DODATKOWE OPCJE]) dla każdej paczki.

Poniżej znajduje się zestaw akcji w przypadku gdy Użytkownik posiada odpowiednie uprawnienia nadane przez Administratora Użytkowników w opcji *Ustawienia*→*Uprawnienia Użytkowników*.

| UTWORZONO STATUS            | NAZWA PACZKI            | REFERENCJE  | ZLECENIA | KWOTA          |  |
|-----------------------------|-------------------------|-------------|----------|----------------|--|
| O 04.02.2020 Nowa           | 20200204035216          | 6_1 test 2  | 1        | -4,45 PLN      |  |
| AKCEPTUJ DODATKOWE OPCJE RO | zpakuj                  |             |          |                |  |
| O 4.02.2020 Nov             | ytuj<br>G               | 6_1 testowe | 2        | -13,12 PLN 🗸 🗸 |  |
| Ko<br>Usi<br>Szc            | piuj<br>uń :<br>czegóły | rony:       |          | -17,57 PLN     |  |

Akcje na wybranej paczce:

• Akceptuj - autoryzacja paczki (tylko dla paczki w statusie Nowa, Do akceptacji) oraz pogrupowane w [DODATKOWE OPCJE],

- Przekaż do realizacji przekazanie paczki do realizacji (tylko dla paczki w statusie Gotowa do przekazania),
- Rozpakuj rozpakowanie paczki (tylko dla paczki w statusie Nowa),
- Edytuj edycja danych paczki (tylko dla paczki w statusie Nowa),
- Kopiuj skopiowanie paczki,
- Usuń usunięcie paczki (tylko dla paczki w statusie Nowa),
- Wycofaj akcept wycofanie akceptów paczki (tylko dla paczki w statusie *Do akceptacji, W akceptacji, Gotowa do przekazania*),
- Szczegóły szczegóły paczki, skąd można przejść do listy przelewów w paczce.

# 5.10. Paczki przelewów - panel akcji zbiorczych

Zaznaczenie pozycji na liście paczek przelewów wykorzystuje się do zbiorczego wykonania akcji na tej grupie paczek - przyciski: [AKCEPTUJ] i [DODATKOWE OPCJE] nad tabelą.

| AKCEPTUJ DODATKOWE OPCJE Akceptuj pojedynczo            |   |
|---------------------------------------------------------|---|
|                                                         |   |
| USUŃ USUŃ REFERENCJE ZLECENIA KWOTA                     |   |
| ☑ 04.02.2020 Nowa 20200204035216_1 test 2 1 -4,45 PLN   | ~ |
| ☑ 04.02.2020 Nowa 20200204033436_1 testowe 2 -13,12 PLN | ~ |

Poniżej znajduje się zestaw akcji w przypadku, gdy Użytkownik posiada odpowiednie uprawnienia nadane przez Administratora Użytkowników w opcji Ustawienia→Uprawnienia Użytkowników.

Akcje na zaznaczonych paczkach:

- Akceptuj autoryzacja zbiorcza paczek (tylko dla paczek w statusie Nowa, Do akceptacji) oraz pogrupowane w [DODATKOWE OPCJE],
- Akceptuj pojedynczo autoryzacja pojedynczej paczki (tylko dla paczek w statusie Nowa, Do akceptacji) prezentowane są formularze akceptacji poszczególnych paczek, każda paczka na osobnym formularzu z możliwością pominięcia paczki,
- Przekaż do realizacji przekazanie paczek do realizacji (tylko dla paczek w statusie Gotowa do przekazania),
- Usuń usunięcie paczek (tylko dla paczki w statusie Nowa),
- Wycofaj akcept wycofanie akceptów paczek (tylko dla paczek w statusie *Do akceptacji, W akceptacji, Gotowa do przekazania*).

Dostępność checkboxu dla paczki jest zależna od statusu paczki - dla statusu *Przekazane do realizacji* checkbox będzie niedostępny.

# 5.11. Paczki przelewów - opis wybranych akcji

### 5.11.1. Dostępność akcji w zależności od statusu paczki

System udostępnia (wyświetla) Użytkownikowi jedynie te akcje na paczce (akcje pojedyncze, zbiorcze, na szczegółach), które są możliwe do wykonania z uwagi na uprawnienia Użytkownika oraz stan paczki. Przykładowo

dla paczki dostępna jest akcja edycji danych paczki, jeśli dyspozycja znajduje się w statusie Nowa oraz Użytkownik posiada uprawnienie do edycji.

W przypadku gdy nie zaznaczono żadnej paczki albo dla zaznaczonych nie ma żadnej akcji zbiorczej, przyciski w **panelu akcji zbiorczych** są nieaktywne.

# 5.12. Podgląd szczegółów paczki

Podgląd szczegółów paczki dostępny jest z poziomu **panelu akcji pojedynczych**. Na formatce prezentowane są następujące dane:

- Typ typ dyspozycji paczka,
- Nazwa nazwa paczki,
- Status status paczki,
- Referencje referencje paczki,
- Liczba przelewów liczba przelewów w paczce.

| <                 |                  |          |                 |                 | × |
|-------------------|------------------|----------|-----------------|-----------------|---|
| Szczegóły paczki  |                  | AKCEPTUJ | LISTA PRZELEWÓW | DODATKOWE OPCJE | ~ |
|                   |                  |          |                 |                 |   |
| Тур:              | Paczka           |          |                 |                 |   |
| Nazwa:            | 20200204035216_1 |          |                 |                 |   |
| Status:           | Nowa             |          |                 |                 |   |
| Referencje:       | test 2           |          |                 |                 |   |
| Liczba przelewów: | 1                |          |                 |                 |   |
|                   |                  |          |                 |                 |   |

Dodatkowo wyświetlane jest zestawienie informacji dotyczących przelewów zawartych w paczce:

- Listę rachunków obciążanych i liczba przelewów złożonych z poszczególnych rachunków, łączną kwotą wraz z walutą,
- Listę typów przelewów zawartych w paczce z łączną kwotą z podziałem na waluty,
- Listę walut, liczbę przelewów w danej walucie wraz z łączną kwotą.

| SZCZEGÓŁY              | RACHUNEK                         |        | PRZELEWY | KWOTA    |
|------------------------|----------------------------------|--------|----------|----------|
| Rachunek do obciążenia | 07 8642 0002 2001 8400 7302 0001 |        | 1        | 4,45 PLN |
|                        |                                  |        |          |          |
| SZCZEGÓŁY              | TYP PRZELEWU                     | WALUTA | PRZELEWY | KWOTA    |
| Typy dyspozycji        | Zwykły                           | PLN    | 1        | 4,45 PLN |
|                        |                                  |        |          |          |
| SZCZEGÓŁY              | WALUTA                           |        | PRZELEWY | KWOTA    |
| Waluty przelewu        | PLN                              |        | 1        | 4,45 PLN |

Z poziomu szczegółów paczki dostępne są także następujące akcje:

• Akceptuj - autoryzacja paczki (tylko dla paczki w statusie Nowa, Do akceptacji),

• Lista przelewów - podgląd listy przelewów w paczce, oraz pogrupowane w [DODATKOWE OPCJE]

• Przekaż do realizacji - przekazanie paczki do realizacji (tylko dla paczki w statusie Gotowa do przekazania),

- Rozpakuj rozpakowanie paczki (tylko dla paczki w statusie Nowa),
- Edytuj edycja danych paczki (tylko dla paczki w statusie Nowa),
- Kopiuj kopiowanie paczki przelewów (skopiowana paczka otrzyma status Nowa),
- Usuń usunięcie paczki (tylko dla paczki w statusie Nowa),
- Kopiuj przelewy kopiowanie przelewów z paczki,
- Wycofaj akcept wycofanie akceptów paczki (tylko dla paczki w statusie Do akceptacji, W akceptacji).

# 5.13. Edycja paczki przelewów

Edycja paczki przelewów może być wykonana z poziomu:

- listy paczek, po kliknięciu w wiersz wybranej paczki (panel akcji pojedynczych),
- szczegółów paczki, a następnie użyciu opcji Edytuj.

Wybór opcji **Edytuj** powoduje wyświetlenie okna prezentującego szczegółowe informacje dla paczki w trybie edycji.

| <                  |                                       | ×              |
|--------------------|---------------------------------------|----------------|
| Edycja paczki prze | lewów                                 | ISTA PRZELEWÓW |
|                    |                                       |                |
| Тур                | Paczka                                |                |
| Status             | Νοwα                                  |                |
| Nazwa              | 20200204035216_1-kopia-20200204162927 |                |
|                    |                                       |                |
| Referencje         | test 2                                |                |
|                    |                                       |                |
| Liczba przelewów   | 1                                     |                |
|                    | ZAPISZ ZMIANY                         |                |

Edycja obejmuje:

- nazwę paczki (wymagane),
- pole referencje (niewymagane).

Po zmodyfikowaniu danych należy zapisać zmiany. System zapisuje wprowadzone zmiany oraz prezentuje okno z potwierdzeniem.

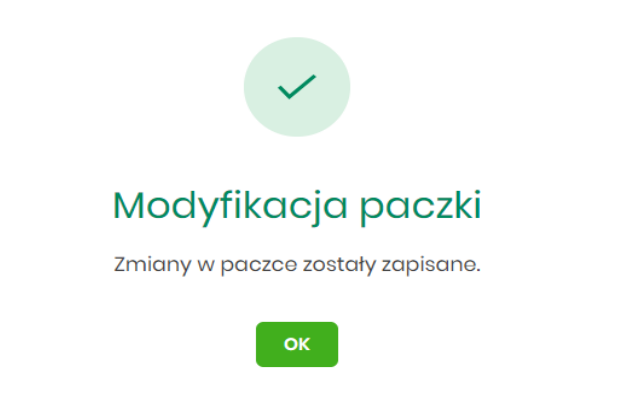

# 5.14. Kopiowanie paczki przelewów

Kopiowanie paczki przelewów (wraz z przelewami) może być wykonane z poziomu:

- listy paczek, po kliknięciu w wiersz wybranego przelewu (panel akcji pojedynczych),
- szczegółów paczki, a następnie użycia opcji Kopiuj.

Wybór opcji Kopiuj powoduje otwarcie okna z pytaniem czy skopiować paczkę.

|      |                                                                                                    | 1 |
|------|----------------------------------------------------------------------------------------------------|---|
|      | Kopiowanie paczki                                                                                                    |   |
|      | Czy na pewno chcesz skopiować paczkę przelewów? Aktywne przelewy<br>odroczone oraz zlecenia cykliczne w paczce zostaną pominięte |   |
|      | КОРІИЈ                                                                                                    |   |
|      | ANULUJ                                                                                                    |   |
| Po z | aakceptowaniu akcji zostanie wyświetlone okno potwierdzenia.                                                                     |   |
|      |                                                                                                    |   |
|      | Potwierdzenie                                                                                                    |   |
|      | Paczka została skopiowana                                                                                                    |   |
|      | ок                                                                                                    |   |

Skopiowana paczka otrzyma status Nowa.

Opcja dostępna jest dla Użytkownika, który posiada uprawnienie do dodawania paczek.

Kopiowanie dostępne jest dla każdego statusu paczki.

### 5.15. Kopiowanie wszystkich przelewów z paczki

Kopiowanie wszystkich przelewów z paczki jest możliwe z poziomu akcji Kopiuj przelewy na szczegółach paczki.

| <                 |                                      | ×               |
|-------------------|--------------------------------------|-----------------|
| Szczegóły paczki  | AKCEPTUJ LISTA PRZELEWÓV             | v Rozpakuj      |
|                   |                                      | Edytuj          |
| Тур:              | Paczka                               |                 |
| Nazwa:            | 20200204035216_Hkopia-20200204163515 | Коріиј          |
| Status:           | Νοικα                                | Usuń            |
| Referencje:       | test 2                               | Kopiuj przelewy |
| Liczba przelewów: | 1                                    |                 |

Skopiowanie przelewów z paczki powoduje, że nie są one umieszczane w paczce, tylko ich kopia zostaje utworzona na liście przelewów w opcji *Lista zleceń* w statusie *Nowy*.

Opcja dostępna jest dla Użytkownika, który posiada uprawnienie do dodawania przelewów.

# 5.16. Akceptacja paczek

### 5.16.1. Akceptacja pojedynczej paczki

Akceptacja pojedynczej paczki może być wykonane z poziomu:

- listy paczek, po kliknięciu w wiersz wybranej paczki (panel akcji pojedynczych),
- szczegółów paczki, a następnie użyciu opcji Akceptuj.

| $\bigcirc$ | 04.02.2020  | Nowa    | 20200204033436_1 | testowe | 2 | -13,12 PLN | ^ |
|------------|-------------|---------|------------------|---------|---|------------|---|
| АКС        | DODATKOWE C | IPCJE 🗸 |                  |         |   |            |   |

Wybór opcji **Akceptuj** powoduje wyświetlenie szczegółów paczki wraz z sekcją do podpisu.

Użytkownik ma możliwość od razu zaakceptować paczkę zdefiniowanym urządzeniem autoryzacyjnym, albo zanim to zrobi podejrzeć listę przelewów w paczce – opcja *Lista przelewów*. Powrót z listy przelewów kieruje ponownie na szczegóły paczki z sekcją do podpisu.

Proces akceptacji weryfikuje schemat akceptacji oraz limit kwotowy akceptacji.

Opcja dostępna jest dla Użytkownika, który posiada uprawnienie do akceptowania paczek.

Akceptowanie dostępne jest dla paczki o statusie Nowa.

### 5.16.2. Akceptacja wielu paczek pojedynczo

Akcja pojedynczej akceptacji wielu paczek dostępna jest w **panelu akcji zbiorczych**. W celu skorzystania z pojedynczej akceptacji wielu paczek należy zaznaczyć paczki na liście, a następnie wybrać akcję zbiorczą **Akceptuj pojedynczo**.

| Wybi | Wybrałeś <b>2</b> /5 zleceń na łączną kwotę: <b>8,90 PLN</b> |                     |                                           |            |          |             |
|------|--------------------------------------------------------------|---------------------|-------------------------------------------|------------|----------|-------------|
| AK   | DODATKOWE                                                    | OPCJE Akceptuj poje | dynczo                                    |            |          |             |
| □ ◄  | UTWORZONO                                                    | Usuń<br>STA         |                                           | REFERENCJE | ZLECENIA | KWOTA       |
| ۲    | 04.02.2020                                                   | Nowa                | 20200204035216_1-<br>kopia-20200204163515 | test 2     | 1        | -4,45 PLN   |
| ۲    | 04.02.2020                                                   | Nowa                | 20200204035216_1-<br>kopia-20200204162927 | tost 2     | 1        | -4,45 PLN 💙 |

System wyświetli szczegóły pierwszej paczki wraz z sekcją do podpisu.

| < × × Akceptacja paczki przelewów Usta rezulstwów                                                                                                    |                   |                           |          |          |
|----------------------------------------------------------------------------------------------------|-------------------|---------------------------|----------|----------|
| Ту                                                                                                    | yp: Paczka        |                           |          |          |
| Nazw                                                                                                    | va: 202002040352  | 16_1-kopia-20200204162927 |          |          |
| State                                                                                                    | us: Nowa          |                           |          |          |
| Referenc                                                                                                    | ojo: tost 2       |                           |          |          |
| Liczba przelewó                                                                                                    | ów: 1             |                           |          |          |
| Data realiza                                                                                                    | cji: 04.02.2020   |                           |          |          |
|                                                                                                    |                   |                           |          |          |
| SZCZEGÓŁY                                                                                                    | RACHUNEK          |                           | PRZELEWY | KWOTA    |
| Rachunek do<br>obciążenia                                                                                                    | 07 8642 0002 2001 | 8400 7302 0001            | 1        | 4,45 PLN |
| SZCZEGÓŁY                                                                                                    | TYP PRZELEWU      | WALUTA                    | PRZELEWY | KWOTA    |
| Typy dyspozycji                                                                                                    | Zwykły            | PLN                       | 1        | 4,45 PLN |
| SZCZEGÓŁY                                                                                                    | WALUTA            |                           | PRZELEWY | KWOTA    |
| Waluty przelewu                                                                                                    | PLN               |                           | 1        | 4,45 PLN |
| Powładomienie autoryzacyjne zostało wysłane do urządzenia mobilnego.<br>Pozostań na tej stronie i potwierdź operację w oplikacji mobilnej.<br>Oczekiwanie na podpis aplikacją mobilną. |                   |                           |          |          |
| POMIŃ AKCEPTACJĘ                                                                                                    |                   |                           |          |          |

Użytkownik ma możliwość:

- od razu zaakceptować paczkę zdefiniowanym urządzeniem autoryzacyjnym, albo zanim to zrobi podejrzeć listę przelewów w paczce – opcja *Lista przelewów*. Powrót z listy przelewów kieruje ponownie na szczegóły paczki z sekcją do podpisu.
- pominąć akceptację paczki link POMIŃ AKCEPTACJĘ system przenosi do szczegółów kolejnej paczki.

Proces akceptacji weryfikuje schemat akceptacji oraz limit kwotowy akceptacji.

Opcja dostępna jest dla Użytkownika, który posiada uprawnienie do akceptowania paczek.

Akceptowanie dostępne jest dla paczki o statusie Nowa.

### 5.16.3. Akceptacja zbiorcza wielu paczek

Akcja akceptacja zbiorcza wielu paczek dostępna jest w **panelu akcji zbiorczych**. W celu skorzystania z akceptacji zbiorczej paczek należy zaznaczyć paczki na liście, a następnie wybrać akcję zbiorczą **Akceptuj**.

| Wybi | Wybrałeś 2/5 zleceń na łączną kwotę: 8,90 PLN |         |                                           |            |          |           |   |
|------|-----------------------------------------------|---------|-------------------------------------------|------------|----------|-----------|---|
| АК   | CEPTUJ DODATKOWE                              | OPCJE 🗸 |                                           |            |          |           |   |
| □ ~  | UTWORZONO                                     | STATUS  | NAZWA PACZKI                              | REFERENCJE | ZLECENIA | KWOTA     |   |
| ۲    | 04.02.2020                                    | Nowa    | 20200204035216_1-<br>kopia-20200204163515 | test 2     | 1        | -4,45 PLN | ~ |
| ۲    | 04.02.2020                                    | Nowa    | 20200204035216_1-<br>kopia-20200204162927 | test 2     | 1        | -4,45 PLN | ~ |

System zaprezentuje podsumowanie zaznaczonych paczek.

Użytkownik ma możliwość od razu zaakceptować zaznaczone paczki zdefiniowanym urządzeniem autoryzacyjnym, albo zanim to zrobi podejrzeć listę wszystkich przelewów w zaznaczonych paczkach – opcja *Lista przelewów*. Powrót z listy przelewów kieruje ponownie na formatkę podsumowania z sekcją do podpisu.

| <                  |                                                                                                    | ×               |
|--------------------|----------------------------------------------------------------------------------------------------|-----------------|
| Akceptacja zbiorcz | za paczek przelewów                                                                                                    | LISTA PRZELEWÓW |
|                    |                                                                                                    |                 |
| Liczba paczek      | 2                                                                                                    |                 |
| Liczba przelewów   | 2                                                                                                    |                 |
| Suma przelewów     | 8,90 PLN                                                                                                    |                 |
|                    | Powiadomienie autoryzacyjne zostało wysłane do urządzenia mobilnego.<br>Pozostań na tej stronie i potwierdź operację w aplikacji mobilnej. |                 |
|                    |                                                                                                    |                 |
|                    | Oczekiwanie na podpis aplikacją mobilną.                                                                                                   |                 |

Proces akceptacji weryfikuje schemat akceptacji oraz limit kwotowy akceptacji.

Opcja dostępna jest dla Użytkownika, który posiada uprawnienie do akceptowania paczek.

Akceptowanie dostępne jest dla statusu paczki Nowa.

# 5.17. Wycofanie akceptu

Użytkownik ma możliwość wycofania akceptów dla paczek z poziomu:

- listy paczek, po kliknięciu w wiersz wybranego przelewu (panel akcji pojedynczych),
- panelu akcji zbiorczych po uprzednim zaznaczeniu paczki/paczek, a następnie użyciu opcji Wycofaj akcept.

| C | )   | 04.02.2020         | Gotowa do<br>przekazania | 20200204035216_1-<br>kopia-20200204162751 | test 2  | 1 | -4,45 PLN  | ^ |
|---|-----|--------------------|--------------------------|-------------------------------------------|---------|---|------------|---|
|   | PRZ | EKAŻ DO REALIZACJI | DODATKOWE OPCJE          | Kopiuj                                    |         |   |            |   |
| C | )   | 04.02.2020         | Nowa                     | Wycofaj akcept                            | test 2  | 1 | -4,45 PLN  | ~ |
| C | )   | 04.02.2020         | Nowa                     | 20200204000400_1                          | testowe | 2 | -13,12 PLN | ~ |

System zaprezentuje okno z pytaniem, czy wycofać akcepty.

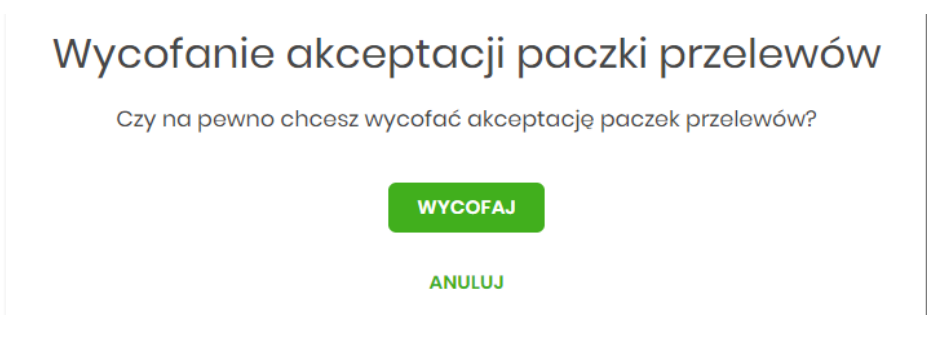

Po zaakceptowaniu akcji zostanie wyświetlone okno potwierdzenia. Wycofanie akceptów usuwa wszystkie podpisy oraz ustawia status paczki na *Nowa*, a przelewów w paczce na *Nowy*.

### 5.18. Przekazanie paczek

### 5.18.1. Przekazanie pojedynczej paczki do realizacji

Przekazanie do realizacji paczki może być wykonane z poziomu:

• listy paczek, po kliknięciu w wiersz wybranej paczki (panel akcji pojedynczych),

szczegółów paczki, a następnie użyciu opcji Przekaż do realizacji.

System weryfikuje limit transakcji – dzienny limit kwotowy jaki Użytkownik może zrealizować. Następnie zaprezentuje okno z pytaniem, czy przekazać dyspozycję do realizacji. Po zaakceptowaniu akcji zostanie wyświetlone okno potwierdzenia.

Przekazana paczka otrzymuje status Przekazana do realizacji.

Opcja dostępna jest dla Użytkownika, który posiada uprawnienie do przekazywania paczek. Przekazywanie dostępne jest dla statusu *Gotowa do przekazania*.

### 5.18.2. Przekazanie zbiorcze paczek do realizacji

Akcja przekazywania zbiorczego paczek do realizacji dostępna jest w **panelu akcji zbiorczych**. W celu skorzystania z przekazywania zbiorczego należy zaznaczyć **paczki na liście**, a następnie wybrać akcję zbiorczą poprzez wybranie **Przekaż do realizacji** w [DODATKOWE OPCJE].

| Wybro      | Nybrałeś <b>2</b> /5 zleceń na łączną kwotę: <b>8,90 PLN</b> |             |                    |                                  |                |            |          |           |   |
|------------|--------------------------------------------------------------|-------------|--------------------|----------------------------------|----------------|------------|----------|-----------|---|
| АКС        | EPTUJ DODATKOWE O                                            | PCJE        | Przekaż do realize | acji                             |                |            |          |           |   |
| □ ~        | UTWORZONO                                                    | STAT        | Wycofaj akcept     |                                  |                | REFERENCJE | ZLECENIA | KWOTA     |   |
| $\bigcirc$ | 04.02.2020                                                   | Nov         | /a                 | 20200204035216<br>kopia-20200204 | 5_1-<br>163515 | test 2     | 1        | -4,45 PLN | ~ |
| ۲          | 04.02.2020                                                   | Got<br>prze | owa do<br>okazania | 20200204035216<br>kopia-20200204 | 5_1-<br>162927 | test 2     | 1        | -4,45 PLN | ~ |
|            | 04.02.2020                                                   | Got<br>prze | owa do<br>9kazania | 20200204035216<br>kopia-20200204 | 5_1-<br>162751 | test 2     | 1        | -4,45 PLN | ~ |

System weryfikuje limit transakcji - dzienny limit kwotowy jaki Użytkownik może zrealizować.

Następnie zaprezentuje okno z pytaniem, czy przekazać paczki do realizacji. Po zaakceptowaniu akcji zostanie wyświetlone okno potwierdzenia.

Przekazane paczki otrzymują status Przekazana do realizacji.

Opcja dostępna jest dla Użytkownika, który posiada uprawnienie do przekazywania paczek. Przekazywanie dostępne jest dla statusu *Gotowa do przekazania*.

# 5.19. Informacja o dacie realizacji przelewów

Informacja o dacie realizacji przelewów prezentowana jest na liście paczek przelewów podczas:

akceptacji paczki (jedna paczka, wielu paczek pojedynczo)

 liście przelewów w paczce (w szczegółach przelewu) - w przypadku, gdy przelew został dodany do Listy zleceń przed COT i nie został zrealizowany przed COT system będzie zmieniał automatycznie datę realizacji na najbliższy dzień roboczy.

COT, czyli Cut-Off Time (czas odcięcia) oznacza godzinę w ciągu dnia, po której realizacja płatności odbywa się w kolejnym dniu roboczym.

### 5.20. Lista przelewów w paczce

Funkcjonalność opcji Listy przelewów z poziomu szczegółów paczki obejmuje następujące możliwości:

- filtrowania prostego,
- filtrowania zaawansowanego,
- wykonania akcji na wybranej dyspozycji (panel akcji pojedynczych):
  - [DODATKOWE OPCJE]:
    - Kopiuj,
    - Szczegóły,
    - Wypakuj z paczki,
    - Edytuj,
    - Usuń,
- wykonania akcji na zaznaczonych dyspozycjach (panel akcji zbiorczych):
  - Wypakuj z paczki,
  - ∘ Usuń,
  - Kopiuj.

#### 5.20.1. Lista przelewów w paczce - podgląd listy

Dyspozycje przelewów w paczce prezentowane są w formie listy. Na liście wyświetlane są dyspozycje od miesiąca wstecz. Lista jest stronicowana. Dla każdej dyspozycji dostępne są następujące informacje:

- Data dostarczenia data utworzenia dyspozycji,
- Status status przelewu,
- Odbiorca nazwa odbiorcy płatności i nr NRB odbiorcy,

Referencje/Opis - referencje/tytuł płatności przelewu,

• Kwota - kwota płatności wraz z symbolem waluty.

| <<br>Lista | przelew                 | vów w pa      | iczce                                       |           |            |                         |        |   |              | × |
|------------|-------------------------|---------------|---------------------------------------------|-----------|------------|-------------------------|--------|---|--------------|---|
| Wyszu      | ıkaj                    |               | Q, Od:                                      | Ē         | 06.01.2020 | C                       | Do:    | Ē | POKAŻ FILTRY | ~ |
| Wybrałe    | eś <b>1</b> /5 zleceń r | na łączną kwo | tę: <b>4,45 PLN</b>                         |           |            |                         |        |   |              |   |
| WYPAK      | KUJ Z PACZKI            | USUŃ          | КОРІИЈ                                      |           |            |                         |        |   |              |   |
| ○ ~        | DATA<br>DOSTARCZENIA    | STATUS        | ODBIORCA                                    |           |            | REFERENCJE/             | OPIS   |   | KWOTA        |   |
| ۲          | 05.02.2020              | Nowy          | Testowy Odbiorca<br>0924800002356689217259  | 2643      |            | test                    |        |   | -4,45 PLN    | ~ |
| $\bigcirc$ | 05.02.2020              | Nowy          | Testowy Odbiorca<br>0924800002356689217259  | 2643      |            | test 3                  |        |   | -1,00 PLN    | ~ |
| Ο          | 05.02.2020              | Nowy          | Testowy Odbiorca<br>7519400008365055967904  | 0093      |            | referencje<br>przelew 1 | 91     |   | -1,12 PLN    | ~ |
| $\bigcirc$ | 04.02.2020              | Nowy          | Testowy Odbiorca<br>0721400007592055639378( | 0426      |            | testowy pr              | rzelew | V | -12,00 PLN   | ~ |
| $\bigcirc$ | 04.02.2020              | Usunięty      | Testowy Odbiorca<br>7519400008365055967904  | 0093      |            | referencje<br>przelew 1 | 91     |   | -1,12 PLN    | ~ |
|            |                         |               | Podsum                                      | iowanie c | ałości:    |                         |        |   | -19,69 PLN   |   |

Kliknięcie w wybrany wiersz dyspozycji powoduje rozwinięcie wiersza i prezentację uzupełniających informacji:

• Rodzaj przelewu – np. przelew zwykły, przelew podatku,

• Z rachunku – numer rachunku nadawcy,

| $\bigcirc$ | 05.02.2020   | Nowy | Testowy Odbiorca<br>09248000023566892172592643 | test        | -4,45 PLN 🧄                      |
|------------|--------------|------|------------------------------------------------|-------------|----------------------------------|
| Rodza      | j przelewu:  |      | Przelew zwykły                                 | Z rachunku: | 07 8642 0002 2001 8400 7302 0001 |
| DODAT      | KOWE OPCJE 🗸 |      |                                                |             |                                  |

Dodatkowo dla każdej dyspozycji prezentowany jest **panel akcji pojedynczych** (przycisk [DODATKOWE OPCJE]), czyli zestaw akcji jakie można wykonać na dyspozycji o określonym statusie.

Dodatkowo na dostępność wybranych akcji wpływają uprawnienia, które posiada Użytkownik (uprawnienia są ustawiane przez Administratora Użytkowników w opcji *Ustawienia→Uprawnienia Użytkowników*).

Ponowne kliknięcie zwija wiersz dyspozycji.

Pod listą prezentowane jest podsumowanie dyspozycji per strona oraz per całość, w podziale na waluty. W przypadku gdy lista rekordów na liście mieści się na jednej stronie, to system prezentuje wyłącznie podsumowanie całości.

### 5.20.2. Lista przelewów w paczce - filtry

W celu zawężenia prezentacji listy dyspozycji, Użytkownik ma możliwość zastosowania filtrów: prostego oraz zawansowanego.

Filtr prosty umożliwia wyszukanie po treści w polach: nazwa odbiorcy, referencje, opis (tytuł przelewu). W tym celu należy wpisać w pole **Wyszukaj** tekst. Wyszukane dyspozycje będą z określonego przedziału czasowego (data od-do), który można zmienić.

Użycie przycisku [POKAŻ FILTRY] umożliwia ustawienie filtru zaawansowanego dla następujących pól:

- Z rachunku numer rachunku obciążanego w postaci zamaskowanej,
- Rachunek odbiorcy pole do wpisania numeru rachunku odbiorcy,
- Rodzaj przelewu wybór z wartości: Wszystkie, Zwykły, Własny, Walutowy, Podatkowy, Cykliczny, Sorbnet, Express Elixir,
- Typ dyspozycji wybór z wartości: Wszystkie, Edycja cyklicznego, Anulowania,
- Kwota od-do zakres kwot (od-do), dla których ma zostać wyświetlona lista dyspozycji,
- Status status dyspozycji, wybór wartości: Zaznacz wszystkie, Nowy, W akceptacji, Do akceptacji, Gotowy do przekazania, Przekazany do realizacji, W realizacji, Aktywny przelew odroczony, Aktywny, Odrzucona, Zakończony, Zawieszony, Usunięty,
- Typ sortowania możliwość sortowania po dacie wprowadzenia lub dostarczenia,
- Liczba transakcji na stronie umożliwia wybranie ilości dyspozycji zleceń prezentowanych na stronie (zakres 1-100). Domyślnie liczba pozycji na stronie to 20.

| <                     |                      |                |                  |   | ×            |
|-----------------------|----------------------|----------------|------------------|---|--------------|
| Lista przelewów w pac | zce                  |                |                  |   |              |
| Wyszukaj              | Q                    | Od: 💼 06.01.20 | 020 Do:          |   | UKRYJ FILTRY |
| Z rachunku:           | Rachunek odbiorcy    | y:             | Rodzaj przelewu: |   |              |
| Rach.Bież.Podmiotów   | Wpisz numer rad      | chunku         | Wszystkie        | ~ |              |
| Typ dyspozycji:       | Kwota od:            | Kwota do:      | Status:          |   |              |
| Wszystkie 🗸           |                      |                | Wszystkie        | ~ |              |
| Typ sortowania:       | Liczba transakcji na | a stronie:     |                  |   |              |
| Data dostarczenia 🗸 🗸 | 20                   |                |                  |   | FILTRUJ      |

Zastosowanie filtru zaawansowanego aktywuje się za pomocą przycisku [FILTRUJ].

# 5.21. Lista przelewów w paczce - panel akcji pojedynczych dla przelewu

Dla każdego przelewu z listy (po kliknięciu w wiersz) dostępny jest określony zestaw akcji (**panel akcji pojedynczych**) - przycisk: [DODATKOWE OPCJE]) dla każdego przelewu.

Poniżej znajduje się zestaw akcji w przypadku gdy Użytkownik posiada odpowiednie uprawnienia nadane przez Administratora Użytkowników w opcji Ustawienia→Uprawnienia Użytkowników.

| 05.02.2020       | D Nowy                        | <b>Testowy Odbiorca</b><br>09248000023566892172592643 | test                      | -4,45 PLN ^                      |
|------------------|-------------------------------|-------------------------------------------------------|---------------------------|----------------------------------|
| Rodzaj przelewu: |                               | Przelew zwykły                                        | Z rachunku:               | 07 8642 0002 2001 8400 7302 0001 |
| DODATKOWE OPCJE  | Kopiuj                        |                                                       |                           |                                  |
| 05.02.202        | Szczegóły<br>Wypakuj z paczki | iorca<br>3566892172592643                             | test 3                    | -1,00 PLN 🗸 🗸                    |
| 05.02.202        | Edytuj<br>Usuń                | biorca<br>650559679040093                             | referencje 1<br>przelew 1 | -1,12 PLN 🗸 🗸                    |
| 04.02.2020       | J Nowy                        | 1estowy Oabiorca                                      | testowy przelew           | -12,00 PLN 🗸                     |

Akcje na wybranej dyspozycji przelewu w paczce:

- Kopiuj skopiowanie dyspozycji przelewu poza paczkę (przelew nie jest dodawany do paczki),
- Szczegóły szczegóły przelewu,
- Wypakuj z paczki wypakowanie dyspozycji przelewu z paczki (tylko dla dyspozycji w statusie Nowy),
- Edytuj edycja danych dyspozycji przelewu (tylko dla dyspozycji w statusie Nowy),
- Usuń usunięcie dyspozycji przelewu (tylko dla dyspozycji w statusie Nowy).

# 5.22. Lista przelewów w paczce - panel akcji zbiorczych

Zaznaczenie pozycji na liście przelewów w paczce wykorzystuje się do zbiorczego wykonania akcji na tej grupie dyspozycji przelewów.

Poniżej znajduje się zestaw akcji w przypadku, gdy Użytkownik posiada odpowiednie uprawnienia nadane przez Administratora Użytkowników w opcji Ustawienia→Uprawnienia Użytkowników.

| <<br>Listo            | < <tr>         K         X           Lista przelewów w paczce         X</tr> |          |                                                |            |                      |            |              |     |
|-----------------------|------------------------------------------------------------------------------|----------|------------------------------------------------|------------|----------------------|------------|--------------|-----|
|                       |                                                                              |          |                                                |            |                      |            |              |     |
| Wysz                  | zukaj                                                                        |          | Q Od:                                          | 06.01.2020 | Do:                  |            | POKAŻ FILTRY | < ~ |
| Wybrc                 | Wybrałeś 1/5 zleceń na łączną kwotę: 4,45 PLN                                |          |                                                |            |                      |            |              |     |
| WYP                   | AKUJ Z PACZKI                                                                | USUŃ     | КОРІИЈ                                         |            |                      |            |              |     |
| □ ~                   | DATA<br>DOSTARCZENIA                                                         | STATUS   | ODBIORCA                                       | REFI       | ERENCJE/OPIS         |            | KWOTA        |     |
| Ø                     | 05.02.2020                                                                   | Nowy     | Testowy Odbiorca<br>09248000023566892172592643 | tes        | t                    |            | -4,45 PLN    | ~   |
| Ο                     | 05.02.2020                                                                   | Nowy     | Testowy Odbiorca<br>09248000023566892172592643 | tes        | it 3                 |            | -1,00 PLN    | ~   |
| 0                     | 05.02.2020                                                                   | Nowy     | Testowy Odbiorca<br>75194000083650559679040093 | ref        | erencje 1<br>zelew 1 |            | -1,12 PLN    | ~   |
| $\Box$                | 04.02.2020                                                                   | Nowy     | Testowy Odbiorca<br>07214000075920556393780426 | tes        | stowy przelew        |            | -12,00 PLN   | *   |
| $\bigcirc$            | 04.02.2020                                                                   | Usunięty | Testowy Odbiorca<br>75194000083650559679040093 | ref        | erencje 1<br>zelew 1 |            | -1,12 PLN    | ~   |
| Podsumowanie całości: |                                                                              |          |                                                |            |                      | -19,69 PLN |              |     |

Akcje na zaznaczonych dyspozycjach przelewów:

- Wypakuj z paczki wypakowanie wybranych dyspozycji przelewu z paczki (tylko dla dyspozycji w statusie *Nowy*),
- Usuń usunięcie wybranych dyspozycji przelewu (tylko dla dyspozycji w statusie Nowy),
- Kopiuj skopiowanie dyspozycji przelewu poza paczkę (przelew nie jest dodawany do paczki).

# 5.23. Podgląd szczegółów przelewu w paczce

Podgląd szczegółów przelewu dostępny jest z poziomu **panelu akcji pojedynczych**. Zakres prezentowanych danych zależy od typu przelewu.

Z poziomu szczegółów przelewu Użytkownik ma możliwość podglądu informacji o akcjach jakie miały miejsce na danym zleceniu (np. utworzenie zlecenia). W tym celu należy wybrać przycisk [POKAŻ HISTORIĘ OPERACJI] prezentowany na dole formatki. System rejestruje oraz prezentuje akcje:

#### POKAŻ HISTORIĘ OPERACJI

- utworzenia zlecenia,
- akceptacji zlecenia,
- edycji zlecenia,
- przekazania do realizacji,
- skopiowania zlecenia,

• usunięcia zlecenia.

Sekcja zawiera informacje o imieniu, nazwisku Użytkownika, który daną akcję wykonał oraz dacie i godzinie, w której akcja nastąpiła.

W sekcji prezentującej akcje dla przelewu informacje prezentowane są narastająco (najnowszy wpis jest umieszczony na górze listy).

|                  | UKRYJ HISTORIĘ OPERACJI                       |
|------------------|-----------------------------------------------|
| 05.02.2020 12:55 | Anulowanie zlecenia z paczki - STANISŁAW TEST |
| 05.02.2020 12:54 | Dodanie zleceń do paczki - STANISŁAW TEST     |
| 04.02.2020 15:36 | Utworzenie paczki zleceń - STANISŁAW TEST     |

Kliknięcie [UKRYJ HISTORIĘ OPERACJI] chowa informacje o wykonanych akcjach.

# 5.24. Edycja przelewu z paczki

Edycja przelewu z paczki może być wykonana z poziomu:

• listy przelewów, po kliknięciu w wiersz wybranego przelewu (**panel akcji pojedynczych**), a następnie użyciu opcji **Edytuj** w [DODATKOWE OPCJE]:

| $\bigcirc$ | 05.02.202  | 0 Nowy                        | Testowy Odbiorca<br>09248000023566892172592643 | test                      | -4,45 PLN A                      |
|------------|------------|-------------------------------|------------------------------------------------|---------------------------|----------------------------------|
| Rodzaj     | przelewu:  |                               | Przelew zwykły                                 | Z rachunku:               | 07 8642 0002 2001 8400 7302 0001 |
| DODATH     | KOWE OPCJE | Kopiuj                        |                                                |                           |                                  |
| $\Box$     | 05.02.202  | Szczegóły<br>Wypakuj z paczki | biorca<br>3566892172592643                     | test 3                    | -1,00 PLN ~                      |
| $\Box$     | 05.02.202  | Edytuj<br>Usuń                | piorca<br>650559679040093                      | referencje 1<br>przelew 1 | -1,12 PLN 🗸                      |
| $\bigcirc$ | 04.02.202  | u nowy                        | restowy Oapiorca                               | testowy przelew           | -12,00 PLN 🗸                     |

Wybór opcji **Edytuj** powoduje wyświetlenie okna prezentującego szczegółowe informacje dla przelewu w trybie edycji. Po zmodyfikowaniu danych należy potwierdzić zmiany. Edycja przelewów z listy zleceń możliwa jest dla wszystkich typów dyspozycji obsługiwanych na liście zleceń. W procesie edycji przelewu data realizacji przelewu ustawiana jest na najbliższy dzień roboczy. Walidacje przy edycji są takie jak dla nowego przelewu,

Opcja dostępna jest dla Użytkownika, który posiada uprawnienie do edycji przelewów.

Edycja dostępna jest dla przelewów o statusie Nowy.

# 5.25. Wypakowanie przelewu z paczki

Wypakowanie przelewu z paczki możliwe jest z poziomu:

- listy przelewów, po kliknięciu w wiersz wybranego przelewu (panel akcji pojedynczych),
- panelu akcji zbiorczych po uprzednim jego zaznaczeniu, a następnie użyciu opcji Wypakuj z paczki.

| <                    |                    |                                                |                           | ×                |
|----------------------|--------------------|------------------------------------------------|---------------------------|------------------|
| Lista prz            | elewow w p         | DACZCE                                         |                           |                  |
| Wyszukaj             |                    | Q Od:                                          | 06.01.2020 Do:            | POKAŻ FILTRY 🗸 🗸 |
| Wybrałeś <b>1</b> /5 | zleceń na łączną k | Notę: <b>4,45 PLN</b>                          |                           |                  |
| WYPAKUJ Z P.         | ACZKI USUŃ         | KOPIUJ                                         |                           |                  |
| DATA                 | STATUS<br>RCZENIA  | ODBIORCA                                       | REFERENCJE/OPIS           | KWOTA            |
| <b>9</b> 05.02       | 2020 Nowy          | Testowy Odbiorca<br>09248000023566892172592643 | test                      | -4,45 PLN →      |
| 05.02                | 2020 Nowy          | Testowy Odbiorca<br>09248000023566892172592643 | test 3                    | -1,00 PLN 🗸 🗸    |
| 05.02                | 2020 Nowy          | Testowy Odbiorca<br>75194000083650559679040093 | referencje 1<br>przelow 1 | -1,12 PLN 🗸      |
| 04.02                | 2020 Nowy          | Testowy Odbiorca<br>07214000075920556393780426 | testowy przelew           | -12,00 PLN 🗸 🗸   |
| 04.02                | 2020 Usunięty      | Testowy Odbiorca<br>75194000083650559679040093 | referencje 1<br>przelew 1 | -1,12 PLN 🗸      |
|                      |                    | Podsumowani                                    | e całości:                | -19,69 PLN       |

System zaprezentuje okno z pytaniem, czy wypakować przelewy z paczki.

| Wypakuj z paczki                                |  |
|-------------------------------------------------|--|
| Czy na pewno chcesz wypakować przelew z paczki? |  |
| WYPAKUJ                                         |  |
| ANULUJ                                          |  |

Po zaakceptowaniu akcji zostanie wyświetlone okno potwierdzenia. Wypakowane przelewy zostaną przeniesione z paczki *do Listy zleceń* na listę przelewów.

W przypadku wypakowania wszystkich przelewów z paczki - paczka jest usuwana.

Wypakowanie paczki dostępne jest dla paczek o statusie Nowa.

# 5.26. Rozpakowanie paczki

Rozpakowanie paczki możliwe jest z poziomu:

- listy paczek, po kliknięciu w wiersz wybranej paczki (panel akcji pojedynczych),
- szczegółów paczki, a następnie użyciu opcji Rozpakuj.

| $\bigcirc$ | 04.02.2020 No         | wa 20200204035216 | 6_1 | test 2  | 1 | -4,45 PLN  | ^ |
|------------|-----------------------|-------------------|-----|---------|---|------------|---|
| АКС        | EPTUJ DODATKOWE OPCJE | Rozpakuj          |     |         |   |            |   |
| $\bigcirc$ | 04.02.2020 No         | Edytuj            | 6_1 | testowe | 4 | -18,57 PLN | ~ |
| $\bigcirc$ | 09.01.2020 No         | Usuń              |     |         | 3 | -7,50 PLN  | ~ |
| 0          | 09.01.2020 No         | Szczegóły         |     |         | 5 | -12,50 PLN | ~ |

System zaprezentuje okno z pytaniem czy wypakować przelewy z paczki i usunąć paczkę. Po zaakceptowaniu akcji zostanie wyświetlone okno potwierdzenia. Rozpakowanie paczki usuwa paczkę, ale nie usuwa zleceń przelewów w paczce. Przelewy przenoszone są do *Listy zleceń* na listę przelewów. Paczka otrzymuje status *Usunięta*. Po wejściu na listę przelewów w paczce prezentowana jest komunikat o braku przelewów na liście.

Rozpakowanie paczki dostępne jest dla paczek o statusie Nowa.

# 5.27. Usuwanie paczki/paczek przelewów

Użytkownik może usunąć paczkę z poziomu:

- listy paczek, po kliknięciu w wiersz wybranej paczki (panel akcji pojedynczych),
- panelu akcji zbiorczych po uprzednim zaznaczeniu paczki/paczek,
- szczegółów paczki, a następnie użyciu opcji Usuń.

| Wybrałeś <b>2</b> /5 zl | eceń na łączną kwotę: <b>23,02</b> | PLN                                     |               |          |              |  |
|-------------------------|------------------------------------|-----------------------------------------|---------------|----------|--------------|--|
| AKCEPTUJ                | DODATKOWE OPCJE Akceptuj p         | ojedynczo                               |               |          |              |  |
|                         | o sta                              |                                         | REFERENCJE    | ZLECENIA | KWOTA        |  |
| 04.02.202               | 0 Gotowa do<br>przekazania         | 20200204035216_1-<br>kopia-202002041635 | test 2<br>515 | 1        | -4,45 PLN    |  |
| ☑ 04.02.202             | 0 Nowa                             | 20200204035216_1                        | test 2        | 1        | -4,45 PLN 💊  |  |
| ♥ 04.02.202             | 0 Nowa                             | 20200204033436_1                        | testowe       | 4        | -18,57 PLN 🔹 |  |

System zaprezentuje okno z pytaniem, czy usunąć paczkę/paczki. Po zaakceptowaniu akcji zostanie wyświetlone okno potwierdzenia. Operacja usunięcia paczki nie wymaga autoryzacji. Paczka otrzymuje status *Usunięta* oraz przelewy status *Usunięty*.

Opcja dostępna jest dla Użytkownika, który posiada uprawnienie do usuwania paczek.

Usuwanie paczki dostępne jest dla paczek o statusie Nowa.

### 5.28. Lista płac

Lista płac to zbiór pogrupowanych przelewów w paczkę. Obsługa znajduje się w opcji *Lista zleceń* w zakładce *Lista płac*.

System pozwala utworzyć paczki tylko z poziomu:

• Importu przelewów w opcji Przelewy.

Podczas importu przelewów (opcja *Przelewy*) Użytkownik ma możliwość utworzenia paczki przelewów z importu Listy płac.

Możliwość utworzenia paczki znajduje się na drugim kroku importu przelewów. Za pomocą przycisku [ZAPISZ I STWÓRZ LISTĘ PŁAC] system przenosi do opcji tworzenia paczki.

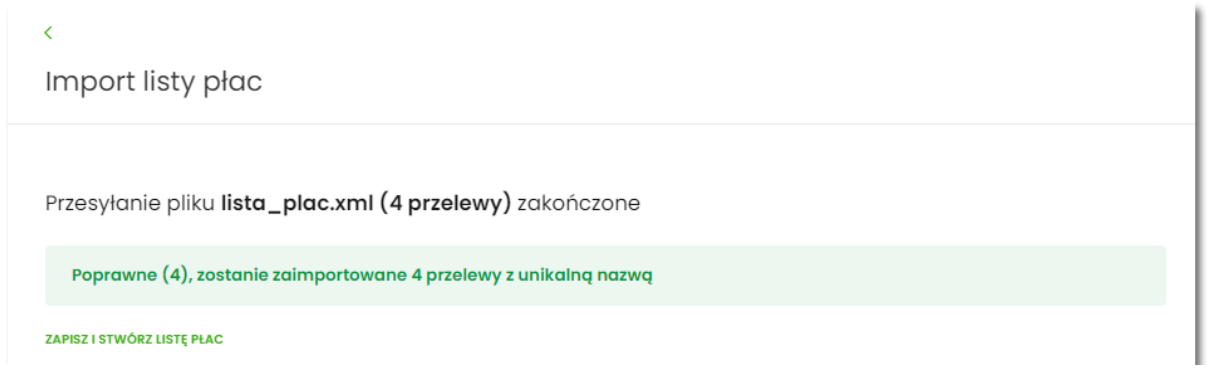

Nowo utworzona paczka otrzymuje status Nowa.

Importowane przelewy do listy zleceń nie mają obsługi pola "data przelewu", są to przelewy z datą bieżącą. Import paczki nie będzie podlegał autoryzacji. Autoryzacji podlegać będzie paczka na etapie jej realizacji.

Funkcjonalność *Listy płac* obejmuje następujące możliwości:

- filtrowania,
- wykonania akcji na wybranej paczce (panel akcji pojedynczych),
- wykonania akcji na zaznaczonych paczkach (panel akcji zbiorczych).

Funkcjonalność Listy płac dostępna jest dla Użytkownika korzystającego z systemów bankowości opartej na Def3000/CB, który posiada odpowiednie uprawnienia do listy płac.

Jeśli chociaż jeden przelew z listy płac zostanie odrzucony przez system transakcyjny, cała paczka zostanie odrzucona.

Pozostałe opcje są analogiczne do opisu funkcjonalności dla paczek przelewów.

# 6. Przelewy

Miniaplikacja **Przelewy** zapewnia możliwość tworzenia nowych przelewów oraz dostęp do listy przelewów oczekujących na realizację (w tym również zleceń stałych) wraz z dostępem do ich szczegółowych danych, do których uprawniony jest Użytkownik.

System Asseco EBP zapewnia Użytkownikowi dostęp do miniaplikacji **Przelewy** z dwóch głównych poziomów: • widżetu **Przelewy** (wyświetlanego na pulpicie o ile Użytkownik nie usunął go z pulpitu),

| Przelewy                                      |
|-----------------------------------------------|
| WYKONAJ PRZELEW                               |
| ZAPISANE SZABLONY                             |
| Wybierz 🗸                                     |
| ZARZĄDZAJ SZABLONAMI                          |
| Przelewy oczekujące PLN 🗸<br><b>36,34</b> PLN |
| 10 oczekujących płatności                     |
| Najbliższa płatność<br>szczegóły              |

• menu bocznego po wybraniu opcji Przelewy.

W każdym z poziomów miniaplikacji dla Użytkownika dostępne są formatki do obsługi poszczególnych opcji biznesowych opisanych w poniższych podrozdziałach. Z poziomu formatek Użytkownik może wykonać wskazane akcje.

Użytkownik posiadający dostęp do miniaplikacji Przelewy ma możliwość:

- przeglądania przelewów zaplanowanych,
- przeglądania szczegółów przelewu,
- zlecenia przelewu zwykłego,
- zlecenia przelewu na rachunek własny,
- zlecenia przelewu podatku,
- zlecenia przelewu walutowego (SWIFT),
- anulowania przelewu odroczonego,
- modyfikacji przelewu odroczonego,
- przeglądania listy szablonów przelewów,
- przeglądania szczegółów szablonu przelewu,
- dodania szablonu przelewu,
- modyfikacji danych szablonu,
- • usunięcia szablonu przelewu.

Funkcjonalność przelewów dostępna jest dla Użytkownika kontekstu firmowego, który posiada odpowiednie uprawnienia do przelewów i akcji z nimi związanych. Uprawnienia ustawiane są przez Administratora Użytkowników w opcji Ustawienia  $\rightarrow$  Uprawnienia Użytkowników.

# 6.1. Widżet Przelewy

Z poziomu widżetu Przelewy jest możliwość:

- złożenia przelewu za pomocą przycisku [WYKONAJ PRZELEW],
- złożenia przelewu z zapisanego szablonu za pomocą przycisku [WYBIERZ],
- przejścia do zarządzania szablonami za pomocą przycisku [ZARZĄDZAJ SZABLONAMI],
- podglądu przelewów oczekujących wraz z sumą (w danej walucie) oraz ich ilością,
- podglądu szczegółów oczekującego przelewu (jeśli na liście znajduje się wiele przelewów, podgląd dotyczy pierwszego przelewu na liście przelewów aktywnych).

# 6.2. Przeglądanie listy przelewów

Po kliknięciu w tytuł widżetu lub poprzez wybór opcji z bocznego menu **Przelewy** wyświetlane jest okno prezentujące listę przelewów o statusach:

- Aktywne,
- Odrzucone,
- Anulowane,
- Zawieszone,
- Zrealizowane.

Widoczne są wszystkie przelewy jednorazowe oczekujące na realizację, w tym przelewy zwykłe (ELIXIR/EXPRESS ELIXIR/SORBNET), podatkowe, na rachunek własny, walutowe (SWIFT) oraz przelewy cykliczne (zlecenia stałe z uwzględnieniem zleceń stałych zakładanych w systemie transakcyjnym). Dodatkowo na liście przelewów prezentowane są również przelewy składane z wykorzystaniem systemu Paybynet oferowanego przez Krajową Izbę Rozliczeniową S.A.

| Przelewy          |                     |                            | WYKONAJ PRZELEW 🗸 | DODATKOWE OPCJE | ×<br>• |
|-------------------|---------------------|----------------------------|-------------------|-----------------|--------|
| Wyszukaj          | Q                   |                            |                   | POKAŻ FILTRY    | ~      |
| DATA REALIZACJI 🗸 | ODBIORCA PRZELEWU   | TYTUL PRZELEWU             |                   | KWOTA           |        |
| 01.02.2021        | Testowy Odbiorca    | test                       |                   | -3,01 EUR       | ~      |
| 01.02.2021        | Urząd Skarbowy      | 2020D0102                  |                   | -11,00 pln      | ~      |
| 01.02.2021        | Urząd Skarbowy      | 2020R                      |                   | -12,00 PLN      | ~      |
| 01.02.2021        | Urząd Skarbowy      | 2020R                      |                   | -12,00 PLN      | ~      |
| 30.01.2021        | Testowy Odbiorca    | test                       |                   | -3,00 EUR       | ~      |
| 30.01.2021        | Testowy Odbiorca    | test                       |                   | -3,00 EUR       | ~      |
| 30.01.2021        | Testowy Odbiorca    | test                       |                   | -3,00 EUR       | ~      |
| 21.01.2021        | Odbiorca Szablonowy | test                       |                   | -1,00 PLN       | ~      |
| 09.12.2020        | Urząd Skarbowy      | 2020D0102                  |                   | -2,71 PLN       | ~      |
| 08.12.2020        | ZUS                 | zus 27.11 anulowanie ponów |                   | -2,00 PLN       | ~      |
|                   | Liczba wierszy: 1   | 0 ✓ 2-3 I← ←               | → →I              |                 |        |

Dla każdego przelewu z listy prezentowane są następujące informacje:

- Data realizacji data realizacji przelewu, z możliwością zmiany kierunku sortowania,
- Odbiorca przelewu dane odbiorcy przelewu,
- Tytuł przelewu,

Kwota - kwota przelewu wraz z symbolem waluty.

Po kliknięciu w wiersz wybranego przelewu wyświetlane są dodatkowe informacje na temat przelewu:

- Rodzaj przelewu typ przelewu; dla zleceń stałych dodatkowo prezentowana jest wartość cykliczny,
- **Przelew z rachunku** numer rachunku, z którego będzie wykonana płatność. Dla urządzeń o małych rozdzielczościach (smartfonów), numer rachunku prezentowany jest w postaci zamaskowanej, dla pozostałych urządzeń wyświetlany jest pełny numer rachunku.

| 28.01.2020       | Testowy Odbiorca | test              |                     | -15,00 PLN                       |
|------------------|------------------|-------------------|---------------------|----------------------------------|
| Rodzaj przelewu: |                  | Zwykły, Cykliczny | Przelew z rachunku: | 41 8642 0002 3001 8400 7315 0003 |
| SZCZEGÓŁY EDYTU  | JJ ANULUJ ZAWIEŚ |                   |                     |                                  |

Po rozwinięciu wiersza przelewu dostępne są przyciski:

- [SZCZEGÓŁY] prezentacja szczegółów płatności.
- [EDYTUJ] edycja aktywnej płatności zaplanowanej,
- [ANULUJ] anulowanie aktywnej płatności zaplanowanej,

Ponowne kliknięcie w obszar rozwiniętego wiersza przelewu powoduje zwinięcie dodatkowych informacji i przycisków prezentowanych dla przelewu.

Dostępność akcji dla Użytkownika zależy od posiadania odpowiednich uprawnień nadanych przez Administratora Użytkowników w opcji Ustawienia  $\rightarrow$  Uprawnienia Użytkowników.

Lista przelewów jest stronicowana. Przejście do kolejnych stron następuje poprzez wybór przycisków nawigacyjnych znajdujących się pod listą. Dodatkowo Użytkownik może wybrać liczbę wierszy, która ma być prezentowana na jednej stronie (dostęne wartości do wyboru to: 10, 20, 50 lub 100).

System umożliwia także filtrowanie przelewów za pomocą dedykowanego pola wyszukiwania, znajdującego się nad listą. Po wpisaniu w polu danych system rozpoczyna wyszukiwanie:

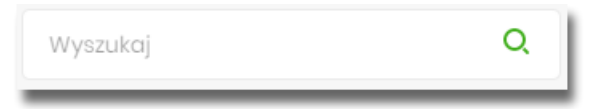

System filtruje listę już po wpisaniu pierwszej litery / cyfry / znaku. Wielkość liter nie ma znaczenia. System nie wyświetli żadnej płatności w sytuacji, gdy nie znajdzie w systemie treści wprowadzonej w polu wyszukiwania.

W przypadku, gdy lista płatności jest stronicowana filtrowanie list dotyczy wyłącznie zakresu bieżącej strony listy.

Aby powrócić do pełnej listy przelewów należy kliknąć w ikonę 🗙 🛛 w polu wyszukiwania.

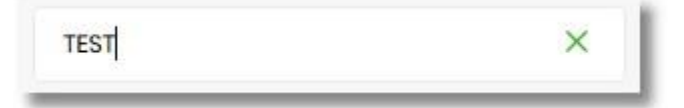

Użycie przycisku [Pokaż filtry] rozwija dodatkowe opcje do filtrowania przelewów:

- Pokaż transakcje umożliwia Użytkownikowi filtrowanie przelewów ze względu na status transakcji:
  - Aktywne,
  - Odrzucone,
  - Anulowane,
  - · Zawieszone,
  - Zrealizowane.
- Rodzaj przelewu umożliwia Użytkownikowi filtrowanie przelewów ze względu na rodzaj:
  - Wszystkie,
  - Zwykły,
  - Własny,
  - Podatkowy,
- Zlecenia stałe umożliwia Użytkownikowi wyfiltrowanie zleceń stałych.

| Wyszukaj O                                                                                | UKRYJ FILTRY | ^ |
|-------------------------------------------------------------------------------------------|--------------|---|
| Pokaż transakcje:     Rodzaj przelewu:       Aktywne     Wszystkie         Złecenie stałe | FILTRUJ      |   |

Konieczne do wyfiltrowania przelewów jest użycie przycisku [FILTRUJ].

Aby zamknąć opcje filtrów należy użyć przycisku [Ukryj filtry].

### 6.2.1. Opcje na liście przelewów

Z poziomu miniaplikacji **Przelewy** Użytkownik oprócz przeglądania listy przelewów ma dostęp do następujących opcji (w zależności od uprawnień):

|          |                   | ×                 |  |
|----------|-------------------|-------------------|--|
| Przelewy | WYKONAJ PRZELEW 🗸 | DODATKOWE OPCJE 🗸 |  |

• [WYKONAJ PRZELEW] - utworzenie nowego przelewu wybranego rodzaju,

|                       | Zwykły                                                      |  |
|-----------------------|-------------------------------------------------------------|--|
|                       | Walutowy                                                    |  |
|                       | Własny                                                      |  |
|                       | Podatkowy                                                   |  |
| • [DODATKOWE OPCJE] - | import przelewów zwykłych i podatkowych, obsługa szablonów: |  |
| Import przelewów zw   | kłych                                                       |  |
| Import przelewów po   | latku                                                       |  |
| Lista szablonów       |                                                             |  |
|                       |                                                             |  |

W kontekście firmowym dodatkowo jest możliwość wykonania eksportu statusów i importu listy płac:

| Import przelewów zwykłych |
|---------------------------|
| Import przelewów podatku  |
| Import listy płac         |
| Eksport statusów          |
| Lista szablonów           |

Poszczególne opcje zostały omówione w dalszej części dokumentacji.

### 6.2.2. Podgląd szczegółów przelewu

Aby z listy przelewów przejść do szczegółów wybranego przelewu (płatności zaplanowanej) należy kliknąć w obszar wybranego wiersza i wybrać przycisk [SZCZEGÓŁY].

| DATA REALIZACJI  | ODBIORCA PRZELEWU | TYTUL PRZELEWU |                     | KWOTA                            |
|------------------|-------------------|----------------|---------------------|----------------------------------|
| 03.02.2020       | TEST              | opłata stała   |                     | -4,00 PLN                        |
| Rodzaj przelewu: |                   | Zwykły         | Przełew z rachunku: | 70 8642 0002 3001 8400 7214 0002 |
| SZCZEGÓŁY        |                   |                |                     |                                  |

Wyświetlane jest wówczas okno prezentujące szczegółowe informacje dla przelewu:

| <                   |                                                    | × |
|---------------------|----------------------------------------------------|---|
| Szczegóły przelew   | /u                                                 |   |
|                     |                                                    |   |
| Тур:                | Przelew zwykty                                     |   |
| Przelew z rachunku: | 10 8707 0006 0001 4065 3000 0001                   |   |
| Nadawca:            | FIRMA TEST<br>TESTOWA<br>II-12I MIASTO             |   |
| Odbiorca:           | Testowy Odbiorca                                   |   |
| Rachunek odbiorcy:  | 34 1870 0006 6382 3674 2555 2187<br>NEST Centrala  |   |
| Kwota:              | 10,00 PLN                                          |   |
| Tytuł przelewu:     | przelew testowy                                    |   |
| Data wprowadzenia:  | 05.08.2019                                         |   |
| Data realizacji:    | 05.08.2019                                         |   |
| Data dostarczenia:  | 05.08.2019                                         |   |
| Rodzaj przelewu:    | Elixir i wewnętrzny                                |   |
| Opłaty:             | 3,00 PLN                                           |   |
|                     | Prowizja od przelewów międzybankowych (ELIXI<br>R) |   |
| Referencje:         |                                                    |   |

Pole Referencje jest dostępne dla kontekstu firmowego.

Lista danych prezentowanych w szczegółach przelewu jest zależna od typu przelewu.

W przypadku przelewów cyklicznych na formularzu szczegółów przelewu wyświetlany jest dodatkowo link **Pokaż historię realizacji** umożliwiający wyświetlenie historii realizacji przelewu cyklicznego.

W przypadku przelewu odroczonego, system prezentuje pole BLOKADA ŚRODKÓW (pole widoczne jest dla Użytkowników korzystajacych z bankowości korzystającej z systemu transkcyjnego def3000/CB).

### 6.3. Przelewy

Użytkownik systemu Asseco EBP ma możliwość zlecenia następujących rodzajów płatności:

- przelew zwykły krajowy,
- przelew zwykły VAT,
- przelew na rachunek własny,
- przelew VAT na rachunek własny,
- przelew własny (korekta własna),
- przelew podatku,

Tworzenie wymienionych płatności jest możliwe z poziomu:

• widżetu miniaplikacji Przelewy znajdującego się na pulpicie, wybierając przycisk [WYKONAJ PRZELEW],

| Przelewy             |  |
|----------------------|--|
| WYKONAJ PRZELEW      |  |
| ZAPISANE SZABLONY    |  |
| Wybierz 🗸            |  |
| ZARZĄDZAJ SZABLONAMI |  |

 lub po wybraniu opcji Przelewy z bocznego menu a następnie przycisku [WYKONAJ PRZELEW] nad listą przelewów.

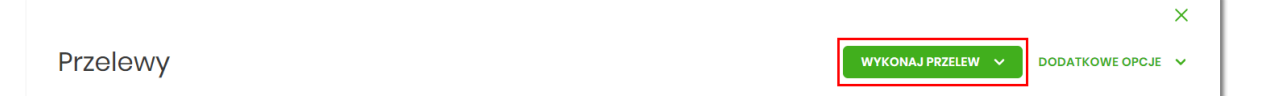

Wybór typu przelewu dostępny jest po przejściu na formatkę nowego przelewu.

### 6.3.1. Zlecenie przelewu zwykłego krajowego

Złożenie zlecenia zwykłego (krajowego) jest możliwe w przypadku, gdy na formatce nowego przelewu Użytkownik wybierze typu płatności **Zwykły.** 

<

#### Przelew

| Тур:                | Zwykły 🗸                                                  |        |
|---------------------|-----------------------------------------------------------|--------|
| Przelew z rachunku: | RB AH                                                     |        |
|                     | 14 9101 0003 2002 0000 0367 0001<br>Saldo: 196 069,21 PLN | ř      |
| Szablon:            | Szablon testowy                                           | ŭ      |
|                     | 88 1940 0008 6236 0354 0864 5150                          |        |
| Odbiorca:           | Odbiorca Testowy                                          |        |
|                     |                                                           | 18/35  |
| Dane odbiorcy:      | UL Testowa 100, 11-111 Miejscowość                        | 35/105 |
| Rochunek odbiorcy:  | 88 1940 0008 6236 0354 0864 5150                          | 35/105 |
| ,                   |                                                           |        |
|                     | CABP Centrala                                             |        |
| Kwota:              | 11 PLN                                                    |        |
| Tvtuř               | tvtu <del>i</del> testowy                                 |        |
| .,                  |                                                           | 13/140 |
| Rodzaj przelewu:    | <ul> <li>Zwykły (Elixir) i wewnętrzny</li> </ul>          |        |
|                     | Ekspresowy (Express Elixir)                               |        |
|                     | SORBNET                                                   |        |
| Data realizacji:    | Dzisiaj, 18.01.2021                                       |        |
| Zlecenie stałe:     | 0                                                         |        |
|                     | _                                                         |        |
|                     | DALEJ DODAJ DO KOSZYKA                                    |        |
|                     |                                                           |        |
|                     |                                                           | _      |

Następnie Użytkownik wypełnia poniższe dane:

- **Typ** pole zawiera wybraną wcześniej wartość Zwykły. Kliknięcie w pole prezentuje lista typów przelewów i daje możliwość zmiany typu składanego przelewu; pole wymagalne,
- **Przelew z rachunku** pole z listą rachunków do obciążenia, lista rachunków ograniczona jest tylko do rachunków prowadzonych w walucie PLN i takich, do których Użytkownik ma dostęp; w polu podstawiany jest domyślny rachunek do obciążenia; pole wymagalne,
- Szablon pole z rozwijalną listą szablonów [Wybierz szablon], o ile zostały dodane lub zaimportowane,

×

|           | Wyszukaj | ř |
|-----------|----------|---|
| Szablon:  | 1        |   |
| Odbiorca: | 2        |   |

- Odbiorca nazwa odbiorcy przelewu, wypełnione z klawiatury lub automatycznie uzupełnione w przypadku użycia szablonu odnośnik [Wybierz szablon]; pole wymagane,
- Dane odbiorcy pełne dane odbiorcy, wypełnione z klawiatury lub automatycznie uzupełnione w przypadku użycia szablonu odnośnik [Wybierz szablon]; pole wymagane,
- Rachunek odbiorcy numer rachunku odbiorcy; pole wymagane, wypełnione z klawiatury, wklejone lub automatycznie uzupełnione w przypadku użycia szablonu - odnośnik [Wybierz szablon]. Po wklejeniu numeru rachunku w polu prezentowany jest komunikat informujący o wklejeniu wartości w polu formularza z numerem rachunku.

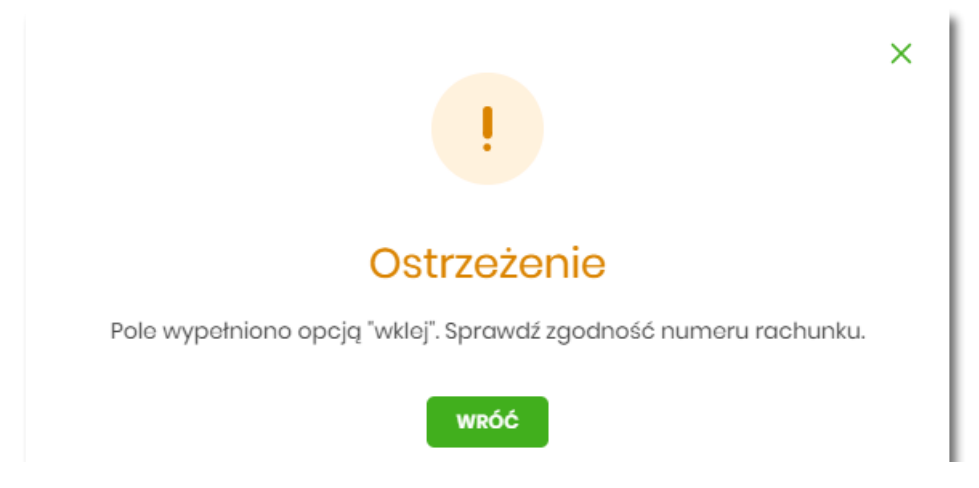

Po wypełnieniu numeru rachunku pod polem prezentowana jest nazwa banku odbiorcy przelewu:

• Kwota - kwota przelewu wyrażona w walucie rachunku wybranego do obciążenia; pole wymagalne. Kwota przelewu nie może przekroczyć progu dla ELIXIR tj. 1 mln PLN, w przypadku przekroczenia progu kwotowego obok pola prezentowany jest komunikat:

| Kwota: | 1000001,00                                                                                                    | PLN                          |
|--------|----------------------------------------------------------------------------------------------------|------------------------------|
|        | Kwota transakcji przekr<br>maksymalną kwotę dia<br>przelewu elixir. W celu r<br>zmień typ transakcji na<br>sorbnet. | racza<br>a<br>ealizacji<br>I |

• Tytuł - tytuł przelewu, pole wymagane, pole może zawierać maksymalnie 140 znaków,

Dozwolone znaki w polu to cyfry i litery oraz znaki specjalne: `!@#\$%^&\*()\_+=\\{}[]:;'<>?,./\äÄöÖüÜß

• Rodzaj przelewu - możliwość wyboru następujących wartości:

- Zwykły (ELIXIR) i wewnętrzny znacznik określający, że zlecenie płatnicze zostanie skierowane do systemu ELIXIR lub w przypadku, gdy rachunek odbiorcy jest prowadzony w banku płatnika, zlecenie zostanie zrealizowane w ramach rozliczeń wewnętrznych w banku. System ELIXIR służy do obsługi niskokwotowych zleceń w PLN. Szczegółowy opis weryfikacji przelewów ELIXIR został przedstawiony w rozdziale Weryfikacja przelewów zwykłych Elixir,
- Ekspresowy (Express Elixir) znacznik dyspozycji przelewu natychmiastowego. Domyślna wartość znacznika brak zaznaczenia, pole "wyszarzone" bez możliwości edycji. Znacznik dyspozycji przelewu natychmiastowego jest dynamicznie udostępniany do edycji w zależności od tego, czy dane przelewu (numer rachunku nadawcy/odbiorcy, kwota przelewu) spełniają warunki opisane w rozdziale Weryfikacja przelewów zwykłych Express Elixir,
- SORBNET znacznik określający, że zlecenie płatnicze zostanie skierowane do systemu SORBNET.

Zlecenie płatnicze skierowane do systemu SORBNET jest realizowane za pośrednictwem Narodowego Banku Polskiego, poprzez jednoczesne obciążenie rachunku banku dłużnika i uznanie rachunku banku beneficjenta. Za pośrednictwem tego systemu realizowane są wysokokwotowe zlecenia płatnicze. Szczegółowy opis weryfikacji przelewów SORBNET został przedstawiony w rozdziale **Weryfikacja przelewów zwykłych SORBNET**,

• Data realizacji - data realizacji przelewu; domyślnie wstawiana jest data bieżąca poprzedzona wpisem

| <i>Dzisiaj.</i> W przy<br>prezentowany j | ypadku wyboru da<br>est zapis: Jutro lub Z | ty przyszłej (możliwość użyc<br>'a X dni. | ia ikony kalendarza | ) przy dacie |
|------------------------------------------|--------------------------------------------|-------------------------------------------|---------------------|--------------|
|                                          | Data realizacji                            | Za 2 dni, 20.01.2021                      | Ö                   |              |

• **Referencje** - pole służące do definiowania własnego opisu dla danego przelewu przez Użytkownika, pole widoczne w aplikacji internetowej i nie jest przenoszone do systemu transakcyjnego, pole niewymagalne

(dostępne w kontekście firmowym),

| Data realizacji: | Dzisiaj, 28.01.2020         |
|------------------|-----------------------------|
| Referencje       | Podaj referencję            |
| Zlecenie stałe:  | $\bigcirc$                  |
|                  | DALEJ DODAJ DO LISTY ZLECEŃ |

- Zlecenie stałe checkbox umożliwiający zdefiniowanie płatności cyklicznej; po jego zaznaczeniu pojawiają się dodatkowe pola:
  - Powtarzaj co pole do określenia częstotliwości realizacji przelewu (co: *dzień/miesiąc*). Domyślnie: 1 miesiąc,

• Data zakończenia - w polu można określić datę zakończenia płatności po wybraniu ikony kalendarza

, bądź ustawić bezterminową realizację płatności zaznaczając checkbox **Bezterminowo** (checkbox domyślnie zaznaczony).

| Zlecenie stałe:   |           |                  |
|-------------------|-----------|------------------|
| Powtarzaj co:     | 1         | Miesiąc 🗸        |
| Data zakończenia: | Brak daty | 📋 🕑 Bezterminowo |
|                   | DALEJ     | DODAJ DO KOSZYKA |

- [DALEJ] przejście do kroku 2 (sprawdzenie schematu itd.),
- [DODAJ DO KOSZYKA] dla klienta indywidualnego lub [DODAJ DO LISTY ZLECEŃ] dla klienta firmowego przycisk umożliwia zapisanie przelewu do *Koszyka* w statusie *Nowy* lub do *Listy zleceń* w statusie Nowy.

| Zlecenie stałe:   |           |                       |  |
|-------------------|-----------|-----------------------|--|
| Powtarzaj co:     | 1         | Miesiąc 🗸             |  |
| Data zakończenia: | Brak daty | 📋 🕑 Bezterminowo      |  |
|                   | DALEJ     | DODAJ DO LISTY ZLECEŃ |  |

Na formularzu potwierdzenia danych przelewu (krok 2) system wyświetla formularz z wprowadzonymi danymi w trybie podglądu wraz z zestawem akcji opisanych w rozdziale **Dostępne akcje na drugim kroku nowego przelewu**.

Użycie ikony powoduje powrót do pierwszego kroku i poprawę danych przelewu.

Dodatkowo na dole formatki wyświetlane są dane wymagane w ramach dyrektywy PSD - dostępne po wybraniu linku **Pokaż dodatkowe informacje:** 

|                    | UKRYJ DODATKOWE INFORMACJE                                   |
|--------------------|--------------------------------------------------------------|
| Data dostarczenia: | Dzisiaj, 28.01.2020                                          |
| Opłaty:            | 2,00 PLN - Prowizja od przelewów<br>międzybankowych (ELIXIR) |

- Data dostarczenia przewidywana data dostarczenia przelewu,
- **Opłaty** informacje o przewidywanych kosztach przelewu.

Wybranie linku **Ukryj dodatkowe informacje** umożliwia ukrycie informacji o przewidywanej dacie dostarczenia i przewidywanych kosztach przelewu.

Po zatwierdzeniu lub akceptacji danych aktualnie posiadaną metodą autoryzacji, (jedna z akcji opisanych w **Dostępne akcje na drugim kroku nowego przelewu**), Użytkownikowi wyświetlane jest potwierdzenie przekazania dyspozycji do realizacji wraz z przyciskami:
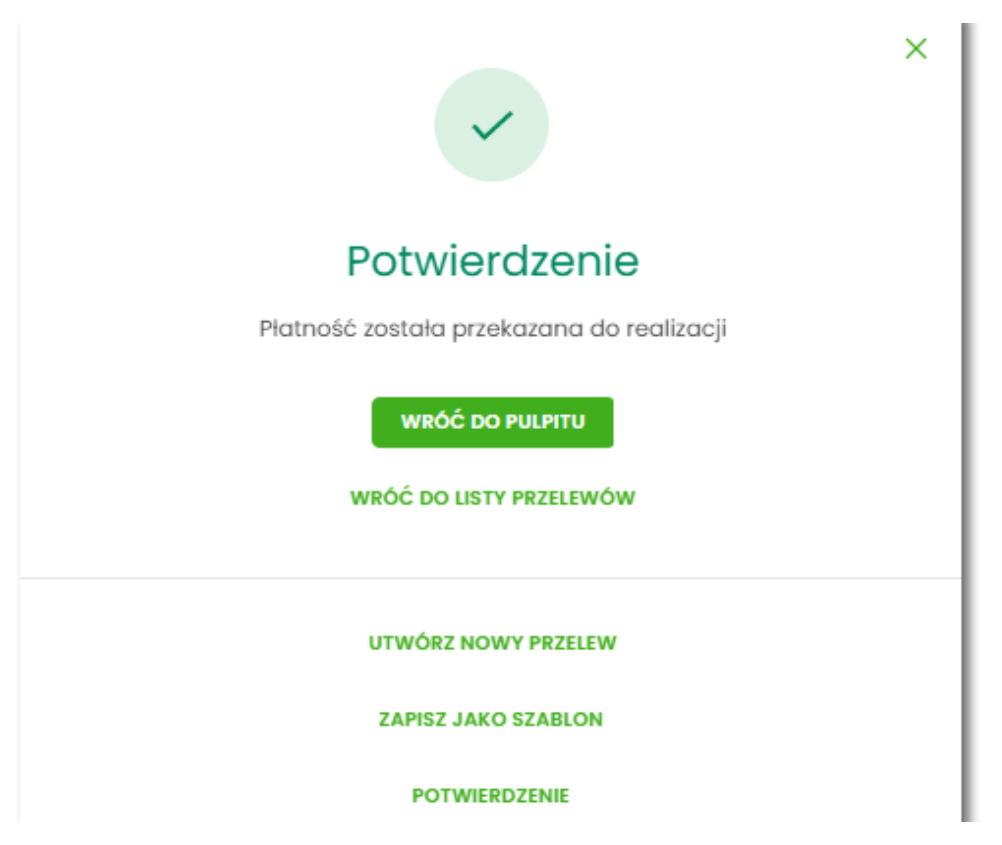

- [WRÓĆ DO PULPITU] umożliwia powrót do pulpitu,
- [WRÓĆ DO LISTY PRZELEWÓW] umożliwia powrót do listy przelewów,
- [UTWÓRZ NOWY PRZELEW] otwiera formatkę dla utworzenia nowej płatności,
- [ZAPISZ JAKO SZABLON] otwiera formatkę z danymi i umożliwia zapisanie płatności jako szablon,
- [POTWIERDZENIE] umożliwia pobranie potwierdzenia złożenia dyspozycji w formacie pdf.

#### 6.3.1.1. Dostępne akcje na drugim kroku nowego przelewu

W zależności od ustawionego schematu podpisu na formatkach przelewów w Miniaplikacji Przelewy dostępne są odmienne akcje. Użycie tych akcji wpływa także na statusy, jakie otrzymają przelewy dodawane z poziomu Miniaplikacji Przelewy do *Koszyka zleceń* (kontekst indywidulany) lub *Listy zleceń* (kontekst firmowy).

Występują poniższe warianty:

#### Wielopodpis wyłączony

W przypadku kontekstu indywidualnego schemat akceptacji może zostać niezdefiniowany. Domyślnie będzie brany pod uwagę właściciel rachunku.

W przypadku pracy w kontekście klienta indywidulanego na formularzu potwierdzenia i autoryzacji danych – krok 2, dostępne są akcje:

- W przypadku wyboru na poprzednim ekranie opcji [DALEJ]:
  - przejście do autoryzacji (prezentacja sekcji do autoryzacji), przelew dodawany jest do listy przelewów aktywnych,
- W przypadku wyboru na poprzednim ekranie opcji [DODAJ DO KOSZYKA]:
  - [ZAPISZ] przycisk umożliwia zapisanie przelewu w Koszyku zleceń (o wymogu autoryzacji decyduje parametr systemowy), przelew trafia do Koszyka zleceń.

W przypadku firmy realizacja przelewów wymaga zdefiniowania schematu akceptacji. W przypadku braku schematu akceptacji realizacja przelewu nie jest możliwa. System prezentuje odpowiedni komunikat: *Brak możliwości dodania przelewu ze względu na brak definiowanego schematu akceptacji*.

#### Wielopodpis włączony

Schemat podpisu został zdefiniowany. Akcje na formularzu nowego przelewu:

- Formularz wprowadzenia danych krok 1: dostępne są akcje:
  - [DALEJ] przejście do kroku 2,
  - [DODAJ DO KOSZYKA] dla klienta indywidualnego lub [DODAJ DO LISTY ZLECEŃ] dla klienta firmowego przycisk umożliwia zapisanie przelewu do Koszyka zleceń lub na Listę zleceń w statusie Nowy.
- Formularz potwierdzenia i autoryzacji danych krok 2: dostępne są akcje:
  - dla schematu wymagającego podpisu jednej osoby:
    - [AKCEPTUJ i WYŚLIJ] przejście do autoryzacji, przelew po autoryzacji przekazywany jest do realizacji w systemie transakcyjnym. Przelew widoczny jest na liście przelewów w statusie Aktywne.
    - [AKCEPTUJ] przejście do autoryzacji (prezentacja sekcji do autoryzacji), przelew dodawany jest do Koszyka zleceń w przypadku kontekstu indywidualnego lub na Listę zleceń w przypadku kontekstu firmowego w statusie Gotowy do przekazania,
    - [DODAJ DO KOSZYKA] dla klienta indywidualnego lub [DODAJ DO LISTY ZLECEŃ] dla klienta firmowego

       przejście do potwierdzenia (o wymogu autoryzacji decyduje parametr systemowy), przelew trafia do Koszyka zleceń lub na Listę zleceń w statusie *Nowy*.
  - dla schematu wymagającego podpisu więcej niż jednej osoby:
    - [AKCEPTUJ] przejście do autoryzacji (prezentacja sekcji do autoryzacji), przelew dodawany jest do listy zleceń w statusie W akceptacji,
    - [DODAJ DO KOSZYKA] dla klienta indywidualnego lub [DODAJ DO LISTY ZLECEŃ] dla klienta firmowego

       przejście do potwierdzenia (o wymogu autoryzacji decyduje parametr systemowy), przelew trafia do Koszyka zleceń lub na Listę zleceń w statusie Nowy.

Powyższe opcje dotyczą przelewu zwykłego, podatku i walutowego (oraz dla przelewu własnego w zależności od parametryzacji). Dla przelewu własnego będą wyłącznie dwie opcje: [DALEJ] oraz [DODAJ DO KOSZYKA] dla klienta indywidualnego lub [DODAJ DO LISTY ZLECEŃ] dla klienta firmowego .

#### 6.3.1.2. Weryfikacja przelewów zwykłych ELIXIR

Podczas składania dyspozycji przelewu zwykłego poprzez opcję *Nowy przelew zwykły* lub poprzez import pliku z przelewami wykonywane są następujące walidacje:

- 1. czy numer rachunku bankowego jest poprawny walidacja następuje po naciśnięciu przycisku [DALEJ] umieszczonego na formularzu nowego przelewu,
- 2. czy bank odbiorcy jest uczestnikiem rozliczeń ELIXIR,

a. jeśli bank odbiorcy nie jest uczestnikiem rozliczeń *ELIXIR* system wyświetli komunikat: *Brak Banku w ewidencji* banków / Bank nieaktywny dla daty realizacji (lub uzna przelew za błędny podczas importu) i nie pozwoli zapisać przelewu z typem *ELIXIR*,

3. czy kwota przelewu zwykłego zdefiniowanego jako przelew *ELIXIR* przekracza kwotę progową *SORBNET* zdefiniowaną dla banku, w którym prowadzony jest rachunek nadawcy przelewu:

a. jeśli kwota przelewu nie przekracza kwoty progowej SORBNET - przelew zostanie zapisany jako ELIXIR,

- b. jeśli kwota przelewu jest równa lub przekracza kwotę progową *SORBNET* przelew zostanie zweryfikowany pod kątem tego, czy bank odbiorcy jest uczestnikiem *SORBNET*, i podczas składania przelewu zwykłego lub importu pliku z przelewami:
  - jeśli przelew jest przelewem wewnętrznym przelew zostanie zapisany jako ELIXIR,
  - jeśli bank odbiorcy jest uczestnikiem SORBNET system zaprezentuje komunikat: Kwota transakcji przekracza maksymalną kwotę dla przelewu elixir. W celu realizacji zmień typ transakcji na sorbnet,
  - jeśli bank odbiorcy nie jest uczestnikiem SORBNET przelew zostanie zapisany jako ELIXIR,
- 4. czy został przekroczony czas COT (odczytany ze słownika czasów odcięcia WEW, ELIXIR(DOWOLNY),

ELIXIR(PODATKU), ELIXIR(ZUS), SORBNET, znajdującego się w module BackOffice),

a. jeśli został przekroczony czas COT system wyświetli komunikat do potwierdzenia przez Użytkownika, zdefiniowany w Słowniku COT dla danego typu przelewu. Komunikat będzie dostępny na formularzu autoryzacji dyspozycji. Użytkownik będzie mógł zautoryzować dyspozycję, jeśli zgadza się na przesunięcie daty realizacji lub zrezygnować z akcji składania dyspozycji.

#### 6.3.1.3. Weryfikacja przelewów zwykłych SORBNET

W procesie składania przelewów SORBNET w systemie wykonywane są następujące walidacje:

- 1. czy przelew jest przelewem wewnętrznym:
- a. jeśli *TAK* Użytkownik zostanie poinformowany komunikatem o braku możliwości realizacji przelewu jako *SORBNET* oraz będzie mógł zmienić typ przelewu na *ELIXIR* lub zrezygnować z jego realizacji,
- b. jeśli NIE przelew zostanie zapisany jako SORBNET,
- 2. czy bank odbiorcy jest uczestnikiem SORBNET:
- a. jeśli bank odbiorcy jest uczestnikiem SORBNET przelew zostanie zapisany jako SORBNET,
- b. jeśli bank odbiorcy nie jest uczestnikiem SORBNET Użytkownik zostanie poinformowany komunikatem o braku możliwości realizacji przelewu jako SORBNET oraz będzie mógł zmienić typ przelewu na ELIXIR lub Express Elixir lub zrezygnować z jego realizacji,

3. czy został przekroczony czas COT (odczytany ze słownika czasów odcięcia SORBNET znajdującego się w module BackOffice):

a. jeśli został przekroczony czas COT system wyświetli komunikat do potwierdzenia lub anulowania przez Użytkownika zdefiniowany w Słowniku COT dla danego Banku oraz danego typu przelewu. Komunikat będzie dostępny na formularzu autoryzacji dyspozycji. Użytkownik będzie mógł zautoryzować dyspozycję jeśli zgadza się na przesunięcie daty realizacji lub zrezygnować z akcji składania dyspozycji.

#### 6.3.1.4. Weryfikacja przelewów zwykłych EXPRESS ELIXIR

W procesie składania przelewów natychmiastowych w systemie wykonywane są następujące walidacje:

- 1. czy bank odbiorcy jest uczestnikiem EXPRESS ELIXIR,
- 2. czy na moment wykonywania walidacji usługa *EXPRESS ELIXIR* Banku nadawcy i odbiorcy jest dostępna (dostępność statyczna),
- 3. czy pojedyncza płatność nie przekracza maksymalnej kwoty dla płatności natychmiastowych określonej w parametrze **KWOTA\_PROGOWA\_EE\_REB**,
- 4. czy przelew nie jest przelewem wewnętrznym.

W przypadku braku możliwości wysłania dyspozycji EXPRESS ELIXIR system wyświetli stosowny komunikat:

- Bank odbiorcy nie jest uczestnikiem Express Elixir,
- Bank nadawcy nie jest w danej chwili dostępny w usłudze Express Elixir,
- Bank odbiorcy nie jest w danej chwili dostępny w usłudze Express Elixir,
- Kwota przelewu przekracza maksymalną dopuszczalną kwotę dla przelewów natychmiastowych.

Użytkownik będzie mógł zmienić typ rozliczenia poprzez zmianę na formularzu dyspozycji na opcję *Elixir* lub *SORBNET*.

### 6.3.2. Zlecenie przelewu płatności VAT

Na formatce przelewu zwykłego opisanego w rozdziale Zlecenie przelewu zwykłego krajowego, istnieje możliwość zlecenia przelewu VAT. Przelew VAT możliwy jest wyłącznie z rachunku bieżącego, który powiązany jest z rachunkiem VAT. W przypadku, gdy wskazany rachunek do obciążenia jest powiązany z rachunkiem VAT na formatce pojawia się checkbox **Przelew VAT**. Zaznaczenie checkboxa udostępnia dodatkowe pola dedykowane dla przelewu VAT:

- Rachunek VAT informacja o rachunku VAT powiązanym z rachunkiem bieżącym + saldo rachunku VAT,
- Kwota VAT wartość kwoty VAT w walucie PLN,
- Identyfikator podatkowy identyfikator podatkowy dostawcy towaru lub usługodawcy, na rzecz którego realizowana jest faktura, pole wymagalne,
- Numer faktury numer identyfikujący opłacaną fakturę, maksymalna ilość znaków w polu wynosi 35, pole wymagane

| rzelew                   |                                                                          |
|--------------------------|--------------------------------------------------------------------------|
| Тур:                     | Zwykły                                                                   |
| Przelew z rachunku:      | RB AH<br>55 9101 0003 2002 0000 0371 0003<br>Saldo: 42 374,88 PLN        |
| Przelew VAT:             | 0                                                                        |
| Szablon:                 | Wybierz szabion                                                          |
| Odbiorca:                | Testowy Odbiorca 18/35                                                   |
| Dane odbiorcy:           | ul. Testowa 11                                                           |
| Rachunek odbiorcy:       | 41 1020 0003 7789 9850 6162 5980                                         |
|                          | PKOBP Departament Rozliczeń                                              |
| Kwota brutto:            | 50,00 PLN                                                                |
| Rachunek VAT:            | 82 9101 0003 2002 0000 0371 0002<br>Salda: 56,00 PLN                     |
| Kwota VAT:               | 25,00 PLN                                                                |
| Identyfikator podatkowy: | Identyfikator podatkowy                                                  |
| Numer faktury:           | Wpisz numer faktury                                                      |
| Tytuł:                   | Tytuł                                                                    |
| Rodzaj przełewu:         | Zwykły (Elixir) i wewnętrzny     Ekspresowy (Express Elixir)     SORBNET |
| Data realizacji:         | Dzisioj. 18.01.2021                                                      |
| Referencje:              | Podaj referencję                                                         |
| Zlecenie stałe:          | 0                                                                        |
|                          | DALEJ DODAJ DO LISTY ZLECEŃ                                              |

W przypadku, gdy wskazany rachunek do obciążenia nie jest powiązany z rachunkiem VAT wybranie opcji *Przelew VAT* nie jest możliwe.

W celu zapisania przelewu VAT Użytkownik wybiera jedną z dostępnych opcji na ekranie:

- [DALEJ] przejście do kroku 2 (walidacje danych itd.),
- [DODAJ DO LISTY ZLECEŃ] przycisk umożliwia dodanie przelewu do listy zleceń.

## 6.3.3. Zlecenie przelewu na rachunek własny

Złożenie zlecenia płatności pomiędzy własnymi rachunkami bieżącymi jest możliwe w przypadku, gdy na formatce nowego przelewu Użytkownik wybierze typ płatności *Własny*.

<

#### Przelew

| Тур:                | Własny                                                           |  |
|---------------------|------------------------------------------------------------------|--|
| Przelew z rachunku: | RB AH                                                            |  |
|                     | 35 901 0003 2002 0000 0388 0002<br>Saldo: 17 813,02 PLN          |  |
| Na rachunek:        | RB AH<br>30 9101 0003 2002 0000 0367 0004<br>Saldo: 2 326.80 EUR |  |
| Odbiorca:           | LUCYNAI TESTOWA UI. TESTOWA                                      |  |
| Kwota               | 1/A 12- 345 MIEJSCOWOŚĆ                                          |  |
| Kwota.              | U PLN                                                            |  |
| Tytuł:              | Tytui<br>0/140                                                   |  |
| Data realizacji:    | Dzisiaj, 18.01.2021                                              |  |
| Zlecenie stałe:     |                                                                  |  |
|                     | DALEJ DODAJ DO KOSZYKA                                           |  |
|                     |                                                                  |  |

Następnie Użytkownik wypełnia poniższe dane:

- **Typ** pole zawiera wybraną wcześniej wartość *Własny*. Kliknięcie w pole prezentuje listę typów przelewów i daje możliwość zmiany typu składanego przelewu; pole wymagalne,
- Przelew z rachunku rachunek obciążany; w polu należy wybrać spośród dostępnych rachunków własnych Użytkownika - rachunek do obciążenia, w polu automatycznie podstawiany jest domyślny rachunek do obciążenia, który można zmienić; pole wymagalne;
- Na rachunek rachunek uznawany; w polu należy wskazać, spośród dostępnych rachunków na liście, rachunek, na który mają zostać przelane środki,
- Odbiorca odbiorca przelewu; w polu prezentowane są dane uprawnionego do rachunku Użytkownika w przypadku kontekstu indywidulanego lub nazwa firmy w przypadku kontekstu firmowego,
- Kwota kwota przelewu wyrażona w walucie rachunku wybranego do obciążenia. Pole wymagalne. W
  przypadku, gdy waluty rachunku obciążanego i uznawanego są różne, konieczne jest zaakceptowanie
  komunikatu o przewalutowaniu na drugim kroku przelewu (checkbox Zgadzam się na przewalutowanie
  środków po kursie obowiązującym w momencie wykonania dyspozycji w Banku),
- Tytuł tytuł przelewu, pole wymagane, pole może zawierać maksymalnie 140 znaków,

Dozwolone znaki w polu to cyfry i litery oraz znaki specjalne:

`!@#\$%^&\*()\_+=\\{}[]:;'<>?,./\äÄöÖüÜß.

• Data realizacji - data realizacji przelewu; domyślnie wstawiana jest data bieżąca poprzedzona wpisem

×

*Dzisiaj*. W przypadku wyboru daty przyszłej (możliwość użycia ikony kalendarza ) ) przy dacie prezentowany jest zapis: *Jutro* lub *Za X dni*,

• **Referencje** - pole służące do definiowania własnego opisu dla danego przelewu przez Użytkownika, pole widoczne w aplikacji internetowej i nie jest przenoszone do systemu transakcyjnego, pole niewymagalne

(dostępne w kontekście firmowym),

- Zlecenie stałe checkbox umożliwiający zdefiniowanie płatności cyklicznej; po jego zaznaczeniu pojawiają się dodatkowe pola:
  - Powtarzaj co pole do określenia częstotliwości realizacji przelewu (co: dzień/miesiąc). Domyślnie: 1 miesiąc,

• Data zakończenia - w polu można określić datę zakończenia płatności po wybraniu ikony kalendarza

(checkbox domyślnie zaznaczony).

Nie jest możliwe założenie zlecenia stałego w przypadku, gdy przelew własny wykonywany jest z rachunku w walucie obcej lub na rachunek w walucie obcej. W takim przypadku checkbox Zlecenie stałe nie jest dostępny.

- [DALEJ] przejście do kroku 2,
- [DODAJ DO KOSZYKA] dla klienta indywidualnego lub [DODAJ DO LISTY ZLECEŃ] dla klienta firmowego przycisk umożliwia zapisanie przelewu w Koszyku zleceń lub na Listę zleceń w statusie Nowy.

Na formularzu potwierdzenia danych przelewu (krok 2) system wyświetla formularz z wprowadzonymi danymi w trybie podglądu wraz z zestawem akcji opisanych w rozdziale **Dostępne akcje na drugim kroku nowego przelewu.** 

Użycie ikony 🔨 📕 powoduje powrót do pierwszego kroku i możliwość poprawy danych przelewu.

Po dokonaniu akceptacji danych aktualnie posiadaną metodą autoryzacji, Użytkownikowi wyświetlane jest potwierdzenie przekazania dyspozycji do realizacji:

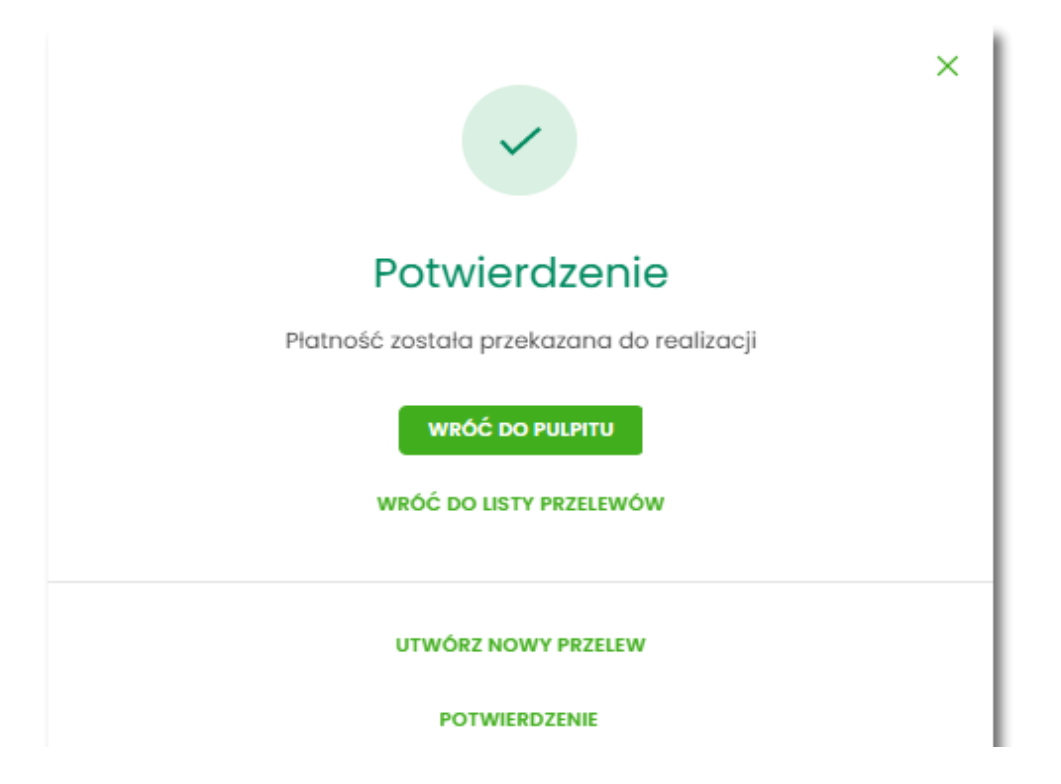

## 6.3.4. Zlecenie przelewu płatności VAT na rachunek własny

Na formatce przelewu własnego opisanego w rozdziale **Zlecenie przelewu na rachunek własny**, istnieje możliwość zlecenia przelewu VAT między własnymi rachunkami. Przelew własny VAT możliwy jest wyłącznie z rachunku bieżącego na rachunek bieżący, do których przypisany jest rachunek VAT. W przypadku, gdy oba rachunki bieżące powiązane są z rachunkami VAT na formatce pojawia się checkbox **Przelew VAT**. Zaznaczenie checboxa udostępnia dodatkowe pola dedykowane dla przelewu VAT:

| <                        |                                                                   | ×    |
|--------------------------|-------------------------------------------------------------------|------|
| Przelew                  |                                                                   |      |
| Тур:                     | Własny 🗸                                                          |      |
| Przelew z rachunku:      | RB AH<br>55 9101 0003 2002 0000 0371 0003<br>Saldo: 42 374,88 PLN | ~    |
| Przelew VAT:             |                                                                   |      |
| Przelew z rachunku VAT:  | 82 9101 0003 2002 0000 0371 0002<br>Salda: 56,00 PLN              |      |
| Na rachunek:             | RB AH<br>98 9101 0003 2002 0000 0371 0005<br>Saldo: 0,00 PLN      | ~    |
| Odbiorca:                | FIRMA B PEŁNA UI. TEST 22/B 22-<br>222 MIASTO                     |      |
| Na rachunek VAT:         | 82 9101 0003 2002 0000 0371 0002<br>Saldo: 56,00 PLN              | ]    |
| Kwota VAT:               | O pln                                                             | ]    |
| Identyfikator podatkowy: | 5812267339                                                        |      |
| Numer faktury:           | przekazanie własne                                                |      |
| Tytuł:                   | Tytuł                                                             | 0/33 |
| Data realizacji:         | Dzisiaj, 18.01.2021                                               |      |
| Referencje:              | Podaj referencję                                                  |      |
|                          | DALEJ DODAJ DO LISTY ZLECEŃ                                       |      |

- Z rachunku VAT informacja o rachunku VAT powiązanym z rachunkiem bieżącym + saldo rachunku VAT,
- Na rachunek VAT informacja o rachunku VAT, na który wykonywany jest przelew + saldo na rachunku VAT,
- Kwota VAT wartość kwoty VAT w walucie PLN,
- Identyfikator podatkowy identyfikator podatkowy dostawcy towaru lub usługodawcy, na rzecz którego realizowana jest faktura, pole wymagalne,

• Numer faktury - w polu prezentowany jest wpis: Przekazanie własne - pole bez możliwości edycji.

#### 6.3.5. Zlecenie przelewu własnego (korekta własna)

Złożenie zlecenia płatności z rachunku własnego, na ten sam rachunek własny jest możliwe dla przelewu własnego wykonywanego z kontekstu firmowego (opcja dostępna jest dla bankowości korzystającej z systemu transkcyjnego DefBank). Użytkownik wybiera na formatce nowego przelewu typ płatności *Własny*, a następnie zaznaczy checkbox "Korekta własna".

| <                   |                                                                            |       |
|---------------------|----------------------------------------------------------------------------|-------|
| rzelew              |                                                                            |       |
|                     |                                                                            |       |
| Тур:                | Wiasny 🗸                                                                   |       |
| Przelew z rachunku: | R-KI BIEZ.STAND<br>85 8809 0005 2001 0002 7913 0001<br>Salda: 3 686,33 PLN | ~     |
| Korekta własna:     | 0                                                                          |       |
| Na rachunek:        | R-KI BIEZ.STAND<br>85 8809 0005 2001 0002 7913 0001<br>Saldo: 3 686,33 PLN |       |
| Odbiorca:           | FIRMA WIELOPODPIS LUCYNA TEST<br>4 44- 444 TEST                            |       |
| Kwota:              | O PLN                                                                      |       |
| Tytuł:              | Tytuł                                                                      | 0/140 |
| Data realizacji:    | 18.03.2021                                                                 |       |
| Referencje:         | Podaj referencję                                                           |       |
|                     | DALEJ DODAJ DO LISTY ZLECEŃ                                                |       |

Następnie Użytkownik wypełnia poniższe dane:

- **Typ** pole zawiera wybraną wcześniej wartość *Własny*. Kliknięcie w pole prezentuje listę typów przelewów i daje możliwość zmiany typu składanego przelewu; pole wymagalne,
- Przelew z rachunku rachunek obciążany; w polu należy wybrać spośród dostępnych rachunków własnych Użytkownika - rachunek do obciążenia, w polu automatycznie podstawiany jest domyślny rachunek do obciążenia, który można zmienić; pole wymagalne;
- Korekta własna checkbox, służy do wykonania przelewu własnego na ten sam rachunek,
- Na rachunek rachunek uznawany; pole z automatu zostanie wypełnione rachunkiem nadawcy, na który mają zostać przelane środki,
- Odbiorca odbiorca przelewu; w polu prezentowane są dane uprawnionej do rachunku firmy,
- Kwota kwota przelewu wyrażona w walucie rachunku,
- Tytuł tytuł przelewu, pole wymagane, pole może zawierać maksymalnie 140 znaków,

Dozwolone znaki w polu to cyfry i litery oraz znaki specjalne:

`!@#\$%^&\*()\_+=\\{}[]:;'<>?,./\äÄöÖüÜß.

• Data realizacji - data realizacji przelewu; domyślnie wstawiana jest data bieżąca. Pole nie jest edytowalne.

- **Referencje** pole służące do definiowania własnego opisu dla danego przelewu przez Użytkownika, pole widoczne w aplikacji internetowej i nie jest przenoszone do systemu transakcyjnego, pole niewymagalne (dostępne w kontekście firmowym),
- [DALEJ] przejście do kroku 2,
- [DODAJ DO LISTY ZLECEŃ] przycisk umożliwia zapisanie przelewu na Listę zleceń w statusie Nowy.

Na formularzu potwierdzenia danych przelewu (krok 2) system wyświetla formularz z wprowadzonymi danymi w trybie podglądu wraz z zestawem akcji opisanych w rozdziale **Dostępne akcje na drugim kroku nowego przelewu.** 

Użycie ikony \_\_\_\_\_ powoduje powrót do pierwszego kroku i możliwość poprawy danych przelewu.

Po dokonaniu akceptacji danych aktualnie posiadaną metodą autoryzacji, Użytkownikowi wyświetlane jest potwierdzenie przekazania dyspozycji do realizacji:

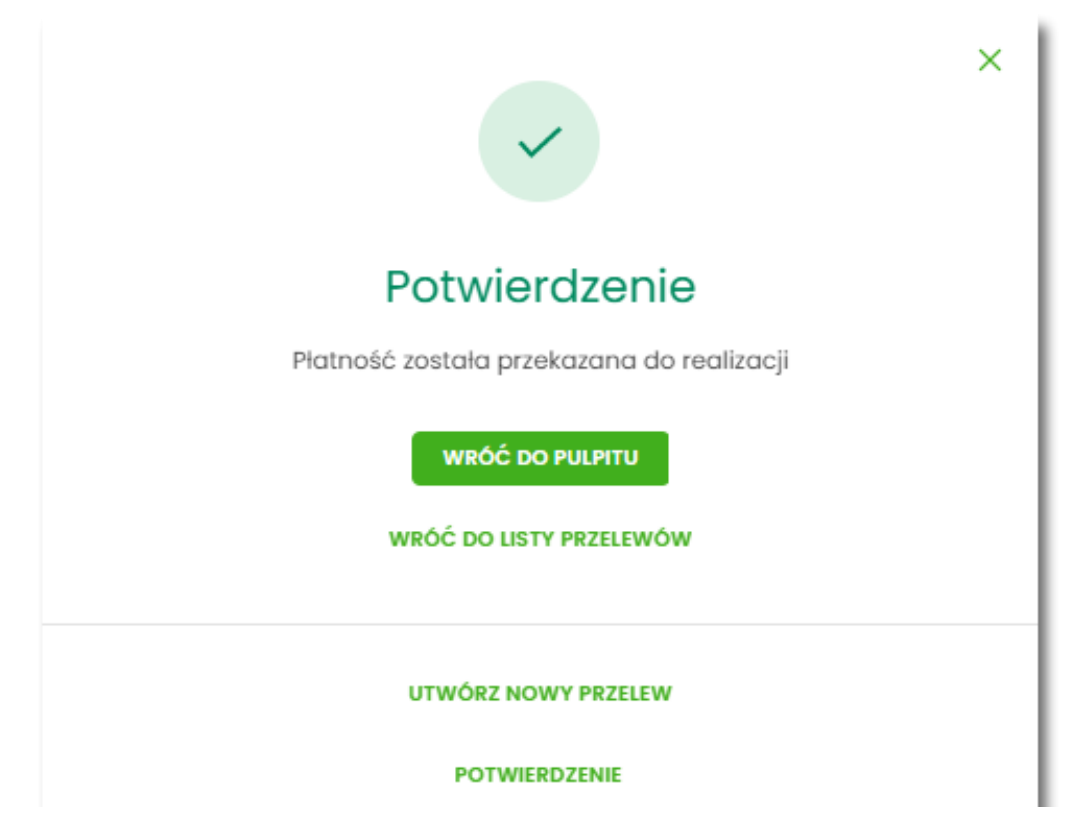

## 6.3.6. Zlecenie przelewu podatkowego

Złożenie zlecenia przelewu podatkowego jest możliwe w przypadku, gdy na formatce nowego przelewu Użytkownik wybierze typ płatności *Podatkowy*.

Komunikat informacyjny o wprowadzeniu indywidualnego Rachunku Podatkowego jest prezentowany w systemie do czasu zdefiniowanego przez odpowiedni parametr.

Przelew

| ~                                | Podatkowy                                                                                    | Typ:                           |
|----------------------------------|----------------------------------------------------------------------------------------------|--------------------------------|
|                                  | Wybierz                                                                                      | Przelew z rochunku:            |
|                                  | Wybierz szablan                                                                              | Szablon:                       |
| ikrorachunki<br>T/PPE)           | <ul> <li>wpłaty na indywidualne mi<br/>podatkowe (np. PIT/CIT/VA</li> </ul>                  | Podatek                        |
|                                  | O Inne                                                                                       |                                |
| rorachunek<br>n Rozliczeniowe Uł | Wpłaty kierowane na indywiduolny mik<br>podatkowy razliczane są przez Centrum<br>Skarbowego. |                                |
|                                  | Centrum Rozliczeniowe                                                                        | Miosto:                        |
|                                  | Urząd Skorbowy                                                                               | Organ podatkowy:               |
| ~                                | Wybierz                                                                                      | Symbol formularza:             |
| ~                                | Wyblerz                                                                                      | Typ identyfikatora:            |
|                                  | Wpisz numer dokumentu                                                                        | Identyfikator:                 |
|                                  | Wpisz nazwę dokumentu                                                                        | ldentyfikator<br>zobowiązania: |
|                                  | 0                                                                                            | Kwota:                         |
|                                  |                                                                                              |                                |

Następnie Użytkownik wypełnia poniższe dane:

- **Typ** pole zawiera wybraną wcześniej wartość *Podatkowy*. Kliknięcie w pole prezentuje listę typów przelewów i daje możliwość zmiany typu składanego przelewu; pole wymagalne,
- **Przelew z rachunku** pole z listą rachunków do obciążenia, lista rachunków ograniczona jest tylko do rachunków prowadzonych w walucie PLN i takich, do którym Użytkownik ma dostęp; w polu podstawiany jest domyślny rachunek do obciążenia; pole wymagalne,
- Szablon możliwość użycia zdefiniowanego szablonu przycisk [WYBIERZ SZABLON],
- Podatek radiobutton z polami do wyboru:
  - wpłaty na indywidualne mikrorachunki podatkowe (np. PIT/CIT/VAT/PPE) po wybraniu tej opcji pola Miasto i Organ podatkowy są nieedytowalne – pola są uzupełniane automatycznie przez system na

<

podstawie dystrybuowanych danych przez KIR S.A., natomiast w polu **Numer rachunku organu podatkowego** należy wpisać swój indywidualny mikrorachunek podatkowy,

 inne - wybranie tej wartości umożliwi wybranie Miasta, Organu podatkowego i symboli formularzy podatkowych innych niż za podatki wpłacane na indywidualne mikrorachunki podatkowe (np.

PIT/CIT/VAT/PPE),

- Miasto miasto, w którym znajduje się Urząd Skarbowy, do którego przekazana ma być płatność (pole wymagalne w przypadku zaznaczenia opcji "Inne"),
- Organ podatkowy lista Urzędów Skarbowych dostępna po wprowadzeniu miasta Urzędu Skarbowego; wartości na liście zawężają się do właściwych dla wybranego miasta nazw organów podatkowych (pole wymagalne w przypadku zaznaczenia opcji "Inne"),
- Symbol formularza lista dostępnych symboli formularzy jest zależna od wybranej wartości przy
  radiobuttonie Podatek. Dla wpłat na indywidualne mikrorachunki podatkowe dostępne będą formularze, dla
  których zgodnie z ustawą mają być wpłacane podatki na tego typu rachunki np. za podatki CIT, PIT, VAT. Dla
  pola "Inne" dostępne będą formularze, np. PCC, PTS, WRD, dla których wpłaty należy kierować na
  mikrorachunki organów podatkowych. W tym przypadku lista dostępnych formularzy jest dodatkowo
  ograniczona do tych, które są rozliczane w wybranych wyżej polach: Miasto, Organ podatkowy; pole
  wymagalne,
- Numer rachunku organu podatkowego:
  - uzupełniany automatycznie, gdy Podatek ma wartość "Inne",
  - wprowadzony ręcznie, gdy Podatek ma wartość "wpłaty na indywidualne mikrorachunki podatkowe". Indywidualny rachunek podatkowy podatnik generuje na stronie Ministerstwa Finansów pod adresem https://www.podatki.gov.pl/generator-mikrorachunku-podatkowego,
- Okres typ okresu pole wymagane, jeżeli jest wyświetlane, widoczność pola zależy od wyboru symbolu formularza podatkowego,
  - Typ okresu wybór wartości z dostępnej listy rozwijanej: Półrocze, Rok, Kwartał, Miesiąc, Dekada miesiąca, Dzień,
  - Numer okresu wybór wartości z dostępnej listy rozwijanej, pole wyświetlane oraz wymagane w przypadku wyboru typu okresu: Półrocze, Kwartał, Miesiąc, Dekada miesiąca, Dzień,
  - Numer miesiąca wybór wartości z dostępnej listy rozwijanej, pole wyświetlane oraz wymagane w przypadku wyboru typu okresu Dekada miesiąca, Dzień,
  - Rok rok okresu, pole wymagane,
- Typ identyfikatora pole wymagalne, wybór wartości z dostępnej listy rozwijanej:
  - ∘ Nip,
  - Regon,
  - Pesel,
  - · Dowód osobisty,
  - Paszport,
  - · Inny dokument tożsamości,
- Identyfikator w zależności od wybranego typu identyfikatora (pole **Typ identyfikatora**) w polu należy wprowadzić odpowiedni identyfikator, pole wymagalne,

- Identyfikator zobowiązania pole opcjonalne, maksymalna ilość znaków w polu wynosi 40,
- Kwota kwota przelewu, wyrażona w walucie rachunku wybranego do obciążenia,
- Data realizacji data realizacji przelewu; domyślnie wstawiana jest data bieżąca poprzedzona wpisem

*Dzisiaj*. W przypadku wyboru daty przyszłej (możliwość użycia ikony kalendarza ) przy dacie prezentowany jest zapis: *Jutro* lub *Za X dni*,

• **Referencje** - pole służące do definiowania własnego opisu dla danego przelewu przez Użytkownika, pole widoczne w aplikacji internetowej i nie jest przenoszone do systemu transakcyjnego, pole niewymagalne

(dostępne w kontekście firmowym),

Nie jest możliwe złożenie płatności podatku wykonywanej cyklicznie (założenie zlecenia stałego).

• [DALEJ] – przejście do kroku 2,

<

• [DODAJ DO KOSZYKA] dla klienta indywidualnego lub [DODAJ DO LISTY ZLECEŃ] dla klienta firmowego – przycisk umożliwia zapisanie przelewu do **Koszyka zleceń** lub na **Listę zleceń** w statusie *Nowy*.

Na formularzu potwierdzenia danych przelewu (krok 2) system wyświetla formularz z wprowadzonymi danymi w trybie podglądu wraz z zestawem akcji opisanych w rozdziale **Dostępne akcje na drugim kroku nowego przelewu.** 

Użycie ikony

powoduje powrót do pierwszego kroku i poprawę danych przelewu.

Dodatkowo na dole formatki wyświetlane są dane PSD dostępne po wybraniu linku **Pokaż dodatkowe informacje** analogicznie jak dla przelewu zwykłego.

Po dokonaniu akceptacji danych aktualnie posiadaną metodą autoryzacji i wybraniu przycisku [AKCEPTUJ]

(jedna z akcji opisanych w **Dostępne akcje na drugim kroku nowego przelewu**), Użytkownikowi wyświetlane jest potwierdzenie przekazania dyspozycji do realizacji wraz z przyciskami analogicznymi jak dla przelewu zwykłego.

W przypadku pracy w kontekście klienta indywidulanego pole **Referencje** nie jest widoczne.

## 6.3.7. Zlecenie przelewu podatkowego płatności VAT

W przypadku gdy wskazany rachunek do obciążenia jest powiązany z rachunkiem VAT oraz jeżeli użtkownik wybierze wpłatę na indywidualne mikrorachunki podatkowe (np. PIT/CIT/VAT/PPE), wówczas walidowane są dostępne środki z rachunku bieżącego i powiązanego z nim rachunku VAT oraz na formatce przelewu wyświetlony zostanie komunikat:

| Symbol formularza:                 | VAT                                                                                             | ~         |
|------------------------------------|-------------------------------------------------------------------------------------------------|-----------|
| Numer rachunku organu podatkowego: | Wpisz indywidualny rachunok                                                                     | podatkowy |
|                                    | Wybrany symbol formularza<br>umożliwia realizację<br>całości/części przelewu z<br>rachunku vat. |           |
|                                    |                                                                                                 |           |

Jeżeli na rachunku VAT są dostępne środki, to kwota przelewu zostanie pobrana z rachunku VAT.

Możliwość wykonania przelewu VAT z danego formularza, jest sterowana przez Symbole formularzy US w module Back\_Office.

## 6.4. Anulowanie przelewu odroczonego

W celu anulowania wybranego przelewu odroczonego należy na wyświetlonej liście przelewów *Aktywnych* wybrać przelew odroczony a następnie przycisk [ANULUJ].

| 21.01.2021         | Odbiorca Szablonowy<br>ul. Testowa 100/ABC, 11-111 Miejsco<br>wość | test   |                     | -1,00 PLN ^                      |
|--------------------|--------------------------------------------------------------------|--------|---------------------|----------------------------------|
| Rodzaj przelewu:   |                                                                    | Zwykły | Przelew z rachunku: | 03 9101 0003 2002 0000 0367 0005 |
| SZCZEGÓŁY EDYTUJ A | NULUJ POTWIERDZENIE                                                |        |                     |                                  |

Zostanie zaprezentowana formatka anulowania przelewu odroczonego. W celu ostatecznego anulowania przelewu odroczonego należy zaakceptować płatność aktualnie posiadaną metodą autoryzacji.

# 6.5. Potwierdzenie przelewu

W celu pobrania potwierdzenia złożenia dyspozycji wybranego przelewu należy na wyświetlonej liście przelewów *Aktywnych* wybrać przelew, a następnie przycisk [POTWIERDZENIE].

| 21.01.2021         | Odbiorca Szablonowy<br>ul. Testowa 100/ABC, 11-111 Miejsco<br>wość | test   |                     | -1,00 pin ^                      |
|--------------------|--------------------------------------------------------------------|--------|---------------------|----------------------------------|
| Rodzaj przelewu:   |                                                                    | Zwykły | Przelew z rachunku: | 03 9101 0003 2002 0000 0367 0005 |
| SZCZEGÓŁY EDYTUJ A | NULUJ POTWIERDZENIE                                                |        |                     |                                  |

Pobranie potwierdzenia złożenia dyspozycji, nie jest możliwe dla przelewów cyklicznych.

# 6.6. Przeglądanie listy szablonów przelewów

Z poziomu miniaplikacji **Przelewy** Użytkownik (w zależności od uprawnień) ma dostęp do obsługi szablonów przycisk [DODATKOWE OPCJE] opcja *Lista szablonów*.

Ŀ.

| Przelewy |                           | WYKONAJ PRZELEW V DODATKOWE OPCJE V |
|----------|---------------------------|-------------------------------------|
|          | Import przelewów zwykłych |                                     |
|          | Import przelewów podatku  |                                     |
|          | Lista szablonów           |                                     |
|          |                           |                                     |

Na liście szablonów przelewów dostępne są następujące informacje:

| <                 |   |                                        |              | ×      |
|-------------------|---|----------------------------------------|--------------|--------|
| Szablony          |   |                                        | NOWY SZABLON | IMPORT |
| Wyszukaj          | Q |                                        |              |        |
| NAZWA SZABLONU    |   | ODBIORCA                               | KWOTA        |        |
| przelew walutowy  |   | Odbiorca Walutowy, dane                | 3,00 EUR     | ~      |
| szablon podatkowy |   | Urząd Skarbowy , Centrum Rozliczeniowe | 15,25 pln    | ~      |
| ⊘ zwykly          |   | Testowy Odbiorca, dane                 | 1,00 pln     | ~      |
| Zwykły do cykl    |   | Testowy Odbiorca, dane                 | 2,00 pln     | ¥      |

•

**Nazwa szablonu** - nazwa własna szablonu (ikona oznacza, że dany szablon jest szablonem zaufanym i nie wymaga autoryzacji),

O

- Odbiorca dane odbiorcy,
- Kwota kwota płatności wraz z walutą,

Po kliknięciu w wiersz wybranego szablonu wyświetlane są dodatkowe informacje na temat szablonu przelewów:

| Szablon nr 1                     | Testowy Odbiorca                           |                     | 200,00 PLN |
|----------------------------------|--------------------------------------------|---------------------|------------|
| Nr rachunku:<br>Rodzaj przelewu: | 51 2030 0003 8976 9862 9291 1697<br>Zwykły | Tytu <del>l</del> : | test       |
| PRZELEW EDYTUJ USU               | IŃ SZCZEGÓŁY                               |                     |            |

• Nr rachunku - numer rachunku odbiorcy,

- Tytuł tytuł płatności,
- Rodzaj przelewu Zwykły, Podatkowy, Walutowy.

Dodatkowo dostępne są następujące akcje:

- [PRZELEW] umożliwia wykonanie przelewu z szablonu,
- [EDYTUJ] modyfikacja szablonu,
- [USUŃ] usunięcie szablonu,
- [SZCZEGÓŁY] przeglądanie szczegółów szablonu.

Lista szablonów przelewów jest stronicowana. Przejście do kolejnych stron następuje poprzez wybór przycisków nawigacyjnych znajdujących się pod listą.

System umożliwia także filtrowanie listy szablonów przelewów po wpisaniu danych w polu wyszukiwania:

| Wyszukaj | Q |
|----------|---|
|          |   |

System filtruje listę już po wpisaniu pierwszej litery / cyfry / znaku. Wielkość liter nie ma znaczenia. System nie wyświetli żadnego szablonu w sytuacji, gdy nie znajdzie wprowadzonej w polu wyszukiwania treści.

W przypadku, gdy lista szablonów jest stronicowana filtrowanie list dotyczy zakresu wyłącznie bieżącej strony listy.

Aby powrócić do pełnej listy szablonów przelewów należy kliknąć w ikonę 🛛 🗙 📕 w polu wyszukiwania.

## 6.6.1. Opcje na liście szablonów przelewów

Z poziomu miniaplikacji **Przelewy** Użytkownik oprócz przeglądania listy szablonów przelewów ma dostęp do następujących opcji (w kontekście firmowym jest to uzależnione od posiadanych uprawnień):

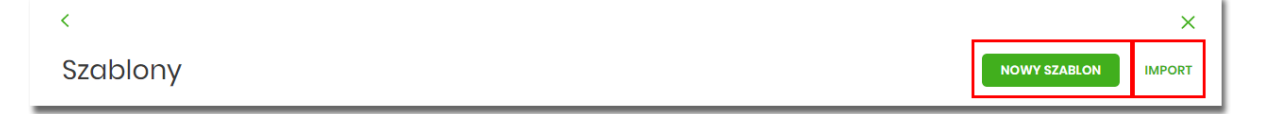

- [NOWY SZABLON] utworzenie nowego szablonu przelewu,
- [IMPORT] import szablonów przelewów.

Poszczególne opcje zostały omówione w dalszej części dokumentacji.

## 6.6.2. Dodanie szablonu przelewu

Z poziomu **Listy szablonów** za pomocą przycisku [NOWY SZABLON] Użytkownik ma możliwość dodania następujących szablonów przelewów:

- szablon przelewu zwykłego,
- szablon przelewu walutowego,
- szablon przelewu podatkowego.

Wybór typu szablonu przelewu dostępny jest po przejściu na formatkę nowego szablonu.

Dla kontekstu indywidualnego jest możliwe dodania szablonu zaufanego za pomocą checkboxa .

Szablon zaufany

| Opcja dostę  | pna  | jest dl  | a wszystkich | typów p   | rzelewu. Jej  | wybór |
|--------------|------|----------|--------------|-----------|---------------|-------|
| spowoduje, ż | e pr | zelew z  | szablonu za  | ufanego r | nie będzie wy | magał |
| autoryzacji, | а    | pola     | dotyczące    | danych    | odbiorcy      | będą  |
| wnrowadzania | nrz  | اربيرماه |              |           |               |       |

nieedytowalne podczas wprowadzania przelewu.

#### 6.6.2.1. Dodanie szablonu przelewu zwykłego

 $\langle \mathbf{v} \rangle$ 

Dodanie nowego szablonu przelewu zwykłego jest możliwe w przypadku, gdy na formatce nowego szablonu Użytkownik wybierze przelew Zwykły.

| <                              |                               |       |
|--------------------------------|-------------------------------|-------|
| Nowy szablon<br>Przelew zwykły |                               |       |
|                                |                               |       |
| Przelew:                       | Zwykły                        |       |
| Przelew VAT:                   | 0                             |       |
| Nazwa szablonu:                | Wpisz nazwę szablonu          |       |
| Odbiorca:                      | Wpisz nazwę odbiorcy          | 0/35  |
| Dane odbiorcy:                 | Wpisz pełne dane odbiorcy     | 0/105 |
| Rachunek odbiorcy:             | Wpisz numer rachunku odbiorcy |       |
| Kwota:                         | O pln                         |       |
| Tytułem:                       | Wpisz tytuł                   |       |
|                                | DALEJ                         | 0/140 |

Następnie Użytkownik wypełnia poniższe dane:

- **Przelew** pole zawiera wybraną wcześniej wartość *Zwykły*. Kliknięcie w pole prezentuje lista typów szablonów przelewów i daje możliwość zmiany typu dodawanego szablonu, pole wymagalne,
- **Przelew VAT** pole checkbox dostępne w kontekście firmowym, umożliwiające zdefiniowanie szablonu przelewu dla przelewów VAT, zaznaczenie checkboxa prezentuje na formatce dodatkowe pola:

| Kwota:                   | 0             | PLN       |  |
|--------------------------|---------------|-----------|--|
| Kwota VAT:               | 0             | PLN       |  |
| Identyfikator podatkowy: | Identyfikator | podatkowy |  |
| Numer faktury:           | Wpisz numer   | faktury   |  |

• Kwota VAT - kwota podatku VAT w PLN,

- Identyfikator podatkowy identyfikator podatkowy dostawcy towaru lub usługodawcy na rzecz którego realizowana jest faktura, pole wymagalne,
- Numer faktury numer faktury, za którą dokonywana jest płatność, pole wymagalne,
- Nazwa szablonu nazwa własna szablonu; pole wymagalne. Podczas zapisu danych szablonu kontrolowana jest unikalność nazwy szablonu. W przypadku wprowadzenia nazwy szablonu, która już istnieje wyświetlany jest komunikat: Nazwa szablonu aktualnie istnieje,
- Odbiorca nazwa odbiorcy przelewu, pole wymagane,
- Dane odbiorcy pełne dane odbiorcy,
- Rachunek odbiorcy numer rachunku odbiorcy; pole wymagane, wypełnione z klawiatury lub wklejone. Po wklejeniu numeru rachunku w polu prezentowany jest komunikat informujący o wklejeniu wartości w polu formularza z numerem rachunku,
- Kwota kwota przelewu,
- Tytuł tytuł przelewu, pole może zawierać maksymalnie 140 znaków, pole opcjonalne, dozwolone znaki w polu to cyfry i litery oraz znaki specjalne: `!@#\$%^&\*()\_+-=\\{}[]:;'<>?,./\äÄöÖüÜß

Na formularzu dostępny jest przycisk:

• [DALEJ] – przejście do kroku 2.

Po wprowadzeniu danych szablonu za pomocą przycisku [DALEJ] należy przejść do formularza potwierdzenia danych (krok 2).

Użycie ikony 🤇 🕻 powoduje powrót do pierwszego kroku i poprawę danych szablonu przelewu.

Po dokonaniu akceptacji danych aktualnie posiadaną metodą autoryzacji, szablon zostaje utworzony (pojawia się na liście szablonów przelewów), a system wyświetla potwierdzenie dodania szablonu wraz z przyciskami:

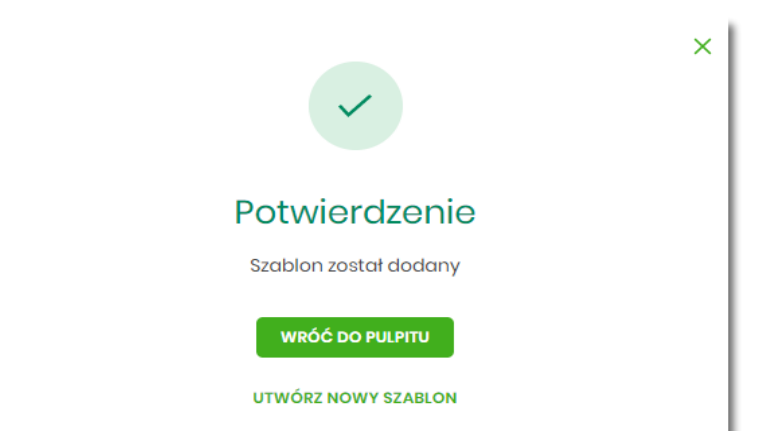

- [WRÓĆ DO PULPITU] oraz powrotu do pulpitu,
- [UTWÓRZ NOWY SZABLON] do utworzenia nowego szablonu.

Użycie szablonu przelewu zwykłego na formatce *Nowego przelewu zwykłego* powoduje wypełnienie formularza przelewu danymi z szablonu.

#### 6.6.2.3. Dodanie szablonu przelewu podatkowego

Dodanie nowego szablonu przelewu podatkowego jest możliwe w przypadku gdy na formatce nowego szablonu Użytkownik wybierze przelew *Podatkowy*.

| <                                 |                                                         |                                                   | × |
|-----------------------------------|---------------------------------------------------------|---------------------------------------------------|---|
| Nowy szablon<br>Przelaw podatkowy |                                                         |                                                   |   |
|                                   |                                                         |                                                   |   |
| Przelew:                          | Podatkowy                                               | <u> </u>                                          |   |
| Nazwa szablonu:                   | Wpisz nazwę szablonu                                    |                                                   |   |
| Podatek:                          | <ul> <li>wpłaty na indywidualn</li> <li>Inne</li> </ul> | Ine mikrorachunki podatkowe (np. PIT/CIT/VAT/PPE) |   |
| Miasto:                           | Centrum Rozliczeniowe                                   | ~                                                 |   |
| Organ podatkowy:                  | Urząd Skarbowy                                          | ~                                                 |   |
| Symbol formularza:                | Wybierz                                                 | ~                                                 |   |
| Typ identyfikatora:               | Wybierz                                                 | ~                                                 |   |
| Identyfikator.                    | Wpisz numer dokumentu                                   |                                                   |   |
| Identyfikator zobowiązania:       | Wpisz nazwę dokumentu                                   |                                                   |   |
| Kwota:                            | 0                                                       | PLN                                               |   |
|                                   | DALEJ                                                   |                                                   |   |

Następnie Użytkownik wypełnia poniższe dane:

- **Przelew** pole zawiera wybraną wcześniej wartość *Podatkowy*. Kliknięcie w pole prezentuje listę typów szablonów przelewów i daje możliwość zmiany typu dodawanego szablonu, pole wymagalne,
- Nazwa szablonu nazwa własna szablonu; pole wymagalne. Podczas zapisu danych szablonu kontrolowana jest unikalność nazwy szablonu. W przypadku wprowadzenia nazwy szablonu, która już istnieje wyświetlany jest komunikat: Nazwa szablonu aktualnie istnieje,
- Podatek radiobutton z polami do wyboru:
  - wpłaty na indywidualne mikrorachunki podatkowe (np. PIT/CIT/VAT/PPE) po wybraniu tej opcji pola Miasto i Organ podatkowy są nieedytowalne – pola są uzupełniane automatycznie przez system na podstawie dystrybuowanych danych przez KIR S.A., natomiast w polu Numer rachunku organu podatkowego należy wpisać swój indywidualny mikrorachunek podatkowy,
  - inne wybranie tej wartości umożliwi wybranie Miasta, Organu podatkowego i symboli formularzy podatkowych innych niż za podatki wpłacane na indywidualne mikrorachunki podatkowe (np. PIT/CIT/VAT/PPE),
- Miasto miasto, w którym znajduje się Urząd Skarbowy, do którego przekazana ma być płatność; możliwość wyboru z listy bądź wprowadzenia manualnie, pole aktywne i wymagalne w przypadku wybrania wartości "Inne",
- Organ podatkowy lista Urzędów Skarbowych dostępna po wprowadzeniu miasta Urzędu Skarbowego; wartości na liście zawężają się do właściwych dla wybranego miasta nazw organów podatkowych, , pole aktywne i wymagalne w przypadku wybrania wartości "Inne",
- Numer rachunku organu podatkowego numer rachunku Urzędu Skarbowego:
  - uzupełniany automatycznie, gdy wybrano opcję Podatek i wartość "Inne",
  - wprowadzony ręcznie, gdy wybrano opcję **Podatek** i wartość "wpłaty na indywidualne mikrorachunki

(np. PIT/CIT/VAT/PPE)". Indywidualny rachunek podatkowy podatnik generuje na stronie Ministerstwa Finansów pod adresem https://www.podatki.gov.pl/generator-mikrorachunku-podatkowego,

- Symbol formularza lista dostępnych symboli formularzy jest zależna od wybranej wartości przy
  radiobuttonie Podatek. Dla wpłat na indywidualne mikrorachunki podatkowe dostępne będą formularze, dla
  których zgodnie z ustawą mają być wpłacane podatki na tego typu rachunki np.za podatki CIT, PIT, VAT. Dla
  pola "Inne" dostępne będą formularze, np. PCC, PTS, WRD, dla których wpłaty należy kierować na
  mikrorachunki organów podatkowych. W tym przypadku lista dostępnych formularzy jest dodatkowo
  ograniczona do tych, które są rozliczane w wybranych wyżej polach: Miasto, Organ podatkowy; pole
  wymagalne,
- Okres typ okresu pole nieobowiązkowe, widoczność pola zależy od wyboru symbolu formularza podatkowego,
  - Typ okresu wybór wartości z dostępnej listy rozwijanej: Półrocze, Rok, Kwartał, Miesiąc, Dekada miesiąca, Dzień,
  - Numer okresu wybór wartości z dostępnej listy rozwijanej, pole wyświetlane oraz wymagane w przypadku wyboru typu okresu: Półrocze, Kwartał, Miesiąc, Dekada miesiąca, Dzień,
  - Numer miesiąca wybór wartości z dostępnej listy rozwijanej, pole wyświetlane oraz wymagane w przypadku wyboru typu okresu Dekada miesiąca, Dzień,
  - Rok rok okresu, pole wymagane,

| Typ okresu: | Wybierz   | ~ |  |
|-------------|-----------|---|--|
| Numer       |           | ~ |  |
| Rok:        | Wpisz rok |   |  |

Jeśli wypełnimy to pole, system umożliwy Użytkownikowi jego wyczyszczenie za pomocą przycisku [WYCZYŚĆ].

| Okres: | 01 Półrocze 20 | 020 Roku |
|--------|----------------|----------|
|        | WYBIERZ        | wyczyść  |

- Typ identyfikatora pole wymagalne, wybór wartości z dostępnej listy rozwijanej:
  - ∘ Nip,
  - Regon,
  - Pesel,
  - Dowód osobisty,
  - Paszport,
  - Inny dokument tożsamości,
- Identyfikator w zależności od wybranego typu identyfikatora (pole Typ identyfikatora) w polu należy wprowadzić odpowiedni identyfikator, pole wymagalne,
- Identyfikator zobowiązania pole opcjonalne, maksymalna ilość znaków w polu wynosi 40,
- Kwota kwota przelewu, pole opcjonalne,

Na formularzu dostępny jest przycisk

• [DALEJ] – przejście do kroku 2.

Po wprowadzeniu danych szablonu za pomocą przycisku [DALEJ] należy przejść do formularza potwierdzenia danych (krok 2).

Użycie ikony 🔨 📕 powoduje powrót do pierwszego kroku i poprawę danych szablonu przelewu.

Po dokonaniu akceptacji danych aktualnie posiadaną metodą autoryzacji, szablon zostaje utworzony (pojawia się na liście szablonów przelewów), a system wyświetla potwierdzenie dodania szablonu wraz z przyciskami:

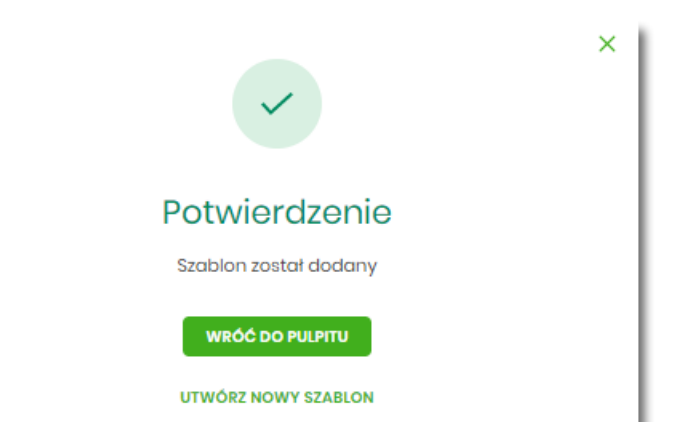

- [WRÓĆ DO PULPITU] powrót do pulpitu,
- [UTWÓRZ NOWY SZABLON] do utworzenia nowego szablonu.

Użycie szablonu przelewu walutowego na formatce *Nowego przelewu podatkowego* powoduje wypełnienie formularza przelewu danymi z szablonu.

## 6.6.3. Podgląd szczegółów szablonu przelewu

Aby z listy szablonów przelewów przejść do szczegółów wybranego szablonu należy kliknąć w obszar wybranego wiersza i wybrać opcję [SZCZEGÓŁY]. Wyświetlane jest wówczas okno prezentujące szczegółowe informacje dla szablonu:

| <                  |                                                                    |
|--------------------|--------------------------------------------------------------------|
| Szczegóły szablo   | onu                                                                |
| Przelew Zwykły     |                                                                    |
|                    |                                                                    |
| NAZWA SZABLONU:    | Szablon                                                            |
| ODBIORCA:          | Odbiorca Szablonowy<br>ul. Testowa 100/ABC, 11-111 Miejsco<br>wość |
| RACHUNEK ODBIORCY: | 14 1930 0005 1003 4093 3661 6200                                   |
| KWOTA:             | 1,00 pln                                                           |
| TYTUŁEM:           | test                                                               |

Lista danych prezentowanych w szczegółach szablonu przelewu jest zależna od typu przelewu.

Dodatkowo dla kontekstu indywidualnego, jeśli Użytkownik przegląda szczegóły przelewu zaufanego, zostanie wyświetlona informacja:

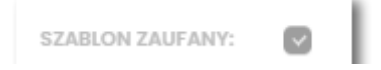

## 6.6.4. Edycja szablonu przelewu

Aby dokonać edycji danych wybranego szablonu należy kliknąć w obszar wybranego wiersza i wybrać opcję [EDYTUJ]. Wyświetlane jest wówczas okno prezentujące dane wybranego szablonu z możliwością modyfikacji danych.

| <                               |                                             |        | × |
|---------------------------------|---------------------------------------------|--------|---|
| Edycja szablo<br>Przelew zwykły | nu                                          |        |   |
| Nazwa szablonu:                 | Szablon                                     |        |   |
| Odbiorca:                       | Odbiorca Szablonowy                         | 19/35  |   |
| Dane odbiorcy:                  | ul. Testowa 100/ABC, 11-111 Miejsco<br>wość | 39/105 |   |
| Rachunek odbiorcy:              | 14 1930 0005 1003 4093 3661 6200            |        |   |
| Kwota:                          | ] PLN                                       |        |   |
| Tytu <del>le</del> m:           | test                                        | 4/140  |   |
| Szablon zaufany                 | 0                                           |        |   |
|                                 | DALEJ                                       |        |   |

Lista danych prezentowanych w szczegółach szablonu przelewu jest zależna od typu przelewu.

Po wprowadzeniu zmian na szablonie za pomocą przycisku [DALEJ] należy przejść do formularza potwierdzenia danych (krok 2).

Użycie ikony 🔨 🖡 powoduje powrót do pierwszego kroku i poprawę danych szablonu przelewu.

W przypadku wprowadzenia nazwy szablonu, która została już użyta (istnieje szablon o takiej samej nazwie) wyświetlany jest komunikat *Nazwa szablonu aktualnie istnieje*.

Po dokonaniu akceptacji danych aktualnie posiadaną metodą autoryzacji, zmiany na szablonie zostają zapisane, a system wyświetla potwierdzenie wraz z przyciskami:

- [WRÓĆ DO PULPITU] powrót do pulpitu,
- [UTWÓRZ NOWY SZABLON] do utworzenia nowego szablonu.

## 6.6.5. Usunięcie szablonu przelewu

W celu usunięcia wybranego szablonu przelewu należy kliknąć w obszar wybranego wiersza i wybrać opcję [USUŃ]. Wyświetlane jest wówczas okno prezentujące dane usuwanego szablonu.

| zelew Zwykły       |                                                                    |  |
|--------------------|--------------------------------------------------------------------|--|
| NAZWA SZABLONU:    | Szablon                                                            |  |
| ODBIORCA:          | Odbiorca Szablonowy<br>ul. Testowa 100/ABC, 11-111 Miejsco<br>wość |  |
| RACHUNEK ODBIORCY: | 14 1930 0005 1003 4093 3661 6200                                   |  |
| KWOTA:             | 1,00 pln                                                           |  |
| TYTUŁEM:           | test                                                               |  |
| Podaj PIN:         | Wpisz PIN                                                          |  |
| Podaj kod SMS:     | Wpisz kod SMS                                                      |  |

Po dokonaniu akceptacji aktualnie posiadaną metodą autoryzacji, szablon zostaje usunięty, a system wyświetla potwierdzenie usunięcia szablonu wraz z przyciskiem [WRÓĆ DO PULPITU].

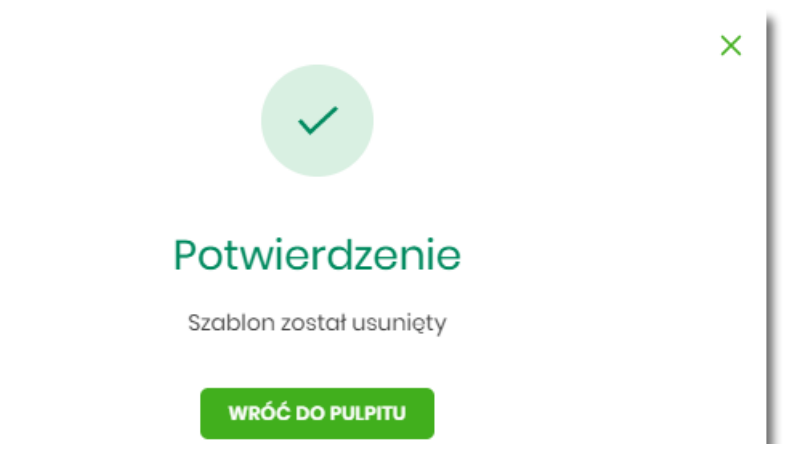

## 6.6.6. Import szablonów przelewów

Z poziomu miniaplikacji **Przelewy** Użytkownik (w zależności od uprawnień) ma dostęp do importu szablonów przycisk [DODATKOWE OPCJE] opcja *Lista szablonów* a następnie opcja [IMPORT].

| <        | ×                   |
|----------|---------------------|
| Szablony | NOWY SZABLON IMPORT |

System umożliwia importowanie danych odbiorców z plików tekstowych w wybranym formacie. Obsługiwane są następujące formaty:

- XML o określonej, stałej strukturze, konfigurowalny format liniowy (tekstowy),
- Telekonto.

Konfiguracja formatów importu dla odbiorców wykonywana jest w opcji Ustawienia  $\rightarrow$  Ustawienia importu i eksportu.

Szczegółowy opis struktur plików importu odbiorców znajduje się w odrębnej dokumentacji importu/eksportu danych w Asseco EBP.

Po wybraniu opcji importu pojawia się okienko Import szablonów z możliwością wybrania pliku z danymi.

| Import szablonów<br>Aby zaimportować szablony, wybierz plik z dysku komputera<br>Wymagany format pliku to XML<br>WYBIERZ PLIK<br>Na formularzu dostępny jest przycisk:<br>• [WYBIERZ PLIK] - umożliwia wskazanie lokalizacji i nazwy pliku do importu. |
|----------------------------------------------------------------------------------------------------|
| Aby zaimportować szablony, wybierz plik z dysku komputera<br>Wymagany format pliku to XML<br>WYBIERZ PLIK<br>Na formularzu dostępny jest przycisk:<br>• [WYBIERZ PLIK] - umożliwia wskazanie lokalizacji i nazwy pliku do importu.                     |
| Aby zaimportować szablony, wybierz plik z dysku komputera<br>Wymagany format pliku to XML<br>WYBIERZ PLIK<br>Na formularzu dostępny jest przycisk:<br>• [WYBIERZ PLIK] - umożliwia wskazanie lokalizacji i nazwy pliku do importu.                     |
| Wymagany format pliku to XML<br>WYBIERZ PLIK<br>Na formularzu dostępny jest przycisk:<br>• [WYBIERZ PLIK] - umożliwia wskazanie lokalizacji i nazwy pliku do importu.                                                                                  |
| WYBIERZ PLIK<br>Na formularzu dostępny jest przycisk:<br>• [WYBIERZ PLIK] - umożliwia wskazanie lokalizacji i nazwy pliku do importu.                                                                                                    |
| Na formularzu dostępny jest przycisk:<br>• [WYBIERZ PLIK] - umożliwia wskazanie lokalizacji i nazwy pliku do importu.                                                                                                    |
| • [WYBIERZ PLIK] - umożliwia wskazanie lokalizacji i nazwy pliku do importu.                                                                                                    |
|                                                                                                    |
|                                                                                                    |
| Import szablonów                                                                                                    |
|                                                                                                    |
| Aby zaimportować szablony, wybierz plik z dysku komputera                                                                                                    |
| Wymagany format pliku to XML                                                                                                    |
| Plik szablon_zwytestowy.XML                                                                                                    |
| DALEJ                                                                                                    |
| ΖΜΙΕΝ                                                                                                    |

Po wyborze pliku na formularzu dostępne są przyciski:

- [ZMIEŃ] umożliwia zmianę wcześniej wybranego pliku importu,
- [DALEJ] uruchamia proces importu.

Podczas procesu plik jest sprawdzany pod względem zgodności z ustaloną strukturą. Kolejne okno *Import szablonów* informuje o sprawdzeniu pliku i prezentuje następujące dane:

- Szablony liczba poprawnych odbiorców o prawidłowych danych po weryfikacji systemu,
- Liczba zdublowanych szablonów liczba odbiorców istniejących już w systemie (weryfikowana jest nazwa tylko dla poprawnych szablonów),
- Co należy zrobić ze zdublowanymi szablonami? opcja wyboru do zaznaczenia przed akcją zapisania danych:
  - Nadpisz istniejące szablony (wartość domyślna),
  - Dodaj jako nowe szablony (nazwy szablonów zostaną zmienione) system zachowa stary szablon oraz doda nowy ze zmienioną nazwą np. Szablon 1, Szablon 2 itd.

| <<br>Import szablo                                                | nów                                                                                                    |
|-------------------------------------------------------------------|----------------------------------------------------------------------------------------------------|
| Przesyłanie pliku s                                               | zablon_zwykly_testowy.XML (7 szablonów) zakończone                                                                                       |
| Poprawne (7), zost                                                | anie zaimportowane 7 szablonów z unikalną nazwą                                                                                          |
| Liczba zdublowany                                                 | ych szablonów (1)                                                                                                    |
| Co należy zrobić ze<br>zdublowanymi<br>szablonami?:<br>Podaj PIN: | <ul> <li>Nadpisz istniejące szablony</li> <li>Dodaj jako nowe szablony (nazwy szablonów zostaną zmienione)</li> <li>Wpisz PIN</li> </ul> |
| Podaj kod SMS:                                                    | Wpisz kod SMS<br>Operacja nr 13 z dnia 18.01.2021                                                                                        |

Po zatwierdzeniu danych importowanych odbiorców, akceptacji aktualnie posiadaną metodą autoryzacji i wyborze przycisku [ZAPISZ POPRAWNE] system w zależności od wyboru Użytkownika nadpisuje lub dodaje szablony z danymi odbiorców do **Listy szablonów**. Autoryzacji podlega proces importu, co oznacza, że nie będzie konieczności autoryzacji każdego poprawnie zaimportowanego odbiorcy.

Po poprawnie wykonanej akcji system zaprezentuje komunikat potwierdzający prawidłowe wykonanie procesu importu: *Poprawnie zakończony import szablonów* oraz umożliwi przejście do pulpitu.

W przypadku wystąpienia błędów w pliku z danymi odbiorców system prezentuje dodatkową informację z liczbą błędów.

Błędy (1)

Kliknięcie w powyższy obszar prezentuje informację o błędzie:

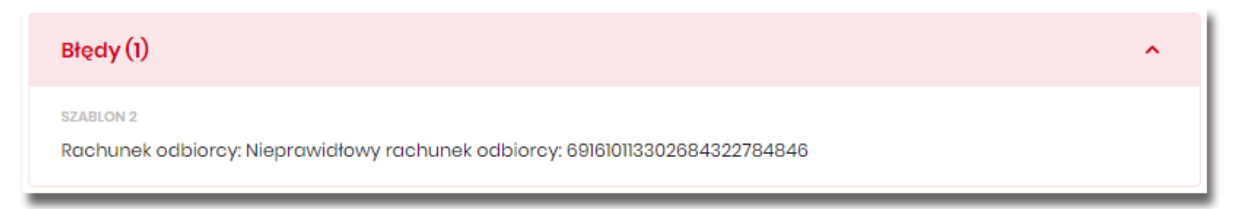

# 6.7. Import przelewów

Z poziomu miniaplikacji **Przelewy** Użytkownik (w zależności od uprawnień) ma dostęp do importu przelewów zwykłych oraz przelewów podatku z plików w wybranym formacie - przycisk [DODATKOWE OPCJE] opcja *Import* przelewów zwykłych i Import przelewów podatku.

|              |                      |          |      |                     |           |           |   | ×                         |
|--------------|----------------------|----------|------|---------------------|-----------|-----------|---|---------------------------|
| Przele       | wy                   |          |      |                     | WYKONA    | J PRZELEW | * | Import przelewów zwykłych |
| Q            | Pokaż<br>transakcje: | Aktywne  | ~    | Rodzaj<br>przelewu: | Wszystkie | ~         | 0 | Import przelewów podatku  |
| DATA REALIZA | CJI ODBIORCA         | PRZELEWU | TYTU | JŁ PRZELEWU         |           |           |   | Lista szabionow           |

Obsługiwane są następujące formaty:

- XML o określonej, stałej strukturze dla importu szablonów przelewu zwykłego i podatku,
- Elixir dla importu szablonów przelewu zwykłego i podatku,
- konfigurowalny format liniowy (tekstowy), dla importu szablonów przelewu zwykłego i podatku,
- Telekonto dla importu szablonów przelewu zwykłego,
- Videotel o określonej, stałej strukturze dla importu szablonów przelewu zwykłego.

Każdy z formatów może być wybrany osobno dla każdego rodzaju przelewu (przelew zwykły oraz przelew podatkowy). Konfiguracja formatów importu dla przelewów wykonywana jest w opcji *Ustawienia* → *Ustawienia importu i eksportu*. Zaimportowane przelewy trafiają na listę zleceń jako przelewy "Elixir".

Maksymalna ilość przelewów w importowanym pliku definiowana jest poprzez parametr systemowy **MAX\_LICZBA\_PRZELEWOW\_DO\_IMPORTU.** Domyślna wartość parametru wynosi 100. W przypadku, gdy liczba przelewów w importowanym pliku przekroczy sparametryzowaną wartość Użytkownikowi zostanie zaprezentowany komunikat: *Za duża liczba przelewów do zaimportowania*.

Szczegółowy opis struktur plików importu przelewów znajduje się w odrębnej dokumentacji importu/eksportu danych w systemie Asseco EBP.

## 6.7.1. Import przelewów zwykłych

Import przelewów zwykłych dostępny jest po wyborze opcji Import przelewów zwykłych.

Po wybraniu opcji importu pojawia się okienko *Import przelewów zwykłych* z możliwością wybrania pliku z danymi.

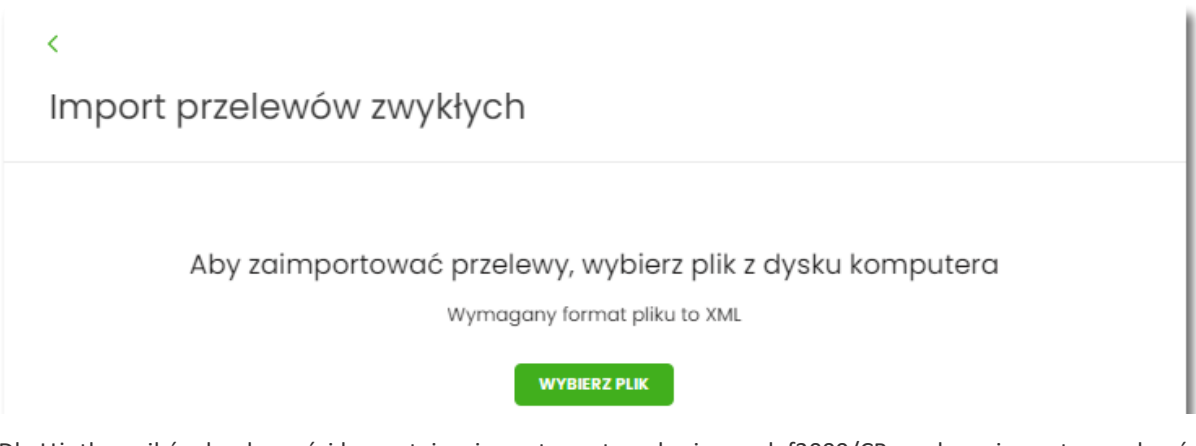

Dla Użytkowników bankowości korzystającej z systemu transkcyjnego def3000/CB, podczas importu przelewów istnieje możliwość zablokowania środków dla przelewów odroczonych:

Blokuj środki dla przelewów odroczonych 🗌

Na formularzu dostępny jest przycisk:

- [WYBIERZ PLIK] umożliwia wskazanie lokalizacji i nazwy pliku do importu,
- Użycie ikony powoduje wycofanie się z wczytywania pliku. Mport przelewów zwykłych

  Aby zaimportować przelewy, wybierz plik z dysku komputera
  Wymagany format pliku to XML
  Plik przelew\_zwykly\_XMLxml

  DALEJ
  ZMIEŃ

Po wyborze pliku na formularzu dostępne są przyciski:

- [ZMIEŃ] umożliwia zmianę wcześniej wybranego pliku importu,
- [DALEJ] uruchamia proces importu.

Podczas procesu plik jest sprawdzany pod względem zgodności z ustaloną strukturą. Kolejne okno *Import przelewów zwykłych* informuje o sprawdzeniu pliku i prezentuje następujące dane:

- Poprawne liczba poprawnych przelewów o prawidłowych danych po weryfikacji systemu,
- Błędy liczba błędnych przelewów.

| <                                                                        |   |
|--------------------------------------------------------------------------|---|
| Import przelewów zwykłych                                                |   |
| Przesyłanie pliku <b>przelew_zwykly_XML.xml (5 przelewów)</b> zakończone |   |
| Poprawne (3), zostanie zaimportowane 3 przelewy z unikalną nazwą         |   |
| Błędy (2)                                                                | ~ |
| ZAPISZ POPRAWNE                                                          |   |

Użytkownik ma następujące możliwości:

- [ZAPISZ POPRAWNE] spowoduje zapisanie danych oraz dodanie przelewów do Koszyka zleceń dla kontekstu indywidualnego lub do Listy zleceń dla kontekstu firmowego,
- [ZAPISZ I STWÓRZ PACZKĘ] spowoduje zapisanie danych oraz utworzenie i dodanie paczki do Listy zleceń na Paczki przelewów. Funkcjonalność tworzenia paczek została opisana w miniaplikacji Lista zleceń -> Paczki przelewów. Opcja dostępna dla kontekstu firmowego.

 ZAPISZ I STWÓRZ PACZKĘ

 Użycie ikony

 V powoduje wycofanie się z wczytywania pliku.

Po poprawnie wykonanej akcji system zaprezentuje komunikat potwierdzający prawidłowe wykonanie procesu importu: Poprawnie zakończony import przelewów oraz umożliwi przejściem do pulpitu.

W procesie importu przelewów zwykłych wykonywane są walidacje opisane w rozdziale Weryfikacja przelewów zwykłych Elixir. W przypadku wystąpienia błędów w pliku z danymi przelewów system prezentuje dodatkową informację z liczbą błędów. Kliknięcie w ten obszar prezentuje informację o błędzie:

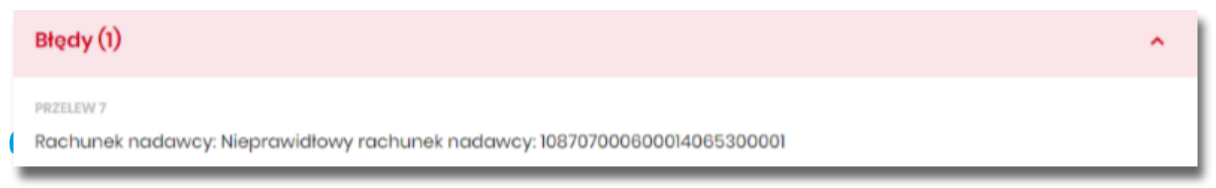

Import przelewów zwykłych dostępny jest po wyborze opcji Import przelewów podatkowych.

Po wybraniu opcji importu pojawia się okienko Import przelewów podatkowych z możliwością wybrania pliku z danymi.

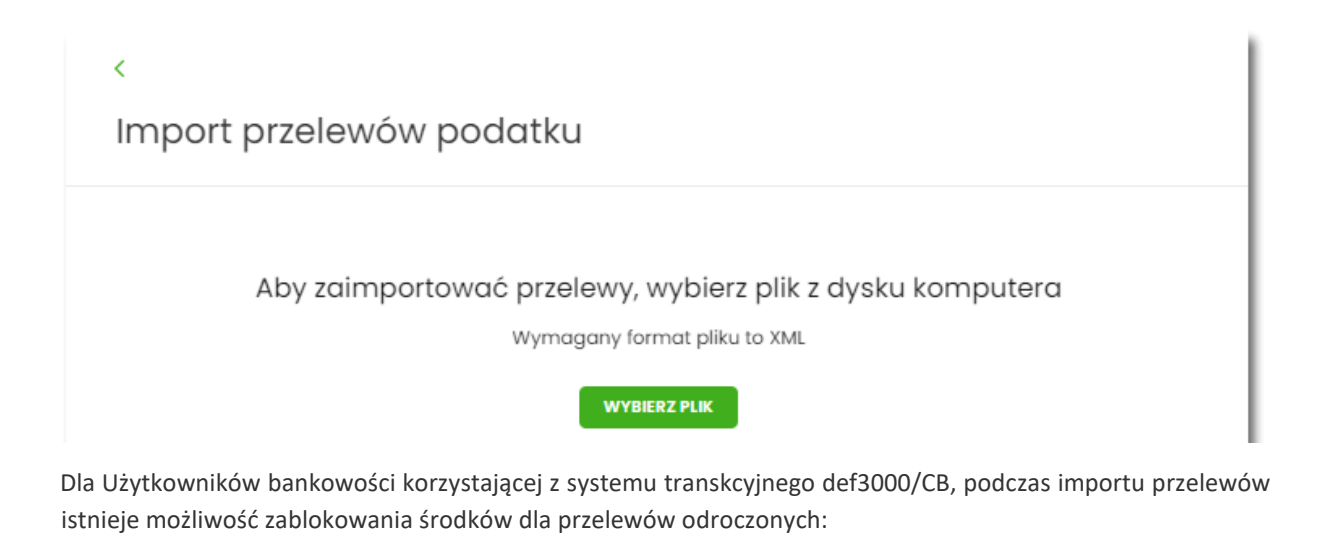

Blokuj środki dla przelewów odroczonych 🗌

Na formularzu dostępny jest przycisk:

• [WYBIERZ PLIK] - umożliwia wskazanie lokalizacji i nazwy pliku do importu, Użycie ikony sowoduje wycofanie się z wczytywania pliku.

| <<br>Import przelewów podatku                                                             |
|-------------------------------------------------------------------------------------------|
| Aby zaimportować przelewy, wybierz plik z dysku komputera<br>Wymagany format pliku to XML |
| Plik przelew_pod.xml                                                                      |
| DALEJ<br>ZMIEŃ                                                                            |

Po wyborze pliku na formularzu dostępne są przyciski:

- [ZMIEŃ] umożliwia zmianę wcześniej wybranego pliku importu,
- [DALEJ] uruchamia proces importu.

Podczas procesu plik jest sprawdzany pod względem zgodności z ustaloną strukturą. Kolejne okno *Import przelewów podatkowych* informuje o sprawdzeniu pliku i prezentuje następujące dane:

| <<br>Import przelewów podatku                                                           |        |
|-----------------------------------------------------------------------------------------|--------|
| Przesyłanie pliku <b>przelew_pod.xml (5 przelewów)</b> zakończone                       |        |
| Poprawne (4), zostanie zaimportowane 4 przelewy z unikalną nazwą                        |        |
| Błędy (1)                                                                               | ~      |
| ZAPISZ POPRAWNE                                                                         |        |
| • <b>Poprawne</b> - liczba poprawnych przelewów o prawidłowych danych po weryfikacji sy | stemu, |

• Błędy - liczba błędnych przelewów.

Dalsza obsługa procesu importu jak w przypadku przelewów zwykłych.

## 6.7.3. Import Listy plac

Lista Płac dostępna jest dla bankowości korzystającej z systemu transkcyjnego def3000/CB oraz uzależniona jest od parametryzacji.

Import listy płac dostępny jest po wyborze opcji Import Listy płac.

|                   |                                | ×                         |
|-------------------|--------------------------------|---------------------------|
| Przelewy          | WYKONAJ PRZELEW 🗸              | Import przelewów zwykłych |
| Wyszukaj          | Q                              | Import przelewów podatku  |
| Pokaż transakcie: | Rodzaj orzelewu:               | Import listy płac         |
| Aktywne           | Podatkowy     Zlecenie stałe   | Eksport statusów          |
|                   |                                | Lista szablonów           |
|                   | Q                              |                           |
|                   | Brak płatności do wyświetlenia |                           |

Po wybraniu opcji importu pojawia się okienko Import Listy płac z możliwością wybrania pliku z danymi (format pliku jest zgodny z wybranym przez Użytkownika formatem dla przelewów zwykłych).

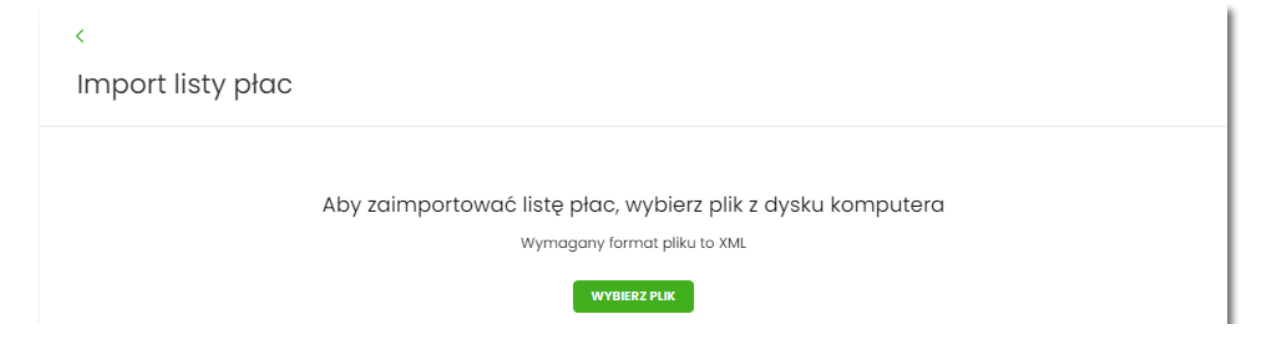

Na formularzu dostępny jest przycisk:

• [WYBIERZ PLIK] - umożliwia wskazanie lokalizacji i nazwę pliku do importu, Użycie ikony <

| <                                                           |
|-------------------------------------------------------------|
| Import listy płac                                           |
|                                                             |
| Aby zaimportować listę płac, wybierz plik z dysku komputera |
| Wymagany format pliku to XML                                |
| Plik lista_plac.xml                                         |
| DALEJ                                                       |
| ZMIEŃ                                                       |

Po wyborze pliku na formularzu dostępne są przyciski:

- [DALEJ] uruchamia proces importu,
- [ZMIEŃ] umożliwia zmianę wcześniej wybranego pliku importu.

Podczas procesu plik jest sprawdzany pod względem zgodności z ustaloną strukturą. Kolejne okno informuje o sprawdzeniu pliku i prezentuje następujące dane:

| <                                                                                       |   |
|-----------------------------------------------------------------------------------------|---|
| Import listy płac                                                                       |   |
|                                                                                         |   |
| Przesyłanie pliku lista_plac.xml (4 przelewy) zakończone                                |   |
| Poprawne (3), zostanie zaimportowane 3 przelewy z unikalną nazwą                        |   |
| Blędy (1)                                                                               | ^ |
| PRZELEW 2<br>Rachunek nadawcy: Nieprawidłowy rachunek nadawcy: 129101000320000003710001 |   |
| ZAPISZ I STWÓRZ LISTĘ PŁAC                                                              |   |

- Poprawne liczba poprawnych przelewów o prawidłowych danych po weryfikacji systemu,
- Błędy liczba błędnych przelewów.

Użytkownik ma możliwość:

 [ZAPISZ I STWÓRZ LISTĘ PŁAC] - spowoduje zapisanie danych oraz utworzenie i dodanie paczki do Listy płac na Liście zleceń. Funkcjonalność tworzenia Listy płac została opisana w miniaplikacji Lista zleceń → Lista płac. Opcja dostępna dla kontekstu firmowego.

Dalsza obsługa procesu importu jak w przypadku przelewów zwykłych.

# 6.8. Asynchroniczny import przelewów

Dostępność asynchronicznego importu przelewów uzależniony jest od przełącznika **Asynchroniczny import przelewów** ( usługa *importTransferAsyncEnabled*), który **domyślnie jest wyłączony**. Przełącznik dostępny jest w systemie BackOffice dla Administratora CUI.

Jeśli włączony jest import asynchroniczny, wówczas w systemie nie są dostępne dotychczasowe opcje importów przelewów.

Wszelkie konfiguracje dotyczące uprawnień do akcji, typów przelewów oraz formatów są identyczne i wspólne z importami zwykłymi. Walidacja przelewów oraz proces przetwarzania i realizacji przelewów podlega tym samym regulacjom jak w przypadku importów zwykłych.

W przypadku włączenia obsługi importów asynchronicznych opcja Import przelewów dostępna jest z poziomu:

• aplikacji Przelewy w podręcznym menu dodatkowych opcji dla listy przelewów: lista przelewów - kontekst indywidualny:

1.1

| Przelewy          |                   |                | WYKONAJ PRZELEW 🗸 DO | X<br>Import przelewów |
|-------------------|-------------------|----------------|----------------------|-----------------------|
| Wyszukaj          | Q                 |                |                      | Lista szablonów       |
| DATA REALIZACJI 🔨 | ODBIORCA PRZELEWU | TYTUŁ PRZELEWU |                      | KWOTA                 |

#### lista przelewów - kontekst firmowy:

|                   |                   |                | ×                                      |
|-------------------|-------------------|----------------|----------------------------------------|
| Przelewy          |                   |                | WYKONAJ PRZELEW V DOD Import przelewów |
| Wyszukaj          | Q                 |                | Eksport statusów                       |
| DATA REALIZACJI 🔺 | ODBIORCA PRZELEWU | TYTUŁ PRZELEWU | Lista szablonów                        |

• w koszyku zleceń dla kontekstu indywidualnego:

| Koszyk zleceń         |        |                   |     |                  |
|-----------------------|--------|-------------------|-----|------------------|
| Wyszukaj              | Q      | ob:<br>26.03.2021 | DO: | POKAŻ FILTRY 🗸 🗸 |
| AKCEPTUJ DODATKOWE OF | PCJE 🗸 |                   |     |                  |

na liście zleceń dla kontekstu firmowego:

| TA PRZELEWÓW | PACZKI PRZELEWÓW | LISTY PŁAC |            |         |                |
|--------------|------------------|------------|------------|---------|----------------|
|              |                  | OD         |            | DO-     |                |
| Wyszukaj     |                  | Q. 🖻       | 26.03.2021 | <b></b> | POKAŻ FILTRY 🗸 |
|              |                  |            |            |         |                |

Jeżeli w systemie znajdują się trwające lub oczekujące importy, wówczas na pulpicie w **kaflu aplikacji Przelewy** widoczna jest informacja o importach. Kliknięcie tego obszaru powoduje wyświetlenie listy importów.

| Przelewy                 | I |
|--------------------------|---|
| WYKONAJ PRZELEW          |   |
| ZAPISANE SZABLONY        |   |
| Brak szablonów 🗸 🗸       |   |
| ZARZĄDZAJ SZABLONAMI     |   |
| Zaimportowano 1 plik     |   |
| Trwa importowanie 2 plik |   |

#### Lista importów asynchronicznych

Wybranie opcji Import przelewów otwiera listę importów.

Główny widok listy importów podzielony jest na obszary. W górnym, opatrzonym etykietą *Importy do zatwierdzenia* znajdują się importy w trakcie przetwarzania oraz importy oczekujące na akcję Użytkownika (gotowe do akceptacji lub odrzucone). Lista w tej sekcji posortowana jest zgodnie z datą wczytania począwszy od najnowszych, przy czym importy w trakcie przetwarzania prezentowane są w pierwszej kolejności.

| K                                               | ×                                               |
|-------------------------------------------------|-------------------------------------------------|
| Importy przelewów                               |                                                 |
| Importy do zatwierdzenia                        | Automatyczne odświeżanie  🧭                     |
| <b>import_1xml</b><br>Import przelewów zwykłych | Importowanie 180 / 272 przełewów 🎽              |
| lista_plac_052021.xml<br>Import listy plac      | Zaimportowano 5000 / 5000 przełewów KONTYNUUJ   |
| import_2.xml<br>Import przelewów podatkowych    | A Zaimportowano 1230 / 5428 przelewów KONTYNUUJ |
| import_3.xml<br>Import listy plac               | Import odrzucony ZAKOŃCZ                        |

Statusy importów w trakcie przetwarzania prezentowane na liście mogą być cyklicznie odświeżane. Pole wyboru *Automatyczne odświeżanie* jest domyślnie włączone. Dostępne jest tylko podczas trwającego importu

asynchronicznego i umieszczone jest nad listą. Wyłączenie opcji zostaje zapamiętane przez czas trwania sesji Użytkownika.

| <<br>Importy przelewów   |                            |
|--------------------------|----------------------------|
| Importy do zatwierdzenia | Automatyczne odświeżanie 💟 |

Poniżej prezentowana jest sekcja *Ostatnie zakończone importy* prezentująca zakończone przez Użytkownika importy (anulowane lub zrealizowane).

| Ostatnie zakończone importy                        |                             |                        |   |
|----------------------------------------------------|-----------------------------|------------------------|---|
| NAZWA PLIKU/TYP IMPORTU                            | DATA WGRANIA                | ZAIMPORTOWANE PRZELEWY |   |
| lista_plac_012021.xml<br>Import listy plac         | Anna Test<br>26.04.2021     | Import anulowany       | ~ |
| lista_plac_012021.xml<br>Import przelewów zwykłych | <b>Anna Test</b> 26.04.2021 | 16 przelewów           | ~ |

Każda z sekcji zawiera zawiera pięć najnowszych pozycji. W przypadku, gdy dana sekcja listy liczy więcej niż pięć pozycji, wówczas dostępny jest przycisk [Pokaż więcej importów], który pozwala na wyświetlenie pełnej, stronicowanej listy importów zgodnej z sekcją:

| <                                           | ×                                               |  |
|---------------------------------------------|-------------------------------------------------|--|
| Importy przelewów                           | IMPORTUJ PRZELEWY                               |  |
| Importy do zatwierdzenia                    | Automatyczne odświeżanie                        |  |
| import_1xml<br>Import przelewów zwykłych    | Marine 180 / 272 przelewów *                    |  |
| lista_plac_052021.xml<br>Import listy plac  | Zaimportowano 5000 / 5000 przelewów KONTYNUUJ 💙 |  |
| import_2xml<br>Import przelewów podatkowych | A Zaimportowano 1230 / 5428 przelewów KONTYNUUJ |  |
| import_3xml<br>Import listy plac            | A Import odrzucony ZAKOŃCZ *                    |  |
| import_4.xml<br>Import przelewów zwykłych   | Zaimportowano 272 / 272 przelewy KONTYNUUJ *    |  |
| POKAŽ WIĘCE                                 | IMPORTÓW                                        |  |
| Ostatnie zakończone importy                 |                                                 |  |

Lista importów może zostać wówczas zawężona wg statusu importu:

| <                                                       |                                     |                   | × |
|---------------------------------------------------------|-------------------------------------|-------------------|---|
| Importy przelewów                                       |                                     | IMPORTUJ PRZELEWY |   |
| Wszystkie 🗸                                             |                                     |                   |   |
|                                                         |                                     |                   |   |
| lista_plac_052021.xml<br>Import listy plac              | Zaimportowano 500 / 500 przelewów   | KONTYNUUJ         | ~ |
|                                                         |                                     |                   |   |
| przelewy_zwykłe_042021.xml<br>Import przelewów zwykłych | A Zaimportowano 255 / 272 przelewów | KONTYNUUJ         | ~ |
|                                                         |                                     |                   |   |

Statusy importów do zatwierdzenia (sekcja górna) :

| <                    |                                   |                  | ×    |
|----------------------|-----------------------------------|------------------|------|
| Importy przelewów    |                                   | IMPORTUJ PRZELEW | IY . |
|                      |                                   |                  |      |
| Wszystkie            |                                   |                  |      |
| Aktywne              |                                   |                  |      |
| Catava da akoantanii | Zaimportowano 500 / 500 przelewów | KONTYNUUJ        | ~    |
| Gotowe do akceptacji |                                   |                  |      |
| Odrzucone            | Zaimportowano 255 / 272 przelewów | KONTYNUUJ        | ~    |
| 1                    |                                   |                  |      |

#### Statusy importów zakończonych (sekcja dolna) :

| <                                                  |                                          | ×    |
|----------------------------------------------------|------------------------------------------|------|
| Importy przelewów                                  | IMPORTUJ PRZ                             | LEWY |
| Wszystkie                                          |                                          |      |
| Anulowane                                          | DATA WGRANIA ZAIMPORTOWANE PRZELEWY      |      |
| Zrealizowane<br>Import listy plac                  | ANNA TEST Import anulowany<br>26.04.2021 | ~    |
| lista_plac_012021.xml<br>Import przelewów zwykłych | ANNA TEST 16 przelewów 26.04.2021        | ~    |

#### Etapy importu asynchronicznego

Wybranie opcji [Importuj przelewy] umieszczonej nad listą importów otwiera formularz importu, w którym należy wskazać:

- typ przelewu import przelewów zwykłych, import przelewów podatku lub import listy płac (dostępny dla kontekstu firmowego w zależności od parametryzacji systemu)
- plik importu w odpowiednim formacie zgodnie z informacją o obowiązującym formacie pliku.

| <<br>Importuj przelew | /                                                                                                    | × |
|-----------------------|----------------------------------------------------------------------------------------------------|---|
|                       | Pamiętaji W importowanym pliku mogą znajdować się tylko przelewy jednego rodzaju (np. tylko przelewy podatkowe). |   |

Aby wczytać plik można go przeciągnąć nad wydzielony obszar metoda drag and drop lub kliknąć w obszar, zostanie wówczas wyświetlone okno wyboru pliku z lokalizacji w systemie zgodnego z danym systemem operacyjnym.
| <    |                                                                                                    | × |
|------|----------------------------------------------------------------------------------------------------|---|
| Impo | rtuj przelewy                                                                                                    |   |
|      |                                                                                                    |   |
|      | Pamiętaj! W importowanym pliku mogą znajdować się tylko przelewy jednego rodzaju (np. tylko przelewy podatkowe). |   |
|      | Import przelewów zwykłych                                                                                        |   |
|      |                                                                                                    |   |
|      | Wybrany plik: przelewy_zwykle.xml<br>Zmień plik                                                                  |   |
|      |                                                                                                    |   |
|      | IMPORTUJ PRZELEWY                                                                                                |   |

Wymagania dla pliku

- Maksymalna liczba przelewów w pliku to 25000 (niezależnie od konfiguracji parametr systemowy ASYNC\_IMPORTS\_MAX\_RECORDS - maksymalna liczba rekordów w pliku dla importów asynchronicznych. Domyślna i zalecana wartość to 20000)
- Maksymalny rozmiar wczytywanego pliku importu wynosi 10MB
- Maksymalna liczba trwających importów wynosi trzy. Po jej osiągnięciu próba wczytania kolejnego pliku spowoduje wyświetlenie informacji o ograniczeniu.

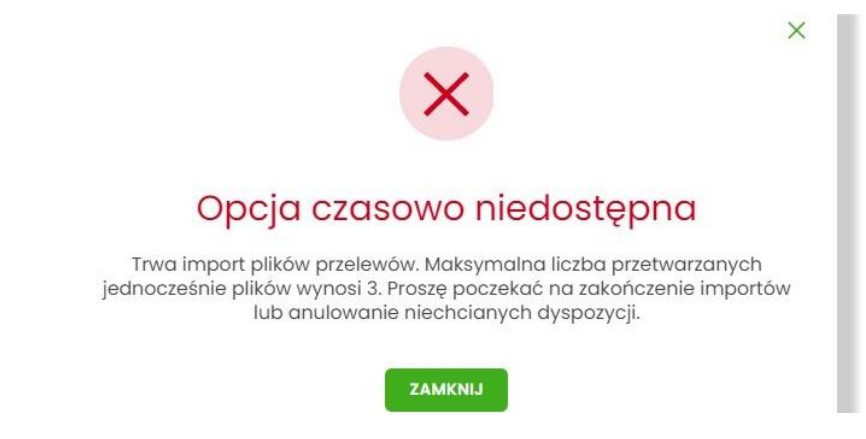

Wybór [Importuj przelewy] skutkuje wczytaniem pliku i rozpoczęciem asynchronicznego procesu importu.

Na tym etapie Użytkownik może opuścić aplikację lub wylogować się z systemu:

| <                               |                                                                                                    |                                                                                                    |  |
|---------------------------------|----------------------------------------------------------------------------------------------------|----------------------------------------------------------------------------------------------------|--|
| Potwierdzenie importu przelewów |                                                                                                    |                                                                                                    |  |
| Import przelewów zwykłych       |                                                                                                    |                                                                                                    |  |
| przelewy_zwykle.xml             | G                                                                                                    |                                                                                                    |  |
| 22.05.2021                      |                                                                                                    |                                                                                                    |  |
| W trakcie przetwarzania         | Trwa importowanie pliku                                                                                            |                                                                                                    |  |
|                                 | Možesz opuścić tę stronę.<br>Aktualny stan importu możesz sprawdzić w każdej chwili na liście<br>importów.         |                                                                                                    |  |
|                                 | LISTA OCZEKUJĄCYCH IMPORTÓW<br>WRÓĆ DO PULPITU                                                                     |                                                                                                    |  |
|                                 | nie importu przelewów<br>Import przelewów zwykłych<br>przelewy_zwykle.xml<br>22.05.2021<br>W trakcie przetwarzania | nie importu przelewów zwykłych<br>przelewy_zwykle.xml<br>22.05.2021<br>W trakcie przetwarzania<br>W trakcie przetwarzania<br>W trakcie przetwarzania<br>Wożesz opuścić tę stronę.<br>Atualny stan importu możesz sprawdzić w każdej chwili na liście<br>importów.<br>Wtóć to PULPITJ |  |

Po wczytaniu pliku Użytkownik może opuścić aplikację lub wylogować się z system, aktualny stan importu pliku można sprawdzić na liście importów lub na kaflu Przelewów

#### Import pliku odbywa się w dwóch krokach.

**W pierwszym etapie importu** na liście prezentowana jest informacja **Importowanie przelewów...** informuje o trwającym procesie analizy pliku.

| <<br>Importy przelewów                    |                            |
|-------------------------------------------|----------------------------|
| Importy do zatwierdzenia                  | Automatyczne odświeżanie 🥑 |
| import_1.xml<br>Import przelewów zwykłych | Importowanie przelewów     |

Po wstępnej analizie danych pliku opis importu może ulec zmianie na:

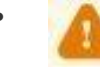

**Import odrzucony** - w przypadku, gdy struktura pliku była nieprawidłowa, przekroczono maksymalną liczbę przelewów lub wystąpił inny poważny błąd.

W przypadku odrzucenia importu przez system, Użytkownik, po zapoznaniu się z przyczyną odrzucenia, powinien anulować import.

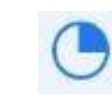

**Importowanie X/Y przelewów...** - w przypadku, gdy struktura pliku jest prawidłowa informacja imporcie zostaje rozszerzona o liczbę rekordów w pliku (Y) zaś wartość X informuje o przetworzonych do tej pory przelewach

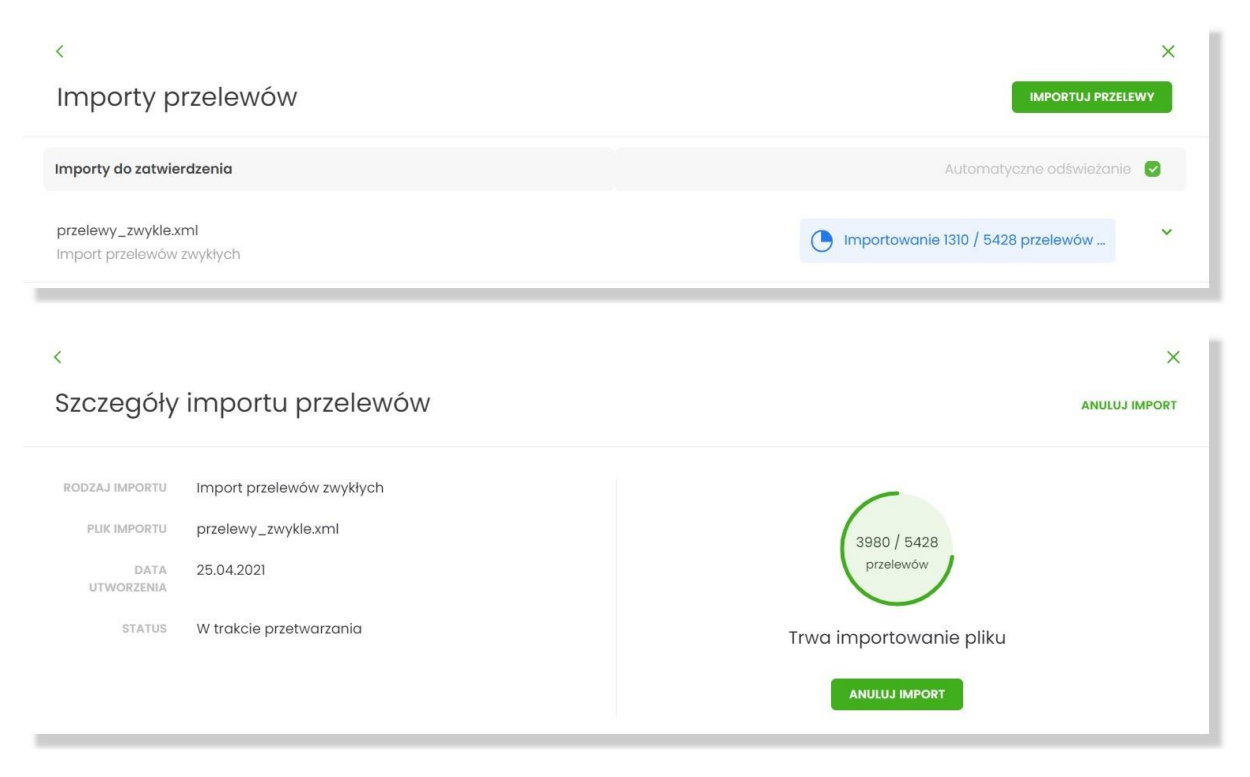

Użytkownik ma możliwość anulowania importu.

Po zakończeniu importu całego pliku informacja o pliku ulega doprecyzowaniu.

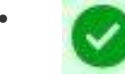

Zaimportowano X/Y przelewów, gdzie X=Y - zaimportowano wszystkie przelewy z pliku i nie stwierdzono błędów,

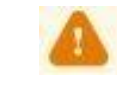

**Zaimportowano X/Y przelewów**, gdzie X<Y - zweryfikowano wszystkie przelewy z pliku, ale stwierdzono błędy walidacji,

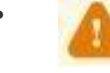

**Import odrzucony** - stwierdzono błąd struktury. Import powinien zostać anulowany przez uzytkownika.

| <<br>Importy przelewów                            |                                       |           | × |
|---------------------------------------------------|---------------------------------------|-----------|---|
| Importy do zatwierdzenia                          |                                       |           |   |
| import_test_1.xml<br>Import przelewów zwykłych    | A Import odrzucony                    | ZAKOŃCZ   | ~ |
| import_test_2.xml<br>Import przelewów zwykłych    | Zaimportowano 272 / 272 przełewy      | KONTYNUUJ | ~ |
| import_test_3.xml<br>Import przełewów podatkowych | A Zaimportowano 4904 / 5428 przełewów | KONTYNUUJ | ~ |

W pierwszych dwóch przypadkach Użytkownik ma do wyboru:

- potwierdzić import i dodać poprawne przelewy do koszyka przelewów/listy zleceń (błędne przelewy zostaną odrzucone)
- lub anulować import

Przed podjęciem decyzji możliwa jest weryfikacja wyniku importu po wybraniu [Kontynuuj] lub [SZCZEGÓŁY] importu.

| <<br>Importy przelewów                       |            |                  |                                          |
|----------------------------------------------|------------|------------------|------------------------------------------|
| Importy do zatwierdzenia                     |            |                  |                                          |
| import_test.xml<br>Import przelewów zwykłych |            |                  | A Zaimportowano 444 / 5428 przelewów 🛛 🖍 |
| Data utworzenia:                             | 29.04.2021 | Utworzony przez: | Anna Test                                |
| ANULUJ IMPORT SZCZEGÓLY                      |            |                  |                                          |

Wynik importu prezentowany jest w postaci list przelewów poprawnych oraz błędnych, na których prezentowane są podstawowe dane przelewu oraz ewentualna informacja o przyczynie odrzucenia.

| <<br>Akceptacjo | <<br>Akceptacja importu przelewów |                                                        |                                             |                |  |
|-----------------|-----------------------------------|--------------------------------------------------------|---------------------------------------------|----------------|--|
|                 |                                   |                                                        |                                             |                |  |
|                 |                                   | Zaimportowan                                           | o 5427 / 5428 przelewów                     |                |  |
|                 |                                   | 1 przelew zawiera błę                                  | dy i nie został zaimportowany.              |                |  |
|                 |                                   | Sprawdź dane zaimportowanyc                            | h przelewów i potwierdź dodanie do koszyka. |                |  |
| PRZELEWY Z      | AIMPORTOWANE PRZELEWY M           |                                                        |                                             |                |  |
| LP              | DATA REALIZAC JI                  | ODBIORCA                                               | TYTUŁ PRZELEWU                              | KWOTA PRZELEWU |  |
| 1               | 25.04.2021                        | odbiorca testowy 1<br>36 2030 0045 1110 0000 0255 7250 | tytul przelewu testowego 1                  | 177,10 pln     |  |
| 2               | 25.04.2021                        | odbiorca testowy 2<br>42 1240 4634 4802 0603 3805 9310 | tytul przelewu testowego 2                  | 359,19 PIN     |  |
| 3               | 30.04.2021                        | odbiorca testowy 3<br>07 1240 5211 1523 8946 9874 7172 | tytul przelewu testowego 3                  | 572,18 pin     |  |

| <               |                                                                                                    |                              |                                           | ×              |  |
|-----------------|----------------------------------------------------------------------------------------------------|------------------------------|-------------------------------------------|----------------|--|
| Akceptacja ir   | ceptacja importu przelewów                                                                                  |                              |                                           |                |  |
|                 |                                                                                                    |                              |                                           |                |  |
|                 |                                                                                                    |                              |                                           |                |  |
|                 |                                                                                                    | Zaimportowano                | 5427 / 5428 przelewów                     |                |  |
|                 |                                                                                                    | 1 przelew zawiera błęc       | y i nie został zaimportowany.             |                |  |
|                 |                                                                                                    | Sprawdź dane zaimportowanych | przelewów i potwierdź dodanie do koszyka. |                |  |
| PRZELEWY ZAIMPO | ORTOWANE PRZELEWY NIEZ                                                                                      |                              |                                           |                |  |
| 🚹 Przełewy nie  | zaimportowane nie zostaną do                                                                                | odane do koszyka.            |                                           |                |  |
| LP              | DATA REALIZACJI                                                                                             | ODBIORCA                     | TYTUL PRZELEWU                            | KWOTA PRZELEWU |  |
| 5428            | 5428 27.04.2021 odbiorca testowy 6 tytul przelewu testowego 6 72,18 PLN<br>07 1240 5211 1523 8946 9874 7171 |                              |                                           |                |  |
| Nieprawidłowy   | rachunek odbiorcy (07124052111523                                                                           | 894698747171)                |                                           |                |  |
|                 | ODRZUĆ WSZYSTKIE PRZELEWY                                                                                   |                              |                                           |                |  |

Listy przelewów stronicowane są po dziesięć wierszy na stronie. Na dole prezentowane jest **podsumowanie kwotowe wszystkich poprawnych przelewów** z zaimportowanego pliku.

| 8        | 22.05.2021                                         | <b>odbiorca testowy 2</b><br>42 1240 4634 4802 0603 3805 9310 | tytul przelewu testowego 2 | 359,19 pln |
|----------|----------------------------------------------------|---------------------------------------------------------------|----------------------------|------------|
| 9        | 22.05.2021                                         | <b>odbiorca testowy 3</b><br>07 1240 5211 1523 8946 9874 7172 | tytul przelewu testowego 3 | 572,18 pln |
| 10       | 22.05.2021                                         | <b>odbiorca testowy 4</b><br>36 2030 0045 1110 0000 0255 7250 | tytul przelewu testowego 4 | 179,12 pln |
|          |                                                    | I÷ ÷                                                          | 1-104 → →1                 |            |
| Suma kwa | Suma kwot przelewów 469 343,39 PLN                 |                                                               |                            |            |
|          | DODAJ DO LISTY ZLECEŃ<br>ODRZUĆ WSZYSTKIE PRZELEWY |                                                               |                            |            |

#### Anulowanie importu

Wybranie [ODRZUĆ WSZYSTKIE PRZELEWY] z poziomu listy przelewów anuluje plik importu, wszystkie przelewy poprawne i błędne zostają odrzucone. Zaprezentowane zostaje potwierdzenie zmiany statusu importu na anulowany:

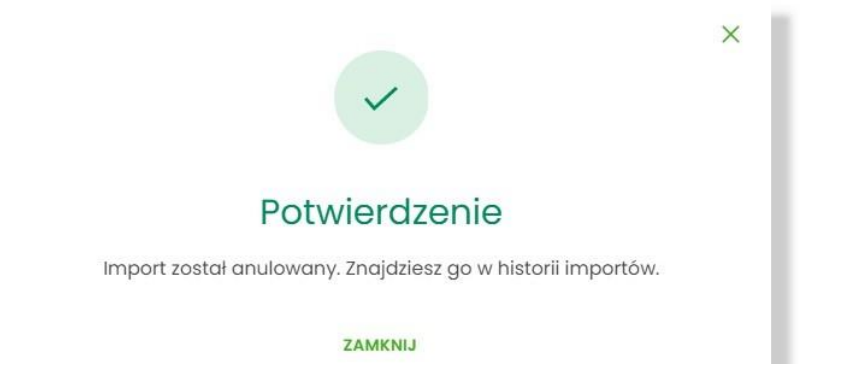

Plik importu zostaje przeniesiony do sekcji Ostatnie zakończone importy.

**Anulowanie importu** możliwe jest również na formularzu *Anulowanie importu przelewów*. Opcja [Zakończ] lub [ANULUJ IMPORT] w wierszu danego importu przenosi do ww. formularza.

| <                                        |            |                  | ×                            |
|------------------------------------------|------------|------------------|------------------------------|
| Importy przelewów                        |            |                  | IMPORTUJ PRZELEWY            |
| Importy do zatwierdzenia                 |            |                  |                              |
| import_1xml<br>Import przelewów zwykłych |            |                  | A Import odrzucony ZAKOŃCZ ^ |
| Data utworzenia:                         | 15.04.2021 | Utworzony przez: | ANNA TEST                    |
| ANULUJ IMPORT SZCZEGÓŁY                  |            |                  |                              |

Wybór [POTWIERDŹ ANULOWANIE IMPORTU] anuluje import:

| <                            |                           |                                                           | × |  |
|------------------------------|---------------------------|-----------------------------------------------------------|---|--|
| Anulowanie importu przelewów |                           |                                                           |   |  |
|                              |                           |                                                           |   |  |
| RODZAJ IMPORTU               | Import przelewów zwykłych |                                                           |   |  |
| PLIK IMPORTU                 | import_1.xml              | 4                                                         |   |  |
| DATA UTWORZENIA              | 15.04.2021                |                                                           |   |  |
| STATUS                       | Odrzucony                 | Odrzucono plik importu                                    |   |  |
|                              |                           | Bląd importu! Sprawdź zgodność pliku ze strukturą importu |   |  |
|                              |                           | POTWIERDŹ ANULOWANIE IMPORTU                              |   |  |

Zostaje zaprezentowane potwierdzenie zmiany statusu importu na anulowany:

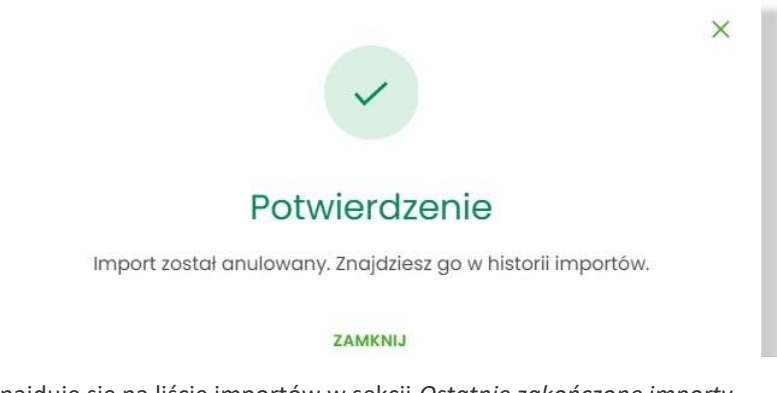

Anulowany import znajduje się na liście importów w sekcji Ostatnie zakończone importy.

Na każdym etapie przetwarzania pliku Użytkownik ma możliwość anulowania procesu. System nie gwarantuje natychmiastowego zatrzymania przetwarzania, ale na koniec import zostanie anulowany, zaś liczba przetworzonych przelewów może nie odpowiadać stanowi faktycznemu w pliku.

#### Finalizacja importu

Aby sfinalizować import, po zakończeniu procesu analizy pliku, Użytkownik może dodać przelewy do koszyka przelewów / listy zleceń wybierając opcję [DODAJ DO KOSZYKA] / [DODAJ DO LISTY ZLECEŃ].

| 8         | 25.04.2021                            | odbiorca testowy 2<br>42 1240 4634 4802 0603 3805 9310 | tytul przelewu testowego 2 | 359,19 pln       |
|-----------|---------------------------------------|--------------------------------------------------------|----------------------------|------------------|
| 9         | 30.04.2021                            | odbiorca testowy 3<br>07 1240 5211 1523 8946 9874 7172 | tytul przelewu testowego 3 | 572,18 pln       |
| 10        | 25.04.2021                            | odbiorca testowy 4<br>36 2030 0045 1110 0000 0255 7250 | tytul przelewu testowego 4 | 179,12 pln       |
|           | Suma kwat przelewów 2 467 820,96 p.n. |                                                        |                            |                  |
| Suma kwot | przelewów                             |                                                        |                            | 2 467 820,96 PLN |
| Suma kwot | przelewów                             | l€ €                                                   | 1 - 543 → →I               | 2 467 820,96 pln |

Proces zapisu może potrwać kilkadziesiąt sekund i wymaga pozostania Użytkownika na formularzu. W zależności od konfiguracji systemu może wymagać autoryzacji.

Dla Użytkownika korporacyjnego, w zależności od ustawień, możliwe jest utworzenie paczki z przelewów.

Ograniczenie - Parametr systemowy (TRANSFER\_LIMIT\_FOR\_PACKAGE) określa maksymalną liczbę przelewów w paczce (domyślnie 5000)

W przypadku **importu listy płac**, gdy liczba przelewów w pliku przekracza dopuszczalną liczbę przelewów, próba importu takiego pliku kończy się odrzuceniem importu z poniższą informacją:

| <                                        |                   | ×                                                                  |
|------------------------------------------|-------------------|--------------------------------------------------------------------|
| Szczegóły importu przelewów ANULUJ IMPOR |                   |                                                                    |
| RODZAJ IMPORTU                           | Import listy plac |                                                                    |
| PLIK IMPORTU                             | lista_plac.xml    | 4                                                                  |
| DATA UTWORZENIA                          | 28.04.2021        |                                                                    |
| STATUS                                   | Odrzucony         | Odrzucono plik importu                                             |
|                                          |                   | Liczba przełewów w pliku przekracza maksymalny rozmiar listy płac. |
|                                          |                   | Maksymalny rozmiar listy płac wynosi 5000                          |
|                                          |                   | ANULUJ IMPORT                                                      |

Gdy **liczba przelewów w pliku importu przekracza dopuszczalną liczbę przelewów** prezentowany jest komunikat informacyjny z wartością parametru, przykładowo: **"Maksymalny rozmiar paczki przelewów wynosi 5000"**. Oznacza to brak możliwości dodania paczki przelewów do Listy zleceń. Jednak nadal można dodać przelewy do Listy zleceń za pomocą [Zapisz poprawne].

| <                              |                           |                                                   | × |
|--------------------------------|---------------------------|---------------------------------------------------|---|
| Potwierdzenie dodania          | do listy zleceń           |                                                   |   |
|                                |                           |                                                   |   |
| RODZAJ IMPORTU                 | Import przelewów zwykłych |                                                   |   |
| PLIK IMPORTU                   | import_test.xml           |                                                   |   |
| DATA UTWORZENIA                | 28.04.2021                | 6                                                 |   |
| LICZBA POPRAWNYCH PRZELEWÓW    | 5272                      |                                                   |   |
| SUMA KWOT POPRAWNYCH PRZELEWÓW | 284 522,88 PLN            | Dodatkowa autoryzacja nie jest wymagana           |   |
|                                |                           | Pamiętaj, aby sprawdzić dane przed potwierdzeniem |   |
|                                |                           |                                                   |   |
|                                |                           | ZAPISZ POPRAWNE                                   |   |
|                                |                           | ZAPISZ I STWÓRZ PACZKĘ                            |   |
|                                |                           | Maksymalny rozmiar paczki przelewów wynosi 5000   |   |
|                                |                           |                                                   |   |

Przy próbie wybrania [ZAPISZ I STWÓRZ PACZKĘ] dodatkowo prezentowany jest komunikat:

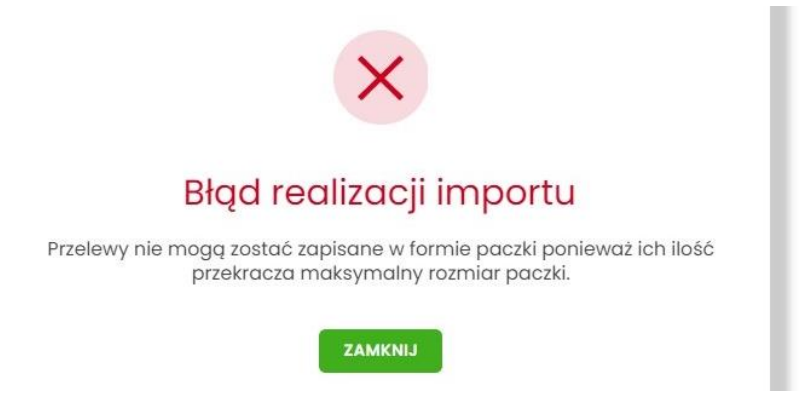

Wszelkie konfiguracje dotyczące uprawnień do akcji, typów przelewów oraz formatów są identyczne i wspólne z importami zwykłymi. Walidacja przelewów oraz proces przetwarzania i realizacji przelewów podlega tym samym regulacjom jak w przypadku importów zwykłych.

#### Tryb synchroniczny

W celu przyspieszenia i uproszczenia obsługi importu małych plików wprowadzono możliwość ich przetworzenia synchronicznie. Oznacza to, że wszystkie kroki opisane powyżej są wykonywane bezpośredniu po wczytaniu pliku wymuszając na Użytkowniku konieczność pozostania na formularzu. Po zakończeniu procesu zostanie zaprezentowany wynik importu.

## 6.9. Eksport statusów przelewów

Z poziomu miniaplikacji **Przelewy** w kontekście firmowym Użytkownik ma dostęp do eksportu statusów przelewów - przycisk [DODATKOWE OPCJE] opcja **Eksport statusów**.

|             |         |           |           |       |                 | ×                         |
|-------------|---------|-----------|-----------|-------|-----------------|---------------------------|
| Przelewy    |         |           |           | WYKON | NAJ PRZELEW 🗸 🗸 | Import przelewów zwykłych |
| Wy: Q Pokaż | Aktywne | Rodzaj    | Wszystkie | ~     | Cykliczny       | Import przelewów podatku  |
| u unsukoje. |         | pizeiewa. |           |       |                 | Eksport statusów          |
|             |         |           |           |       |                 | Lista szablonów           |

Obsługiwane są następujące formaty:

- XML o określonej, stałej strukturze,
- konfigurowalny format liniowy (tekstowy).

Konfiguracja formatów eksportu statusów przelewów wykonywana jest w opcji Ustawienia  $\rightarrow$  Ustawienia importu i eksportu.

Po wybraniu opcji eksportu pojawia się okienko *Eksport statusów przelewów*. Użytkownik ma możliwość określania zakresu danych przeznaczonych do eksportu:

| ksport statusóv     | v przelewów                                      |                      |  |
|---------------------|--------------------------------------------------|----------------------|--|
|                     |                                                  |                      |  |
| Przelew z rachunku: | Rachunek Firma Test<br>10 () 0001                | Saldo: 54 724,00 PLN |  |
| Data od:            | 01.01.2020                                       | •                    |  |
| Data do:            | 31.01.2020                                       | •                    |  |
| Status przelewów:   | Anulowane                                        |                      |  |
|                     | <ul><li>Odrzucone</li><li>Zrealizowane</li></ul> |                      |  |
|                     | DALEJ                                            |                      |  |

- Przelew z rachunku rachunku (lub wielu rachunków),
- Data od ... Data do okresu dat,
- Status przelewów następujących statusów przelewów:
  - Anulowane,
  - Odrzucone,
  - Zrealizowane.

Użycie przycisku [DALEJ] uruchamia proces eksportu i generuje plik w określonym formacie.

W przypadku pracy w kontekście klienta indywidulanego eksport statusów przelewów nie jest dostępny.

Szczegółowy opis struktur plików eksportu statusów przelewów znajduje się w odrębnej dokumentacji importu/eksportu danych w systemie Asseco EBP.

## 6.10. Szybkie płatności Paybynet

Użytkownik systemu Asseco EBP ma możliwość wysłania szybkiej płatności internetowej z wykorzystaniem systemu Paybynet oferowanego przez Krajową Izbę Rozliczeniową S.A. Wykonanie szybkiej płatności wiąże się z przekierowaniem klienta ze strony partnera do odpowiedniej opcji w systemie Asseco EBP. Usługa szybkiej płatności polega na natychmiastowym przekazaniu informacji o przelewie z banku zleceniodawcy do beneficjenta. W ramach dyspozycji przelewu związanego z płatności internetową tworzony jest nowy przelew krajowy, wypełniony automatycznie danymi płatności przekazanymi przez KIR S.A. Rachunkiem uznawanym jest rachunek sprzedawcy (sklepu internetowego). Dla jednej płatności internetowej zlecane są przez system Asseco EBP:

- tylko jeden przelew powiązany z tą transakcją, jeżeli w danych płatności nie została podana Prowizja dla KIR,
- dwa przelewy powiązane z transakcją (w zależności, gdzie Sprzedawca posiada rachunek: przelew Elixir, wewnątrzgrupowy lub wewnętrzny dla transakcji oraz zawsze wewnętrzny dla przelewu Prowizji dla KIR), jeżeli w danych płatności została podana wartość Prowizji dla KIR.

Po dokonaniu zakupu w Internecie Użytkownik kierowany jest na standardowy formularz Logowanie.

| Zaloguj się c | do bankowości internetowe | ij |
|---------------|---------------------------|----|
|               |                           |    |
| _             | DALEJ                     |    |

W procesie składania szybkiej płatności Paybynet, po zalogowaniu (podaniu danych uwierzytelniających) do aplikacji Asseco EBP weryfikowany jest status Użytkownika w kontekście akceptacji i jeśli dane Użytkownika są

zmieniane lub weryfikowane (przez operatora modułu BackOffice) wówczas dalsza praca z systemem nie jest możliwa, a Użytkownik otrzymują odpowiedni komunikat.

Po pozytywnej autentykacji Użytkownika, system prezentuje formularz **Szybka płatność**, gdzie możliwa jest zmiana kontekstu za pomocą pola **Wybierz kontekst**, z listą dostępnych kontekstów Użytkownika.

| Szybka płatność   |                     |
|-------------------|---------------------|
|                   | Klient indywidualny |
| Wybierz kontekst: | FIRMA LUCYNA        |
|                   |                     |

Użytkownik ma możliwość wyboru kontekstu w którym zrealizuje dyspozycję szybkiej płatności.

Następnie Użytkownik wybiera rachunek z którego ma zostać wykonana płatność. W polu zostanie podstawiany rachunek jeśli Użytkownika ustawił rachunek domyślny (w opcji *Ustawienia*  $\rightarrow$  *Rachunek domyślny*), który można zmienić, w zakresie dostępnych dostępnych rachunków dla Użytkownika (prezentowanych na liscie). W polu **Z** rachunku system prezentuje dodatkowe informacje:

- nazwę i numer rachunku,
- saldo rachunku wraz z walutą.

Na liście rachunków dostępne są rachunki w walucie PLN, udostępnione dla kontekstu, który Użytkownik wcześniej wybrał.

W przypadku wyboru przez Użytkownika rachunku dla którego kwota dostępnych środków jest niewystarczająca na wykonanie płatności, wówczas przy próbie realizacji takiej płatności system zaprezentuje komunikat:

| Z rachunku: | R-K OSZCZ-ROZL.                                         |          |
|-------------|---------------------------------------------------------|----------|
|             | 38 8809 0005 2001 0002 7910 0001<br>Saldo: 1 472,35 pln | <b>`</b> |
|             | Kwota przekracza dostępne środki                        |          |

W przypadku, gdy kwota płatności jest większa niż kwota limitu dziennego/jednorazowego dla umowy/Użytkownika, po wybraniu przycisku [DALEJ] pod numerem rachunku prezentowany jest stosowny komunikat, uniemożliwiając tym samym wykonanie płatności z tego rachunku.

| Z rachunku: | R-K OSZCZ-ROZL.                                         |   |
|-------------|---------------------------------------------------------|---|
|             | 38 8809 0005 2001 0002 7910 0001<br>Saldo: 1 472,35 pln | ř |
|             | Kwota przekracza limit jednorazowy dla umowy            |   |

Formularz Szybka płatność uzupełniony jest automatycznie danymi Sprzedawcy oraz danymi transakcji.

# Szybka płatność

| Wybierz kontekst: | Klient indywidualny                                                        | ~ |
|-------------------|----------------------------------------------------------------------------|---|
| Z rachunku:       | R-K OSZCZ-ROZL.<br>38 8809 0005 2001 0002 7910 0001<br>Saldo: 1 500,00 PLN | ~ |
| Odbiorca          | ShopOnLine e-sklep<br>ul.Klonowa 33<br>02-001 Warszawa<br>Polska           |   |
| Rachunek odbiorcy | 59 8707 0006 0000 4864 3000 0022                                           |   |
| Kwota             | 10,90 pln                                                                  |   |
| Tytułem           | ShopOnLine 32121ABC9C                                                      |   |
| Data realizacji   | Dzisiaj, 10.03.2021                                                        |   |
|                   | DALEJ ANULUJ I WYLOGUJ                                                     |   |

Na formularzu Szybka płatność realizowanej przez pośrednika Paybynet prezentowane są następujące dane:

- Wybierz kontekst pole służy do wyboru kontekstu.
- Z rachunku pole zawierające listę rachunków Użytkownika, do obciążenia płatnością,
- Odbiorca nazwa i adres odbiorcy przelewu (pole zablokowane do edycji),
- Rachunek odbiorcy numer rachunku odbiorcy, nazwa banku odbiorcy (pole zablokowane do edycji),
- Kwota kwota przelewu wraz z walutą (pole zablokowane do edycji),
- Tytułem tytuł przelewu (pole zablokowane do edycji),
- Data realizacji data płatności (pole zablokowane do edycji),

Na formularzu SZYBKA PŁATNOŚĆ dostępna jest rozwijana opcja [POKAŻ DODATKOWE INFORMACJE], w której system prezentuje dodatkowe informacje:

- Data dostarczenia przewidywana data dostarczenia przelewu,
- **Opłaty** informacje o przewidywanych kosztach przelewu.

#### UKRYJ DODATKOWE INFORMACJE

DATA DOSTARCZENIA: 10.03.2021 OPŁATY: 3,76 PLN – Prowizja od przelewów międzyoddziałowych

Wybranie linku Ukryj dodatkowe informacje umożliwia ukrycie dodatkowych informacji.

W dolnej części formularza Szybka płatność, dostępne są akcje:

- [DALEJ] przejście do drugiego kroku autoryzacji dyspozycji szybkiej płatności,
- [ANULUJ I WYLOGUJ] anulowanie dyspozycji szybkiej płatności i wylogowanie z systemu.

W przypadku wyboru opcji [DALEJ], system przechodzi do drugiego kroku autoryzacji szybkiej płatności.

| <<br>Szybka płatność                                                      |                                                                                                    |                                                                                                    |
|---------------------------------------------------------------------------|----------------------------------------------------------------------------------------------------|----------------------------------------------------------------------------------------------------|
| Z RACHUNKU<br>NADAWCA<br>ODBIORCA<br>RACHUNEK ODBIORCY<br>KWOTA<br>TYTUEM | 38 8809 0005 2001 0002 7910 0001<br>LUCYNA WIELOPODPISI TEST 1 11-111 T<br>EST<br>ShopOnLine e-sklep<br>ULKionowa 33<br>02-001 Warszawa<br>Polska<br>59 8707 0006 0000 4864 3000 0022<br>Bank Spółdzielczy w Lubartowie<br>10,90 PM<br>ShopOnLine 32121ABC9C | Autoryzuj przełew         Pamiętaj, oby sprawdzić dane przed potwierdzeniem transakcji         PODAJ PIN:         Wpisz PIN         Pole wymagane         PODAJ KOD SMS:         Wpisz kod SMS         Operacja nr 2 z dnia 10.03.2021 |
| DATA REALIZACJI                                                           | Dzisioj, 10.03.2021<br>Pokaž dodatkowe informacje                                                                                                    | AKCEPTUJ                                                                                                    |

Po poprawnej autoryzacji transakcji przez Użytkownika, za pomocą dostępnej metody autoryzacji, system przekaże przelew do realizacji oraz zaprezentuje Użytkownikowi następujący komunikat:

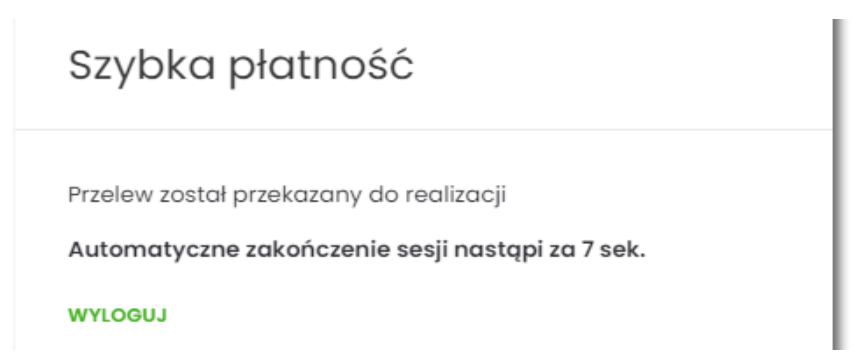

Na formatce dostępny jest wyłącznie przycisk [WYLOGUJ], wybranie którego spowoduje przejście na stronę wylogowania z systemu. Jeżeli Użytkownik nie wybierze przycisku [WYLOGUJ], po upływie 10 - ciu sekund zostanie automatycznie wylogowany.

Zakończone sukcesem płatności można przeglądać na liście przelewów.

| DATA REALIZACJI 🔺 | ODBIORCA PRZELEWU               | TYTUŁ PRZELEWU              | KWOTA      |   |
|-------------------|---------------------------------|-----------------------------|------------|---|
| 10.03.2021        | Krajowa Izba Rozliczeniowa S.A. | Prow. dla KIR S.A. z tytułu | -0,99 PLN  | ~ |
| 10.03.2021        | ShopOnLine e-sklep              | ShopOnLine 32121ABC9C       | -10,90 PLN | ~ |

W przypadku gdy Użytkownik zamiast przycisku [AKCEPTUJ] wybierz opcję [ANULUJ I WYLOGUJ] system zaprezentuje następujący formularz:

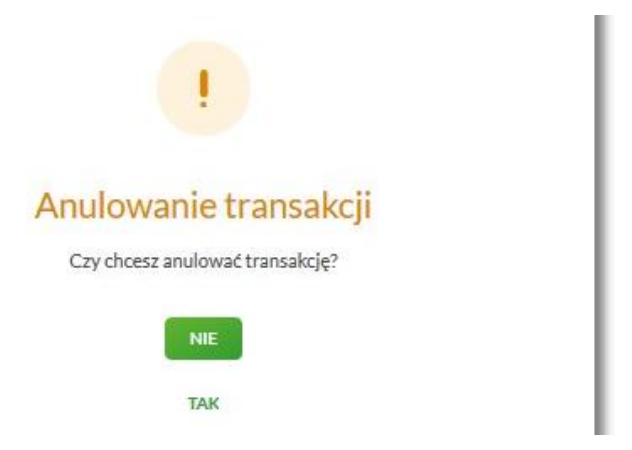

Na formularzu dostępne są następujące opcje:

- NIE po naciśnięciu następuje powrót do formularza Szybka płatność,
- TAK po naciśnięciu następuje wylogowanie i zakończenie płatności.

Po potwierdzeniu przez Użytkownika anulowania transakcji, zostanie zaprezentowany komunikat o anulowaniu transakcji i nastąpi automatyczne wylogowanie z systemu Asseco EBP oraz przekierowanie Użytkownika na adres przekazany przez KIR wraz z danymi płatności. Jeżeli w informacji przekazanej z KIR brak jest adresu URL, na który ma zostać przekierowana przeglądarka, wyświetla się standardowa strona wylogowania.

Odrzucenie/anulowanie transakcji może nastąpić również:

- poprzez zamknięcie formularza przelewu,
- w przypadku braku środków na rachunku na wykonanie płatności (łącznie z prowizją wynikającą z pakietu na umowie klienta) wraz z ewentualnym pobraniem prowizji dla KIR (system sprawdza dostępność środków na wykonanie obu transakcji),
- po przekroczeniu limitów transakcji (system sprawdza limity w oparciu o łączną kwotę transakcji oraz prowizji dla KIR),
- w przypadku braku autoryzacji przelewu lub braku innej akcji Użytkownika (wylogowanie, anulowanie transakcji) w ramach sesji Użytkownika.

W systemie Asseco EBP zastosowany jest mechanizm kontroli, uniemożliwiający wielokrotne składanie przelewu dla jednej transakcji internetowej. W przypadku stwierdzenia przez system, że przelew został już zrealizowany, Użytkownikowi zostanie zaprezentowany komunikat:

# Szybka płatność

Nie można zlecić ponownie tej samej płatności. Prosimy o ponowne rozpoczęcie procesu płatności.

Automatyczne zakończenie sesji nastąpi za 8 sek.

#### WYLOGUJ

Na formularzu dostępny jest przycisk:

• [WYLOGUJ] – naciśnięcie powoduje wylogowanie uzytkownika z systemu Asseco EBP.

W przypadku, gdy Użytkownik nie wykona żadnej operacji przez określony czas w systemie Asseco EBP, system zaprezentuje następujący formularz:

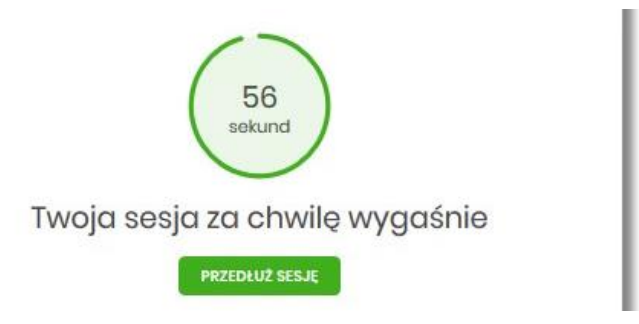

Na formularzu prezentowany jest:

- Wykres odliczany czas w sekundach, informujący o tym ile czasu Użytkownik ma na reakcję, po upływie którego system automatycznie wyloguje Użytkownika z systemu,
- Przycisk [PRZEDŁUŻ SESJĘ] naciśnięcie powoduje przedłużenie sesji.

W przypadku gdy Użytkownik nie naciśnie przycisku w ciągu 1 minuty system automatycznie zakończy sesję pracy Użytkownika w systemie, informując go o tym fakcie komunikatem automatycznego wylogowania: Automatyczne wylogowanie służy zwiększeniu bezpieczeństwa. Jeśli nie wykonujesz żadnych operacji, zostaniesz automatycznie wylogowany.

| Szybka płatność                                                                                                    |  |
|----------------------------------------------------------------------------------------------------|--|
| Brak možliwości dokonania platności ze względu na niewłaściwe parametry przekazane do systemu bankowego. Zgłoś usterkę do właściciela strony lub pośrednika oferującego dokonanie platności przy pomocy szybkich platności.<br>wytoeu |  |

| BANK SPÓŁDZIELC                                                                                                    | ZY                                                       |
|----------------------------------------------------------------------------------------------------|----------------------------------------------------------|
| Automatyczne wylogowa                                                                                                    | nie                                                      |
| Nastąpiło automatyczne wylogov<br>Automatyczne wylogowanie służy zwiększeniu bezpieczeństwa. J<br>zostaniesz automatycznie wylogo | ranie.<br>sśli nie wykonujesz żadnych operacji,<br>wany. |
| ZALOGUJ PONOWNIE                                                                                                    |                                                          |
| ZASADY BEZPIECZEŃSTWA BEZPIECZNE ZAKUPY W INTERNECIE                                                                              |                                                          |

W procesie wykonywania szybkiej płatności system weryfikuje poprawność parametrów płatności przekazanych do systemu. W przypadku nieprawidłowości zostanie zaprezentowany odpowiedni komunikat.

W przypadku braku możliwości dokonania płatności, wynikającej z parametryzacji lub braku połączenia, system zaprezentuje odpowiedni komunikat oraz przycisk polecenia [WYLOGUJ], którego wybranie powoduje przekierowanie Użytkownika na stronę zgodnie z określonym URL powrotnym.

W przypadku, gdy w momencie składania szybkiej płatności kanał WWW jest nieaktywny dla Użytkownika prezentowany jest komunikat: *Kanał WWW nieaktywny dla Użytkownika*.

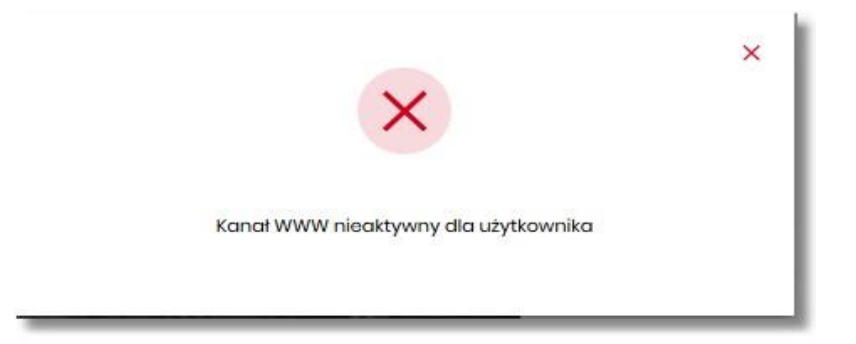

Natomiast, jeśli przelew z wybranego rachunku będzie wymagał dodatkowego podpisu wynikającego z konfiguracji wielopodpisu, system zaprezentuje stosowny komunikat:

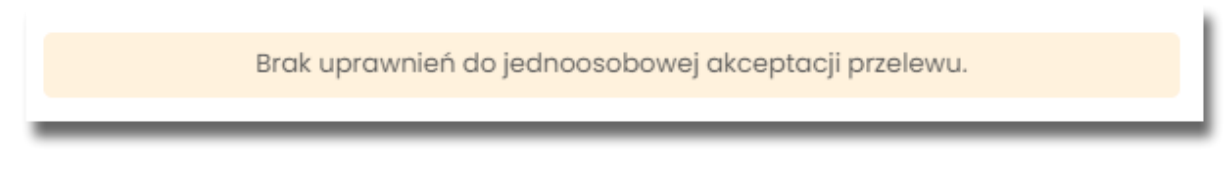

## 6.11. Polecenia zapłaty

Polecenia zapłaty dostępne są dla bankowości korzystającej z systemu transakcyjnego def3000/CB. Funkcjonalność sterowana przełącznikiem *directDebit*.

Lista poleceń zapłaty znajduje się w aplikacji Przelewy w opcji *Polecenia zapłaty*. Na liście poleceń zapłaty prezentowane są zgody udzielone przez użytkownika lub powstałe automatycznie w wyniku realizacji obciążenia z tytułu polecenia zapłaty. Zgody mogą znajdować się w jednym z dwóch stanów aktywne oraz zakończone.

| <<br>Polecenia zapłaty |                                                                        |            | × |
|------------------------|------------------------------------------------------------------------|------------|---|
| Aktywne 🗸              |                                                                        |            |   |
| ODBIORCA               | NAZWA WŁASNA.                                                          | KWOTA      |   |
| Telefonia komórkowa    |                                                                        | -          | ~ |
| MZK Gdynia             | Bilot miosięczny                                                       | 107,70 PLN | ~ |
|                        | Liczba wiorszy: 10 v 1-1 $ \leftarrow$ $\leftrightarrow$ $\rightarrow$ |            |   |

W przypadku, gdy dana zgoda posiada informacje o realizacji, prezentowana jest dla niej kwota i data poprawnej realizacji (lub, gdy takiej nie ma, wówczas ostatniej próby realizacji).

| <<br>Polecenia zapłaty                    |                                                                |                                                                 | ×                        |
|-------------------------------------------|----------------------------------------------------------------|-----------------------------------------------------------------|--------------------------|
| Aktywne 🗸                                 |                                                                |                                                                 |                          |
| ODBIORCA                                  | NAZWA WE                                                       | JASNA                                                           | KWOTA                    |
| Telefonia komórkowa                       |                                                                |                                                                 |                          |
| MZK Gdynia                                | Bilet mie                                                      | sięczny                                                         | 107,70 PLN               |
| Z rachunku:<br>Data ostatniej realizacji: | Rachunek ROR<br>57 9101 0003 2003 0000 0297 0001<br>03.03.2022 | ldentyfikator odbiorcy (NIP):<br>Identyfikator płatności (IDP): | 1234567890<br>0001234567 |
| HISTORIA SZCZEGÓŁY ZMIEŃ NAZWĘ POLECENIA  |                                                                |                                                                 |                          |
|                                           | Liczba wierszy: 10 🗸 1-                                        | $-1 \qquad   \leftarrow \leftarrow \rightarrow \rightarrow  $   |                          |

Dla każdego polecenia zapłaty dostępny jest podgląd szczegółowych danych:

| <                              |                                                  | ×                     |
|--------------------------------|--------------------------------------------------|-----------------------|
| Szczegóły polecenia za         | арłату                                           | ZMIEŃ NAZWĘ POLECENIA |
|                                |                                                  |                       |
| NAZWA POLECENIA:               | Bilet miesięczny                                 |                       |
| STATUS:                        | Aktywno                                          |                       |
| ODBIORCA:                      | MZK Gdynia                                       |                       |
| IDENTYFIKATOR ODBIORCY (NIP):  | 1234567890                                       |                       |
| IDENTYFIKATOR PLATNOŚCI (IDP): | 0001234567                                       |                       |
| Z RACHUNKU:                    | Rachunek ROR<br>57 9101 0003 2003 0000 0297 0001 |                       |
| KWOTA POLECENIA:               | 107,70 PLN                                       |                       |
| POLECENIE WAŻNE OD:            | 03.12.2.021                                      |                       |
| DATA WAŻNOŚCI POLECENIA:       | 04.04.2023                                       |                       |
| DATA OSTATNIEJ REALIZACJI:     | 03.03.2022                                       |                       |
|                                |                                                  |                       |

Dla każdego z poleceń możliwa jest zmiana jego nazwy własnej, której zakres jest ograniczony do konta danego użytkownika w bankowości internetowej.

| Obecna nazwa<br>Bilot miosięczny<br>Nowa nazwa | Zmień nazwę polecenia zapłaty | × |
|------------------------------------------------|-------------------------------|---|
| Bilot miosięczny<br>Nowa nazwa                 | Obecna nazwa                  |   |
| Nowa nazwa                                     | Bilot miesięczny              |   |
|                                                | Nowa nazwa                    |   |
| Tu wpisz swoją nazwę                           | Tu wpisz swoją nazwę          |   |
|                                                | ZAPISZ ANULUJ                 |   |

Zmiana nazwy zostaje potwierdzona komunikatem:

| ~                                 |  |
|-----------------------------------|--|
| Nazwa polecenia została zmieniona |  |
| ZAMKNIJ                           |  |

#### Historia polecenia zapłaty

W systemie prezentowane są informacje o przebiegu realizacji poleceń zapłaty. System wyświetla historię transakcji wybranego polecenia zapłaty. Lista podlega wyszukiwaniu po dacie i ciągu znaków.

| <<br>Historia polecenia      | ızapłaty                        | ×              |
|------------------------------|---------------------------------|----------------|
| Wyszukaj                     | Q                               | UKRYJ FILTRY 🔺 |
| Ostatnie: Zakres d<br>90 dni | lat:<br>28122021 - 🖬 27.03.2022 | FILTRUI        |

Transakcje posortowane są wg daty malejąco.

| <<br>Historia pole | ecenia zapłaty |                                                             | ×                                               |
|--------------------|----------------|-------------------------------------------------------------|-------------------------------------------------|
| Wyszukoj           | Q              |                                                             | Pokaž filtry 🐱                                  |
| DATA               | ODBIORCA       | тутик Түр ореласи                                           | KWOTA.                                          |
| 03.03.2022         | MZK Gdynia     | 01/OD/20210803/DO/20230228/TYT/Karn Realizacja płatności    | - <b>107,70 рим</b>                             |
| 02.02.2022         | MZK Gdynia     | 01/OD/20210803/DO/20230228/TVT/Karn Odrzucona realizacja pł | atności -91,70 pm ~<br>Brak środków na rachunku |
| 03.01.2022         | MZK Gdynia     | 01/OD/20210803/DO/20230228/TVT/Karn Realizacja płatności    | -91,70 PLN v<br>2 dni na wycafanie              |
|                    |                | Liczba wierszy: 10 y 1-1 $  \in + \rightarrow +  $          |                                                 |

Na liście historii polecenia zapłaty mogą znajdować się trzy typy operacji:

- wykonane obciążenia z tytułu polecenia zaksięgowane na rachunku klienta wraz z informację o pozostającym czasie na wycofanie operacji w systemie transakcyjnym,
- nieudane próby obciążenia rachunku z tytułu polecenia wraz z informacją o przyczynie odrzucenia transakcji,
- zwroty na rachunek klienta powstałe w wyniku anulowania operacji obciążenia w związku z wnioskiem klienta o jej wycofanie.

W zależności od stanu i dostępnych danych operacji możliwe są następujące akcje:

- pobranie potwierdzenia zrealizowanej operacji,
- ponowienie zrealizowanej operacji w formie przelewu,
- zapisanie strony uznawanej operacji jako odbiorcy/szablonu

| <<br>Historia p | polecenia zapłaty    |                                                 |                                | ×                |
|-----------------|----------------------|-------------------------------------------------|--------------------------------|------------------|
| Wyszukaj        | Q                    |                                                 |                                | POKAŻ FILTRY 🗸 🗸 |
| DATA            | ODBIORCA             | TYTUŁ                                           | TYP OPERACJI                   | KWOTA            |
| 03.03.2022      | MZK Gdynia           | 01/OD/20210803/DO/20230228/TYT/Karn<br>et/i2301 | Realizacja płatności           | - 107,70 PLN A   |
| Z rachunku:     | Rachund<br>57 9101 0 | ak ROR<br>003 2003 0000 0297 0001               | Identyfikator odbiorcy (NIP):  | 1234567890       |
| Typ operacji:   | 018085               | Realizacja płatności                            | Identyfikator płatności (IDP): | 0001234567       |
| SZCZEGÓŁY       | O I DBO              | E ZAPISZ JAKO ODBIORCĘ                          |                                |                  |

Dla operacji polecenia zapłaty dostępny jest podgląd szczegółowych danych:

| <                              |                                                  | ×       |
|--------------------------------|--------------------------------------------------|---------|
| Szczegóły realizacj            | i polecenia zapłaty                              | OPCJE 🗸 |
|                                |                                                  |         |
| TYP OPERACJI:                  | Roalizacja płatności<br>60 dni na wycofanie      |         |
| ODBIORCA:                      | MZK Gdynia                                       |         |
| RACHUNEK ODBIORCY:             | 01 8985 1030 1840 1014 9822 8515                 |         |
| IDENTYFIKATOR ODBIORCY (NIP):  | 1234567890                                       |         |
| KWOTA POLECENIA:               | - 107,70 PLN                                     |         |
| DATA REALIZACJI:               | 03.03.2022                                       |         |
| Z RACHUNKU:                    | Rachunek ROR<br>57 9101 0003 2003 0000 0297 0001 |         |
| TYTUŁ:                         | 01/OD/20210803/DO/20230228/TYT/Karn<br>et /12301 |         |
| IDENTYFIKATOR PŁATNOŚCI (IDP): | 0001234567                                       |         |
|                                |                                                  |         |

Nieudane próby obciążenia rachunku z tytułu polecenia zapłaty prezentowane są na liście odrzuconych przelewów w aplikacji Przelewy Operacje takie posiadają informację o tym, że powstały w wyniku realizacji polecenia zapłaty i dostępne jest dla nich przejście do szczegółów tego polecenia.

Zrealizowane operacje obciążenia z tytułu polecenia zapłaty prezentowane są w historii obciążanego rachunku klienta. Operacje takie posiadają informację o tym, że powstały w wyniku realizacji polecenia zapłaty i dostępne jest dla nich przejście do szczegółów tego polecenia.

Operacje uznania powstałe w wyniku wycofania operacji uznania z tytułu polecenia zapłaty prezentowane są w historii uznawanego rachunku klienta, ale nie są dodatkowo wyróżniane.

# 7. Płatności Masowe

Miniaplikacja **PŁATNOŚCI MASOWE** zapewnia dostęp do raportów i historii wpłat na rachunki wirtualne rachunku masowego.

System Asseco EBP zapewnia Użytkownikowi dostęp do miniaplikacji **Płatności masowe** menu **bocznego** po wybraniu opcji *Płatności masowe*.

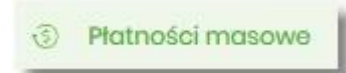

Użytkownik posiadający dostęp do miniaplikacji Płatności masowe ma możliwość:

- wyświetlenia szczegółów rachunku,
- wyświetlenia analityki dla rachunku masowego.

W ramach uprawnień do rachunków niezbędne jest uprawnienie do przeglądania rachunku.

| Zakres upro<br>Nadaj uprawnie     | awnień<br>enia do funkcji w systemie | ) i do rachunków dla wybranego użytkownika. |  |
|-----------------------------------|--------------------------------------|---------------------------------------------|--|
| Uprawnienia:                      | Rachunki                             | ~                                           |  |
| ZAZNACZ WSZ                       | YSTKIE                               |                                             |  |
| RACHUNEK                          |                                      | UPRAWNIENIA                                 |  |
| Rach.Bież.Podm<br>28 8642 0002 20 | niotów<br>001 8400 7357 0001         | Może przeglądać 🗌 Może obciążać             |  |

W ramach uprawnień funkcjonalnych dostępne są uprawnienia do przeglądania, historii operacji oraz raportów.

| Zakres uprawnień                                                                  |                                                        |                                                      |                                            |            |  |  |
|-----------------------------------------------------------------------------------|--------------------------------------------------------|------------------------------------------------------|--------------------------------------------|------------|--|--|
| Nadaj upravnienia do funkcji v systemie i do rachunków dla vybranego użyskownika. |                                                        |                                                      |                                            |            |  |  |
| Uprawnienia: Funkcjonalne Y                                                       |                                                        |                                                      |                                            |            |  |  |
| Zaznacz 🔘 Wszystkie 🔘 pasywne                                                     |                                                        |                                                      |                                            |            |  |  |
| MINAPUKACJA                                                                       | UPRAWNIENIA                                            |                                                      |                                            |            |  |  |
| Rachunki                                                                          | 🕑 Przeglądanie                                         | 👩 Salda                                              | 😒 Historia operacji                        | 🕑 Wyciqgi  |  |  |
| Przołowy                                                                          | <ul> <li>Przeglądanie</li> <li>Akceptowanie</li> </ul> | <ul> <li>Dodawanie</li> <li>Przekazywanie</li> </ul> | <ul> <li>Edycja</li> <li>Import</li> </ul> | 🕑 Usuwanio |  |  |
| Paczki                                                                            | <ul> <li>Przeglądanie</li> <li>Akceptowanie</li> </ul> | <ul> <li>Dodawanie</li> <li>Przekazywanie</li> </ul> | 😨 Edycja                                   | 😰 Usuwanie |  |  |
| Szablony                                                                          | <ul> <li>Przeglądanie</li> <li>Import</li> </ul>       | o Dodawanie                                          | 👩 Edycja                                   | 🕑 Usuwanio |  |  |
| Lokaty                                                                            | 🕑 Przeglądanio                                         | 🕑 Dodawanio                                          | 🕑 Edycja                                   | 🥑 Zrywanio |  |  |
| Wiadomości                                                                        | 👩 Przeglądanie                                         | 👩 Wysylanie                                          | 🕑 Usuwanie                                 |            |  |  |
| Ustawienia                                                                        | Podgląd uprawnień                                      |                                                      |                                            |            |  |  |
| Kradyty                                                                           | 🕑 Przeglądanie                                         | 🕑 Historia                                           | 🕑 Splata                                   |            |  |  |
| Doładowania                                                                       | 😨 Przeglądanie                                         | 🕑 Dodawanio                                          |                                            |            |  |  |
| Karty                                                                             | <ul> <li>Przeglądanie</li> <li>Zarządzanie</li> </ul>  | Przeglądanie wszystkich                              | 🕑 Historia                                 | C Limity   |  |  |
| Platności masowa                                                                  | Przegładanie                                           | 😒 Historia operacji                                  | Raporty                                    |            |  |  |

W przypadku, gdy żaden z rachunków nie posiada rachunków wirtualnych system wyświetla komunikat:

| Płatności mas | owe |                                | ×<br>analityka |
|---------------|-----|--------------------------------|----------------|
| Wyszukaj      | Q   |                                |                |
|               |     | Brak rachunków do wyświetlenia |                |

W przypadku, gdy chociaż jeden rachunek posiada rachunki wirtualne, po wybraniu miniaplikacji **Płatności masowe** wyświetlany jest ekran z listą rachunków masowych, gdzie prezentowane są dane:

- Rachunek nazwa produktu lub nazwa własna rachunku (Użytkownik ma możliwość zmiany nazwy własnej zgodnie z funkcjonalnością miniaplikacji Rachunki) oraz numer rachunku,
- Saldo księgowe wyświetlana jest informacja o saldzie księgowym wraz z walutą,
- Dostępne środki wyświetlana jest informacja o dostępnych środkach na rachunku wraz z walutą.
- Podsumowanie strony gdzie znajdują się informacje dotyczące:
  - pod kolumną Saldo księgowe suma salda księgowego łącznie dla wszystkich rachunków,
  - pod kolumną **Dostępne środki –** suma dostępnych środków łącznie dla wszystkich rachunków.

Jeżeli na liście znajdują się rachunki w różnych walutach, wówczas suma sald księgowych i dostępnych środków prezentowana jest oddzielnie dla każdej z walut.

| Płatności masowe                                                       |                                        |                   | ANALITYKA |
|------------------------------------------------------------------------|----------------------------------------|-------------------|-----------|
|                                                                        | ٩                                      |                   |           |
| RACHUNEK                                                               | SALDO KSEGOWE                          | DOSTEPNE ŚRODKI   |           |
| Rachunek bieżący 74., spięty z VAT<br>74 8809 0005 2001 0002 2406 0001 | 4 090,01 PLN                           | 4 090,01 PLN      | *         |
| rachunek VAT AP<br>47 8809 0005 2001 0002 2406 0002                    | 0.00 PLN                               | 0,00 PLN          | ~         |
| Rachunek masowy AP<br>36 8809 0005 2001 0002 2406 0008                 | 10 000 470.79 PLN                      | 10 000 479,79 PLN | ~         |
| R-K PRZEDS I SPOLEK<br>09 8809 0005 2001 0002 2406 0007                | 4 084 713.02 PIN                       | 4 984 713,02 PLN  | ~         |
| R-K PRZEDS I SPOLEK<br>52 8809 0005 2001 0002 2406 0009                | 1167,62 PLN                            | 1167,62 PLN       | *         |
| <b>platność masowa</b><br>95 8809 0005 2001 0002 2406 0011             | 300,00 PLN                             | 306,00 PLN        | *         |
|                                                                        | Podsumowanie strony: 14 990 750,44 PLN | 14 990 756,44 PLN |           |

W górnej części ekranu jest dostępna opcja, która umożliwia wpisanie kryteriów wyszukiwania rachunków

masowych lub innych danych dostępnych na ekranie (np. kwota, waluta). Po wybraniu ikony znajdującej się nad listą, system umożliwia wpisanie danych.

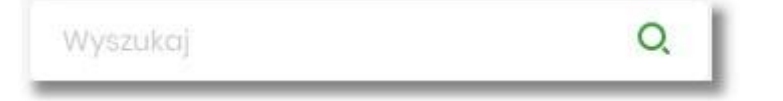

0.

System podczas wpisywania danych, według których ma następować wyszukiwanie, automatycznie zawęża listę prezentowanych rachunków, do tych, które spełniają wprowadzane kryteria. Aby powrócić do pełnej listy rachunków należy kliknąć w ikonę [X] w polu wyszukiwania.

## 7.1. Dostępne opcje na wybranym rachunku.

Kliknięcie w wiersz wybranego rachunku powoduje wyświetlenie dodatkowych informacji na temat rachunku:

| Rach Bleż Podmiotów<br>05 8842 0002 2001 8400 7230 0008 |          | 5 200,00 PLN     | 5 200,00 PLN |
|---------------------------------------------------------|----------|------------------|--------------|
| Blokady:                                                | 0,00 PLN | Przyznany limit: | 0,00 PLN     |
| ANALITYKA SZCZEGÓŁY                                     |          |                  |              |

- Blokady suma blokad na rachunku wyrażona w walucie rachunku,
- **Przyznany limit** kwota przyznanego limitu na rachunku.

Dodatkowo prezentowany są przyciski:

- [ANALITYKA] wybór przycisku powoduje wyświetlenie ekranu opisanego w dalszej części instrukcji, system wyświetla ekran prezentujący zestawienie operacji na rachunki wirtualne powiązane z wybranym rachunkiem,
- [SZCZEGÓŁY] opcja umożliwiająca przeglądanie informacji szczegółowych na temat rachunku.

Po wybraniu przycisku [SZCZEGÓŁY] system wyświetla ekran SZCZEGÓŁY RACHUNKU, na którym prezentowane są następujące dane:

## Szczegóły rachunku

| Numer rachunku                               | 05 8642 0002 2001 8400 7230 0006 |
|----------------------------------------------|----------------------------------|
| Numer rachunku vat                           | 32 8642 0002 2001 8400 7230 0005 |
| Waluta                                       | PLN                              |
| Rodzaj rachunku                              | Rach.Bież.Podmiotów              |
| Twoja nazwa                                  | 1                                |
| Saldo                                        | 5 200,00 PLN                     |
| Dostępne środki                              | 5 200,00 PLN                     |
| Kwota zablokowanych środków                  | 0,00 PLN                         |
| Przyznany limit kredytowy                    | 0,00 PLN                         |
| Oprocentowanie                               | 0.50 %                           |
| Data otwarcia                                | 16.12.2017                       |
| Twój status                                  |                                  |
| Właściciel                                   | FIRMA TEST A                     |
| Pełnomocnicy                                 | 02                               |
| Transakcje przez internet: limit dzienny     | 10 000,00 PLN                    |
| Pozostały limit dzienny                      | 10 000,00 PLN                    |
| Transakcje przez internet: limit jednorazowy | 10 000,00 PLN                    |

- Numer rachunku numer rachunku w formacie NRB,
- Numer rachunku VAT numer rachunku VAT powiązanego z danym rachunkiem,
- Waluta symbol waluty, w jakiej prowadzony jest rachunek,
- Rodzaj rachunku nazwa produktu rachunku bankowego,
- Nazwa własna nazwa rachunku nadana przez klienta,
- Saldo aktualna suma środków zgromadzonych na rachunku,
- Dostępne środki aktualna suma środków dostępnych do wykorzystania na rachunku,
- Kwota zablokowanych środków suma blokad na rachunku wraz z walutą,
- Przyznany limit kredytowy kwota przyznanego limitu kredytowego wraz z walutą,
- Oprocentowanie oprocentowanie zgromadzonych środków,
- Data otwarcia data otwarcia rachunku (data w formacie DD.MM.RRRR),
- Twój status stosunek własności zalogowanego klienta względem rachunku,
- Właściciel dane właściciela rachunku,
- Pełnomocnicy dane pełnomocnika rachunku,
- Transakcje przez internet: Limit dzienny limit dzienny dla transakcji przez internet,
- Pozostały limit dzienny pozostały limit dzienny do wykorzystania,
- Transakcje przez internet: Limit jednorazowy limit jednorazowy dla transakcji przez internet.

W górnej część ekranu dostępne są przyciski:

- umożliwiające powrotu do poprzedniego ekranu
- 🗙 📔 umożliwiający przejście do głównego menu.

## 7.2. Analityka dla rachunków masowych.

W prawym górnym rogu miniaplikacji dostępny jest przycisk [ANALITYKA]. Po wybraniu tej opcji system wyświetla ekran z domyślnie wyfiltrowanymi danymi. Ekran dostępny jest również po wyborze przycisku [ANALITYKA] na ekranie **Płatności masowe** i rozwinięciu wiersza z danymi rachunku (opis przycisku w sekcji *Dostępne opcje na wybranym rachunku*).

Na ekranie prezentowane są dane:

- data księgowania data księgowania operacji,
- odbiorca/nadawca dane nadawcy operacji, numer rachunku numer rachunku uznawany,
- **kwota** kwota płatności.

#### Analityka

| Wyszukaj         | Q                  |                                  | POKAŻ FILTRY | ~        |
|------------------|--------------------|----------------------------------|--------------|----------|
| DATA KSIĘGOWANIA | ODBIORCA / NADAWCA | NUMER RACHUNIKU                  | KWOTA        |          |
| 08.03.2018       | FIRMA MAX          | 33 8809 0005 3333 3300 0041 1111 | 18,00 PLN    | ~        |
| 07.03.2018       | FIRMA MAX          | 28 8809 0005 3333 3300 0051 1111 | 17,00 PLN    | ~        |
| 07.03.2018       | FIRMA MAX          | 38 8809 0005 3333 3300 0031 1111 | 16,00 PLN    | ~        |
| 07.03.2018       | FIRMA MAX          | 33 8809 0005 3333 3300 0041 1111 | 20,00 PLN    | ~        |
| 07.03.2018       | FIRMA MAX          | 38 8809 0005 3333 3300 0031 1111 | 60,00 PLN    | <b>~</b> |
| 07.03.2018       | FIRMA MAX          | 43 8809 0005 3333 3300 0021 1111 | 6,00 PLN     | ~        |
| 07.03.2018       | FIRMA MAX          | 28 8809 0005 3333 3300 0051 1111 | 26,00 PLN    | ~        |

Po kliknięciu na danej operacji prezentowany jest dodatkowo opis operacji.

| 07.03.2018     | FIRMA MAX                      | 38 8809 0005 3333 3300 0031 111 | 60,00 PLN | ^ |
|----------------|--------------------------------|---------------------------------|-----------|---|
| Opis operacji: | operacja na rachunek wirtualny |                                 |           |   |
|                |                                |                                 |           |   |

Na ekranie **Analityka** domyślnie system prezentuje dane za ostatnie 30 dni, a w przypadku braku transakcji wyświetlany jest komunikat:

|                                                   |                                                    | Q                                                            |                      |
|---------------------------------------------------|----------------------------------------------------|--------------------------------------------------------------|----------------------|
|                                                   | Brak trans                                         | akcji do wyświetlenia                                        |                      |
| Dostępna jest możliwość<br>system umożliwia wpisa | ć wpisania kryteriów wys<br>nie danych, według któ | szukiwania. Po wybraniu ikony<br>rych ma nastąpić wyszukanie | danych.              |
|                                                   | Wyszukaj                                           |                                                              | Q                    |
| Aby powrócić do pełnej                            | listy rachunków należy                             | kliknąć w ikonę 🛛 🛛 w polu                                   | wyszukiwania.        |
| Na ekranie dostępny<br>prezentowane są dodat      | jest również przycis<br>kowe kryteria wyszukiw     | k POKAŻ FILTRY Nania.                                        | , po wyborze którego |

| <<br>Analityka             |             |           |            |                      |   | ×            |
|----------------------------|-------------|-----------|------------|----------------------|---|--------------|
| Wyszukaj                   |             | Q         |            |                      |   | UKRYJ FILTRY |
| Ostatnie:                  | Zakres dat: |           |            | Rachunki własne      |   |              |
| <ul> <li>30 dni</li> </ul> | 03.12.2019  | -         | 03.01.2020 | 0 Wszystkie rachunki | ~ |              |
| NRB virtualny              |             | Kwota od: | Kwota d    | do:                  |   |              |
| Numer rachunku             |             |           |            |                      |   | FILTRUJ      |

Dostępne kryteria wyszukiwania:

• Ostatnie – liczba dni poprzedzających datę bieżącą, dla których ma zostać zaprezentowana historia operacji, domyślnie 30 dni,

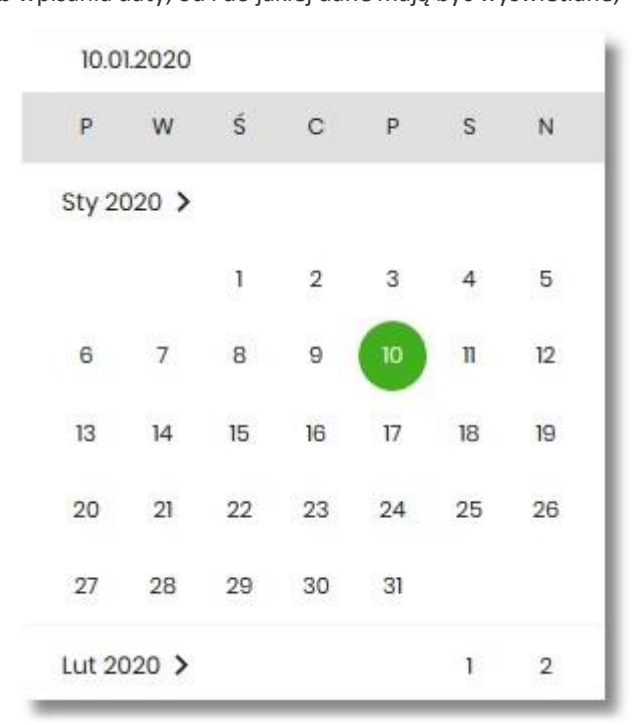

• Zakres dat – możliwość wyboru z kalendarza po wyborze ikony , znajdującej się przy lewej stronie pól lub wpisania daty, od i do jakiej dane mają być wyświetlane,

- Rachunki własne możliwość wyboru wszystkich lub wybranych rachunków, domyślna wartość *Wszystkie* rachunki,
- NRB wirtualny możliwość wpisania numeru rachunku wirtualnego,
- Kwota od pole na wpisanie kwoty, od jakiej ma nastąpić wyszukiwanie,
   Kwota do pole na wpisanie kwoty, do jakiej ma nastąpić wyszukiwanie.

Po wyborze przycisku [FILTRUJ], system zaprezentuje dane zgodne z wprowadzonymi kryteriami wyszukiwania.

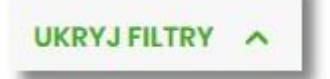

, który powoduje

Aby zrezygnować z sekcji filtrowania należy wybrać przycisk zwinięcie sekcji.

# 8. Przepływy

Miniaplikacja Przepływy umożliwia Użytkownikowi przeglądanie informacji na temat miesięcznego bilansu przepływów środków na rachunkach w danej walucie. Dla rachunków w różnych walutach, bilans przepływów prezentowany jest odrębnie dla każdej z walut. Prezentowana wartość bilansu przepływów dotyczy wszystkich rachunków dostępnych (prezentowanych w miniaplikacji Rachunki) dla Użytkownika w tej walucie.

Użytkownikowi prezentowane są następujące informacje dotyczące przepływów:

- Bilans, jest to różnica pomiędzy przychodami a wydatkami w danej walucie,
- Przychody, suma wszystkich przychodów w danej walucie,
- Wydatki, suma wszystkich wydatków w danej walucie.

System Asseco EBP zapewnia Użytkownikowi dostęp do miniaplikacji Przepływy z dwóch głównych poziomów:

• widżetu Przepływy (wyświetlanego na pulpicie o ile Użytkownik nie usunął go z pulpitu):

| Przepływy          | \$         |
|--------------------|------------|
| Październik 2019 🐱 | PLN 🐱      |
| BILANS             |            |
| 480,82 PLN         |            |
| PRZYCHODY          | WYDATKI    |
| 990,92 PLN         | 510,10 PLN |
| SZCZEGÓŁY          |            |

• menu bocznego po wybraniu opcji Przepływy:

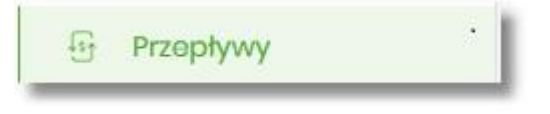

W każdym z poziomów miniaplikacji dla Użytkownika dostępne są formatki do obsługi poszczególnych opcji biznesowych opisanych w poniższych podrozdziałach. Z poziomu formatek Użytkownik może wykonać wskazane akcje.

Użytkownik posiadający dostęp do miniaplikacji Przepływy ma możliwość:

- przeglądania skróconych informacjach o przepływach za ostatni zamknięty miesiąc,
- przeglądania listy przepływów (bilans) w podziale na miesiące,
- przeglądania informacji szczegółowych o przepływach w wybranym miesiącu.

## 8.1. Widżet Przepływy

Widżet **Przepływy** może być w dwóch rozmiarach: standardowym i rozszerzonym. W zależności od wielkości po najechaniu myszką na prawy górny róg widżetu widoczne są następujące ikony:

•

ikona - powoduje rozszerzenie widżetu o dodatkowe informacje,

• ikona - 👘 powoduje powrót do rozmiaru standardowego.

Na widżecie standardowym prezentowane są informacje:

• **MIESIĄC I ROK** – rozwijalna lista wyboru z możliwością wskazania miesiąca za który system ma zaprezentować informację na temat bilansu przepływów. Na liście dostępne są do wyboru trzy miesiące, domyślnie prezentowany jest ostatni miesiąc.

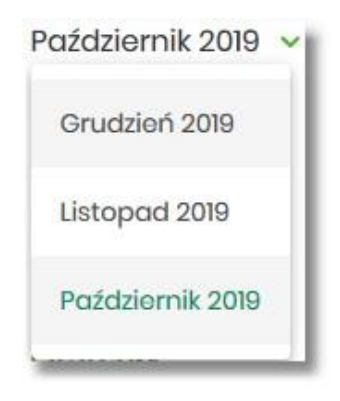

 WALUTA – rozwijalna lista wyboru, na liście prezentowane są waluty rachunków posiadanych przez Użytkownika, domyślnie prezentowana jest waluta PLN. Po wybraniu waluty system prezentuje bilans przepływów (wszystkich rachunków Użytkownika) dla tej waluty.

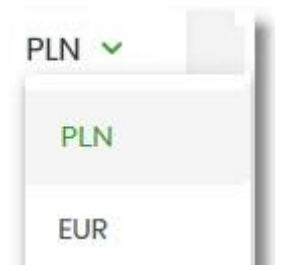

- BILANS bilans środków, kwota wraz z walutą stanowiąca różnicę pomiędzy przychodami, a wydatkami (wartość dla wszystkich rachunków Użytkownika za wskazany miesiąc),
- **PRZYCHODY** suma przychodów z danego miesiąca, kwota wraz z walutą (wartość dla wszystkich rachunków Użytkownika dostępnych w miniaplikacji *Rachunki*),
- WYDATKI suma wydatków z danego miesiąca, kwota wraz z walutą (wartość dla wszystkich rachunków Użytkownika dostępnych w miniaplikacji Rachunki).

Ponadto dostępna jest akcja:

• [SZCZEGÓŁY] – przekierowująca Użytkownika na formularz SZCZEGÓŁY MIESIĄCA, umożliwiający przeglądanie szczegółów bilansu przepływów za wskazany miesiąc.

Na widżecie rozszerzonym oprócz tych samych informacji, co na widoku standardowym, dodatkowo prezentowany jest wykres przepływów z możliwością filtrowania za pomocą kursora, za każdy dzień wybranego miesiąca.

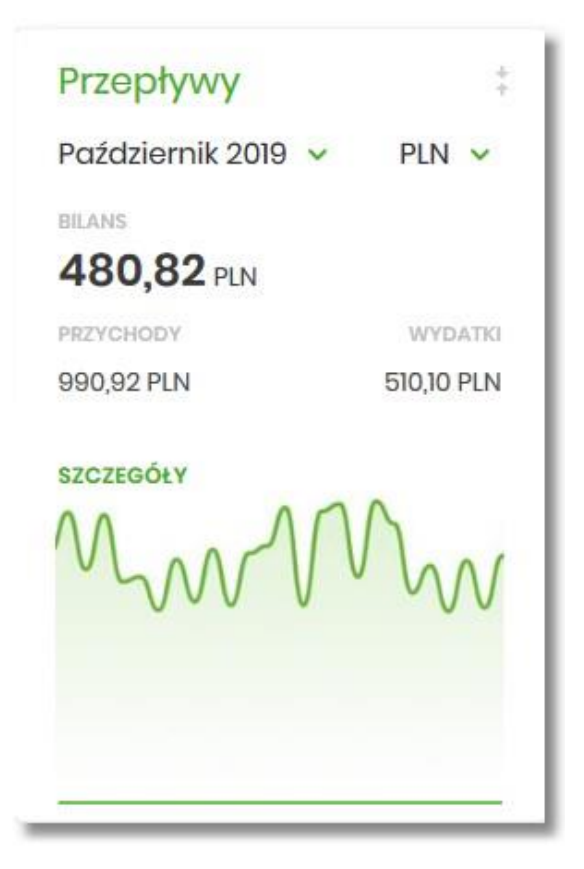

Jeśli w wybranym ostatnim, zamkniętym miesiącu nie były wykonywane żadne transakcje na rachunkach w danej walucie, to widżet prezentuje zerowy bilans przepływów dla tej waluty.

| PLN 🗸    |
|----------|
|          |
| WYDATKI  |
| 0,00 PLN |
|          |
|          |

## 8.2. Przeglądanie listy przepływów

Po kliknięciu w tytuł widżetu **Przepływy** lub poprzez wybór opcji z bocznego menu *Przepływy* wyświetlane jest okno prezentujące listę przepływów (bilans) w podziale na miesiące. Bilans przepływów dotyczy wszystkich rachunków bieżących oraz walutowych dostępnych dla Użytkownika (wszystkich, które są prezentowane w miniaplikacji Rachunki). Domyślnie prezentowane są przepływy za ostatnie trzy miesiące:

| Przepływy        |                |                             |                            | ×     |
|------------------|----------------|-----------------------------|----------------------------|-------|
|                  |                |                             | ροκάζ fil                  | JRY Y |
| DATA             | BILANS         | PRZYCHODY                   | WYDATKI                    |       |
| Sierpień 2008    | 103 822,57 PLN | 104 000,00 PLN              | -177,43 PLN                | ~     |
| Wrzesień 2008    | 104 822,57 PLN | 2 000,00 PLN                | 1 000, <mark>00 PLN</mark> | ~     |
| Październik 2008 | 104 822,57 PLN | 1000,00 PLN                 | 1 000,00 PLN               | ~     |
|                  | Podsumowanie:  | PRZVCHODY<br>107 000,00 PLN | WYDATH<br>-2177,43 PLN     |       |

Po wejściu na formularz PRZEPŁYWY domyślnie prezentowane są przepływy za ostatnie trzy miesiące w walucie PLN, dodatkowo system prezentuje przepływy dla każdej waluty osobno.

Dla każdego miesiąca osobno prezentowane są następujące informacje:

- DATA miesiąc i rok za jaki prezentowany jest bilans środków,
- BILANS bilans środków, kwota wraz z walutą stanowiąca różnicę pomiędzy przychodami, a wydatkami

(wartość dla wszystkich rachunków Użytkownika dostępnych w miniaplikacji Rachunki),

- PRZYCHODY suma przychodów danego miesiąca, kwota wraz z walutą (wartość dla wszystkich rachunków Użytkownika dostępnych w miniaplikacji *Rachunki*),
- WYDATKI suma wydatków danego miesiąca, kwota wraz z walutą (wartość dla wszystkich rachunków Użytkownika dostępnych w miniaplikacji Rachunki).

System umożliwia filtrowanie waluty oraz okresu za jaki będzie prezentowany bilans przepływów. Użycie przycisku [POKAŻ FILTRY] umożliwia ustawienie filtru zaawansowanego.

| Przepływy       |   |                           |                        |                         | ×              |
|-----------------|---|---------------------------|------------------------|-------------------------|----------------|
|                 |   |                           |                        |                         | UKRYJ FILTRY 🔿 |
| Wybiorz walutę: |   | Wybierz pierwszy miesiąc: | Wybierz drugi miesiąc: | Wybiorz trzoci miosiąc: |                |
| Wybiorz         | ~ | 11.2019                   | 10.2019                | 09.2019                 | FILTRUJ        |

Użytkownik ma możliwość ustawiania filtru zaawansowanego dla następujących pól:

• Wybierz walutę – umożliwia wskazanie waluty (z dostępnej w polu listy tylko tych walut w których

Użytkownik ma rachunki w miniaplikacji Rachunki), dla której ma zostać zaprezentowany bilans przepływów,

- Wybierz pierwszy miesiąc pola do określenia pierwszego miesiąca, dla którego ma zostać wyświetlony bilans,
- Wybierz drugi miesiąc pola do określenia drugiego miesiąca, dla którego ma zostać wyświetlony bilans,
- Wybierz trzeci miesiąc pola do określenia trzeciego miesiąca, dla którego ma zostać wyświetlony bilans.

Użytkownik w polach *Wybierz pierwszy miesiąc, Wybierz drugi miesiąc, Wybierz trzeci miesiąc* ma możliwość wprowadzenia miesiąca i roku:

• manualnie, przez wprowadzenie w polach daty (miesiąc i rok),

• za pomocą kalendarza, poprzez klikniecie w pole, wówczas otwiera się okno kalendarza umożliwiające wybór daty (miesiąca i roku), przez przesuwanie kalendarza w dół lub do góry.

| 12.2 | 800 |     |     |     |     |     |
|------|-----|-----|-----|-----|-----|-----|
| 2008 | Sty | Lut | Mar | Kwi | Maj | Cze |
|      | Lip | Sie | Wrz | Paź | Lis | Gru |
| 2009 | Sty | Lut | Mar | Kwi | Maj | Cze |
|      | Lip | Sie | Wrz | Paź | Lis | Gru |
| 2010 | Sty | Lut | Mar | Kwi | Maj | Cze |
|      | Lip | Sie | Wrz | Paź | Lis | Gru |
| 2011 | Sty | Lut | Mar | Kwi | Maj | Cze |

Zastosowanie filtru zaawansowanego aktywuje się za pomocą przycisku [FILTRUJ]. Aby zwinąć filtry należy wybrać przycisk [UKRYJ FILTRY].

Na formularzu PRZEPŁYWY, kliknięcie w rekord danego miesiąca umożliwia wyświetlenie dodatkowych informacji:

- Saldo początkowe kwota wraz z walutą salda początkowego dla wybranego miesiąca,
- Kategorie operacji w podziale na:
  - Przychody suma przychodów danego miesiąca (kwota wraz z walutą),
  - Wydatki suma wydatków danego miesiąca (kwota wraz z walutą),

Dodatkowo prezentowany jest określony zestaw akcji:

- [NADAWCY] opcja przekierowuje Użytkownika na formularz NADAWCY z listą przepływów (wszystkich typów) z danego miesiąca, pogrupowanych po nadawcach (w szczególności po rachunku),
- [ODBIORCY] opcja przekierowuje Użytkownika na formularz ODBIORCY z listą przepływów (wszystkich typów) z danego miesiąca, pogrupowanych po odbiorcach (w szczególności po rachunku),
- [SZCZEGÓŁY] opcja przekierowuje Użytkownika na formularz SZCZEGÓŁY MIESIĄCA, umożliwiającego przeglądanie wszystkich typów przepływów w podziale na przychody i wydatki danego miesiąca.

| Przepływy                  |                                                  |                         | ×              |
|----------------------------|--------------------------------------------------|-------------------------|----------------|
|                            |                                                  |                         | ukryj filtry 🥎 |
| Wybierz walutę:            | Wybierz pierwszy miesiąc: Wybierz drugi miesiąc: | Wybierz trzeci miesiąc: |                |
| Wybiarz 🗸                  | 08.2008 10.2019                                  | 09.2019                 | FILTRUJ        |
| DATA                       | BILANS                                           | PRZYCHODY               | WYDATKI        |
| Sierpień 2008              | 103 822,57 PLN                                   | 104 000,00 PLN          | -177,43 PLN    |
| Saldo początkowo:          | 10 000,00 PLN                                    |                         |                |
| Kategorie                  |                                                  |                         |                |
| Przychody                  |                                                  |                         | 104 000,00 PLN |
| Wydatki                    |                                                  |                         | -177,43 PLN    |
| NADAWCY ODBIORCY SZCZEGÓŁY |                                                  |                         |                |

Ponowne kliknięcie na liście w rekord danego miesiąca, powoduje zwinięcie informacji dodatkowych prezentowanych dla wybranej pozycji przepływów.

W górnej części formularza PRZEPŁYWY dostępny jest przycisk umożliwiający wyjście do głównego menu.

# 8.3. Przeglądanie informacji o nadawcy przepływów danego miesiąca

Aby przejść do informacji o nadawcach, należy z poziomu podsumowania przepływów kliknąć w obszar wybranego wiersza i wybrać przycisk [NADAWCY].

| Przepływy                  |                                        |                                   |                                    | ×              |
|----------------------------|----------------------------------------|-----------------------------------|------------------------------------|----------------|
|                            |                                        |                                   |                                    | UKRYJ FILTRY 🔸 |
| Wybierz walutę:<br>Wybierz | Wybiorz piorwszy miosiąc:<br>• 08.2008 | Wybierz drugi miesiąc:<br>10.2019 | Wybierz trzoci miesiąc:<br>09.2019 | FILTRUJ        |
| DATA                       |                                        | BILANS                            | PRZYCHODY                          | WYDATRI        |
| Sierpień 2008              |                                        | 103 822,57 PLN                    | 104 000,00 PLN                     | -177,43 PLN    |
| Saldo początkowe:          |                                        | 10 000,00 PLN                     |                                    |                |
| Kategorie                  |                                        |                                   |                                    |                |
| Przychody                  |                                        |                                   |                                    | 104 000,00 PLN |
| Wydatki                    |                                        |                                   |                                    | -177,43 PLN    |
| NADAWCY ODBIORCY SZCZEGÓŁY |                                        |                                   |                                    |                |

Wyświetlany jest wówczas formularz NADAWCY, prezentujący listę wszystkich nadawców przepływów z danego miesiąca.

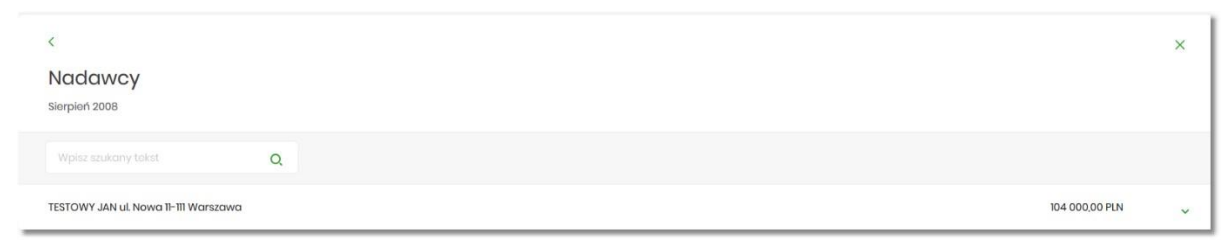

System umożliwia filtrowanie nadawców za pomocą ikony znajdującej się nad listą, a następnie już po wpisaniu pierwszej litery/cyfry/znaku w polu wyszukiwania system filtruje listę.

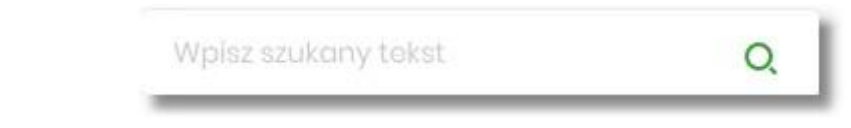

System nie wyświetli żadnego nadawcy w sytuacji, gdy nie znajdzie wprowadzonej w polu wyszukiwania treści.

| <                                                                                   |                | ×          |
|-------------------------------------------------------------------------------------|----------------|------------|
| Nadawcy<br><sup>Wrzesleń 2008</sup>                                                 |                |            |
| d X                                                                                 |                |            |
| C<br>Brak nadawców do wyświetlenia                                                  |                |            |
| Aby powrócić do pełnej listy nadawców należy kliknąć w ikonę 🖄 w polu wyszukiwania. |                |            |
| W górnej części formularza NADAWCY dostępne są przyciski:                           |                |            |
| umożliwia przejście do formularza PRZEPŁYWY,                                        |                |            |
| • X umożliwia wyjście do głównego menu.                                             |                |            |
| Kliknięcie w wiersz wybranego nadawcy powoduje wyświetlenie dodatkowych informacji: |                |            |
| <ul> <li>Liczba transakcji – liczby transakcji od nadawcy,</li> </ul>               |                |            |
| • Numer rachunku – numer rachunku nadawcy częściowo zamaskowany.                    |                |            |
| < Naclawcy Signifian 2008                                                           |                | ×          |
| Wpiez szukony tekst Q                                                               |                |            |
| TESTOWY JAN ul. Nowa 11-111 Warszawa                                                | 104 000,00 PLN | ^          |
| Liczba transakcji: 2 Numer rachunku:                                                |                | 15 () 0089 |

Ponowne kliknięcie w obszar rozwiniętego wiersza nadawcy powoduje zwinięcie dodatkowych informacji.

# 8.4. Przeglądanie informacji o odbiorcy przepływów danego miesiąca

Aby przejść do informacji o odbiorcach, należy z poziomu podsumowania przepływów kliknąć w obszar wybranego wiersza i wybrać przycisk [ODBIORCY].

| Przepływy                    |                                        |                                   |                                    |                | ×              |
|------------------------------|----------------------------------------|-----------------------------------|------------------------------------|----------------|----------------|
|                              |                                        |                                   |                                    |                | UKRYJ FILTRY   |
| Wybierz walutę:<br>Wybierz 🗢 | Wybiorz piorwszy miosiąc: V<br>08.2008 | Vybierz drugi miesiąc:<br>10.2019 | Wybierz trzeci miesiąc:<br>09.2019 |                | FILTRUJ        |
| DATA                         |                                        | BILANS                            |                                    | PRZYCHODY      | WYDATKI        |
| Sierpień 2008                |                                        | 103 822,57 PLN                    |                                    | 104 000,00 PLN | -177,43 PLN    |
| Saldo początkowe:            | 10 00                                  | 00,00 PLN                         |                                    |                |                |
| Przychody                    |                                        |                                   |                                    |                | 104 000,00 PLN |
| Wydatki                      |                                        |                                   |                                    |                | -177,43 PLN    |
| NADAWCY ODBIORCY SZCZEGÓŁY   |                                        |                                   |                                    |                |                |

Wyświetlany jest wówczas formularz ODBIORCY, prezentujący listę wszystkich odbiorców przepływów z danego miesiąca.

| K                              |            | × |
|--------------------------------|------------|---|
| Odbiorcy                       |            |   |
| Wpisz szukony tekst Q          |            |   |
| Sklop sportowy                 | 149,70 PLN | ~ |
|                                | 12,76 PLN  | ~ |
| TESTOWY JAN                    | 12,00 PLN  | ~ |
| Krajowa Izba Rozliczoniowa SA. | 2,97 PLN   | ~ |

O, znajdującej się nad listą, a następnie już po System umożliwia filtrowanie odbiorców za pomocą ikony wpisaniu pierwszej litery/cyfry/znaku w polu wyszukiwania system filtruje listę.

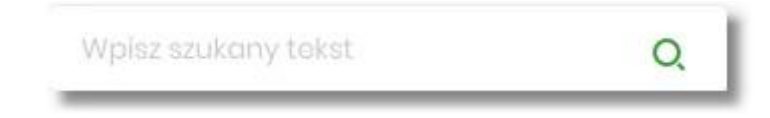

System nie wyświetli żadnego nadawcy w sytuacji, gdy nie znajdzie wprowadzonej w polu wyszukiwania treści.

| < Odbiorcy Wrzesień 2008                                                            | × |
|-------------------------------------------------------------------------------------|---|
| a ×                                                                                 |   |
| Q                                                                                   |   |
| Brak odbiorców do wyświetlenia                                                      |   |
| Aby powrócić do pełnej listy nadawców należy kliknąć w ikonę 🗙 w polu wyszukiwania. |   |
| W górnej części formularza ODBIORCY dostępne są przyciski:                          |   |
| <ul> <li>umożliwia przejście do formularza PRZEPŁYWY,</li> </ul>                    |   |

umożliwia wyjście do głównego menu.

Kliknięcie w wiersz wybranego odbiorcy powoduje wyświetlenie dodatkowych informacji:

- Liczba transakcji liczby transakcji do odbiorcy,
- Numer rachunku numer rachunku odbiorcy częściowo zamaskowany.

| <                         |   |   |                 |            | ×    |
|---------------------------|---|---|-----------------|------------|------|
| Odbiorcy<br>Sierpień 2008 |   |   |                 |            |      |
| Wpisz szukony tokst       | Q |   |                 |            |      |
| Sklep sportowy            |   |   |                 | 149,70 PLN | ^    |
| Liczba transakcji:        |   | 3 | Numer rachunku: | 03 () 9    | 9893 |

Ponowne kliknięcie w obszar rozwiniętego wiersza odbiorcy powoduje zwinięcie dodatkowych informacji.

# 8.5. Przeglądanie szczegółowych informacji o przepływach w

## miesiącu

Aby przejść do szczegółowych informacji na temat przepływów w wybranym miesiącu, należy z poziomu podsumowania przepływów kliknąć w obszar wybranego wiersza i wybrać przycisk [SZCZEGÓŁY].

| Przepływy                  |                                             |                                   |                                    |                |              | ×   |
|----------------------------|---------------------------------------------|-----------------------------------|------------------------------------|----------------|--------------|-----|
|                            |                                             |                                   |                                    |                | UKRYJ FILTRY | ^   |
| Wybierz walutę:<br>Wybierz | Wybierz pierwszy miesiąc:           08.2008 | Wybierz drugi miesiąc:<br>10.2019 | Wybierz trzoci miesiąc:<br>09.2019 |                | FILTRU       |     |
| DATA                       |                                             | BILANS                            |                                    | PRZYCHODY      | WYDATKI      |     |
| Sierpioń 2008              |                                             | 103 822,57 PLN                    |                                    | 104 000,00 PLN | -177,43 PLN  | ^   |
| Saldo początkowe:          |                                             | 10 000,00 PLN                     |                                    |                |              |     |
| Kategorie                  |                                             |                                   |                                    |                |              |     |
| Przychody                  |                                             |                                   |                                    |                | 104 000,00 1 | PLN |
| Wydatki                    |                                             |                                   |                                    |                | -177,43 f    | PLN |
| NADAWCY ODBIORCY SZCZEGÓŁ  | -                                           |                                   |                                    |                |              |     |

Wyświetlany jest wówczas formularz SZCZEGÓŁY MIESIĄCA.

| <                                  |   |           |   |                | × |
|------------------------------------|---|-----------|---|----------------|---|
| Szczegóły miesiąc<br>Slerpleń 2008 | a |           |   |                |   |
| Wpisz szukony tokst                | Q | Przychody | * |                |   |
| Przychody                          |   |           |   | 104 000,00 PLN |   |

Na formularzu prezentowana jest lista typów operacji składających się na miesięczne przepływy (odrębnie dla przychodów, odrębnie dla wydatków). Użytkownik ma możliwość przechodzenia między poszczególnymi stronami (Przychody, Wydatki) wybierając odpowiednią pozycję z listy rozwijalnej.

System umożliwia filtrowanie prezentowanych danych za pomocą:

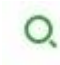

• ikony znajdującej się nad listą, a następnie już po wpisaniu pierwszej litery/cyfry/znaku w polu wyszukiwania system filtruje listę.

| Wpisz szukany tekst | Q. |
|---------------------|----|
|                     |    |

System nie wyświetli żadnego nadawcy w sytuacji, gdy nie znajdzie wprowadzonej w polu wyszukiwania treści.

Aby powrócić do pełnej listy nadawców należy kliknąć w ikonę 🔀 📗 w polu wyszukiwania.

| <                                   |   |           |   |                                | × |
|-------------------------------------|---|-----------|---|--------------------------------|---|
| Szczegóły miesiąca<br>Sierpień 2008 |   |           |   |                                |   |
| q                                   | × | Przychody | • |                                |   |
|                                     |   |           |   | Drak kategorii do wyświetienia |   |

• rozwijanej listy, przez wybór jednej z dwóch dostępnych wartości:

| Przychody |  |
|-----------|--|
| Wydatki   |  |
|           |  |

Kliknięcie w wiersz wybranej z listy pozycji, powoduje wyświetlenie dodatkowych formularzy:

Formularz z listą przychodów

| <                                   |   |           |   |   |               | ×   |
|-------------------------------------|---|-----------|---|---|---------------|-----|
| Szczegóły miesiąca<br>Sierpień 2008 |   |           |   |   |               |     |
| Wpisz szukany tokst                 | Q | Przychody | ~ |   |               |     |
| Przychody                           |   |           |   | 1 | 04 000,00 PLN |     |
| Liczba transakcji:                  |   |           |   | 2 |               |     |
| Nadawcy                             |   |           |   |   |               |     |
| TESTOWY JAN u Nowa 11-111 Warszawa  |   |           |   |   | 104 000,00 1  | PLN |
| SZCZEGÓŁY                           |   |           |   |   |               |     |
|                                     |   |           |   |   |               |     |

#### Formularz z listą wydatków

| Wpicz szukony tokst     Q     Wydotki       Wydotki     IIIIIIIIIIIIIIIIIIIIIIIIIIIIIIIIIIII |            |
|----------------------------------------------------------------------------------------------|------------|
| Wydatki<br>Liozba transakcji 19<br>Odbiorcy<br>Sklop sportowy                                |            |
| Liozba transakcji 19<br>Odbiorey<br>Sklop sportowy                                           | 177,43 PLN |
| Odbiorey<br>Sklop sportowy<br>TESTOWY JAN                                                    |            |
| Sklop sportowy<br>TESTOWY JAN                                                                |            |
| restowy Jan                                                                                  | 1          |
| AL WOTZET                                                                                    |            |
|                                                                                              |            |
| szczedóły                                                                                    |            |

Powyższe formularze prezentuja dodatkowe informacje:

• Liczba transakcji – liczba transakcji danego typu,

 Nadawcy/Odbiorcy – listy nadawców/odbiorców zrealizowanych operacji wraz z sumą kwot operacji (pogrupowanych według nadawcy/odbiorcy).

Ponowne kliknięcie w wiersz wybranej z listy pozycji, powoduje zwinięcie dodatkowych informacji.

W górnej części formularza SZCZEGÓŁY MIESIĄCA dostępne są przyciski:

- umożliwia przejście do formularza PRZEPŁYWY,
  - umożliwia wyjście do głównego menu.

W dolnej części formularza SZCZEGÓŁY MIESIĄCA dostępna jest opcja:

 [SZCZEGÓŁY] – umożliwiająca przejście do listy wszystkich nadawców lub odbiorców (w zależności od wyboru Użytkownika).

W zależności od wyboru Przychody/Wydatki, naciśnięcie na formularzu SZCZEGÓŁY MIESIĄCA opcji [SZCZEGÓŁY] powoduje wyświetlenie:

• dla przychodów formularza NADAWCY

| dawcy<br><sup>sh</sup> 2008, Przychody |
|----------------------------------------|
|                                        |

• dla wydatków formularza ODBIORCY

| <                                  |            | × |
|------------------------------------|------------|---|
| Odbiorcy<br>Sierpioń 2008, Wydatki |            |   |
| Wpitz szukony takat Q              |            |   |
| Skiop sportowy                     | 149,70 PLN | ~ |
| Krajowa Izba Rozliczeniowa SA.     | 12,76 PLN  | ~ |
| TESTOWY JAN                        | 12,00 PLN  | ~ |
| Krajowa Izba Rozliczoniowa SA.     | 2,97 PLN   | ~ |

Na liście prezentowane są informacje na temat nadawcy bądź odbiorcy zgodnie z opisem odpowiednio w rozdziałach *Przeglądanie informacji o nadawcy przepływów danego miesiąca* oraz *Przeglądanie informacji o odbiorcy przepływów danego miesiąca*.
# 9. Terminarz

Miniaplikacja Terminarz umożliwia przeglądanie terminarza wydarzeń.

System Asseco EBP zapewnia Użytkownikowi dostęp do miniaplikacji *Terminarz* z dwóch głównych poziomów: • widżetu **Terminarz** (wyświetlanego na pulpicie o ile Użytkownik nie usunął go z pulpitu),

| Terminarz                            |
|--------------------------------------|
| РІДТЕК, 26.02.2021                   |
| tytuł testowy                        |
| Testowy Odbiorca, Kwota 85.00<br>PLN |
| NIEDZIELA, 28.02.2021                |
| Wymagana spłata raty kredytu         |
| NIEDZIELA, 28.02.2021                |
| Wymagana spłata raty kredytu         |
| NIEDZIELA, 28.02.2021                |
| Wymagana spłata raty kredytu         |
| POKAŻ POZOSTAŁE WYDARZENIA           |

• menu bocznego po wybraniu opcji Terminarz.

🗄 Terminarz

W każdym z poziomów miniaplikacji dla Użytkownika dostępne są formatki do obsługi poszczególnych opcji biznesowych opisanych w poniższych podrozdziałach.

Użytkownik posiadający dostęp do miniaplikacji Terminarz ma możliwość:

- przeglądania skróconego terminarza wydarzeń na widżecie miniaplikacji Terminarz,
- przeglądania terminarza wydarzeń,
- przeglądania listy wydarzeń z wybranego dnia,
- przeglądania szczegółów wydarzenia,
- obsługę wydarzeń własnych (rejestracja, edycja, usuwanie).

#### 9.1. Widżet Terminarz

System umożliwia Użytkownikowi przeglądanie skróconych informacji na temat pojedynczego wydarzenia w terminarzu na widżecie miniaplikacji *Terminarz* wyświetlanym na pulpicie.

Widżet wyświetla informacje chronologicznie, maksymalnie cztery wydarzenia.

Zakres wyświetlanych wydarzeń zależy od kategorii wydarzenia.

Informacje wyświetlane dla wydarzeń własnych:

- przy pierwszym wydarzeniu prezentowana jest:
  - ∘ data,
  - ∘ nazwa,
  - opis (w przypadku długiego opisu, zostanie zaprezentowany skrócony opis zakończony "..."),
- przy kolejnych wydarzeniach prezentowana jest:
  - data,
  - ∘ nazwa.

| Terminarz              |   |
|------------------------|---|
| ŚRODA, 24.02.2021      |   |
| Wydarzenie własne nr 2 | 2 |
| Opis nr 2              |   |
| ŚRODA, 24.02.2021      |   |
| Wydarzenie własne nr 1 |   |
| CZWARTEK, 25.02.2021   |   |
| tytuł testowy przelewu |   |
| РІДТЕК, 26.02.2021     |   |
| Tytuł                  |   |

Informacje wyświetlane dla wydarzeń związanych z datami realizacji dyspozycji:

- przy pierwszym wydarzeniu prezentowana jest:
  - data,
  - tytuł płatności (w przypadku długiego opisu, zostanie zaprezentowany skrócony opis zakończony "...").
  - pierwsza linia z odbiorcy płatności, kwota płatności(w walucie realizacji),
- przy kolejnych wydarzeniach prezentowana jest:

• data,

• tytuł płatności (w przypadku długiego opisu, zostanie zaprezentowany skrócony opis zakończony "...").

| lerminarz                     |   |
|-------------------------------|---|
| ZWARTEK, 25.02.2021           |   |
| ytuł testowy przelewu         |   |
| mię Nazwisko, Kwota 42.55 PLN |   |
| РІДТЕК, 26.02.2021            |   |
| fytuł                         |   |
|                               |   |
|                               |   |
| Wymagana spłata raty kredytu  | I |
| IEDZIELA, 28.02.2021          |   |
|                               |   |

#### POKAŻ POZOSTAŁE WYDARZENIA

Informacje wyświetlane dla wydarzeń związanych z terminami dotyczącymi umów:

- przy pierwszym wydarzeniu prezentowana jest:
  - data,
  - nazwa wydarzenia,
  - kwota płatności(w walucie realizacji),
- przy kolejnych wydarzeniach prezentowana jest:
  - ∘ data,
  - nazwa wydarzenia.

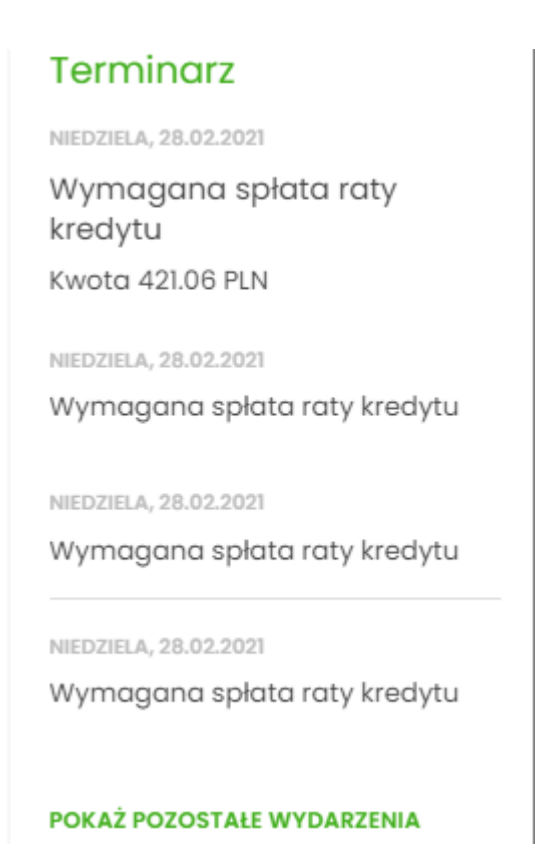

Jeżeli Użytkownik ma większą ilość wydarzeń, to wyświetlany jest przycisk [POKAŻ POZOSTAŁE WYDARZENIA], który przenosi do listy wydarzeń w terminarzu.

### 9.2. Przeglądanie terminarza wydarzeń

Po wybraniu miniaplikacji *Terminarz* Użytkownik ma możliwość przeglądania terminarza wydarzeń w ujęciu miesięcznym.

| Ter | min | arz |         |     |     |     | ×<br>NOWE WYDARZENIE     |
|-----|-----|-----|---------|-----|-----|-----|--------------------------|
|     |     |     |         |     |     |     | POKAŻ FILTRY 💙           |
| <   |     | Lu  | uty 20: | 21  |     | >   | 25.02.2021               |
| Pon | Wto | Śro | Czw     | Pią | Sob | Nie | tytuł testowy przelewu 🗸 |
| 1   | 2   | 3   | 4       | 5   | 6   | 7   |                          |
| 8   | 9   | 10  | 11      | 12  | 13  | 14  |                          |
| 15  | 16  | 17  | 18      | 19  | 20  | 21  |                          |
| 22  | 23  | 24  | 25<br>• | 26  | 27  | 28  |                          |
| 1   | 2   | 3   | 4       | 5   | 6   | 7   |                          |

Terminarz obejmuje następujące kategorie wydarzeń:

- 1. Wydarzenia własne (prywatne, widoczne tylko dla Użytkownika, który je zarejestrował),
- 2. Wydarzenia związane z datami realizacji dyspozycji płatności (przelewy dowolnego rodzaju) oczekujących na realizację (aktywne), w tym płatności cyklicznych (tylko data najbliższej realizacji).

#### 3. Wydarzenia związane z terminami wynikającymi z umów:

- zapadalność (koniec okresu) lokaty,
- termin wymaganej spłaty najbliższej raty kredytu,
- koniec okresu kredytu.

Terminarz pełni rolę planera, stąd nie są prezentowane wydarzenia przeszłe z kategorii dat realizacji dyspozycji. Prezentowane są natomiast wszystkie wydarzenia własne (zarówno przyszłe, jak i przeszłe). Prezentacja wydarzeń z kategorii dat realizacji dyspozycji w dniu bieżącym zależy od stanu wykonania tych dyspozycji. W związku z tym dyspozycje zakończone, czyli zrealizowane/odrzucone/anulowane nie są prezentowane. Natomiast dyspozycje oczekujące na realizację, czyli aktywne są prezentowane. Jeżeli w danym dniu dostępne jest wydarzenie, wówczas na kalendarzu widoczne jest kółeczko umieszczone pod datą.

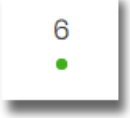

Po kliknięciu na wybrany dzień, wydarzenie prezentowanie jest na liście wydarzeń obok kalendarza, a wybrany dzień zostanie w kalendarzu odpowiednio zaznaczony.

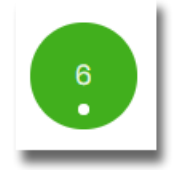

System zaprezentuje listę wszystkich wydarzeń (wydarzenia własne i dyspozycje) z danego dnia, prezentując wydarzenia jedno pod drugim. Lista wydarzeń z wybranego dnia jest sortowana według chronologii wpisu/zarejestrowania wydarzenia (najnowsze na górze). Istnieje możliwość edycji wydarzeń własnych. Lista prezentowanych wydarzeń nie podlega stronicowaniu i ograniczona jest do prezentacji 100 rekordów. Użytkownik ma możliwość przejścia do poprzedniego/kolejnego miesiąca w widoku terminarza za pomocą przycisków nawigacyjnych.

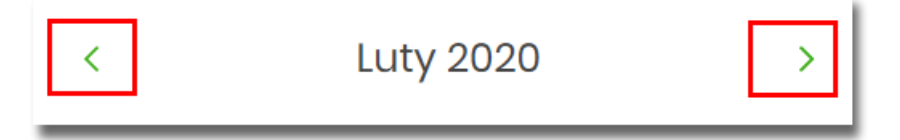

W terminarzu dostępny jest rok bieżący i kolejny po bieżącym.

Wybranie komórki kalendarza, w zależności od jej zawartości, przenosi nawigację do różnych widoków szczegółowych:

• wybranie pustej komórki terminarza otwiera widok listy z informacją "Brak wydarzeń w wybranym dniu"

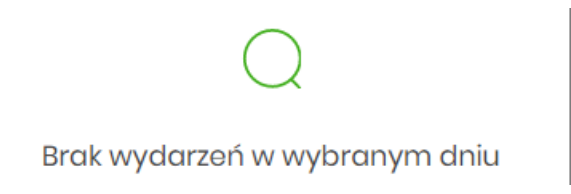

• kliknięcie w komórkę terminarza, która zawiera wydarzenie, otwiera widok listy wydarzeń w danym dniu

| 06.02.2020              |   |
|-------------------------|---|
| Wydarzenie testowe nr 3 | ~ |
| Wydarzenie testowe nr 2 | ~ |
| Wydarzenie testowe nr 1 | ~ |

- wybranie wydarzenia z listy otwiera widok listy wydarzeń w danym dniu wraz rozwiniętym wierszem zawierającym dodatkowe dane dla tego wydarzenia:
  - opis wydarzenia,

| <ul> <li>przycisk</li> </ul> | [SZCZEGÓŁY]. |
|------------------------------|--------------|
|------------------------------|--------------|

| Wydarzenie testowe nr 1<br>Opis testowy wydarzenia własnego | ^ |
|-------------------------------------------------------------|---|
| SZCZEGÓŁY                                                   |   |

Za pomocą przycisku [POKAŻ FILTRY] dostępnego w terminarzu możliwe jest filtrowanie widoku wydarzeń i wyszukiwanie wydarzeń według zadanych kryteriów:

| Nazwa lub opis wydarzenia:      | Rodzaje wydarzeń:                                                        |         |
|---------------------------------|--------------------------------------------------------------------------|---------|
| Wpisz nazwę lub opis wydarzenia | <ul> <li>Dyspozycje</li> <li>Umowy</li> <li>Wydarzenia własne</li> </ul> | FILTRUJ |

- Nazwa lub opis wydarzenia umożliwia wyszukiwanie po fragmencie nazwy lub opisu wydarzenia. Wielkość liter nie ma znaczenia. System nie wyświetli żadnego wydarzenia w sytuacji, gdy nie znajdzie wprowadzonej w polu wyszukiwania treści.
- Rodzaje wydarzeń:
  - Dyspozycje,
  - Umowy,
  - Wydarzenia własne.

Po określeniu kryteriów filtrowania należy wybrać przycisk [FILTRUJ]. Lista wydarzeń zostanie wówczas ograniczona do tych, które zawierają się w podanych przez Użytkownika warunkach filtrowania.

Aby zwinąć filtry należy wybrać przycisk [UKRYJ FILTRY].

Znajdująca się w nagłówku miniaplikacji ikona możliwia otwarcie pulpitu, a tym samym zamknięcie miniaplikacji.

Poprzez przycisk [NOWE] (dostępny w nagłówku głównej formatki Terminarz) Użytkownik ma możliwość dodania nowego wydarzenia własnego.

#### 9.2.1. Przeglądanie listy wydarzeń z dnia

Użytkownik systemu Asseco EBP ma możliwość przeglądania listy wydarzeń z wybranego w terminarzu dnia. Lista wydarzeń dla wybranego w terminarzu dnia jest dostępna pod warunkiem, że dla danego dnia zaplanowane są wydarzenia. Dla każdego wydarzenia na liście wydarzeń z dnia jest prezentowana jego nazwa:

| 06.02.2020              |   |
|-------------------------|---|
| Wydarzenie testowe nr 4 | ~ |
| Wydarzenie testowe nr 3 | ~ |
| Wydarzenie testowe nr 2 | ~ |
| Wydarzenie testowe nr 1 | ~ |

Z poziomu listy wydarzeń Użytkownik ma możliwość przeglądania szczegółów wybranego wydarzenia poprzez

wybór wydarzenia z listy.

## 9.3. Przeglądanie szczegółów wydarzenia

Aby przejść do szczegółów wydarzenia należy z poziomu listy wydarzeń z wybranego dnia wybrać wydarzenie, którego szczegóły mają być przeglądane a następnie wskazać opcję SZCZEGÓŁY.

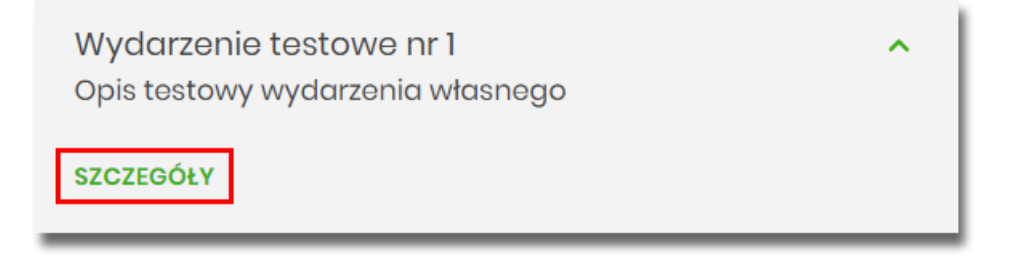

Wyświetlane jest wówczas okno prezentujące szczegóły wybranego wydarzenia.

Dla poszczególnych kategorii wydarzeń prezentowane są informacje opisane poniżej.

#### 9.3.1. Wydarzenia własne

Dla wydarzenia własnego prezentowane są następujące informacje:

- Data wydarzenia,
- Nazwa wydarzenia,
- Opis wydarzenia.

| <               |                                  |        | ×    |
|-----------------|----------------------------------|--------|------|
| Szczegóły wydo  | arzenia                          | EDYTUJ | USUŃ |
| Data wydarzenia | 06.02.2020                       |        |      |
| Nazwa           | Wydarzenie testowe nr 1          |        |      |
| Opis            | Opis testowy wydarzenia własnego |        |      |

Z poziomu szczegółów wydarzenia własnego oprócz przeglądania danych szczegółowych tego wydarzenia Użytkownik ma także możliwość wykonania następujących akcji:

- [EDYTUJ] edycji danych wydarzenia własnego,
- [USUŃ] usunięcia wydarzenia własnego z terminarza.

#### 9.3.2. Wydarzenia związane z datami realizacji dyspozycji płatności

Dla wydarzenia związanego z datami realizacji dyspozycji płatności prezentowane są następujące informacje:

- Data wydarzenia,
- Nazwa: pierwsza linia z tytułu płatności,
- Opis: pierwsza linia z odbiorcy płatności i kwota płatności (w walucie realizacji).

| <                            |                                | × |
|------------------------------|--------------------------------|---|
| Szczegóły wyda               | rzenia                         |   |
|                              |                                |   |
| DATA WYDARZENIA              | 25.02.2021                     |   |
| NAZWA                        | tytuł testowy przelewu         |   |
| OPIS                         | Imię Nazwisko, Kwota 42.55 PLN |   |
| PRZEJDŹ DO SZCZEGÓŁÓW PŁATNO | )śCI                           |   |

Z poziomu szczegółów wydarzenia związanego z datą realizacji dyspozycji Użytkownik ma także możliwość przejść do szczegółów przelewu za pomocą przycisku [PRZEJDŹ DO SZCZEGÓŁÓW PŁATNOŚCI].

W górnej części okna Szczegóły wydarzenia dostępne są przyciski:

- umożliwiający powrót do głównego okna Terminarza wydarzeń,
- X umożliwiający przejście do głównego menu.

# 9.4. Zarejestrowanie wydarzenia własnego

Wybranie przycisku [NOWE WYDARZENIE] dostępnego w miniaplikacji *Terminarz* umożliwia dodanie nowego wydarzenia własnego. Po wybraniu opcji wyświetlany jest formularz *Nowe wydarzenie* z następującymi danymi do uzupełnienia:

- Nazwa nazwa wydarzenia, maksymalna ilość znaków dla nazwy wydarzenia wynosi 255, dozwolone znaki w polu to cyfry i litery oraz znaki specjalne: ~`!@#%^\$<&\*()\_+-=\{}[]:;'?,./\>äÄöÖüÜß,
- Data wydarzenia data wydarzenia (bieżąca lub przyszła), w polu domyślnie wstawiona jest data bieżąca,

Użytkownik ma możliwość zmiany daty po wybraniu ikony kalendarza,

 Opis - opis wydarzenia, maksymalna ilość znaków opisu wydarzenia wynosi 2000, dozwolone znaki w polu to cyfry i litery oraz znaki specjalne: ~`!@#%^\$<&\*()\_+-=\{}[]:;'?,./\>äÄöÖüÜß.

| <                |                        | × |
|------------------|------------------------|---|
| Nowe wydarzei    | nie                    |   |
|                  |                        |   |
| Nazwa:           | Wpisz tytuł wydarzenia |   |
| Data wydarzenia: | Dzisiaj. 06.02.2020    |   |
| Opis:            | Wpisz opis wydarzenia  |   |
|                  |                        |   |
|                  |                        |   |
|                  |                        |   |
|                  | DALEJ                  |   |

Po wprowadzeniu danych wydarzenia należy wybrać przycisk [DALEJ], system wyświetla wówczas formularz dodania nowego wydarzenia w trybie podglądu:

| <               |                 | × |
|-----------------|-----------------|---|
| Nowe wydarzei   | nie             |   |
|                 |                 |   |
| Nazwa           | Nowe wydarzenie |   |
| Data wydarzenia | 06.02.2020      |   |
| Opis            | Opis testowy    |   |
|                 | DODAJ           |   |

W celu zatwierdzenia wprowadzonych danych należy wybrać przycisk [DODAJ]. Operacja definiowania nowego wydarzenia nie wymaga autoryzacji.

Użytkownik ma także możliwość poprawy danych wydarzenia po wybraniu przycisku dostępnego w nagłówku formularza, który przenosi Użytkownika do poprzedniego ekranu.

W celu rezygnacji z dodania wydarzenia należy użyć przycisku 🔀 znajdującego się w nagłówku formularza. Użycie przycisku powoduje zamknięcie formularza i otwarcie pulpitu.

Po zapisaniu zmian, Użytkownikowi wyświetlane jest potwierdzenie dodania wydarzenia wraz z przyciskami:

- [POWRÓT] powrót do pulpitu,
- [UTWÓRZ NOWE WYDARZENIE] utworzenie nowego wydarzenia.

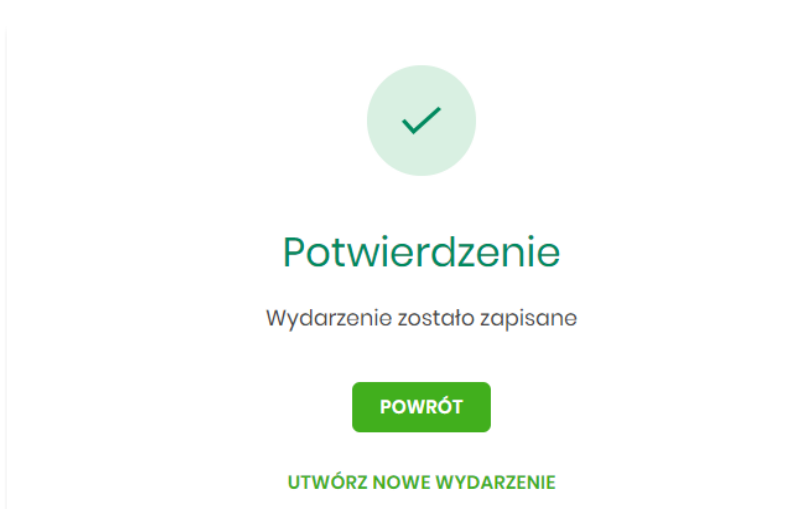

Nowo dodane wydarzenie prezentuje się w terminarzu. Jest ono widoczne na widżecie miniaplikacji oraz w kalendarzu po przejściu do miniaplikacji *Terminarza*. Dzień, który jest datą zdefiniowanego wydarzenia oznaczony jest kółeczkiem pod datą wydarzenia.

## 9.5. Edycja danych wydarzenia własnego

W celu zmodyfikowania danych wydarzenia należy przejść do okna *Szczegóły wydarzenia*. Edycja wydarzenia możliwa jest po wybraniu przycisku [EDYTUJ]:

| <               |                 | ×           |
|-----------------|-----------------|-------------|
| Szczegóły wydo  | arzenia         | EDYTUJ USUŃ |
| Data wydarzenia | 06.02.2020      |             |
| Nazwa           | Nowe wydarzenie |             |
| Opis            | Opis testowy    |             |

Wyświetlany jest wówczas formularz modyfikacji danych wydarzenia. Edycji podlegają wszystkie dane wydarzenia. Po dokonaniu zmian na formularzu edycji należy wybrać przycisk [DALEJ].

| <                |                        | × |
|------------------|------------------------|---|
| Edycja wydarze   | enia                   |   |
|                  |                        |   |
| Nazwa:           | Nowe wydarzenie edycja |   |
| Data wydarzenia: | Za 5 dni, 11.02.2020   |   |
| Opis:            | Opis edytowany         |   |
|                  |                        |   |
|                  |                        |   |
|                  |                        |   |
|                  | DALEJ                  |   |

Zostanie zaprezentowana formatka potwierdzająca edycję danych wydarzenia, na której należy wybrać przycisk [ZAPISZ]. Operacja edycji nowego wydarzenia nie wymaga autoryzacji.

| <               | ×                      | ( |
|-----------------|------------------------|---|
| Edycja wydarze  | enia                   |   |
|                 |                        |   |
| Nazwa           | Nowe wydarzenie edycja |   |
| Data wydarzenia | 11.02.2020             |   |
| Opis            | Opis edytowany         |   |
|                 | ZAPISZ                 |   |

Po zapisaniu zmian, Użytkownikowi wyświetlane jest potwierdzenie dodania wydarzenia wraz z przyciskami powrotu do pulpitu – [POWRÓT] oraz do utworzenia nowego wydarzenia - [UTWÓRZ NOWE WYDARZENIE].

| Potwierdzenie                |  |
|------------------------------|--|
| Wydarzenie zostało edytowane |  |
| POWRÓT                       |  |
| UTWÓRZ NOWE WYDARZENIE       |  |

## 9.6. Usunięcie wydarzenia własnego z terminarza

W celu usunięcia wydarzenia należy przejść do okna *Szczegóły wydarzenia*. Usunięcie wydarzenia jest możliwe po wybraniu przycisku [USUŃ]:

| <               |                                  | ×           |
|-----------------|----------------------------------|-------------|
| Szczegóły wydo  | arzenia                          | EDYTUJ USUŃ |
| Datasatas       |                                  |             |
| Data wydarzenia | 06.02.2020                       |             |
| Nazwa           | Wydarzenie testowe nr 1          |             |
| Opis            | Opis testowy wydarzenia własnego |             |

Wyświetlany jest wówczas formularz do potwierdzenia usunięcia wydarzenia własnego z terminarza.

| <<br>Usunięcie wydo      | arzenia                                  | × |
|--------------------------|------------------------------------------|---|
| Data wydarzenia<br>Nazwa | 06.02.2020<br>Wydarzenie testowe nr 1    |   |
| Opis                     | Opis testowy wydarzenia własnego<br>Usuń |   |

Po potwierdzeniu usunięcia wydarzenia (użyciu przycisku [USUŃ]), wybrane zdarzenie zostaje usunięte z terminarza wydarzeń. Wyświetlane jest wówczas potwierdzenie usunięcia wydarzenia wraz z przyciskiem powrotu do pulpitu - [POWRÓT]. Operacja usunięcia wydarzenia nie wymaga autoryzacji.

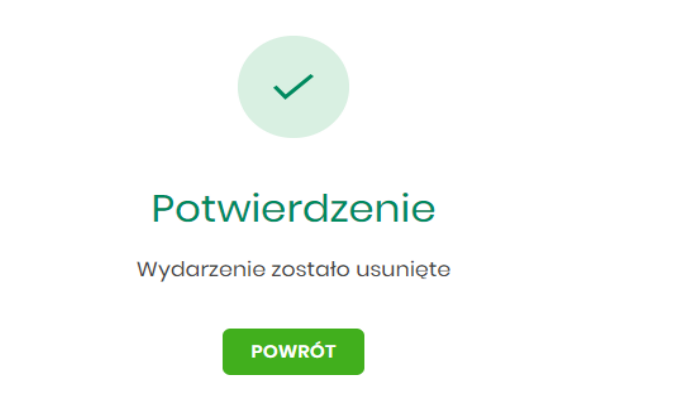

# 10. Program 300/500 PLUS

Miniaplikacja **PROGRAM 300/500 PLUS** umożliwia Użytkownikowi złożenie wniosku o świadczenie wychowawcze "Rodzina 500 PLUS" i "Dobry start".

System Asseco EBP zapewnia Użytkownikowi dostęp do miniaplikacji **PROGRAM 300/500 PLUS** z dwóch głównych poziomów:

• widżetu PROGRAM 300/500 PLUS,

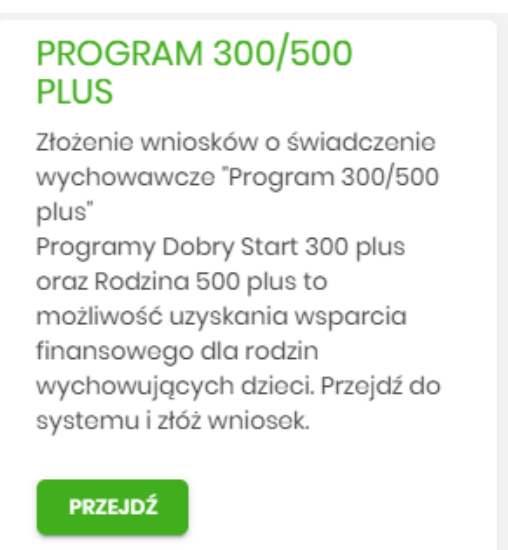

• menu bocznego po wybraniu opcji PROGRAM 300/500 PLUS.

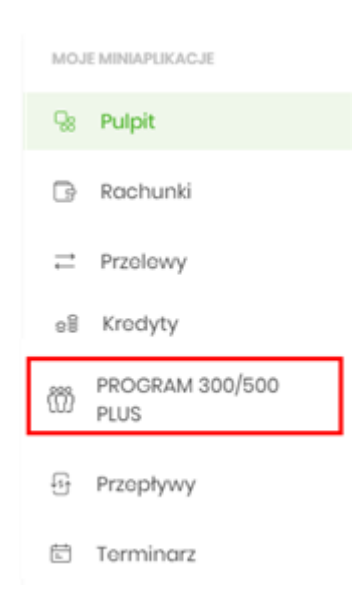

Funkcjonalność składania wniosku o świadczenie wychowawcze "Rodzina 500/300 PLUS" dostępna jest w systemie tylko dla klientów indywidualnych. W przypadku gdy Użytkownik zalogowany jest do systemu Asseco EBP w kontekście innym niż indywidualny miniaplikacja **PROGRAM 300/500 PLUS** będzie niedostępna.

Pojęcia związane ze składaniem wniosku o świadczenie wychowawcze "Rodzina 500/300 PLUS":

- MRPiPS Ministerstwo Rodziny, Pracy i Polityki Społecznej,
- Rodzina 500 + rządowy projekt dofinansowania rodzin realizowany w oparciu o zapisy ustawy z dnia 11 lutego 2016 r. o pomocy państwa w wychowywaniu dzieci (Dz.U.2016.195),
- Dobry start 300 + rządowy projekt dofinansowania wyprawki szkolnej,
- Platforma Eximee narzędzie pozwalające na kompleksowe zarządzanie tworzeniem, publikacją i zmianami wniosków elektronicznych,

- Platforma Usług Elektronicznych/PUE zestaw zintegrowanych ze sobą systemów informatycznych, które za pomocą Internetu, Samoobsługowych Urządzeń Informacyjnych lub konsultantów Centrum Informacji Telefonicznej udostępnią Usługobiorcom usługi z zakresu objętego działalnością ZUS oraz usprawnią realizację tych usług poprzez udostępnienie pracownikom ZUS aktualnych informacji,
- Moduł autoryzacji dedykowany moduł odpowiedzialny za generowanie tokenów autoryzujących, zapis tokenów wraz z danymi identyfikującymi klienta, weryfikację poprawności i ważności tokenów, zarządzanie czasem życia tokenów.

### **10.1. Przekierowanie klienta banku do EXIMEE**

Po wyborze opcji [PRZEJDŹ] na widżecie lub poprzez wybór opcji z bocznego menu PROGRAM 300/500 PLUS, Użytkownik ma możliwość złożenia wniosku o świadczenie wychowawcze "Rodzina 500/300 PLUS". W przypadku, gdy Użytkownik wcześniej nie korzystał z opcji lub nie wyraził zgody na przekazanie danych do PROGRAM 300/500 PLUS, w pierwszym kroku zostanie wyświetlona formatka z prośbą o akceptację regulaminu portalu. Przy każdym kolejnym wejściu w wymienione opcje pojawiać się będzie tylko formularz przekierowujący Użytkownika do portalu PROGRAM 300/500 PLUS. Zgoda Użytkownika zostanie zapamiętana w systemie i Użytkownik nie będzie jej musiał ponowie potwierdzać.

| PROGRAM 300/500 PLUS                                                                             |  |  |
|--------------------------------------------------------------------------------------------------|--|--|
| W celu złożenia wniosków wybierz Zgadzam się, a zostaniesz<br>przekierowany/a do systemu Eximee. |  |  |
| System Bankowy przekaże do Eximee Twoje dane niezbędne do<br>prawidłowej identyfikacji.          |  |  |
| Czy wyrażasz zgodę?                                                                              |  |  |
|                                                                                                  |  |  |
| ZGADZAM SIĘ ZREZYGNUJ                                                                            |  |  |

Na formularzu dostępne są dwie opcje:

- [ZGADZAM SIĘ] powoduje przekierowanie Użytkownika na formularz systemu Eximee,
- [ZREZYGNUJ] powoduje rezygnację ze złożenia wniosku oraz zamknięcie ekranu i przejście do głównego menu.

Po wyborze przycisku [ZGADZAM SIĘ], Użytkownikowi zostanie zaprezentowany formularz Eximee umożliwiający złożenie wniosku o świadczenie wychowawcze "Rodzina 500/300 PLUS".

W sytuacji, gdy system zewnętrzny jest czasowo niedostępny, zostanie zaprezentowany Użytkownikowi następujący komunikat "*System zewnętrzny jest chwilowo niedostępny*".

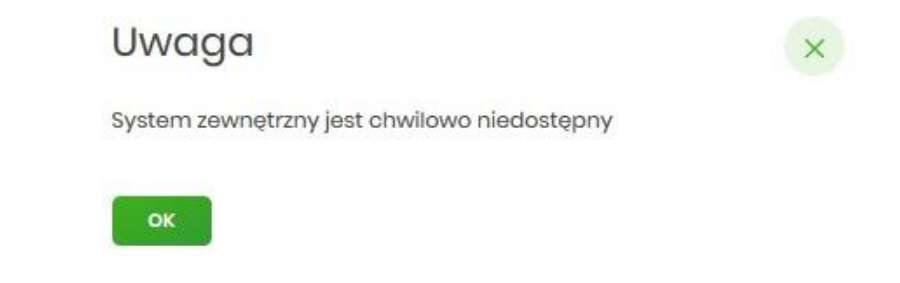

Dostępne opcje:

• [OK] – po naciśnięciu następuje powrót do głównego menu.

## **11. Tarcza Finansowa PFR**

Miniaplikacja **Tarcza Finansowa PFR** umożliwia Użytkownikowi złożenie wniosku o specjalne świadczenie z programu Tarczy Finansowej za pomocą systemu zewnętrznego EXIMEE. Możliwy jest również podgląd listy wniosków i harmonogramu spłat.

#### 11.1. Tarcza Finansowa PFR

W celu złożenia wniosku należy wybrać opcję [ZŁÓŻ WNIOSEK], która dostępna jest na kaflu miniaplikacji Tarcza Finansowa PFR umieszczonym na pulpicie lub wybrać opcję *Tarcza Finansowa PFR* w menu bocznym.

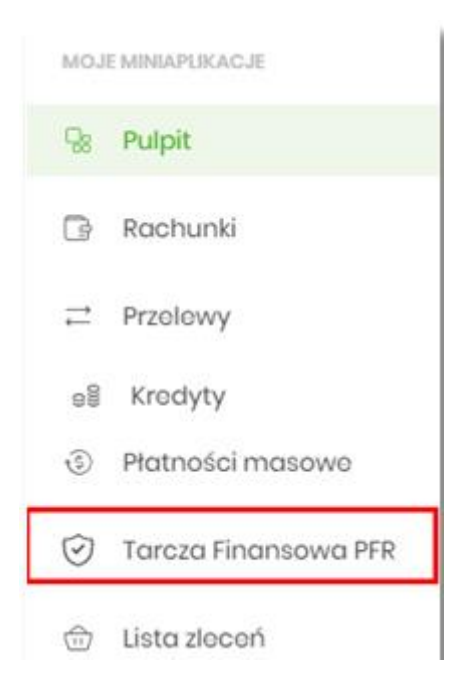

Pojęcia związane ze składaniem wniosku o świadczenie "Tarcza Finansowa PFR":

- Tarcza Finansowa PFR tarcza to pakiet rozwiązań przygotowanych przez rząd, który ma ochronić polskie państwo i obywateli przed kryzysem wywołanym pandemią koronawirusa. Program pomocowy jest realizowany przez Polski Fundusz Rozwoju. Rządowe programy wsparcia finansowego przedsiębiorstw "Tarcza Finansowa PFR dla Małych i Średnich Firm" oraz "Tarcza Finansowa PFR dla Dużych Firm" ("Program" lub "Tarcza Finansowa") są programami, o których mowa w art. 21a. ust. 1 ustawy z dnia 4 lipca 2019 r. o systemie instytucji rozwoju (Dz. U. 2019 poz. 1572, z dnia 21 sierpnia 2019 r., z późn. zm.), znowelizowanej ustawą z dnia 31 marca 2020 r. o zmianie ustawy o systemie instytucji rozwoju ("Ustawa o SIR").
- Platforma Eximee narzędzie pozwalające na kompleksowe zarządzanie tworzeniem, publikacją i zmianami wniosków elektronicznych.
- ARS system do obsługi wymiany danych i realizacji usług pomiędzy instytucją finansową, a regulatorami rynku bankowego. Współpracuje z modułem Ognivo, STIR oraz CI, umożliwiając wymianę danych dotyczących właścicieli rachunków bankowych oraz komunikatów związanych z prowadzeniem egzekucji administracyjnych i komorniczych. Zapewnia także raportowanie obligatoryjne do KAS oraz obsługę blokad rachunków zarówno z tytułu decyzji administracyjnych KAS, jak i zajęć egzekucyjnych.

#### Dostępność wniosków

Wnioski Tarcza Finansowa PFR dostępne są dla klientów posiadających kontekst firmowy lub posiadających uprawnienia do rachunków firmowych.

Możliwość złożenia wniosku istnieje po przejściu do Miniaplikacji **Tarcza Finansowa PFR** i użyciu przycisku [PRZEJDŹ DALEJ]. Jeśli istnieje możliwość złożenia wniosku w imieniu wielu firm w ramach jednego kontekstu, zostaną one wyświetlone w formie listy.

| Tarcza Finansowa PFR                                                                                                    | × |
|----------------------------------------------------------------------------------------------------|---|
| Tarcza to pakiet rozwiązań przygotowanych przez rząd, który ma ochronić polskie państwo i obywateli przed kryzysem wywolanym pandemią koronawirusa. |   |
| Paniżej wyświetiliśrmy listę firm wraz z opcją wyboru. Wybierz odpowiedni podmiot i kliknij "Przejdż dalej"                                         |   |
| FIRMA 1     FIRMA A     FIRMA B                                                                                                    |   |
| PRZEJOŻ DALEJ >                                                                                                    |   |

#### Złożenie wniosku

Po wybraniu firmy i opcji [PRZEJDŹ DALEJ] zostanie wyświetlone okno z dostępnymi opcjami:

• Wnioski (lista dostępnych wniosków).

| Tarcza Finansowa PFR                                                                  | LISTA WNIOSKÓW                                                 |
|---------------------------------------------------------------------------------------|----------------------------------------------------------------|
| Wnioski Harmonogram splat                                                             |                                                                |
| Wy O Whiosek o finansowanie w ramach programu Tarcza Finansowa O Whiosek o Umocowanie | bierz rodzaj wniosku z poniższej listy:<br>PRZEJDŻ DO EXIMEE > |

#### Sprawdzenie statusów wniosków

W nagłówku aplikacji dostępny jest przycisk [LISTA WNIOSKÓW]. Po wybraniu tej opcji Użytkownik zostanie przekierowany do platformy Eximee, gdzie wyświetlona zostanie lista wszystkich złożonych wniosków.

W przypadku, gdy w kartotece klienta nie został uzupełniony PESEL, wówczas przy próbie wyświetlenia listy wniosków zostanie zaprezentowana informacja.

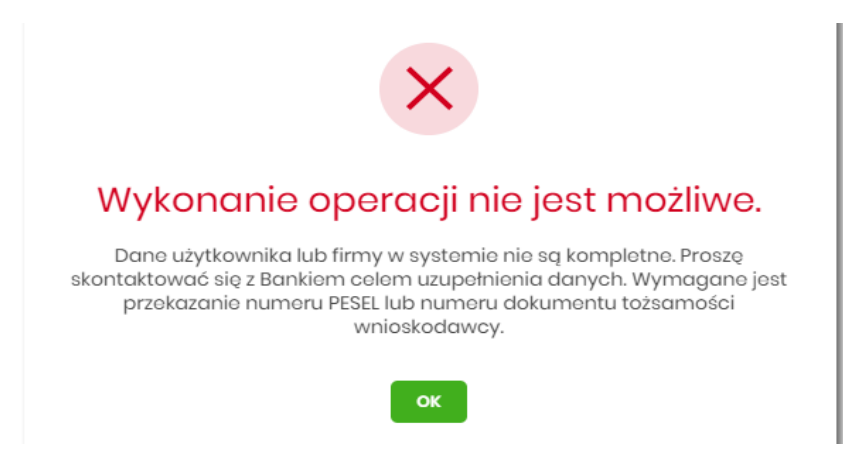

Poniżej zaprezentowany jest przykładowy formularz listy wniosków na platformie Eximee. Prezentowane są wszystkie wnioski niezależnie od typu.

| C Bank                          | Potwierdzenie złożenia wniosku<br>EXI00000004768 |
|---------------------------------|--------------------------------------------------|
| Lista Twoich wniosków           |                                                  |
| <b>BPS0000000005</b> 29-03-2016 | Przetwarzany                                     |
| O BPS000000006 29-03-2016       | Przetwarzany                                     |
| O BPS0000000007 29-03-2016      | Przetwarzany                                     |
| O BPS0000000011 29-03-2016      | Przetwarzany                                     |
|                                 | Dalej                                            |

W przypadku wyboru opcji [Wnioski] przeprowadzona zostanie weryfikacja kompletności danych firmy. W przypadku, gdy występują braki uniemożliwiające dalsze procesowanie wniosku zostanie zaprezentowana informacja "Wykonanie operacji nie jest możliwe. Dane Użytkownika lub firmy w systemie nie są kompletne. Proszę skontaktować się z Bankiem celem uzupełnienia danych." wraz ze wskazaniem brakujących danych.

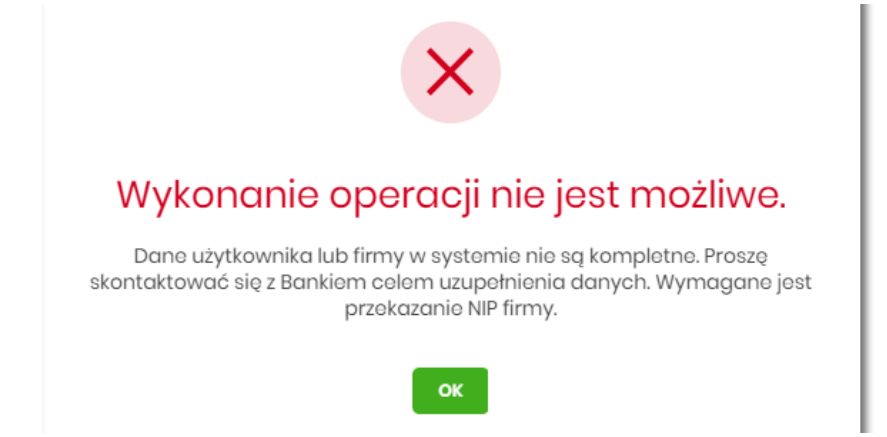

Jeśli wstępna weryfikacja danych wnioskodawcy oraz firmy zostanie zakończona sukcesem, w nowej zakładce przeglądarki zostanie wyświetlona strona platformy Eximee wraz z wnioskiem wypełnionym przekazanymi danymi. Dalszy proces składania wniosku odbywa się w systemie Eximee.

Poniżej zaprezentowany jest przykładowy formularz wniosku "Tarcza Finansowa PFR dla Mikrofirm i MŚP" na platformie Eximee.

| Bank                                | Tarcza Finansowa PFR dl<br>Mikrofirm i MŚ | a<br>P<br>34 |
|-------------------------------------|-------------------------------------------|--------------|
| Dane podstawowe Informacje o firmie | Pożyczka Podsumowanie                     | 3            |
| DANE FIRMY                          |                                           |              |
| Nazwa                               | FIRMA TSTI                                |              |
| NIP                                 | 5093015674                                |              |
| REGON                               | 634602886                                 |              |
| Numer KRS (jeśli dotyczy)           | 0000311111                                |              |
| Data założenia działalności         |                                           |              |
| Kategoria                           | O Mikrofirma                              | 0            |
|                                     | O Mała lub średnia firma                  | 0            |
|                                     | Dalej                                     |              |

W przypadku braku połączenia systemu Asseco EBP z platformą Eximee prezentowany jest komunikat: "Błąd przesyłania danych do systemu Eximee. Nie udało się skutecznie przekazać kompletu danych do Eximee.

Prosimy spróbować ponownie później".

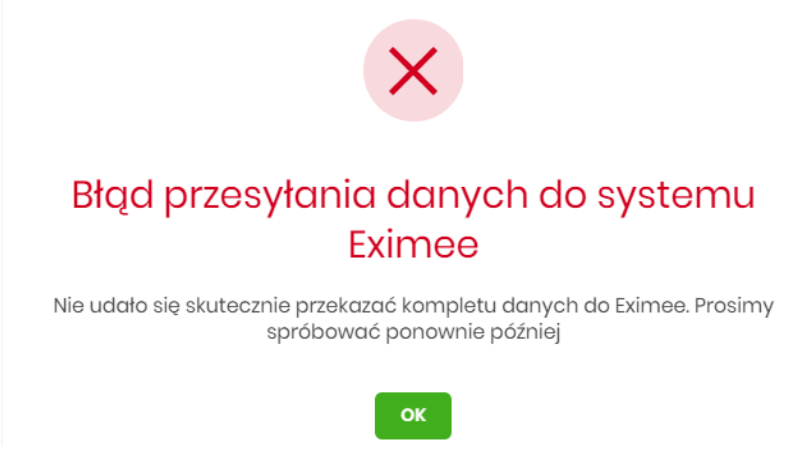

#### Podgląd harmonogramu spłat

Po wybraniu firmy i opcji [PRZEJDŹ DALEJ] zostanie wyświetlone okno z dostępnymi opcjami:

- Harmonogram spłat.
- POBIERZ użycie przycisku umożliwia pobranie harmonogramu spłat w formacie pdf.

| Tarcza Finansowa PFR            |                            | POBLEXZ.     |
|---------------------------------|----------------------------|--------------|
| Wnioski Harmonogram splat       |                            |              |
| IDENTYFIKATOR WNIOSKU           | 33300000000002MU           |              |
| NIP BENEFICJENTA                | 8652542903                 |              |
| NAZWA BENEFICJENTA              | AK FIRMA                   |              |
| NRB RACHUNKU SPLATY             | 77253000082006116739960003 |              |
| KWOTA SPLATY                    | 30125 PLN                  |              |
| LICZBA RAT                      | 24                         |              |
| DATA WYGENEROWANIA HARMONDGRAMU | 19.04.2021                 |              |
| OPROCENTOWANIE                  | 0%                         |              |
|                                 |                            |              |
| NUMER SPLATY                    | TERMIN SPLATY              | KWOTA SPLATY |
| l.                              | 25.06.2021                 | 1 255,21 PUN |
| 2.                              | 25.07.2021                 | 1 255,21 p.n |
| 3.                              | 25.08.2021                 | 1 255,21 PLN |

W przypadku wyboru opcji [Harmonogram spłat] przeprowadzona zostanie weryfikacja kompletności danych firmy oraz dostępności harmonogramu dla danej firmy. W przypadku, gdy występują braki system wyświetli stosowną informację:

- "Błąd pobierania danych z ARS Brak NIP!",
- "Błąd pobierania danych z ARS Nie można pobrać harmonogramu spłat dla NIP: nr NIP".

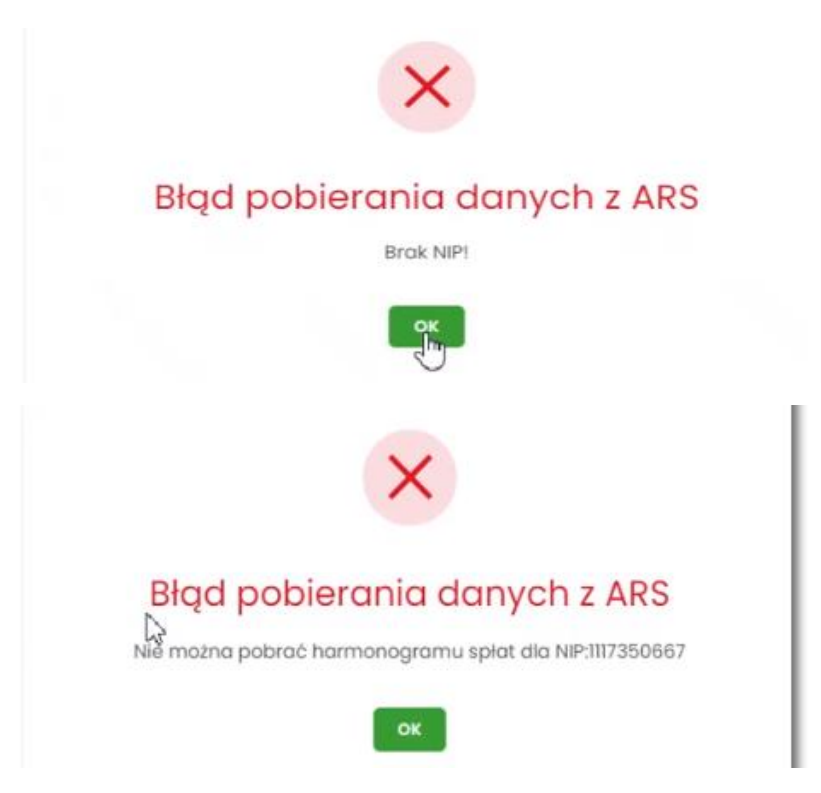

W przypadku braku połączenia systemu Asseco EBP z ARS prezentowany jest komunikat: "Błąd pobierania danych z ARS. Nie udało się skutecznie pobrać harmonogramu. Prosimy spróbować ponownie później".

|           | $\times$                                     |
|-----------|----------------------------------------------|
| Błąd      | pobierania danych z ARS                      |
| Nie mozna | pobrać harmonogramu spłat dla NIP:1117350667 |

## 12. Wiadomości

System Asseco EBP zapewnia Użytkownikowi możliwość odczytu komunikatów przesyłanych przez Bank, przeglądu powiadomień systemowych związanych z odrzuceniem dyspozycji z rachunków, a także komunikowania się z Bankiem poprzez generowanie własnych komunikatów. Wspomniane działania dostępne są w opcji **Wiadomości** znajdującej się w nagłówku systemu.

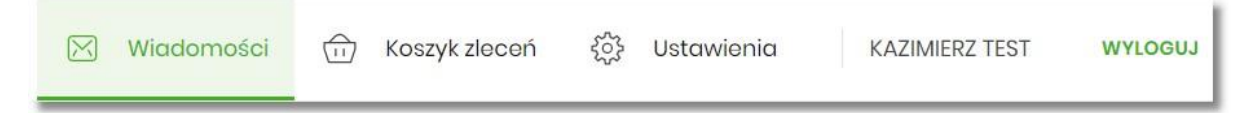

Powiadomienia systemowe dotyczą następujących rodzajów dyspozycji:

- zlecenie przelewu (każdego typu płatności),
- złożenie zlecenia stałego,
- zlecenie założenia lokaty.

W przypadku, gdy Użytkownik posiada nowe (od ostatniego zalogowania) wiadomości, wówczas ikona zawiera dodatkowo ich liczbę:

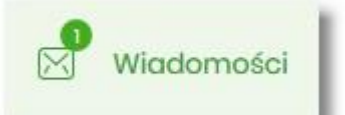

Funkcjonalność wiadomości dostępna jest dla Użytkownika, który posiada odpowiednie uprawnienia. Uprawnienia nadawane są przez Administratora Użytkowników.

#### 12.1. Przeglądanie listy wiadomości

Po wybraniu opcji **Wiadomości** z nagłówka systemu, wyświetlana jest lista komunikatów Banku oraz powiadomień systemowych. W przypadku, gdy Użytkownik komunikował się z Bankiem poprzez wysyłanie wiadomości tekstowych, one również znajdą się na liście.

| Wiadom        | ości                       |             |                                      | NOWA WIADOMOŚĆ | × |
|---------------|----------------------------|-------------|--------------------------------------|----------------|---|
| Wyszukaj      | c                          |             |                                      | POKAŻ FILTRY   | ~ |
| USUŃ ZAZNACZO | IE OZNACZ JAKO PRZECZYTANE |             |                                      |                |   |
| D DATA        | TYP                        |             | TYTUŁ                                |                |   |
| 27.01.20      | 20 (i) Pc                  | wiadomienie | Uznanie konta (przelew przychodzący) |                | > |
| 25.01.2       | 020 (i) Ko                 | munikat     | Test wiadomości _25.01               |                | > |

Na liście znajdują się następujące informacje:

• Data - data wiadomości - w formacie DD.MM.RRRR, dla poszczególnych kategorii treści prezentowana jest następująca data:

• Komunikaty - data wysłania komunikatu przez Bank (lub Użytkownika do Banku),

- Powiadomienia data wygenerowania powiadomienia przez system,
- Typ kategoria treści, np.:
  - Komunikaty Banku komunikaty wysyłane do wszystkich Klientów, komunikaty wysyłane do konkretnego Klienta,
  - Powiadomienie powiadomienia systemowe o odrzuceniu dyspozycji,
- Tytuł temat wiadomości.

Lista wiadomości jest stronicowana. Przejście do kolejnych stron następuje poprzez wybór przycisków nawigacyjnych znajdujących się pod listą.

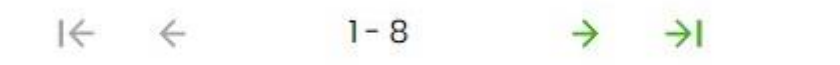

Widok wiadomości sortowany jest w kolejności od najnowszej do najstarszej. Wiadomości nowe prezentowane są pogrubioną czcionką.

System umożliwia filtrowanie listy po wpisaniu danych w polu wyszukiwania:

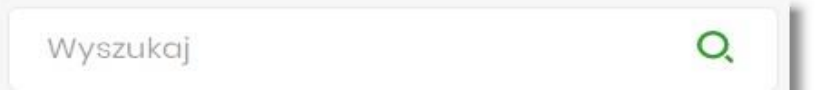

System filtruje listę już po wpisaniu pierwszej litery/cyfry/znaku. Wielkość liter nie ma znaczenia. System nie wyświetli żadnej wiadomości/powiadomienia systemowego w sytuacji, gdy nie znajdzie wprowadzonej w polu

wyszukiwania treści. Aby powrócić do pełnej listy wiadomości należy kliknąć w ikonę 🎽 w polu wyszukiwania.

W przypadku, gdy lista wiadomości jest stronicowana, filtrowanie listy dotyczy zakresu wyłącznie bieżącej strony listy.

| Wyszukaj       |              | Q,           |                             |                    | UKRYJ FILTRY |
|----------------|--------------|--------------|-----------------------------|--------------------|--------------|
| Ostatnie:      | Zakres dat:  |              | Szukaj w treści wiadomości: | Rodzaj wiadomości: |              |
| 30 dni         | 0 10.07.2019 | - 09.08.2019 | Wpisz szukaną frazę         | Wybierz rodzaj     | ~            |
| Status:        |              |              |                             |                    |              |
| Wybierz status | ~            |              |                             |                    | FILTRUJ      |

Użycie przycisku [POKAŻ FILTRY] umożliwia ustawienie filtru zaawansowanego dla następujących pól:

- Ostatnie liczba dni poprzedzających datę bieżącą, dla których ma zostać zaprezentowana lista wiadomości, domyślnie 30 dni,
- Zakres dat zakres dat, dla których ma zostać wyświetlona lista wiadomości, od miesiąca wstecz do daty bieżącej. Alternatywa dla pola Ostatnie. Kliknięcie w obszar pól z datami otwiera okno kalendarza, za pomocą którego można określić zakres dat,
- Szukaj w treści wiadomości umożliwia wyszukiwanie po treści wiadomości,
- Rodzaj wiadomości pole zwierające rodzaje transakcji:
  - Wszystkie,
  - Komunikaty,
  - Powiadomienia,

- Wiadomości,
- Status status wiadomości; dostępne wartości:
  - ° Odczytane i nieodczytane,
  - Odczytane,
  - Nieodczytane.

Zastosowanie filtru zaawansowanego aktywuje się za pomocą przycisku [FILTRUJ].

### 12.2. Akcje na liście wiadomości

Na liście wiadomości istnieje możliwość zaznaczenia wybranych lub wszystkich wierszy oraz w odniesieniu do nich, wykonanie akcji usunięcia lub oznaczenia wiadomości jako przeczytanych, odpowiednio za pomocą opcji [USUŃ ZAZNACZONE], [OZNACZ JAKO PRZECZYTANE].

| USUŃ       | USUŃ ZAZNACZONE OZNACZ JAKO PRZECZYTANE |                   |                                      |  |  |  |
|------------|-----------------------------------------|-------------------|--------------------------------------|--|--|--|
| $\bigcirc$ | DATA                                    | ТҮР               | TYTUŁ                                |  |  |  |
| $\bigcirc$ | 27.01.2020                              | (i) Powiadomienie | Uznanie konta (przelew przychodzący) |  |  |  |
| 0          | 25.01.2020                              | (i) Komunikat     | Test wiadomości _25.01               |  |  |  |

Zaznaczenie pojedynczego wiersza polega na kliknięciu w checkbox z lewej strony daty wybranej wiadomości.

Zaznaczenie wszystkich wierszy na stronie umożliwia checkbox dostępny nad listą wiadomości, obok nagłówka DATA. Odznaczenie checkboxa powoduje odznaczenie wcześniej zaznaczonych pozycji na liście.

Zaznaczenie wiadomości/powiadomień systemowych i użycie opcji [USUŃ ZAZNACZONE] dostępnej nad listą wiadomości powoduje ich grupowe usunięcie. Zaznaczenie wybranych nieprzeczytanych wiadomości/powiadomień systemowych i użycie opcji [OZNACZ JAKO PRZECZYTANE] umożliwia oznaczenie ich jako przeczytanych.

#### 12.3. Przeglądanie szczegółów wiadomości

Aby przejść do szczegółów wiadomości/powiadomienia należy z poziomu listy wiadomości wybrać wiadomość/powiadomienie systemowe, którego szczegóły mają być przeglądane. Wyświetlane jest wówczas okno **Wiadomości**, na którym prezentowane są następujące dane:

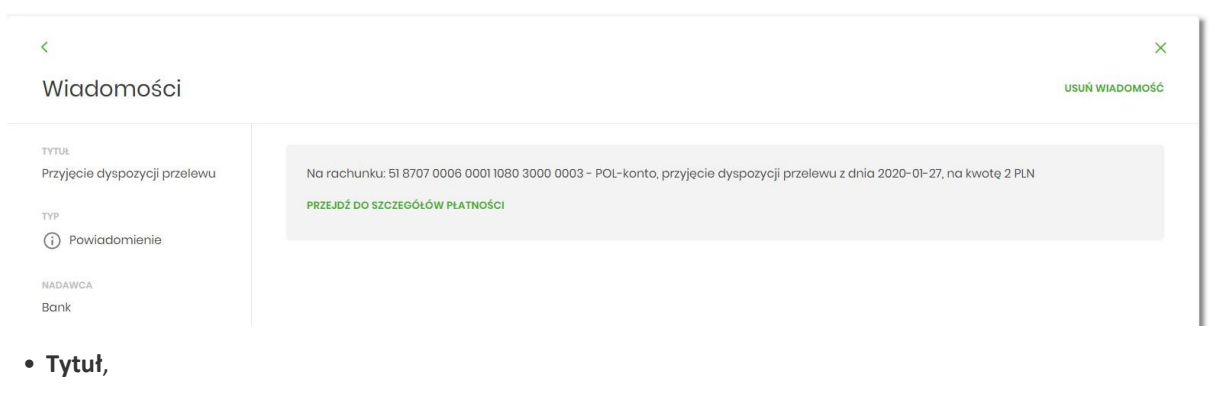

• Typ - typ wiadomości,

- Nadawca nadawca wiadomości,
- Treść treść wiadomości,
- [USUŃ WIADOMOŚĆ] umożliwia usunięcie wiadomości.

W przypadku powiadomienia o odrzuceniu zleconej płatności, zlecenia stałego, zleconej lokaty Użytkownik ma także możliwość przejścia do szczegółów dyspozycji związanej z daną Miniaplikacją. W tym celu należy wybrać

#### 12.4. Tworzenie wiadomości

W celu wysłania komunikatu do Banku, należy z poziomu listy wiadomości wybrać opcję [NOWA WIADOMOŚĆ]. Użytkownikowi wyświetlane jest wówczas okno **Nowa wiadomość**, w którym powinien uzupełnić następujące dane:

| <         |          |                                                     |    |
|-----------|----------|-----------------------------------------------------|----|
| Nowa wiac | domość   |                                                     |    |
|           |          |                                                     |    |
|           | Odbiorca | Wybierz typ                                         | ~  |
|           | Tytuł    | Wpisz tytuł wiadomości (maksymalnie 200 zn          | ak |
|           | Treść    | Wpisz treść wiadomości (maksymalnie 4000<br>znaków) | *  |
|           |          | WYSILLWIADOMOŚĆ                                     |    |
|           |          |                                                     |    |

- Odbiorca z dostępnej listy grup odbiorców komunikatu należy wybrać odpowiednią grupę,
- Tytuł temat wiadomości (maksymalnie 200 znaków),
- Treść treść wiadomości jaka ma zostać przekazana do Banku (maksymalnie 4000 znaków).

Po wypełnieniu formularza należy użyć przycisku [WYŚLIJ WIADOMOŚĆ]. System wyświetla wówczas ekran z wprowadzonymi danymi w trybie podglądu:

| <              |                              | × |  |  |
|----------------|------------------------------|---|--|--|
| Nowa wiadomość |                              |   |  |  |
| Odbiorca       | Grupa domyślna               |   |  |  |
| Tytuł          | Reklamacja                   |   |  |  |
| Treść          | Reklamacja przelowu zwyklego |   |  |  |
|                | AKCEPTUJ POPRAW              |   |  |  |

Opcja [POPRAW] daje Użytkownikowi możliwość korekty wiadomości. [AKCEPTUJ] służy do wysłania komunikatu do Banku. Po jej wyborze prezentowany jest poniższy ekran:

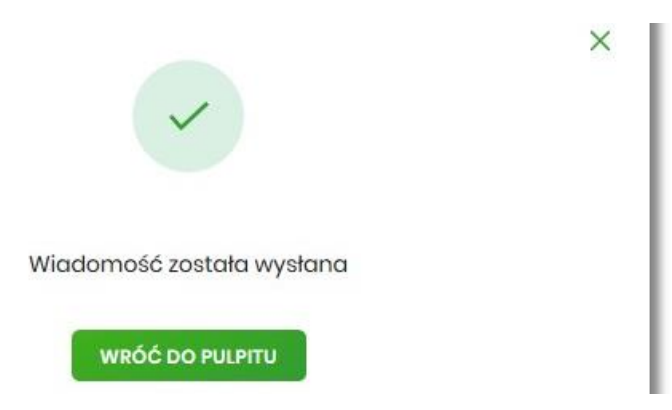

Komunikaty wysłane przez Użytkownika do Banku, prezentowane są na liście **Wiadomości** (wśród powiadomień systemowych i komunikatów z Banku).

## 12.5. Usuwanie wiadomości

System Asseco EBP umożliwia usuwanie pojedynczego komunikatu/powiadomienia z listy wiadomości bądź zbiorcze usuwanie wiadomości. Usunięcie pojedynczego komunikatu/powiadomienia możliwe jest z poziomu formatki ze szczegółami wiadomości.

| ~      |  |
|--------|--|
|        |  |
| ANULUJ |  |
| USUŃ   |  |

Usuwanie grupowe polega na zaznaczeniu wiadomości/powiadomień systemowych i użycie opcji [USUŃ ZAZNACZONE] dostępnej nad listą wiadomości.

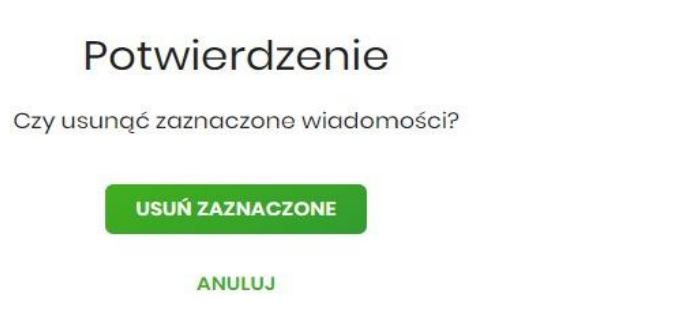

# 13. Formaty danych i struktury plików

Bieżący rozdział zawiera opis formatów danych, jak i struktury importowanych oraz eksportowanych plików.

### 13.1. Formaty danych

System Asseco EBP pozwala na import/eksport danych w różnych stałych oraz definiowanych formatach plików. Poniżej przedstawione są dostępne formaty danych przeznaczone dla importu danych, z podziałem na poszczególne opcje systemu.

Format importu przelewów zwykłych:

- XML,
- Eliksir,
- Liniowy,
- Telekonto,
- Videotel.

Format importu przelewów podatku:

- XML,
- Eliksir,
- Liniowy.

Format importu szablonów:

- XML,
- Liniowy,
- Telekonto.

Format eksportu historii operacji:

- XML,
- Liniowy,
- MT940,
- MT940/MultiCash,
- CSV.

Format eksportu historii operacji z wielu rachunków:

- XML,
- Liniowy,
- MT940,
- MT940/MultiCash,
- CSV.

Format eksportu wyciągów:

- XML,
- XML (format CEB),
- Liniowy,
- MT940,

- MT940/MultiCash,
- MT940/MultiCash (format CEB),
- MT940\_WIRT
- CSV.

Format eksportu statusów przelewów:

- XML,
- Liniowy,
- CSV.

Format eksportu analityki płatności masowych:

- XML,
- XML (format CEB)
- Liniowy,
- MT940,
- MT940/MultiCash,
- MT942 (format CEB),
- MT942 zbiorczy (format CEB),
- CSV.

Formaty plików XML, XML (format CEB) Eliksir, Videotel, Telekonto, MT940, MT940/MultiCash oraz MT942 (format CEB) i MT942 zbiorczy (foramt CEB) mają stałą określoną strukturę. Format pliku Liniowy zależy od zaimportowanej struktury z pliku "SCHEMA.INI".

Dla danych w formacie XML niedozwolone są następujące znaki: '&', '<'. Jeśli w pliku XML wystąpią takie znaki będzie on traktowany jako niepoprawny. Dla powyższych znaków należy koniecznie zastosowac następujące zamienniki:

'&' - & '<' - &lt;

W przeciwnym wypadku zostaną uznane za nieprawidłowe podczas importu.

Dla danych eksportowanych w formacie MT940, MT940/MC, MT942 (również format CEB i zbiorczy format

CEB) niedozwolone są następujące znaki: `!@#\$%^&\*\_=[];<>\ääööüüß

Jeśli w treści eksportowanego pliku wystąpią takie znaki, zostaną one usunięte.

W ustawieniach importu i eksportu dostęna jest opcja: "Uwzględnij datę księgowania" (domyślnie jest odznaczona). Użytkownik może zdecydować, czy w eksportowanym pliku MT940, MT940/MC, MT942, XML, XML (format CEB) lub Liniowym będzie eksportowana wartość daty księgowania. Parametr nie ma wpływu na zawartość pliku CSV.